# **CST**/berger

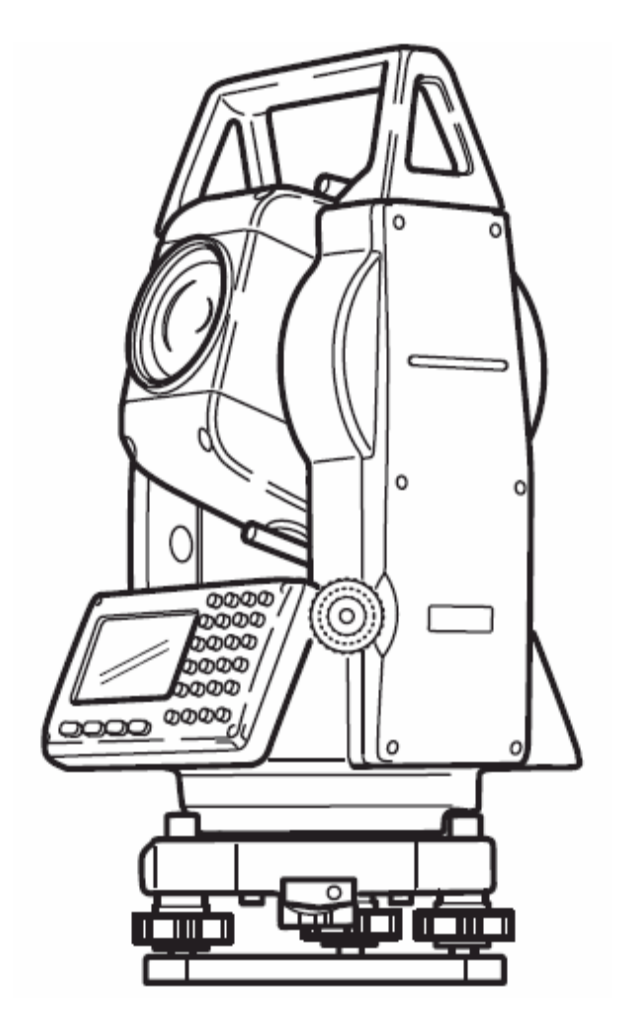

# Электронные тахеометры CST-302R и CST-305R

Руководство пользователя

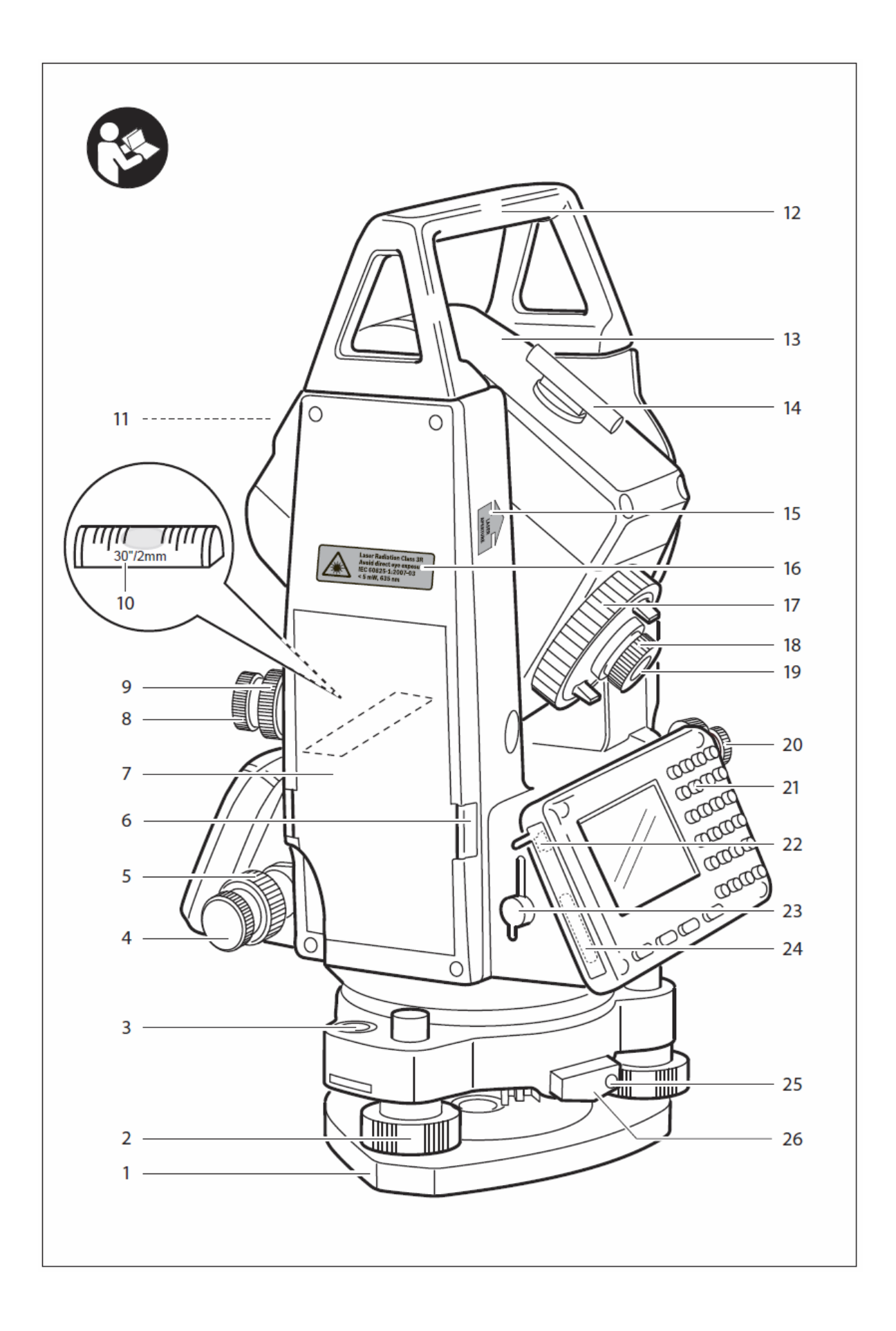

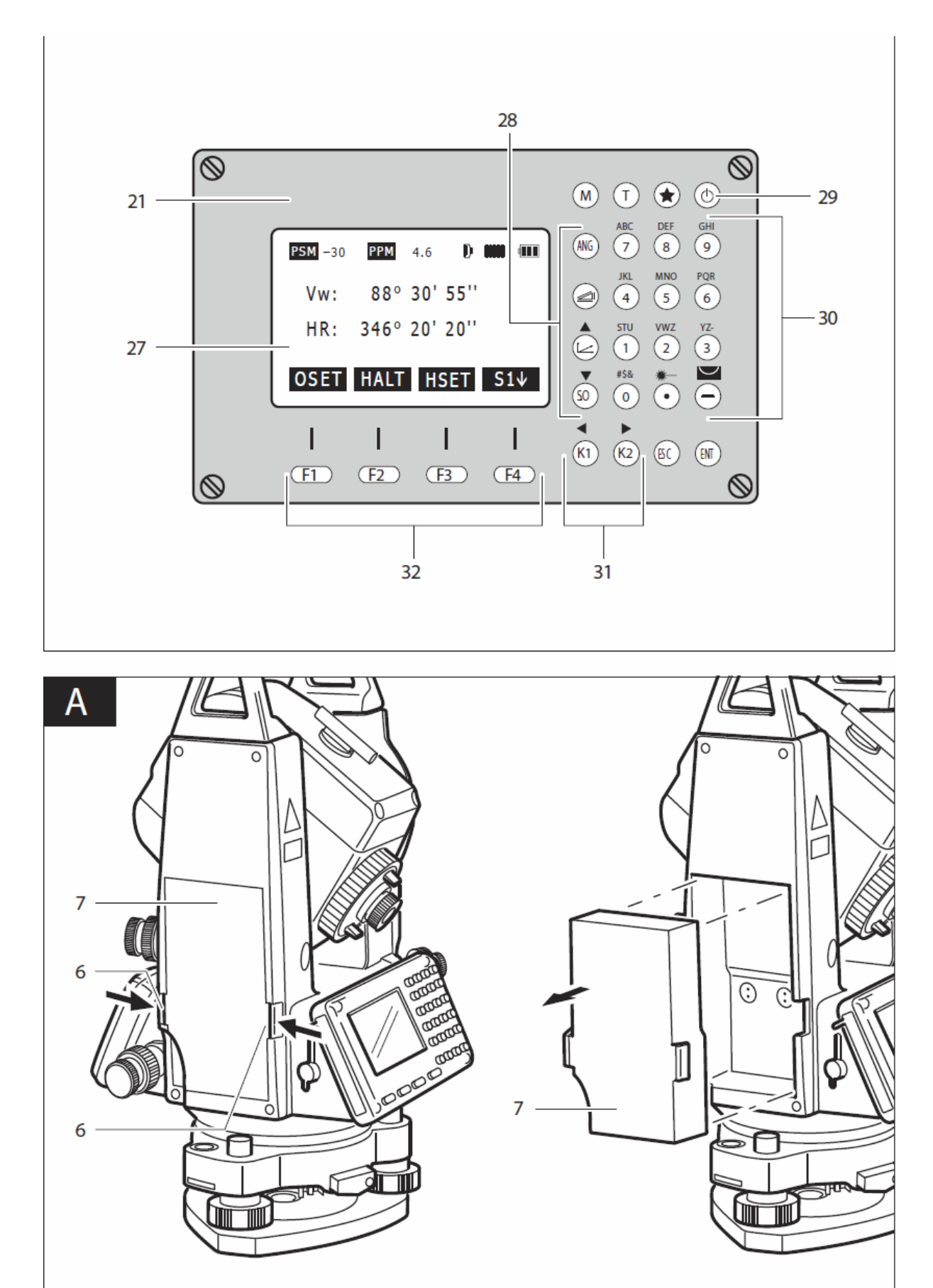

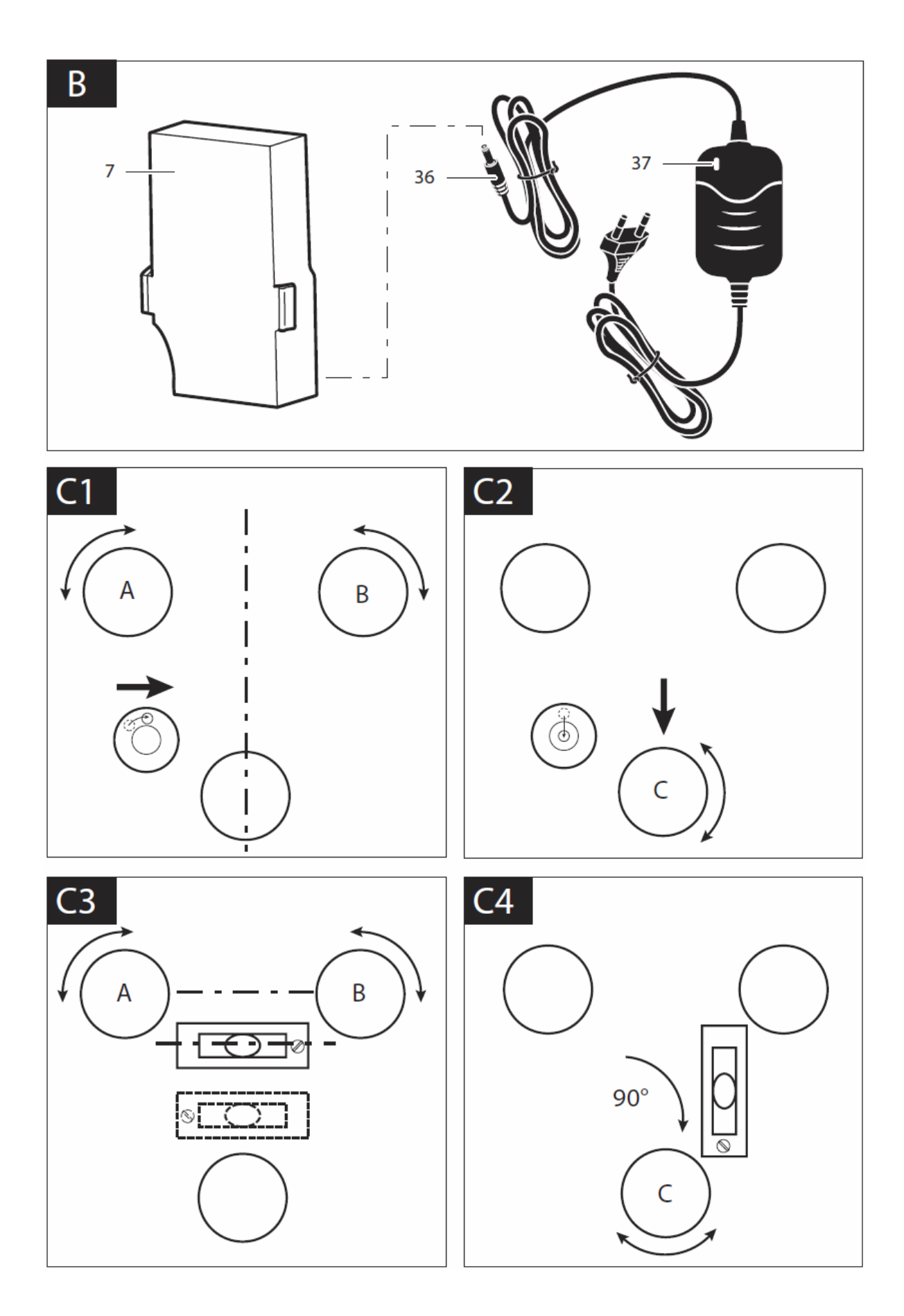

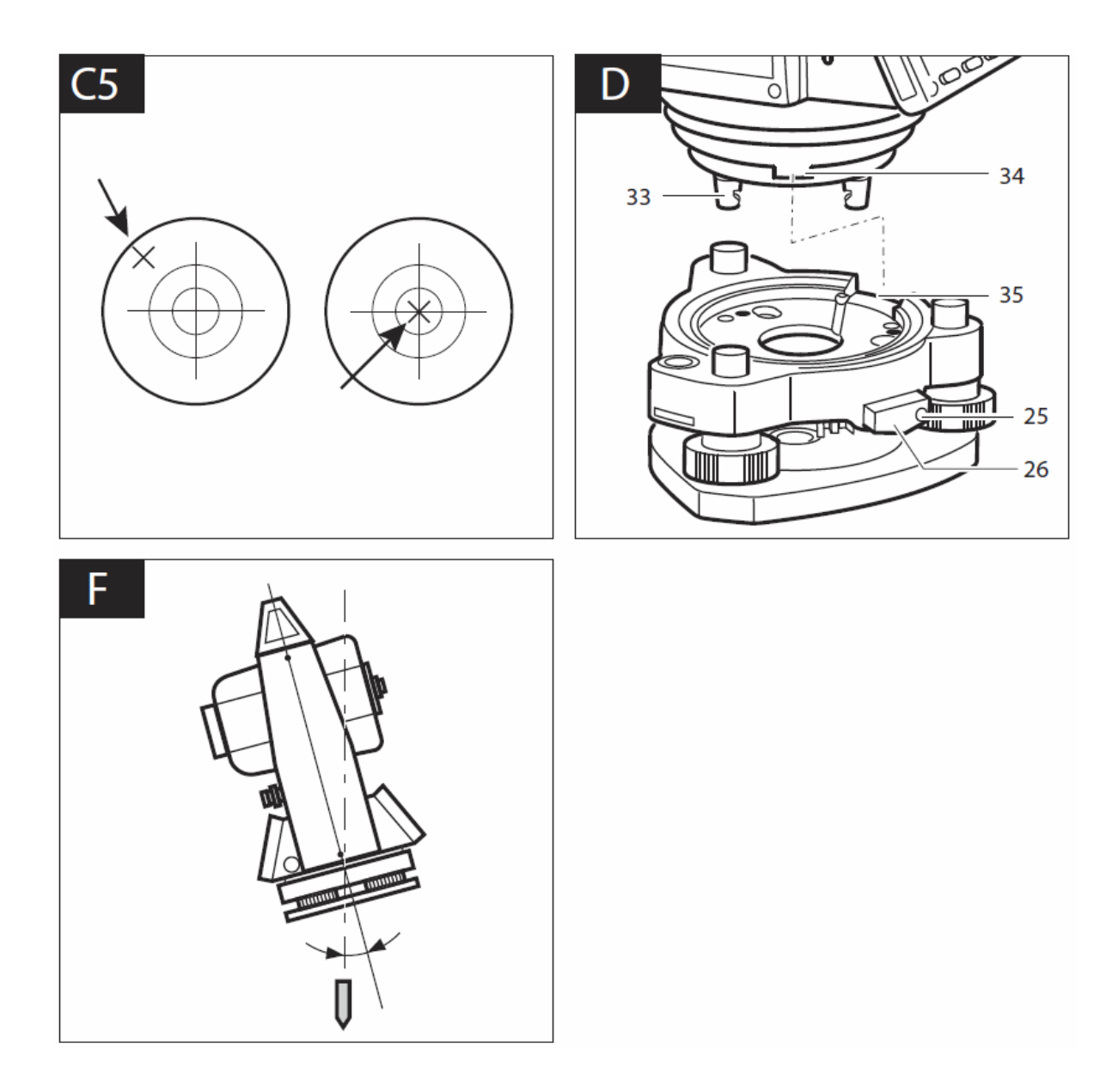

Электронный тахеометр CST302R, CST305R

Дополнительная информация

Техническое описание

Предполагаемое использование

Электронный тахеометр

Тахеометр предназначен для точного измерения углов, расстояний и координат. С помощью этих базовых измеренных значений и различных прикладных программ можно решать такие геодезические задачи, как съёмка, эксцентрические измерения, измерение неприступных расстояний, косвенное измерение высот, обратная задача, измерение поверхностей и измерение отклонений точек от оси. Вычисленные данные измерений можно контролировать и хранить.

#### Зарядное устройство

Используйте зарядное устройство только тогда, когда вы будете полностью понимать и сможете выполнять все без ограничения функции, или когда вы получили соответствующие инструкции.

#### Характеристики изделия

Нумерация элементов и частей изделия соответствует нумерации на страницах с иллюстрациями.

- 1 Трегер
- 2 Подъёмный винт
- 3 Круглый уровень
- 4 Микрометренный винт горизонтального круга
- 5 Закрепительный винт горизонтального круга
- 6 Зажим блока аккумуляторной батареи
- 7 Аккумуляторная батарея
- 8 Микрометренный винт вертикального круга
- 9 Закрепительный винт вертикального круга
- 10 Цилиндрический уровень
- 11 Объектив
- 12 Ручка для переноски
- 13 Зрительная труба
- 14 Оптический визир
- 15 Предупредительная наклейка о классе лазерного излучения
- 16 Предупредительная наклейка лазера
- 17 Фокусировочное кольцо зрительной трубы
- 18 Окулярное кольцо
- 19 Окуляр
- 20 Окуляр оптического отвеса
- 21 Панель управления
- 22 USB-порт данных
- 23 Порт RS-232 интерфейса передачи данных
- 24 Разъем для карты памяти SD
- 25 Закрепительный винт фиксатора трегера
- 26 Фиксатор трегера
- 27 Дисплей
- 28 Кнопки управления режимом измерений
- 29 Клавиша Вкл/Выкл
- 30 Алфавитно-цифровая клавиатура
- 31 Пользовательские клавиши быстрого доступа
- 32 Функциональные клавиши

33 Опорный штырь
34 Направляющий выступ
35 Направляющий паз
Зарядное устройство
36 Соединительный кабель
37 Индикатор заряда батареи
Принадлежности, показанные

Принадлежности, показанные или описанные, не являются частью стандартного комплекта поставки изделия. Полный обзор принадлежностей можно найти в нашей программе принадлежностей.

| Технические характеристики                         |                                                                                       |             |  |  |
|----------------------------------------------------|---------------------------------------------------------------------------------------|-------------|--|--|
| Электронный тахеометр                              | CST302R                                                                               | CST305R     |  |  |
| Номер изделия                                      | F 034 K53 2N0 F 034 K53 3N0                                                           |             |  |  |
| Диапазон рабочих температур                        | -20                                                                                   | +45 °C      |  |  |
| Крепление на штатив                                | 5/8"                                                                                  | x 11        |  |  |
| Дисплей                                            | LCD (4-ст                                                                             | рочный)     |  |  |
| Размеры                                            | 160 mm x 150                                                                          | мм х 340 мм |  |  |
| Вес в соответствии с EPTA-Procedure                | 5.                                                                                    | .4          |  |  |
| 01/2003                                            |                                                                                       |             |  |  |
| Лазер                                              |                                                                                       |             |  |  |
| Класс лазера                                       | 3                                                                                     | R           |  |  |
| Тип лазера                                         | 670 нм,                                                                               | <5 мВт      |  |  |
| Цвет лазерного луча                                | крас                                                                                  | ный         |  |  |
| Размер лазерной точки                              | прибл. 7х14 мм/20 м (только для<br>измерения без отражателя) прибл<br>10 x 20 мм/50 м |             |  |  |
| Зрительная труба                                   |                                                                                       |             |  |  |
| Длина                                              | 152                                                                                   | 152 мм      |  |  |
| Изображение                                        | Пря                                                                                   | Прямое      |  |  |
| Диаметр объектива зр. трубы                        | 45 мм (EDM: 47 мм)                                                                    |             |  |  |
| Увеличение                                         | 30-x                                                                                  |             |  |  |
| Поле зрения                                        | 1°30'                                                                                 |             |  |  |
| Разрешающая способность                            | 3.0"                                                                                  |             |  |  |
| Минимальное расстояние фокусиро-<br>вания          | 1.3 м                                                                                 |             |  |  |
| Коэффициент дальномера                             | 100                                                                                   |             |  |  |
| Измерение углов                                    |                                                                                       |             |  |  |
| Метод измерений                                    | абсолютное                                                                            | считывание  |  |  |
| Диаметр (вертикаль-<br>ный/горизонтальный круг)    | 79 мм                                                                                 |             |  |  |
| Минимальный отсчёт (выбираемый)                    | 1"<br>5"                                                                              |             |  |  |
| Метод считывания                                   | По ГК: двухсторонний<br>По ВК: двухсторонний                                          |             |  |  |
| Единицы измерений (выбираемые)                     | 360°<br>400 град<br>6400 мил                                                          |             |  |  |
| Система отсчёта вертикальных углов<br>(выбираемая) | Зенит - 0°<br>Зенит - 90°                                                             |             |  |  |
| Точность измерений                                 | 2" 5"                                                                                 |             |  |  |

| Измерение расстояний                |                               |
|-------------------------------------|-------------------------------|
| Метод измерения                     | Коаксиальный                  |
| Рабочий диапазон (типичные метео-   |                               |
| условия: небольшой туман, видимость |                               |
| ±23,5 км, солнечные периоды)        |                               |
| - Однопризменный отражатель         | 3,0 км                        |
| - Трехпризменный отражатель         | 5,0 км                        |
| - Без отражателя                    | до 300 м                      |
| Точность измерений                  | ± (2 мм + 2 ppm х расстояние) |
| Диапазон показаний                  |                               |
| - Максимальный                      | 999999,999 м                  |
| - Минимальный                       | 1 мм                          |
| Единица измерения (выбираемая)      | Μ                             |
|                                     | футы                          |
| Длительность измерений              |                               |
| - Единичное измерение               | 1,8 сек                       |
| - Слежение                          | 1,4 сек                       |
| - Без отражателя                    | 0,8 сек                       |

| Электронный тахеометр              | CST302R                        | CST305R          |  |
|------------------------------------|--------------------------------|------------------|--|
| Тип лазера                         | 0,670 um                       |                  |  |
| Измерительная система              | Основная ча                    | астота: 60 мГц   |  |
| Метеорологическая коррекция (вы-   | Ручно                          | ой ввод,         |  |
| бираемая)                          | автоматичес                    | кая коррекция    |  |
|                                    | дат                            | ником            |  |
| Атмосферная коррекция (за рефрак-  | Ручно                          | ой ввод,         |  |
| цию и кривизну земной поверхности) | автоматичес                    | кая коррекция    |  |
| (выбираемая)                       | K = 0                          | ,14/0,2          |  |
| Постоянная призмы (выбираемая)     | Ручно                          | ой ввод <i>,</i> |  |
|                                    | автоматичес                    | кая коррекция    |  |
| Оптический отвес                   |                                |                  |  |
| Изображение                        | Прямое                         |                  |  |
| Увеличение                         | 3-x                            |                  |  |
| Поле зрения                        | 5°                             |                  |  |
| Диапазон фокусировки               | 0,3 м - бесконечность          |                  |  |
| Уровени                            |                                |                  |  |
| Точность циллиндрического уровня   | 30"                            | /2 мм            |  |
| Точность круглого уровня           | 10',                           | /2 мм            |  |
| Компенсатор вертикального круга    |                                |                  |  |
| Датчик                             | Оптико-электронный, жидкостной |                  |  |
|                                    | двухосевой                     | компенсатор      |  |
| Диапазон компенсации               | ± 3'                           |                  |  |
| Разрешающая способность            | 1,0''                          |                  |  |
| Передача данных                    |                                |                  |  |
| Порты                              | RS-232                         |                  |  |
|                                    | Mir                            | ni-USB           |  |
| Объем памяти                       |                                |                  |  |
| Внутренняя память                  | 15,000 измерений               |                  |  |

| Питание                                 |                      |
|-----------------------------------------|----------------------|
| Аккумуляторная батарея                  | Тип Li-M; NB-36      |
| Номинальное напряжение                  | 6 В постоянного тока |
| Продолжительность непрерывной<br>работы | 5-6 часов            |

| Зарядное устройство                        | CHCTS-EU  |         |  |  |
|--------------------------------------------|-----------|---------|--|--|
| Номер изделия                              | 1 608 M00 |         |  |  |
|                                            |           | 2N4     |  |  |
| Номинальное напряжение                     | B~        | 100-240 |  |  |
| Частота                                    | Гц        | 50/60   |  |  |
| Допустимый интервал                        | °C        | -10 +35 |  |  |
| температур зарядки                         |           |         |  |  |
| Выходное напряжение                        | B=        | 9,6     |  |  |
| Зарядный ток                               | 1,2       |         |  |  |
| Время зарядки                              | 8         |         |  |  |
| Количество элементов акку                  | му-       | 5       |  |  |
| ляторной батареи                           |           |         |  |  |
| Номинальное напряжение                     | B=        | 1,2     |  |  |
| (на один элемент аккуму-                   |           |         |  |  |
| ляторной батареи)                          |           |         |  |  |
| Вес в соответствии с                       | кг        | 0,15    |  |  |
| EPTA-Procedure                             |           |         |  |  |
| 01/2003                                    |           |         |  |  |
| Класс защиты / II                          |           |         |  |  |
| Пожалуйста, обратите внимание на номер из- |           |         |  |  |
| делия на наклейке с обозначением серии ва- |           |         |  |  |
| шего зарядного устройства. Торговые марки  |           |         |  |  |
| отдельных зарядных устройств могут отли-   |           |         |  |  |
| читься.                                    |           |         |  |  |

#### Точность измерений

| Измерение с отражателем |              |                  |  |
|-------------------------|--------------|------------------|--|
| Режим из-               | Точность из- | Длительность из- |  |
| мерения                 | мерений      | мерений          |  |
| Призма, точ-            | 2 мм + 2 ppm | <1,8 сек         |  |
| ный                     |              |                  |  |
| Призма,                 | 5 мм + 2 ррт | < 1,4 сек        |  |
| слежение                |              |                  |  |
| ИК на отра-             | 5 мм + 2 ррт | < 1,2 сек        |  |
| жающею ви-              |              |                  |  |
| зирную мар-             |              |                  |  |
| ку                      |              |                  |  |

| Измерения без отражателя |           |                  |  |
|--------------------------|-----------|------------------|--|
| Режим из-                | Точность  | Длительность из- |  |
| мерения                  | измерений | мерений          |  |
| Точный                   | 5 мм + 2  | < 1,2 сек        |  |

|          | ppm       |           |
|----------|-----------|-----------|
| Слежение | 10 MM + 2 | < 0,8 сек |
|          | ppm       |           |

Максимальное отклонение может произойти при неблагоприятных метеоусловиях (например, яркий солнечный свет) или при измерении на плохо отражающие или шероховатые поверхности. Ошибки измерения могут возникать при выполнении измерений на жидкости (например, воды), стекло, запылённость, пенопласт или других неплотных материалы или поверхности.

#### Подготовка

Комплект поставки

Перед тем как начать использовать тахеометр, проверьте, имеются ли в наличии все приведенные ниже компоненты:

- Электронный тахеометр
- CST302R

#### или

- CST305R
- Кейс для переноски
- 2 аккумуляторные батареи + зарядное устройство
- Отвес
- 2 юстировочные шпильки
- Отражающая визирная марка
- ЗИП
- Программное обеспечение передачи данных, USB кабель передачи данных, карта памяти SD

#### Питание

Вставка/извлечение аккумуляторной батареи (см. рисунок А)

▶ Никогда не извлекайте аккумуляторную батарею при включенном измерительном инструменте. Данные измерений могут быть потеряны, и тахеометр может получить повреждения.

Извлекая или вставляя аккумуляторную батарею, позаботьтесь о том, чтобы пыль или влага не попадали внутрь измерительного инструмента.

Обеспечивайте чистоту контактов и регулярно очищайте их протирочной тканью.

- Выключите тахеометр (см. стр. 16).

- Чтобы **извлечь** аккумуляторную батарею, нажмите на левый и правый зажимы **6** и извлеките аккумуляторную батарею **7** из корпуса.

- Чтобы вставить аккумуляторную батарею, задвиньте ее в корпус до тех пор, пока не услышите, что зажимы **6** защелкнулись.

#### Индикатор контроля заряда

Для того чтобы можно было продолжать геодезические работы в случае разряда вставленной аккумуляторной батареи, в комплект входит запасная аккумуляторная батарея. Следите за тем, чтобы всегда под рукой иметь полностью заряженную запасную аккумуляторную батарею и вовремя заменяйте ее.

Уровень заряда аккумуляторной батареи отображается на дисплее 27:

| Инди-<br>кация | Уровень заряда                                                                                                    |
|----------------|----------------------------------------------------------------------------------------------------|
| на дис-        |                                                                                                    |
|                | Аккумуляторная батарея полностью заряжена.                                                                                                    |
|                | Возможна непрерывная работа в течение прибл. 1 часа.<br>- Зарядите аккумуляторную батарею или замените ее полностью заряженной за-<br>пасной аккумуляторной батареей.                                                                                       |
|                | <ul> <li>Зарядите аккумуляторную батарею или замените ее полностью заряженной за-<br/>пасной аккумуляторной батареей.</li> <li>Когда аккумуляторная батарея полностью разряжается, тахеометр выключается сра-<br/>зу же после звукового сигнала.</li> </ul> |

Зарядка аккумуляторной батареи (см. рисунок В)

▶ Следите за сетевым напряжением! Напряжение блока питания должно соответствовать данным, приведенным в таблице паспорта зарядного устройства. Зарядные устройства с маркировкой 230 В могут также работать от 220 В.

Аккумуляторную батарею можно перезаряжать прибл. 300-500 раз.

Максимальный ресурс аккумуляторной батареи достигается в случае, когда аккумуляторная батарея полностью никогда не разряжается и перезаряжается, по крайней мере, раз в месяц.

При непрерывной зарядке или выполнении нескольких периодически повторяющихся циклов зарядки без перерывов между ними, зарядное устройство может нагреться. Это не имеет значения и не означает технический дефект зарядного устройства.

Значительное снижение продолжительности периода работы батареи после зарядки показывает, что аккумуляторная батарея отработала свой ресурс и ее необходимо заменить.

**Примечание:** процедуру зарядки можно выполнять только в том случае, когда температура аккумуляторной батареи находится в пределах допустимого интервала температур зарядки, см. раздел "Технические характеристики".

- Выберите зарядное устройство, которое снабжено вилкой, соответствующей вашим сетевым розеткам.
- Процедура зарядки начинается, как только вы вставляете зарядное устройство в розетку, а штекер зарядного устройства **36** в тахеометр.

Во время процедуры зарядки индикатор заряда батареи **37** начинает светиться красным цветом. Индикатор заряда батареи **37** начинает светиться зеленым цветом, когда аккумуляторная батарея полностью заряжена.

Процедура зарядки не заканчивается автоматически. Поэтому после зарядки отключите зарядное устройство от сетевого питания. Зарядное устройство и аккумуляторная батарея защищены от перезаряда.

Установка/Горизонтирование электронного тахеометра

• Защищайте тахеометр от влаги и прямого солнечного света.

▶ Не подвергайте тахеометр воздействию экстремальных температур или колебаниям температуры. Например, не оставляйте его на длительное время в автомобиле. В случае больших колебаний температуры, дайте тахеометру адаптироваться к температуре окружающего воздуха прежде, чем начать с ним работать. В случае экстремальных температур или колебаний температуры может снизиться точность измерений.

Чтобы обеспечить оптимальные рабочие характеристики закрепите тахеометр на штативе и точно отгоризонтируйте его.

Тахеометр нельзя устанавливать непосредственно землю. Проникновение внутрь него песка или пыли может привести к необходимости дорогостоящего ремонта.

#### Крепление тахеометра на штативе

Используйте деревянный штатив или фибергласовый штатив. Тепловое расширение алюминиевых штативов может влиять на точность измерений.

- Устойчиво установите штатив над измеряемой точкой и выполните его грубое горизонтирование, используя отвес.
- Закрепите тахеометр на штативе.
- Вручную затяните винт штатива.

#### Грубое горизонтирование тахеометра с помощью круглого уровня 3 (см. рисунки С1-С2)

- Возьмитесь за подъёмные винты А и В большим и указательным пальцами. Одновременно поворачивайте оба подъёмных винта по часовой или против часовой стрелки до тех пор, пока пузырек в круглом уровне З не расположится в центре воображаемой вертикальной линии между А и В. Указательный палец правой руки показывает направление, в котором предположительно будет двигаться пузырек в круглом уровне.
- Поворачивайте подъёмный винт **C** до тех пор, пока пузырек не расположится в центре круга круглого пузырькового уровня.

#### Точное горизонтирование тахеометра с помощью цилиндрического уровня 10 (см. Рис. СЗ-С4)

- Ослабьте закрепительный винт 5 (грубое выравнивание в горизонтальной плоскости) и поворачивайте тахеометр до тех пор, пока цилиндрический уровень 10 не станет параллельным воображаемой горизонтальной линии между подъёмными винтами А и В.
- Возьмитесь за подъёмные винты А и В большим и указательным пальцами. Одновременно поворачивайте оба подъёмных винта по часовой или против часовой стрелки до тех пор, пока пузырек цилиндрического уровня не расположится в центре. Указательный палец правой руки показывает направление, в котором предположительно будет двигаться пузырек в цилиндрическом уровне.
- Поверните тахеометр на 90° вокруг вертикальной оси.
- Поворачивайте подъёмный винт **C** до тех пор, пока пузырек цилиндрического уровня снова не расположится в центре.
- Повторите предыдущую операцию для всех последующих поворотов на 90° и проверьте, остается ли пузырек цилиндрического уровня в центре.

#### Центрирование тахеометра с помощью оптического отвеса 20 (см. Рис. С5)

- Настройте окуляр оптического отвеса 20 под свои глаза.
- Немного ослабьте винт штатива и перемещайте тахеометр по площадке до тех пор, пока искомая измеряемая точка на земле не окажется в пределах круга оптического отвеса.

Примечание: перемещайте тахеометр аккуратно, не вращая его.

#### Завершение горизонтирования тахеометра

- После центрирования еще раз произведите точное горизонтирование тахеометра, используя цилиндрический уровень **10**.
- Поверните тахеометр и проверьте, остается ли пузырек плоского пузырькового уровня в центре независимо от положения зрительной трубы.
- Надёжно затяните винт штатива.

#### Снятие/установка трегера

Снятие (см. рисунок D)

- В случае необходимости, тахеометр может быть снят с трегера 1.
- Ослабьте отверткой зажимной винт 25 в фиксаторе трегера 26.
- Поверните фиксатор трегера на 180°. При этом освободятся опорные штыри 33.
- Снимите тахеометр с трегера.

#### Установка

- Установите тахеометр на трегере таким образом, чтобы опорные штыри **33** попали в отверстия а направляющий выступ **34** - в направляющий паз **35**.
- Поверните фиксатор трегера на 180°.
- Заверните зажимной винт 25 в фиксаторе трегера 26.

#### Работа с инструментом

Не допускайте ударов или падения электронного тахеометра. После сильных внешних воздействий на тахеометр каждый раз перед продолжением работы рекомендуется выполнить основные поверки.

#### Фокусировка и визирование

Фокусировка окуляра

- Поверните тахеометр так чтобы, он был направлен на яркий фон, или удерживайте белый листок бумаги перед объективом **11**.
- Затем поворачивайте окуляр **19** до тех пор, пока перекрестие не станет четким и будет хорошо видимо.

#### Визирование на измеряемую точку

Держите оба глаза открытыми во время визирования. Это предотвращает возникновение косоглазия и утомления глаз.

- Ослабьте закрепительный винт **9** (для грубой настройки по вертикали) и **5** (для грубой настройки по горизонту).
- Выполните грубое визирование вершиной треугольника в оптическом визире **14** на измеряемую точку.
- Между глазом и оптическим визиром должен сохраняться определенный зазор.
- Снова закрепите оба закрепительных винта.
- С помощью фокусировочного кольца зрительной трубы 17 добейтесь четкого изображения объекта.
- После этого переведите перекрестие сетки нитей на одну линию с измеряемой точкой, используя микрометренный винт 8 (для выполнения точного наведения по вертикали) и микрометренный винт 4 (для выполнения точного наведения в горизонтальной плоскости).

**Примечание:** если окуляр не был правильно сфокусирован, или было неправильно выполнено визирование на измеряемую точку, то при перемещении глаза возникнет параллакс (различие между перекрестием и измеряемой точкой). Это ухудшит точность измерения. При необходимости повторите все настройки.

#### Начало работы

Включение

- Следите за тем, чтобы тахеометр был правильно отгоризонтирован (см. раздел "Установка/Горизонтирование тахеометра", страница 15).
- Нажмите и удерживайте клавишу Вкл/Выкл 29 до тех пор, пока тахеометр не включится.

- В случае инициализации (старые модели) поворачивайте оптическую трубу **13** через зенит до тех пор, пока не прозвучит звуковой сигнал.

Выключение

- Нажмите и удерживайте клавишу Вкл/Выкл 29 до тех пор, пока тахеометр не выключится.

#### • Во время хранения или транспортировки всегда выключайте тахеометр.

Работа в режиме ожидания

При работе в режиме ожидания уменьшается потребляемая мощность тахеометра. В этом режиме сохраняются настройки (например, горизонтального угла).

**Примечание:** работа в режиме ожидания может быть установлена в основных параметрах настройки (см. раздел "Настройка работы в режиме ожидания", страница 180).

Совет по работе с инструментом

► Никогда не извлекайте аккумуляторную батарею при включенном тахеометре. Данные измерений могут быть потеряны, и тахеометр может получить повреждения.

Чтобы избежать ошибочных измерений позаботьтесь о том, чтобы штатив и тахеометр были правильно установлены и отрегулированы.

Проверьте все конфигурации и параметры прежде, чем производить измерения или сохранять данные измерений.

Не ударяйтесь о штатив, производя измерения.

Проверьте уровень зарядки аккумуляторной батареи, перед тем как производить измерения.

Всегда выключайте тахеометр, когда извлекаете карту памяти или аккумуляторную батарею.

Если тахеометр намок или увлажнился во время работы, немедленно просушите его сухой мягкой тканью.

Основные функции:

| Назначение            | Клавиша    | Функция                                | Дополнительное |
|-----------------------|------------|----------------------------------------|----------------|
|                       |            |                                        | назначение     |
| Функциональные        | (E1)       | Выбирают функцию.                      | _              |
| клавиши <b>32</b>     |            | которая затем отобра-                  |                |
|                       | (F2)       | жается в нижней части                  |                |
|                       |            | дисплея.                               |                |
|                       | (F3)       | См. "Функциональные                    |                |
|                       | (F4)       | клавиши", страница 20.                 |                |
|                       | <u> </u>   | Примечание: для луч-                   |                |
|                       |            | шего понимания                         |                |
|                       |            | должна быть указана                    |                |
|                       |            | только функция ниже-                   |                |
|                       |            | упомянутых инструк-                    |                |
|                       |            | ций. Пример:                           |                |
|                       |            | Инструкция к дейст-                    |                |
|                       |            | вию:                                   |                |
|                       |            | - Выберите <b>ИЗМР</b> .               |                |
|                       |            | Означает                               |                |
|                       |            | - Нажмите кнопку <b>F1</b> .           |                |
|                       |            |                                        |                |
| Клавиша <b>М</b>      |            | Вызывает главное ме-                   | -              |
| (меню)                | M          | ню:                                    |                |
|                       |            | - Режим измерений,                     |                |
|                       |            | - Прикладные про-                      |                |
|                       |            | граммы,                                |                |
|                       |            | - Режим записи в па-                   |                |
|                       |            | мять,                                  |                |
|                       |            | - Конфигурация,                        |                |
|                       | _          | - Настройки.                           |                |
| Клавиша <b>Т</b> (от- | T          | Переключает между                      | -              |
| ражатель)             | U_         | режимами измерений:                    |                |
|                       |            | - Призма,                              |                |
|                       | Ē          | <ul> <li>Плёнка (отражающая</li> </ul> |                |
|                       |            | пластина),                             |                |
|                       | -          | <ul> <li>Без отражателя.</li> </ul>    |                |
| Клавиша * (звез-      |            | Настраивает контраст-                  | -              |
| дочка)                |            | ность дисплея (нажми-                  |                |
|                       |            | те 1х). Подсветка дис-                 |                |
|                       |            | плея (нажмите 2x).                     |                |
| Клавиша               | (d)        | Включает или выклю-                    | -              |
| Вкл/Выкл <b>29</b>    | $\bigcirc$ | чает тахеометр. См.                    |                |
|                       |            | раздел "Начало рабо-                   |                |
|                       |            | ты", страница 16.                      |                |
|                       |            |                                        |                |
| Клавиши пере-         | (ANG)      | Выбирает режим из-                     | -              |
| ключения режи-        |            | мерения углов.                         |                |
| мов измерений         |            | См. "Выполнение из-                    |                |
| 28                    |            | мерений углов", начи-                  |                |

Основные функции панели управления

|                                                    |                | ная со страницы 29.                                                                                                    |                                                                                                    |
|----------------------------------------------------|----------------|----------------------------------------------------------------------------------------------------|----------------------------------------------------------------------------------------------------|
|                                                    |                | Выбирает режим из-<br>мерения расстояний.<br>См. " Выполнение из-<br>мерения расстояний",<br>начиная со страницы                                                                                                    | -                                                                                                    |
|                                                    |                | 34.<br>Выбирает режим из-<br>мерения координат.<br>См. "Выполнение из-<br>мерения координат",<br>начиная со страницы<br>46.                                                                                                    | Перемещение по<br>меню.<br>▲Клавиша со<br>стрелкой вверх                                             |
|                                                    | 5.0            | Начинает выполнение<br>разбивки.                                                                                                    | Перемещение по<br>меню.<br>▼ Клавиша со<br>стрелкой вниз                                             |
|                                                    | T              | I                                                                                                    | Γ                                                                                                    |
| Назначение                                         | Клавиша        | Функция                                                                                                    | Дополнительное<br>назначение                                                                         |
| Клавиши быстро-<br>го выбора ко-<br>манд <b>31</b> | (K1)           | Вызывает пользова-<br>тельские функции.                                                                                                    | Перемещение по<br>меню.<br>◀ Клавиша со<br>стредкой вдево                                            |
|                                                    | <b>K</b> 2     |                                                                                                    | Перемещение по<br>меню.<br>▶ Клавиша со<br>стрелкой вправо                                           |
|                                                    |                |                                                                                                    | · · · · · ·                                                                                          |
| Клавиша <b>ESC</b><br>(выход)                      | ESC            | Возвращает в режим<br>настройки измерения.<br>или к предыдущей ин-<br>дикации на дисплее.                                                                                                    | _                                                                                                    |
| Клавиша <b>ENT</b><br>(ввод)                       | ENT            | Подтверждает введен-<br>ные значения.                                                                                                    | -                                                                                                    |
| цифровая клавиа <sup>.</sup>                       | тура <b>30</b> | Служит для ввода бук-<br>венно-числовых дан-<br>ных.<br>Примечание: когда не-<br>обходимо вводить чи-<br>словые данные, акти-<br>вируйте клавишу деся-<br>тичной точки.<br>Когда нужно ввод букв<br>и цифр (например, при<br>вводе названия файла<br>проекта), активируйте | Ввод букв.<br>- Нажимайте кла-<br>вишу до тех<br>пор, пока не бу-<br>дет отображена<br>нужная буква. |

| ABC              | DEF            | GHI          | дополнительное на-         |                 |
|------------------|----------------|--------------|----------------------------|-----------------|
|                  | $(\mathbf{R})$ |              | значение цифровой          |                 |
| $\mathbf{\cdot}$ | U              | I            | клавиатуры. Например:      |                 |
| T M              | MIO            | DOD          | каждое нажатие кла-        |                 |
| JIL              |                | r QR         | виши 7 соответствует       |                 |
| (4)              | (5)            | (6)          | букве латинского алфа-     |                 |
| $\bigcirc$       | $\smile$       | $\bigcirc$   | вита А.В или С. Чтобы      |                 |
| STU              | WZ             | YZ-          | ввести число выберите      |                 |
|                  | $\bigcirc$     | $\bigcirc$   | функцию <b>ЧИСЛО</b> (кла- |                 |
|                  | 4              | 9            | виша <b>F3</b> ).          |                 |
| #\$&             |                |              |                            |                 |
|                  |                |              |                            |                 |
| ( <b>0</b> )     |                |              |                            |                 |
| Клавиша •        | • (точ-        | $\bigcirc$   | Служит для ввода де-       | Включает и вы-  |
| ка)              |                | $\bullet$    | сятичной точки, когда      | ключает луч ла- |
|                  |                |              | требуется вводить чи-      | зерного измере- |
|                  |                |              | словые данные.             | ния.            |
| Клавиша –        | - (ми-         | $\cap$       | Служит для ввода от-       | Вызывает меню   |
| нус)             |                | $ \bigcirc $ | рицательной величи-        | для включения и |
|                  |                |              | ны, когда требуется        | выключения ком- |
|                  |                |              | вводить числовые дан-      | пенсатора.      |
|                  |                |              | ные.                       |                 |
| Клавиша .        | (●—)           | 0            | Служит для включе-         |                 |
|                  |                | 0            | ния/выключения ла-         |                 |
|                  |                |              | зерного целеуказателя      |                 |
|                  |                |              |                            |                 |

## Стандартная индикация

### Пример:

| PSM -30     | PPM 4.6   |     |          |                          |
|-------------|-----------|-----|----------|--------------------------|
| V:          | 95°10     | 25" |          |                          |
| HR:         | 125° 10   | 20" |          |                          |
| HD*         | [N]       |     | m        |                          |
| VD:         |           |     | m        |                          |
| Индикация н | а дисплее |     | Значени  | ie                       |
| РЅМ (ОТРЖ)  |           |     | Постоян  | ная призмы               |
| PPM         |           |     | Коэффи   | циент поправки на влия-  |
|             |           |     | ние атм  | осферы                   |
| V           |           |     | Вертика  | льный угол (также: зе-   |
|             |           |     | нитный   | угол)                    |
| V% (BK%)    |           |     | Вертика  | льный угол в процентах   |
| HR          |           |     | Горизон  | тальный угол, правый;    |
|             |           |     | отсчет н | аправления по часовой    |
|             |           |     | стрелке  |                          |
| HL          |           |     | Горизон  | тальный угол, левый; от- |
|             |           |     | счет нап | равления против часо-    |
|             |           |     | вой стре | елки                     |

| HD (D) | Горизонтальное расстояние      |
|--------|--------------------------------|
| VD (h) | Превышение (возвышение)        |
| SD (S) | Наклонное расстояние           |
| Ν      | Координата Х                   |
| E      | Координата Ү                   |
| Z      | Координата Z <i>или</i> высота |
| *      | Использование дальномера EDM   |
|        | (режимы измерения расстояний)  |
| м      | Индикация значения в метрах    |
| фт     | Индикация значения в футах     |
| [xxxx] | Индикация в квадратных скоб-   |

Индикация в квадратных скобках: выбранная функция

Функциональные клавиши Режим измерения углов

Измерение углов состоит из 3-страничного меню.

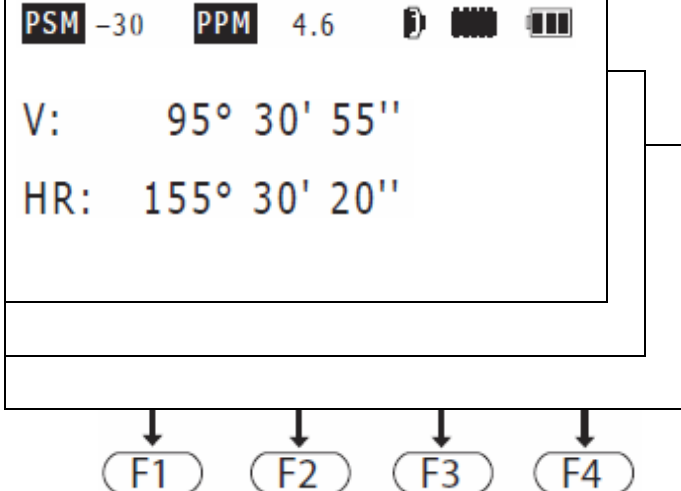

| Страница | Соответствующая   | Клави-          | Функция                          |
|----------|-------------------|-----------------|----------------------------------|
| меню     | индикация на дис- | ша              |                                  |
|          | плее              |                 |                                  |
| C1       | 0 ГК              | (F1)            | Устанавливает по горизонтальному |
|          |                   |                 | кругу отсчёт 0°0'0''.            |
|          | ФИКС              | (F2)            | Зафиксировать текущее значение   |
|          |                   |                 | горизонтального угла.            |
|          | УСТГ              | (F3)            | Ввод нужного отсчёта по горизон- |
|          |                   |                 | тальному кругу при помощи циф-   |
|          |                   |                 | ровой клавиатуры.                |
|          | C1↓               | (F4)            | Переход на следующую страницу    |
|          |                   |                 | меню (С2).                       |
| C2       | КОМП              | (F1)            | Вызывает меню для включения и    |
|          |                   |                 | выключения компенсатора.         |
|          |                   |                 | Когда компенсатор включен, ото-  |
|          |                   |                 | бражается величина поправки за   |
|          |                   |                 | наклон.                          |
|          |                   | $\overline{F2}$ | -                                |

|    | 1    |      | 1                                                                                                    |
|----|------|------|----------------------------------------------------------------------------------------------------|
|    | ВК%  | F3   | Показывает значения вертикально-<br>го угла в процентах (отображение<br>градиента).                                                                         |
|    | C2↓  | (F4) | Переход на следующую страницу<br>меню (С3).                                                                                                    |
| C3 | П/Л  | (F1) | Изменяет направление отсчёта<br>горизонтального угла:<br>- в направлении по часовой стрел-<br>ке ("П"),<br>- в направлении против часовой<br>стрелки ("Л"). |
|    |      | (F2) | -                                                                                                    |
|    | 0 BK | (F3) | <ul> <li>Переключает значение верти-<br/>кального круга в позицию "0"</li> </ul>                                                                            |
|    | C3↓  | (F4) | Переход на следующую страницу<br>меню (С1).                                                                                                    |

Режим измерения расстояний

Режим измерения расстояний состоит из 2-страничного меню.

| Страница | Соответствующая      | Клавиша           | Функция                                       |
|----------|----------------------|-------------------|-----------------------------------------------|
| меню     | индикация на дис-    |                   |                                               |
|          | плее                 |                   |                                               |
| C1       | ИЗМР                 | (F1)              | Начинает измерение.                           |
|          | РЕЖМ                 | (F2)              | Установка режима выполнения                   |
|          |                      |                   | измерений:                                    |
|          |                      |                   | - [Т] Слежение                                |
|          |                      |                   | - [N] Повторное измерение                     |
|          |                      |                   | - [1] Единичное измерение                     |
|          | УСТ                  | (F3)              | Ввод установок призмы и ат-                   |
|          |                      |                   | мосферы:                                      |
|          |                      |                   | <ul> <li>Постоянной призмы</li> </ul>         |
|          |                      |                   | <ul> <li>Поправки за влияние атмо-</li> </ul> |
|          |                      |                   | сферы                                         |
|          |                      |                   | - Температуру                                 |
|          |                      |                   | <ul> <li>Атмосферного давления</li> </ul>     |
|          |                      |                   | Также см. раздел "Настройка                   |
|          |                      |                   | основных параметров", стра-                   |
|          |                      |                   | ница 24.                                      |
|          | C1↓                  | (F4)              | Переход на следующую стра-                    |
|          |                      | <u></u>           | ницу меню (С2).                               |
| C2       | СМЕЩ                 | (F1)              | Начинает измерения со сме-                    |
|          |                      | <u> </u>          | щением.                                       |
|          | РАЗБ (клавиша S.O на | (F2)              | Начинает разбивочные изме-                    |
|          | панели управления)   |                   | рения.                                        |
|          | м/фт                 | $\overline{(F3)}$ | Переключает единицы изме-                     |
|          |                      |                   | рения в метр или фут.                         |

| C2↓ | (F4) | Переход на следующую стра- |
|-----|------|----------------------------|
|     |      | ницу меню (С1).            |

Режим измерения координат

Режим измерения координат состоит из 3-страничного меню.

| Страница | Соответствующая   | Клавиша  | Функция                                   |
|----------|-------------------|----------|-------------------------------------------|
| меню     | индикация на дис- |          |                                           |
|          | плее              |          |                                           |
| C1       | ИЗМР              | (F1)     | Начинает измерение.                       |
|          | РЕЖМ              | (F2)     | Установка режима выполнения               |
|          |                   |          | измерений:                                |
|          |                   |          | - [Т] Слежение                            |
|          |                   |          | - [N] Повторное измерение                 |
|          |                   |          | - [1] Единичное измерение                 |
|          | УСТ               | (F3)     | Ввод установок призмы и ат-               |
|          |                   |          | мосферы:                                  |
|          |                   |          | - Постоянной призмы                       |
|          |                   |          | - Поправки за влияние атмо-               |
|          |                   |          | сферы                                     |
|          |                   |          | - Температуры                             |
|          |                   |          | <ul> <li>Атмосферного давления</li> </ul> |
|          |                   |          | Также см. раздел "Настройка               |
|          |                   |          | основных параметров", стра-               |
|          |                   |          | ница 24.                                  |
|          | C1↓               | (F4)     | Переход на следующую стра-                |
|          |                   |          | ницу меню (С2).                           |
| C2       | вотр              | (F1)     | Ввод высоты отражателя.                   |
|          | ВИНС              | (F2)     | Ввод высоты инструмента.                  |
|          | СТАН              | (F3)     | Установка координат станции.              |
|          | C2↓               | (F4)     | Переход на следующую стра-                |
|          |                   |          | ницу меню (СЗ).                           |
| C3       | СМЕЩ              | (F1)     | Начинает измерения со сме-                |
|          |                   |          | щением.                                   |
|          | ΟΡΠ               | (F2)     | Установка дирекционного угла              |
|          |                   |          | на заднею точку (ОРП).                    |
|          | м/фт              | (F3)     | Переключает индикацию еди-                |
|          |                   |          | ницы измерения в метр или                 |
|          |                   |          | фут.                                      |
|          | С3↓               | (F4)     | Переход на следующую стра-                |
|          |                   | <u> </u> | ницу меню (С1).                           |

#### Меню, вызываемое клавишей со звездочкой

В меню, вызываемом клавишей со звездочкой можно изменять контрастность отображения информации на дисплее, можно включать подсветку дисплея и можно настраивать основные параметры.

|   | Операции                          |           | Индикация на дисплее      |
|---|-----------------------------------|-----------|---------------------------|
|   |                                   | виша      |                           |
| I | Нажмите на клавишу *.             | $\bullet$ |                           |
| - | Установите желательную контра-    |           | PSM -30 PPM 4.6 B ### 000 |
|   | стность индикации на дисплее, ис- |           |                           |
|   | пользуя клавиши со стрелками.     |           | КОНТРАСТ: 34 🗘            |
| - | Снова нажмите на клавишу *.       |           |                           |
|   | Включается подсветка дисплея.     |           |                           |
|   |                                   |           |                           |

| Стра- | Соответствующая индика- | Кла-            | Функция                                                   |
|-------|-------------------------|-----------------|-----------------------------------------------------------|
| ница  | ция на дисплее          | виша            |                                                           |
| меню  |                         |                 |                                                           |
| C1    | РЕЖМ                    | $(\mathbf{F1})$ | Установка режима выполнения                               |
|       |                         |                 | измерений:<br>- Призма,                                   |
|       |                         |                 | <ul> <li>Плёнка (отражающая пласти-</li> </ul>            |
|       | F2: IIJIEHKA            |                 | на),                                                      |
|       | F3: БЕЗ ОТРАЖАТЕЛЯ      |                 | <ul> <li>Без отражателя.</li> </ul>                       |
|       | КОМП                    | (F2)            | Вызывает меню для включения и<br>выключения компенсатора. |
|       |                         |                 | Когда компенсатор включен,                                |
|       |                         |                 | отображается значение поправ-                             |
|       |                         |                 | ки на наклон.                                             |
|       | УСТ                     | (F3)            | Ввод установок призмы и атмо-                             |
|       |                         |                 | сферы:                                                    |
|       |                         |                 | <ul> <li>Постоянной призмы</li> </ul>                     |
|       |                         |                 | <ul> <li>Поправки на влияние атмо-</li> </ul>             |
|       |                         |                 | сферы                                                     |
|       |                         |                 | - Температуры                                             |
|       |                         |                 | <ul> <li>Атмосферного давления</li> </ul>                 |
|       |                         |                 | Также см. раздел "Настройка ос-                           |
|       |                         |                 | новных параметров ", страница                             |
|       |                         |                 | 24.                                                       |
|       | ЛАЗР                    | (F4)            | Включает и выключает лазерный                             |
|       |                         |                 | центрир. Лазерныи целеуказа-                              |
|       |                         |                 | тель включается кнопкои (•) на                            |
|       |                         |                 | панели управления.                                        |

Настройка основных параметров

Перед выполнением измерений тахеометру нужно задать основные параметры.

Чтобы сбросить основные параметры настройки тахеометра (настройки по умолчанию), выполните инструкции, приведенные в разделе "Восстановление стандартной конфигурации", на странице 182.

Установка температуры и давления воздуха

Скорость ИК-излучения зависит от температуры и давления воздуха.

Тахеометр автоматически корректирует значение измеренного расстояния с помощью поправки за влияние атмосферы PPM.

Поправка за влияние атмосферы можно вычислить, вводя температуру окружающего воздуха и атмосферное давление, или же это значение можно ввести напрямую. См. раздел "Ввод поправки за влияние атмосферы РРМ ", страница 26.

- Определите температуру окружающего воздуха и атмосферное давление.

Для температуры окружающего воздуха можно ввести следующие значения (макс.): -30 ... +60°С,

или

-11 ... +140°F.

Для атмосферного давления можно ввести следующие значения (макс): 560... 1066 гПа, или

420... 800 мм рт.ст.,

или

16.5... 31,5 дюйма рт.ст.

| Операции                                                                                                    | Кла-      | Индикация на дисплее                                                                                                    |
|----------------------------------------------------------------------------------------------------|-----------|----------------------------------------------------------------------------------------------------|
|                                                                                                    | виша      |                                                                                                    |
| <ul> <li>Выберите режим измерения рас-<br/>стояний.</li> <li>или</li> <li>Выберите режим измерения коор-<br/>динат.</li> </ul>                                                                                                    | R J       | PSM -30       PPM       0.0       Imm       Imm         V       :       95°       30'       55"         HR       :       65°       45'       30"         HD       :       235.641       m         VD       :       0.029       m |
| - Выберите <b>УСТ</b> . Отображается стра-<br>ница меню <b>УСТАНОВКИ</b> .                                                                                                    | F3        | <b>УСТАНОВКИ Ш</b><br>PSM 0<br>PPM 6.4<br>TEMP. 27.0 С<br>APRE. 1013.0 hPa                                                                                                    |
| <ul> <li>Выберите ТЕМП.</li> <li>Выделяется значение, введенное в данный момент.</li> <li>Введите измеренную температуру окружающего воздуха (Например: +25°).</li> <li>Нажмите на клавишу ENT, чтобы подтвердить введенное значение.</li> </ul> | F3<br>ENT | УСТАНОВКИСPSM0PPM6.4TEMP.27.0CАРRE.1013.0hPa                                                                                                    |

| - Выберите <b>ДАВЛ.</b>                                                                                                    | (F3) |                              |                            |          |
|----------------------------------------------------------------------------------------------------|------|------------------------------|----------------------------|----------|
| Выделяется значение, введенное в<br>данный момент.                                                                                                    | ENT  | УСТАНОВКИ                    |                            |          |
| <ul> <li>Введите измеренное атмосферное давление (Пример: 1017.5 hPa).</li> <li>Нажмите на клавишу ENT, чтобы подтвердить введенное значение.</li> </ul> | ENT  | PSM<br>PPM<br>TEMP.<br>APRE. | 0<br>6.4<br>27.0<br>1013,0 | ℃<br>hPa |

**Примечание:** если в результате ввода данных поправка за влияние атмосферы, вычисленная по температуре и атм. давлению, превысит диапазон ±999.9 ppm - тахеометр автоматически возвратиться на страницу меню **УСТАНОВКИ**, где необходимо снова ввести правильные значения температуры и атмосферного давления. Приборы более новых серий оснащены датчиком температуры и давления.

Ввод поправки за влияние атмосферы РРМ

Скорость ИК-излучения зависит от температуры окружающего воздуха и давления воздуха. Тахеометр автоматически корректирует значение измеренного расстояния с помощью поправки за влияние атмосферы PPM.

Значение для поправки за влияние атмосферы может быть введено напрямую, или его можно вычислить, вводя температуру воздуха и атмосферного давления. См. раздел "Установка температуры окружающего воздуха и давления воздуха", страница 24.

Поправка за влияние атмосферы ΔS вычисляется по следующей формуле:

 $\Delta S = 273,8 - 0,2900*P / (1 + 0,00366T);$ 

- Определите температуру окружающего воздуха и атмосферное давление.

- Вычислите поправка за влияние атмосферы по упомянутой выше формуле.

Значения поправки за влияние атмосферы могут быть введены в диапазоне (макс.):

-999,9... +999,9 ppm

Точность: 1 цифра после запятой

#### Пример вычисления:

Температура окружающего воздуха T = 27 (в °C)

Атмосферное давление P = 1 013 (в гПА); коэффициент преобразования [мм рт.ст.] в [гПа]: 1 гПа = 0,75 мм рт.ст.

ΔS = 6,4 ppm

| Операции                                                                                                    | Кла- | Индикация на дисплее                                                                                                    |
|----------------------------------------------------------------------------------------------------|------|----------------------------------------------------------------------------------------------------|
|                                                                                                    | виша |                                                                                                    |
| <ul> <li>Выберите режим измерения рас-<br/>стояний.</li> <li>или</li> <li>Выберите режим измерения коор-<br/>динат.</li> </ul> | Или  | PSM       -30       PPM       0.0       Imm       Imm         V       :       95°       30'       55"         HR       :       65°       45'       30"         HD       :       235.641       m         VD       :       0.029       m |

| <ul> <li>Выберите УСТ.</li> <li>Отображается страница меню</li> <li>УСТАНОВКИ.</li> </ul>                                                                                                    | F3   | установки<br>PSM<br>PPM<br>TEMP.<br>APRE. | 0<br>6.4<br>27.0 °C<br>1013.0 hPa |
|----------------------------------------------------------------------------------------------------|------|-------------------------------------------|-----------------------------------|
| <ul> <li>Выберите <b>РРМ</b>. Выделяется вве-<br/>денное значение для поправки за<br/>влияние атмосферы.</li> </ul>                                                                           | (F2) | установки<br>PSM<br>PPM<br>TEMP.<br>APRE. | 0<br>7.8<br>27.0 °C<br>1013.0 hPa |
| <ul> <li>Введите определенное значение<br/>для поправки за влияние атмосфе-<br/>ры (Например: 6.4 ppm).</li> <li>Нажмите на клавишу ENT, чтобы<br/>подтвердить введенное значение.</li> </ul> | ENT  | установки<br>PSM<br>PPM<br>TEMP.<br>APRE. | 0<br>6.4<br>27.0 °C<br>1013.0 hPa |

**Примечание:** когда сначала введены температура окружающего воздуха или атмосферное давление, то снова автоматически вычисляется новая поправка за влияние атмосферы.

Установка постоянной призмы

Установка по умолчанию для постоянной призмы равна -30 мм. При использовании призмы с другой постоянной, её значение должно быть введено снова. Оно останется действительным до ввода следующего значения.

После выключения тахеометр сохраняет установку постоянной призмы.

Для постоянной призмы могут быть введены следующие значения (макс.):

-99.9 ... +99.9 мм

Точность: 1 цифра после запятой

| Операции                                                                                                    | Клавиша | Индикация на дисплее                                                                                                    |
|----------------------------------------------------------------------------------------------------|---------|----------------------------------------------------------------------------------------------------|
| <ul> <li>Выберите режим измерения рас-<br/>стояний.</li> <li>или</li> <li>Выберите режим измерения ко-<br/>ординат.</li> </ul> |         | PSM -30       PPM       0.0       Imm       Imm         V       :       95°       30'       55"         HR       :       65°       45'       30"         HD       :       235.641       m         VD       :       0.029       m |

| <ul> <li>Выберите УСТ.</li> <li>Отображается страница меню</li> <li>УСТАНОВКИ.</li> </ul>                                                                                                    | F3   | установки<br>PSM<br>PPM<br>TEMP.<br>APRE. | 0<br>6.4<br>27.0<br>1013.0    | °C<br>hPa |
|----------------------------------------------------------------------------------------------------|------|-------------------------------------------|-------------------------------|-----------|
| <ul> <li>Выберите ОТРЖ. Выделяется вве-<br/>денное значение для постоянной<br/>призмы.</li> <li>Примечание: в рабочих режимах</li> <li>"Плёнка" и "Без отражателя" посто-<br/>янная призмы автоматически уста-<br/>навливается в 0.</li> </ul> | (F1) | установки<br>PSM<br>PPM<br>TEMP.<br>APRE. | 0<br>6.4<br>27.0<br>1013.0    | °C<br>hPa |
| <ul> <li>Введите значение постоянной своей призмы.</li> <li>Нажмите на клавишу ENT, чтобы подтвердить введенное значение.</li> </ul>                                                                                                    | ENT  | установки<br>PSM<br>PPM<br>TEMP.<br>APRE. | -30_<br>6.4<br>27.0<br>1013.0 | °C<br>hPa |

Включение и выключение компенсатора

Для точных измерений вертикального угла должен быть включен компенсатор. Он автоматически компенсирует отклонения измерительного инструмента от вертикали.

Тахеометр корректирует измерение вертикального угла с учётом наклона вертикальной оси в направлении X (см. рисунок F)

Включение компенсатора

После выключения тахеометр сохраняет установку компенсатора.

- Перед каждым измерением проверьте, включен ли компенсатор.

Если тахеометр установлен неустойчиво или используется при сильном ветре, индикация вертикального угла может быть нестабильной. В этом случае компенсатор лучше выключить.

Когда отображается **TILT OVER**, то это значит, что был превышен диапазон угла наклона 3'. Тахеометр необходимо повторно отгоризонтировать.

| Операции                                                                                                    | Клави-                        | Индикация на дисплее                   |
|----------------------------------------------------------------------------------------------------|-------------------------------|----------------------------------------|
|                                                                                                    | ша                            |                                        |
| <ul> <li>Выберите функцию С1↓ в режиме измерения углов.</li> <li>Выберите КОМП.</li> <li>Отображается страница меню Х-КОМП.</li> </ul>                                                                           | (F4)<br>(F1)                  | <b>Х-КОМП Ш Ш</b><br><u>—</u><br>Х ВЫК |
| <ul> <li>Выберите <b>ВКЛ</b>, чтобы включить компенсатор.</li> <li>Отображается значение поправки за наклон по направлению Х.</li> <li>или</li> <li>Выберите <b>ВЫК</b>, чтобы выключить компенсатор.</li> </ul> | <u>F3</u><br>или<br><u>F4</u> | <b>Х-КОМП Ш Ш</b><br>— Х 2' 33"        |

Выполнение измерений углов

Измерение горизонтальных и вертикальных углов

Схема измерений:

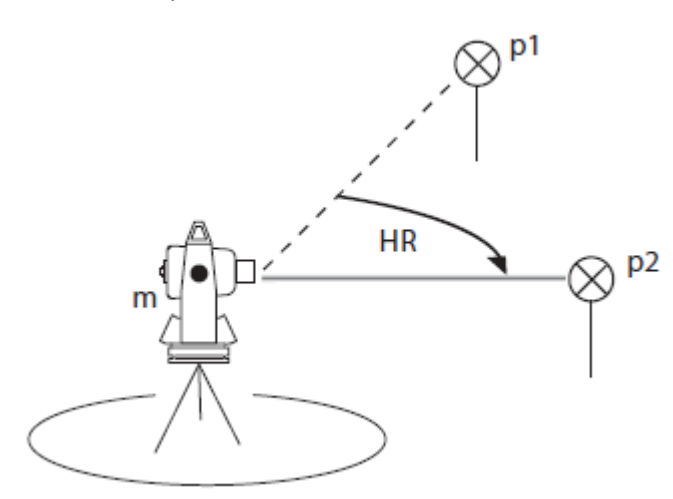

#### Условные обозначения:

- Р1 Первая измеряемая точка\*
- **Р2** Вторая измеряемая точка \*
- **m** Позиция измерительного инструмента станция
- HR Горизонтальный угол, правый; направление выполнения измерений по часовой стрелке - КЛ

\* Измеряемая точка может быть либо призмой,

либо отражающей маркой, либо объектом, измеряемым без отражателя, визируемым напрямую.

|   | Операции                                                                                                    | Клавиша                  | Индикация на дисплее                                                                                                    |
|---|----------------------------------------------------------------------------------------------------|--------------------------|----------------------------------------------------------------------------------------------------|
| - | Выберите режим измерения уг-<br>лов.<br>Выполните визирование на пер-<br>вую измеряемую точку <b>p1</b> .                                                                              | (МС)<br>Визиро-<br>вание | PSM -30       PPM 4.6       0       000000000000000000000000000000000000                                                                                                    |
| - | Выберите <b>0 ГК</b> .<br>Отображается страница меню <b>УС-<br/>ТАНОВКА ОГК.</b><br>Выберите <b>ДА</b> .<br>Направление на измеряемую точ-<br>ку <b>р1</b> будет установлено в 0°0'0". | F1<br>F4                 | PSIN -30       PPM 4.6       0       MM 4MM         УСТАНОВКА ОГК         >OK?       [HET] [ДА]         PSIN -30       PPM 4.6       0       MM 4MM         V:       88° 30' 55''       HR:       0° 00' 00'' |
| - | Выполните визирование на вто-<br>рую измеряемую точку <b>p2</b> . Ото-<br>бразятся результаты измерения<br>вертикального угла <b>V</b> и горизон-<br>тального угла <b>HR</b> .         | Визиро-<br>вание         | PSM -30 PPM 4.6 0 mm 4.6 V: 93° 25' 15''<br>HR: 168° 32' 24''                                                                                                    |

Примечание: значение горизонтального угла сохраняется при выключении тахеометра, и вновь показывается при его включении.

Переключение между правыми и левыми углами

#### Схема измерений:

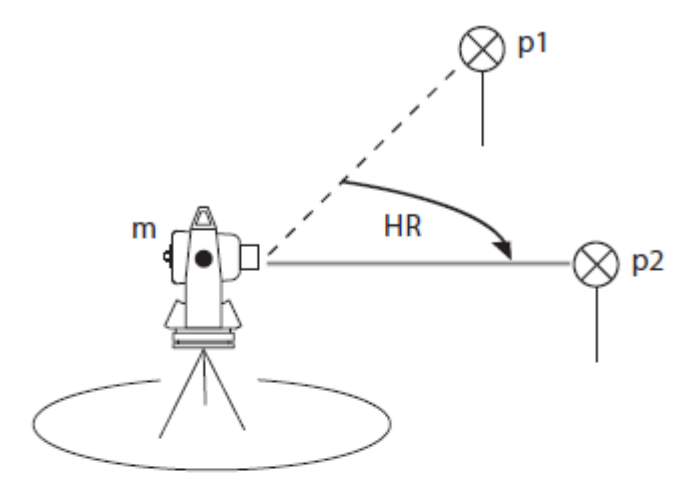

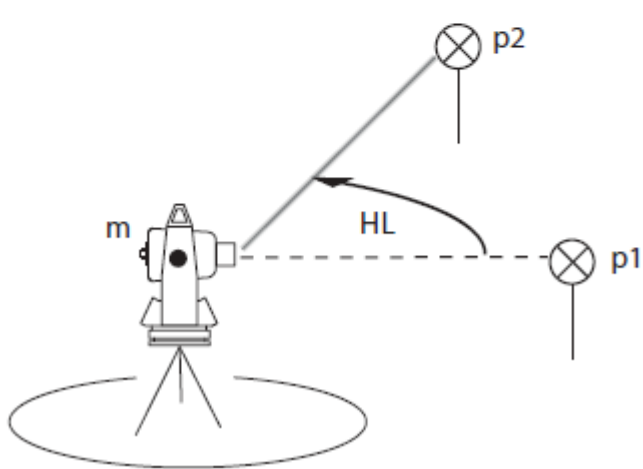

#### Условные обозначения:

- р1 Первая измеряемая точка \*
- **p2** Вторая измеряемая точка \*
- m Позиция измерительного инструмента - станция
- HR Горизонтальный угол, правый; направление выполнения измерений по часовой стрелке
- HL Горизонтальный угол, левый; направление выполнения измерений против часовой стрелки

\* Измеряемая точка может быть либо призмой, либо отражающей маркой, либо объектом, измеряемым без отражателя, визируемым напрямую.

| Операции                                                                                                    | Клавиша      | Индикация на дисплее                                                                                                    |
|----------------------------------------------------------------------------------------------------|--------------|----------------------------------------------------------------------------------------------------|
| <ul> <li>Выберите режим измерения углов.</li> <li>Выберите С1↓ и затем С2↓, чтобы отобразить третью страницу меню.</li> </ul>                                      | (F4)<br>(F4) | PSM -30       PPM 4.6       D       D         V:       95°       30'       55''         HR:       155°       30'       20'' |
| <ul> <li>Выберите П/Л.</li> <li>Происходит переключение между<br/>правыми и левыми углами с каж-<br/>дым нажатием клавиши F1 с HR на<br/>HL и наоборот.</li> </ul> | F1           | PSM -30 PPM 4.6 D m m<br>V: 95° 30' 55''<br>HL: 204° 29' 40''                                                               |

Ввод значения горизонтального угла в качестве исходного дирекционного направления для последующих измерений

Установка исходного значения дирекционного направления

| Операции                                                                                                    | Клавиша | Индикация на дисплее                                                                                                    |
|----------------------------------------------------------------------------------------------------|---------|----------------------------------------------------------------------------------------------------|
| <ul> <li>Убедитесь, что вы находитесь в режиме измерения углов.</li> <li>Поверните тахеометр с помощью установочного винта 5 (для грубой установки по горизонтали) и юстировочного винта 4 (для точной регулировки по горизонтали) до тех пор, пока не будет отображен нужный горизонтальный угол.</li> <li>Выберите ФИКС. Отображается заданное значение горизонтального угла (ФИКС. УГОЛ).</li> </ul> | (F2)    | РЯМ -30 РРМ 4.6 D M MM<br>V: 95° 30' 55''<br>HR: 133° 12' 20''<br>РЯМ -30 РРМ 4.6 D M MM<br>ФИКС. УГОЛ<br>HR: 133° 12' 20'' |
|                                                                                                    |         | >УСТ? [ДА] [НЕТ]                                                                                                    |
| <ul> <li>Выберите ДА.</li> <li>Заданное значение дирекционно-<br/>го направления на измеряемую<br/>точку будет задано, и снова ото-<br/>бразится первая страница меню<br/>режима измерения углов.</li> </ul>                                                                                                    |         | PSM -30 PPM 4.6 D mm m<br>V: 95° 30' 55''<br>HR: 133° 12' 20''                                                              |

**Примечание:** горизонтальный угол (исходное дирекционное направление) можно ввести напрямую с клавиатуры - УСТГ. Например: 150.10.20 после ввода отобразится как 150.1201

Отображение значения вертикального угла **V** в процентах (**BK%**) Тахеометр может показывать значение вертикального угла в градусах или в процентах.

| Операции                                                                                                    | Клавиша | Индикация на дисплее                 |
|----------------------------------------------------------------------------------------------------|---------|--------------------------------------|
| <ul> <li>Выберите режим измерения углов.</li> <li>Выберите функцию С1↓, чтобы отобразить вторую страницу меню.</li> </ul> | (F4)    | V: 96° 40' 25''<br>HR: 155° 30' 20'' |

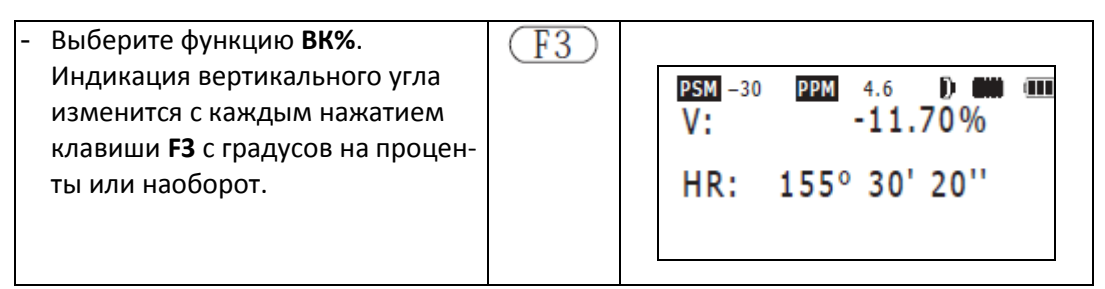

**Примечание:** когда вертикальный угол превышает 45° по отношению к горизонту (соответствует 100%), отображается сообщение [ПРЕВЫШ] – ПРЕВЫШЕН ДИАПАЗОН.

Установка системы отсчёта вертикальных (зенитных) углов Схема измерений:

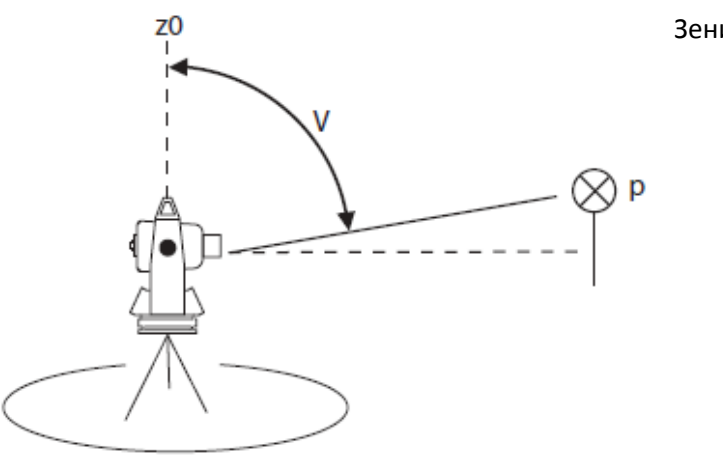

Зенит 0°0'0"

Горизонт 90° 00' 00"

## Условные обозначения:

Р Точка измерения\*

**z0** Вертикальный угол **V** отсчитывается от зенита - 0° 00′ 00″

**290** Вертикальный угол V отсчитывается от горизонта - 90° 00' 00"

\* Измеряемая точка может быть либо призмой, либо отражающей маркой, либо объектом, измеряемым без отражателя, визируемым напрямую.

z90

| Операции                                                                                                    | Клавиша  | Индикация на дисплее                                                                                                    |
|----------------------------------------------------------------------------------------------------|----------|----------------------------------------------------------------------------------------------------|
| <ul> <li>Выберите режим измерения углов.</li> <li>Выберите С1↓ затем С2↓, чтобы отобразить третью страницу меню.</li> </ul>                                                                           | F4<br>F4 | PSM -30 PPM 4.6 D W<br>V: 82° 22' 25''<br>HR: 155° 30' 20''                                                                |
| <ul> <li>Выберите функцию <b>0 ВК</b>. Направ-<br/>ление отсчёта вертикального угла<br/>изменяется с каждым нажатием<br/>клавиши <b>F3</b> с зенита 0° на гори-<br/>зонт 90° или наоборот.</li> </ul> | F3       | PSM -30       PPM 4.6       D       M         V:       7°       37'       35''         HR:       155°       30'       20'' |

Выполнение измерений расстояний

Электронный лазерный дальномер EDM измеряет расстояния посредством измерения времени прохождения волны. Тахеометр посылает инфракрасный луч, который отражается обратно в тахеометр от отражателя, установленного на противоположной точке.

Перед выполнением измерений расстояний необходимо настроить поправку за влияние атмосферы и постоянную призмы:

- См. "Ввод поправки за влияние атмосферы PPM", страница 26 или "Установка температуры окружающего воздуха и давления воздуха", страница 24.
- См. "Установка постоянной призмы", страница 27.

Имеются различные режимы измерений:

- [Т] Трекинг (непрерывные измерения)
- [N] Повторное (продолжительное) измерение
- [1] Одиночное измерение

См. "Установка режимов измерений расстояний", страница 35.

#### Повторные измерения расстояния

Повторные измерения используются, когда результат неточен и на него оказывают влияние внешние факторы (например: измерения через листву деревьев или оживлённую автотрассу). Такие измерения выполняются автоматически в течение определённого времени (обычно от 5 до 50 мин.).

| Операции                                                                            | Клавиша                      | Индикация на дисплее                 |
|-------------------------------------------------------------------------------------|------------------------------|--------------------------------------|
| <ul> <li>Выполните визирование на точку.<br/>Навидитесь на центр призмы.</li> </ul> | Визиро-<br>вание на<br>точку | V: 95° 30' 55''<br>HR: 155° 30' 20'' |
|                                                                                     |                              |                                      |

| <ul> <li>Выберите режим измерения рас-<br/>стояний (F2:PEЖM). Начинается<br/>измерение, и на дисплее отобра-<br/>жаются измеренные значения<br/>расстояния.</li> <li>Примечание: во время выполнения<br/>измерения расстояний дальноме-<br/>ром на дисплее отображается *. Ко-<br/>гда тахеометр принимает слишком<br/>слабый измерительный сигнал, ото-<br/>бражается сообщение -<br/>СЛАБ.СИГНАЛ.</li> </ul> | V: 95° 30' 55"<br>HR: 155° 30' 20"<br>SD* [N] m                |
|----------------------------------------------------------------------------------------------------|----------------------------------------------------------------|
| вид отооражения значении, при<br>измерениях дальномером, можно<br>изменить:<br>V (вертикальный угол), HR/HL (пра-                                                                                                    | PSM -30 PPM 0.0 ₿ mm 000<br>V: 95° 30' 55"<br>HR: 155° 30' 20" |
| вый или левый горизонтальные уг-<br>лы), <b>SD (S)</b> (наклонное расстояние)<br><i>или</i>                                                                                                    | HD* [N] m<br>VD: m                                             |
| V (вертикальный угол), HR/HL (пра-                                                                                                    |                                                                |
| вый или левый горизонтальные уг-                                                                                                    |                                                                |
| лы), <b>HD (D)</b> (горизонтальное проло-                                                                                                    |                                                                |
| жение), VD (h) (вертикальное пре-                                                                                                    |                                                                |
| вышение).                                                                                                    |                                                                |
| <ul> <li>для изменения режима отобра-<br/>жения значений воспользуйтесь</li> <li>меню ПАРАМЕТРЫ полменю РЕЖ</li> </ul>                                                                                                    |                                                                |
| ИЗМЕРЕНИЙ.                                                                                                    |                                                                |
| - прерывание продолжительных                                                                                                    |                                                                |
| измерений производится путём                                                                                                    |                                                                |
| смены режима - нажатием кла-                                                                                                    |                                                                |
| виши F2 (РЕЖМ)                                                                                                    |                                                                |
| - возврат из режимов измерения                                                                                                    |                                                                |
| углов и расстояний производится                                                                                                    |                                                                |
| нажатием клавиши ESC.                                                                                                    |                                                                |
| - смена ед. измерений произво-                                                                                                    |                                                                |
| дится на С2↓ в F3:м/фт                                                                                                    |                                                                |
| <ul> <li>Продолжительность повторных</li> </ul>                                                                                                    |                                                                |
| измерений можно задать в меню                                                                                                    |                                                                |
| F4:ПАРАМЕТРЫ->                                                                                                    |                                                                |
| F2:YCT.ПАРАМЕТРОВ->                                                                                                    |                                                                |
| Е2:ДЛИТЕЛЬНОСТЬ                                                                                                    |                                                                |

Установка режимов измерений расстояний (Повторное/Одиночное/Трекинг)

| Операции                                                                                                    | Клавиша                      | Индикация на дисплее                                                        |
|----------------------------------------------------------------------------------------------------|------------------------------|-----------------------------------------------------------------------------|
| <ul> <li>Выполните визирование на точку<br/>измерения. Навидитесь на центр<br/>призмы.</li> </ul>                                                                                                    | Визиро-<br>вание на<br>точку | V: 95° 30' 55''<br>HR: 155° 30' 20''                                        |
| <ul> <li>Выберите режим измерения рас-<br/>стояний. Начинается измерение,<br/>и отображаются измеренные зна-<br/>чения расстояния.</li> </ul>                                                                           |                              | PSM -30 PPM 0.0 ₿ mm 000<br>V: 95° 30' 55"<br>HR: 155° 30' 20"<br>SD* [N] m |
| <ul> <li>Выбирайте РЕЖМ до тех пор, по-<br/>ка не будет отображен желатель-<br/>ный режим выполнения измере-<br/>ний.</li> <li>[T] Трекинг</li> <li>[N] Повторное измерение</li> <li>[1] Одиночное измерение</li> </ul> | F2                           | $\begin{array}{c ccccccccccccccccccccccccccccccccccc$                       |

Основные настройки для этих режимов сохраняются для последующего использования

 Подробная информация о том, какова продолжительность (кол-во N) можно задать в меню : F4:ПАРАМЕТРЫ-> F2:УСТ.ПАРАМЕТРОВ-> F2:ДЛИТЕЛЬНОСТЬ

Разбивка (S.O)

Разбивка является геодезической задачей, в которой искомые точки (имеющие проектные координаты или элементы разбивки: угол, расстояние и превышение) выносятся в натуру на местности. Зная координаты исходной станции и ОРП, а также проектные координаты искомой точки – тахеометр автоматически рассчитает элементы разбивки, по которым выносится точка на местности. В основу разбивки положен принцип разницы между тем, что измерено и тем, что должно быть по проекту. На дисплее тахеометра отображается разница по углам и расстояниям.

#### Например:

Значение на дисплее = результат измерения линии – её проектное значение;

Рассмотрим самый простой метод разбивки – вынос в натуру пикетной точки (ПК) по заданному расстоянию. Это можно сделать по горизонтальному проложению (**HD (D)**) или по наклонному расстоянию (**SD (S)**). Высотное положение определяется превышением (**VD (h)**).

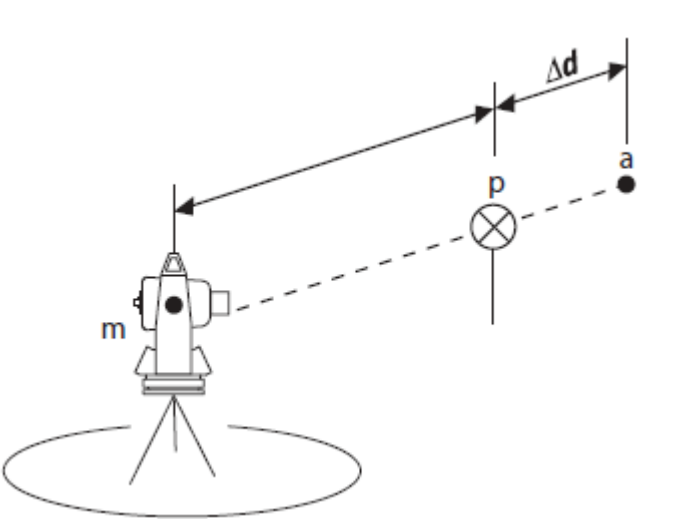

#### Схема измерений:

#### Условные обозначения:

- Р Текущая точка \*
- а Искомая проектная точка
- **m** Станция
- d Расстояние до текущей точки
- Δd Домер необходимый для выноса проектной точки

\* Измеряемая точка может быть либо призмой, либо отражающей маркой, либо объектом, измеряемым без отражателя, визируемым напрямую.

| Операции                                                                                                    | Клавиша    | Индикация на дисплее                                                                                                    |
|----------------------------------------------------------------------------------------------------|------------|----------------------------------------------------------------------------------------------------|
| <ul> <li>Выберите режим измерения расстояний.</li> <li>Выберите функцию С1↓, чтобы отобразить вторую страницу меню.</li> </ul>                                                      | (F4)       | V: 95° 30' 55"<br>HR: 155° 30' 20"<br>SD: 156.320 m                                                                                                    |
| <ul> <li>Выберите F2:РАЗБ.</li> <li>Отобразится страница меню</li> <li>ВЫНОС ПК.</li> </ul>                                                                                         | (F2)       | ирования и порединальной порединальной по<br>Порединальной порединальной порединальной порединальной порединальной порединальной порединальной порединальной порединальной порединальной порединальной порединальной поредин<br>Порединальной порединальной поредин |
| <ul> <li>Выберите метод разбивки: F2:<br/>HD(D), F3:VD(h) или F4:SD(S),<br/>для ввода заданного значения<br/>разбивки.</li> <li>Пример: наклонное расстояние<br/>SD</li> </ul>      | F2<br>F4   | Рым -30 Рэм 0.0 🖗 🗰 💷<br>Вынос пк<br>HD: 0.000 m                                                                                                    |
| <ul> <li>Введите нужное значение для<br/>разбивки. Пример: наклонное<br/>расстояние 350 м</li> <li>Нажмите на клавишу ENT для<br/>подтверждения введенного<br/>значения.</li> </ul> | ENT<br>350 | РЗМ -30 РРМ 0.0 В нин ш∎<br>ВЫНОСПК<br>SD: <u>350</u> m                                                                                                    |

| - Выполните визирование на                                                          | Выполнение  |                   |  |  |
|-------------------------------------------------------------------------------------|-------------|-------------------|--|--|
| точку с отражателем <b>р</b> .                                                      | визирование | PSM -30 PPM 0.0 B |  |  |
| - Начнутся измерения, на дис-                                                       | на призму   | V: 95° 30' 55"    |  |  |
| плее отобразится разница ме-                                                        |             | HR: 155° 30' 20"  |  |  |
| жду измеренным расстоянием                                                          |             | SD: -10.25 m      |  |  |
| и его введённым значением                                                           |             |                   |  |  |
| которое должно быть получе-                                                         |             |                   |  |  |
| но.                                                                                 |             |                   |  |  |
| - Перемещайте точку с отража-                                                       |             |                   |  |  |
| телем до тех пор, пока разница                                                      |             |                   |  |  |
| не будет минимальной или <b>0.0</b> .                                               |             | V: 95° 30' 55"    |  |  |
|                                                                                     |             | HR: 155° 30' 20"  |  |  |
|                                                                                     |             | SD: 0.000 m       |  |  |
|                                                                                     |             |                   |  |  |
|                                                                                     |             |                   |  |  |
| Для возврата в обычный режим измерений расстояний, введите <b>0</b> в качестве зна- |             |                   |  |  |
| чения разбивки или переключитесь в другой режим.                                    |             |                   |  |  |

#### Выполнение измерений со смещением

Измерения со смещением выполняются, когда на существующую точку нельзя навестись напрямую. В этом режиме выполняются измерения на вспомогательные точки, с помощью которых вычисляются координаты искомой точки.

#### Измерения со смещением по углу

Измерения со смещением по углу выполняются, когда нужно определить центр дерева. Поместите отражатель напротив объекта измерений; например с права от него. Желательно, чтобы расстояния d(a) и d(p) были приблизительно равны.

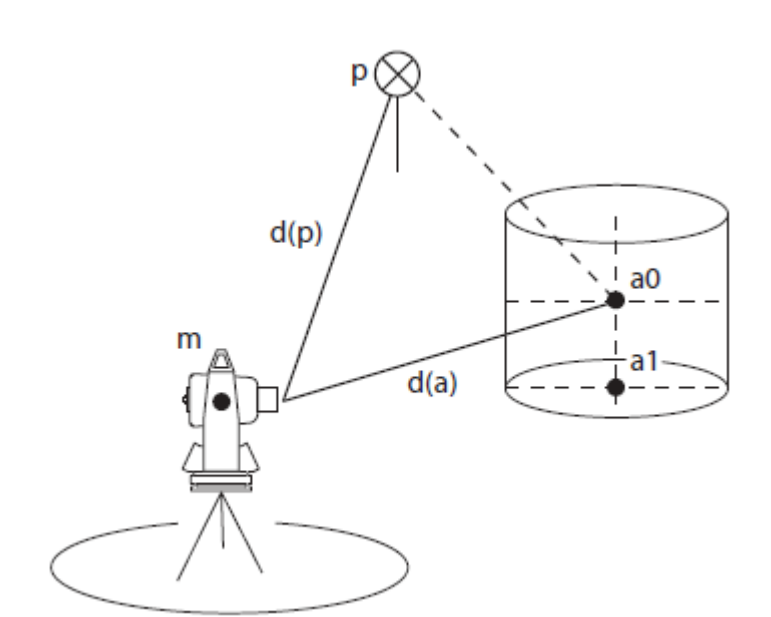

#### Схема измерений:

Можно использовать четыре метода измерений со смещением:

- По углу,
- По расстоянию,
- По плоскости,
- По колонне.

#### Условные обозначения:

- **р** Промежуточная точка измерений \*
- **m** Станция
- а Недоступная определяемая точка

а0: точка в той же плоскости, что и тахеометр m и точка измерения p
а1: точка на местности

**d** Расстояние

**d(p)**: расстояние между станцией **m** и промежуточной точкой измерения **p d(a)**: расстояние между станцией **m** и

недоступной точкой (определяемой)

\* Измеряемая точка может быть либо призмой, либо отражающей маркой, либо объектом, измеряемым без отражателя, визируемым напрямую.

Если необходимы координаты точки **a1**, нужно ввести высоту тахеометра, отражателя и координаты станции. Если необходимы координаты только **a0**, нужно ввести только высоту инструмента и координаты станции (высота отражателя = нулю).

| Операции                                                                                                    | Клавиша | Индикация на дисплее                                                                                                    |
|----------------------------------------------------------------------------------------------------|---------|----------------------------------------------------------------------------------------------------|
| <ul> <li>Введите высоту тахеометра и, в<br/>случае необходимости, высоту<br/>отражателя и координаты стан-<br/>ции.</li> </ul>             |         |                                                                                                    |
| <ul> <li>Выберите режим измерения расстояний.</li> <li>Выберите функцию С1↓, чтобы отобразить вторую страницу меню.</li> </ul>             | (F4)    | PSM       -30       PPM       4.6       D       IIII         V:       95° 30' 55"       HR:       155° 30' 20"         SD:       155.326       m |
| <ul> <li>Выберите функцию СМЕЩ. Ото-<br/>бражается страница меню ИЗ-<br/>МЕР. СМЕЩ со списком воз-<br/>можных режимов передачи.</li> </ul> | (F1)    | ИЗМЕР. СМЕЩ 🗰 💷<br>F1:ПО УГЛУ<br>F2:ПО РАССТОЯНИЮ<br>F3:ПО ПЛОСКОСТИ<br>F4:ПО КОЛОННЕ                                                            |
| Выберите функцию F1:ПО УГЛУ<br>- Отображается страница меню<br><b>ВИЗИР.ПРИЗМЫ</b> .                                                       | (F1)    | РSM -30 РРМ 4.6 D MM MM<br>ВИЗИР.ПРИЗМЫ<br>HR: 0°34'24''<br>HD: m                                                                                |
| - Выполните визирование на точ-                 | Выполне-                    |                                  |
|-------------------------------------------------|-----------------------------|----------------------------------|
| ку <b>р</b> .                                   | ние визи-                   | ВИЗИР ОБЪЕКТА 🚺 🎹 🎹              |
| - Выберите функцию <b>ИЗМР</b> .                | рование на                  | HR: 0º 34' 24"                   |
| - Начнётся измерение, и на дис-                 | призму                      | HD: 265.322 m                    |
| плее появятся значения <b>HD</b> (гор           |                             | VD: 1,230 m                      |
| проложения), VD (превышени-                     | (F1)                        | VD. 1.230 III                    |
| ие) и SD (наклонное расстояние                  |                             | 3D. 203.325 III                  |
| между тахеометром и пром.                       |                             |                                  |
| точкой измерения.                               |                             |                                  |
| - Выполните визирование на точ-                 | Выполне-                    |                                  |
| ку <b>а0</b> , используя наводящий              | ние визи-                   | ВИЗИР ОБЪЕКТА 🚺 🇰 🎹              |
| винт 5 (грубо) и микрометрен-                   | рование на                  | HR: 0° 13' 29"                   |
| ный винт <b>4</b> (точно).                      | призму                      | HD: 225.332 m                    |
| Отобразятся значения <b>HD</b> (гор.            |                             | VD: 1.230 m                      |
| проложения), VD (превышени-                     |                             | SD: 164.325 m                    |
| ия) и SD (наклонное расстояние                  | )                           | 1011020                          |
| между тахеометром и искомой                     |                             |                                  |
| точкой.                                         |                             |                                  |
| <ul> <li>С помощью клавиш режима вы-</li> </ul> | $(\mathbf{t}_{\mathbf{z}})$ |                                  |
| полнения измерений на дис-                      |                             | ВИЗИР.ОБЪЕКТА 🕖 🗰 🎟              |
| плее можно отобразить коор-                     | или                         | N: 365.322 m                     |
| динаты и расстояния с превы-                    |                             | F: 15.300 m                      |
| шением для искомой точки:                       |                             | 7: 1 230 m                       |
| координаты <b>N, E</b> и <b>Z</b>               |                             | 2. 1.250 m                       |
| или                                             |                             |                                  |
| <b>HD</b> (горизонтальное проложение),          |                             |                                  |
| VD (превышение) и SD (наклонное                 |                             |                                  |
| расстояние)                                     |                             |                                  |
| Чтобы измерить другую недоступн                 | іую точку, вы               | берите СЛЕД.                     |
| Чтобы возвратиться в ранее выбра                | нный режим                  | выполнения измерений, нажмите на |
| клавишу ESC.                                    |                             |                                  |

Измерение со смещением по расстоянию

Режим измерения со смещением по расстоянию применяется для измерений координат или расстояния до центра дерева или водоема с известным радиусом.

Определяются координаты или расстояния до точки **a**. Для этого должны быть введены значения смещения **oHD**.

# Схема измерений:

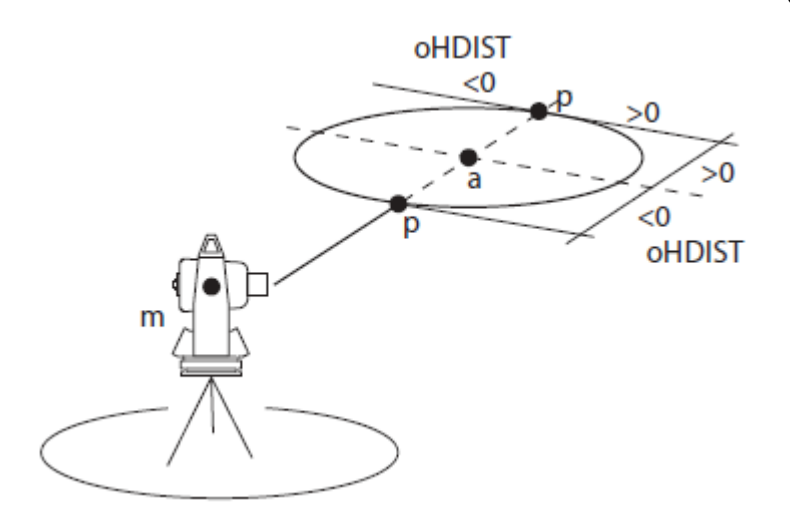

# Условные обозначения:

- р Точка измерения \*
- **m** Станция
- а Недоступная точка
- оНО Значение радиуса/смещения

Когда точка измерения **р** находится впереди или справа от точки **а, то** значение расстояния/смещения является положительным; Когда точка измерения **р** находится сзади или слева от точки **а, то** значение расстояния/смещения является отрицательным.

\* Измеряемая точка может быть либо призмой, либо отражающей маркой, либо объектом, измеряемым без отражателя, визируемым напрямую.

| Операции                                                                                                    | Клавиша | Индикация на дисплее                                                                                                    |
|----------------------------------------------------------------------------------------------------|---------|----------------------------------------------------------------------------------------------------|
| <ul> <li>Введите координаты станции, а<br/>также высоту прибора и, в случае<br/>необходимости, высоту отражате-<br/>ля.</li> <li>См. "Ввод высоты инструмента", и<br/>"Ввод высоты отражателя"</li> </ul> |         |                                                                                                    |
| <ul> <li>Выберите режим измерения рас-<br/>стояний.</li> <li>Выберите функцию С1↓, чтобы<br/>отобразить вторую страницу ме-<br/>ню.</li> </ul>                                                            | (F4)    | PSM -30       PPM 4.6       D       IIII         V:       95° 30' 55"       HR:       155° 30' 20"         SD:       155.326       m |
| <ul> <li>Выберите функцию СМЕЩ. Ото-<br/>бражается страница меню ИЗМЕР.</li> <li>СМЕЩ со списком возможных ре-<br/>жимов измерений.</li> </ul>                                                            | (F1)    | ИЗМЕР. СМЕЩ<br>F1:ПО УГЛУ<br>F2:ПО РАССТОЯНИЮ<br>F3:ПО ПЛОСКОСТИ<br>F4:ПО КОЛОННЕ                                                    |
| <ul> <li>Выберите функцию F2: ПО РАС-<br/>СТОЯНИЮ. Отображается страни-<br/>ца меню СМЕЩ. ПО РАССТ. Поя-<br/>вится поле ввода значения радиу-<br/>са/смещения оНD.</li> </ul>                             | (F2)    | СМЕЩ. ПО РАССТ. D 🗰 💷<br>ВВОД ЛЕВ/ПР (D)<br>оНD: 0.000 m                                                                             |

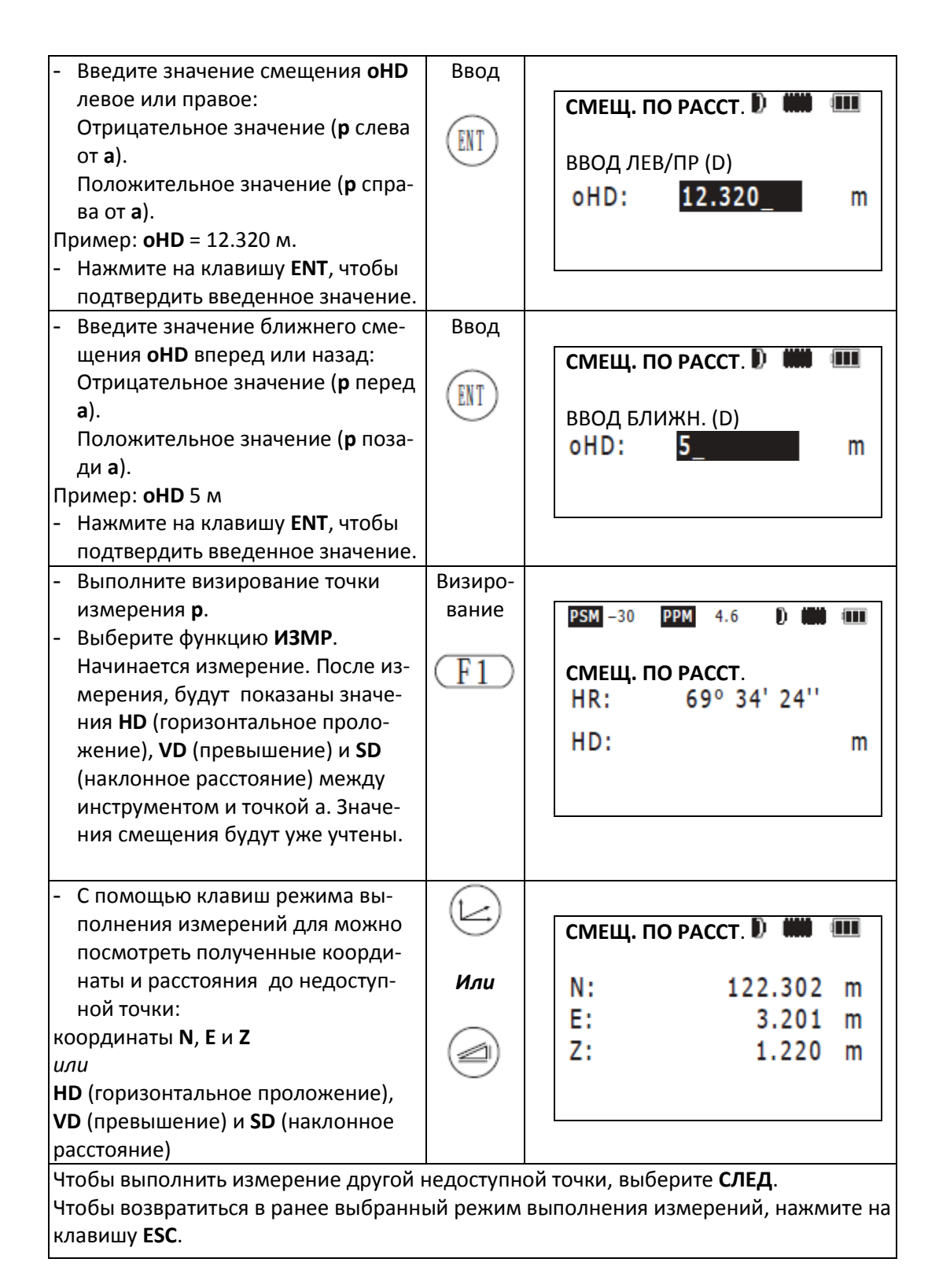

Измерение со смещением по плоскости

Измерения со смещением по плоскости используются, когда невозможно напрямую выполнить измерение расстояние до точки или получить координаты объекта. Например, если точка располагается на краю плоскости (бетонного блока).

В этом режиме выполняются измерения на три произвольные точки (**p1**, **p2**, **p3**) на плоскости. Эти точки зададут положение плоскости в пространстве. После этого, выполняются измерения на недоступную точку (а) и тахеометр вычислит её координаты и расстояние её пересечения с плоскостью.

Схема измерений:

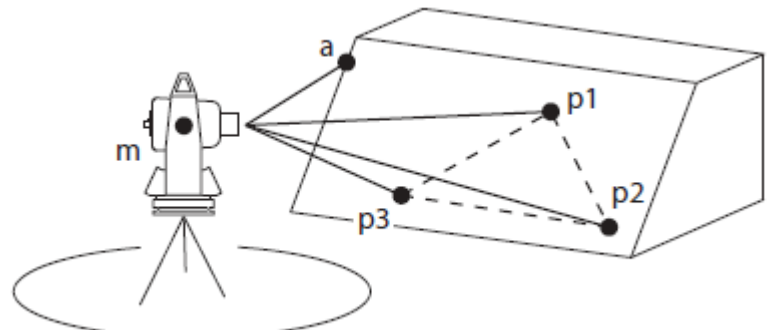

### Условные обозначения:

| p1, p2, p3 | Произвольно выбранные точки |
|------------|-----------------------------|
|            | на плоскости                |
| а          | Недоступная точка           |
| m          | Станция                     |

| Операции                                                                                                    | Клавиша | Индикация на дисплее                                                                  |
|----------------------------------------------------------------------------------------------------|---------|---------------------------------------------------------------------------------------|
| <ul> <li>Введите координаты станции, а также<br/>высоту прибора и, в случае необхо-<br/>димости.</li> </ul>                                                        |         |                                                                                       |
| <ul> <li>Выберите режим измерения расстояний.</li> <li>Выберите функцию С1↓, чтобы отобразить вторую страницу меню.</li> </ul>                                     | (F4)    | PSM -30 PPM 4.6 0 mm<br>V: 95° 30' 55"<br>HR: 155° 30' 20"<br>SD: 155.326 m           |
| <ul> <li>Выберите функцию СМЕЩ. Отобра-<br/>жается страница меню ИЗМЕР. СМЕЩ<br/>со списком возможных режимов ра-<br/>боты.</li> </ul>                             | (F1)    | ИЗМЕР. СМЕЩ 🗰 💷<br>F1:ПО УГЛУ<br>F2:ПО РАССТОЯНИЮ<br>F3:ПО ПЛОСКОСТИ<br>F4:ПО КОЛОННЕ |
| Выберите функцию <b>F3: ПО ПЛОСКОСТИ</b> .<br>Отображается страница меню <b>СМЕЩ.В</b><br><b>ПЛАНЕ</b><br>- произведите визирование на первую<br>точку <b>P1</b> . | (F3)    | РSM –30 РРМ 4.6 D MM MM<br>СМЕЩ.В ПЛАНЕ<br>No 1#<br>HD: M                             |

| нажмите на <b>ИЗМР</b>                 | Визиров-    |                             |                |
|----------------------------------------|-------------|-----------------------------|----------------|
| Начинается измерение, и после этого    | ание        | PSM -30 PPM 4.6             |                |
| отобразится следующая страница         |             | СМЕШ.В ПЛАНЕ                | ( <b>199</b> ) |
| меню <b>СМЕЩ.В ПЛАНЕ</b> для второй    | (F1)        | No 2#                       |                |
| точки <b>Р2</b>                        | <u> </u>    | HD:                         | m              |
|                                        |             |                             |                |
| - Аналогично выполните измерения на    |             | -                           |                |
| точки <b>Р2</b> и Р <b>3</b> .         |             | PSM -30 PPM 4.6 D           |                |
| Тахеометр вычислит значения коор-      |             | СМЕЩ.В ПЛАНЕ                |                |
| динат и расстояния пересечения ме-     |             | No 2#                       |                |
| жду визирнои осью и плоскостью.        |             | HD* [N]                     | m              |
|                                        |             |                             |                |
|                                        |             | PSM -30 PPM 4.6 D           | Ē              |
|                                        |             | СМЕЩ.В ПЛАНЕ                |                |
|                                        |             | No 3#                       |                |
|                                        |             | HD* [N]                     | m              |
|                                        |             | V: 95° 30' 55"              |                |
|                                        |             | HR: 125° 15' 25"            |                |
|                                        |             | HD: 123.15                  |                |
|                                        |             | VD: 12.365                  | m              |
|                                        |             | SD: 123.769                 | m              |
|                                        |             |                             |                |
|                                        |             |                             |                |
| Примечание: если расчет плоскости по а | тим трём т  | очкам завершится неудачно,  | буде           |
| показано сообщение об ошибке. В этом   | случае, нач | ните измерения заново с пер | вой            |
| точки <b>р1</b> .                      |             |                             |                |

| - Выполните визирование на недос-      |     |              |   |
|----------------------------------------|-----|--------------|---|
| тупную точку, расположенную на         | V:  | 75° 30' 15"  |   |
| краю плоскости.                        | HR: | 100° 15' 36" |   |
| Значение для высоты отражателя на      | HD: | 147,150      | m |
| точке (а) автоматически установится в  | VD: | 32,106       | m |
| ноль.                                  | SD: | 150 612      | m |
| На экране отобразятся значения HD (го- | 50. | 150.012      |   |
| ризонтальное проложение), VD (пре-     |     |              |   |
| вышение) и SD (наклонное расстояние)   |     |              |   |
| между станцией и недоступной точкой    |     |              |   |
| (a).                                   |     |              |   |
| Примечание: если визируется направ-    |     |              |   |
| ление, которое не пересекает заданную  |     |              |   |
| плоскость, будет показано сообщение    |     |              |   |
| об ошибке.                             |     |              |   |
|                                        |     |              |   |

| <ul> <li>С помощью клавиш режима выпол-<br/>нения измерений для координат и</li> </ul>                                                                                     |     |                |                                  |
|----------------------------------------------------------------------------------------------------|-----|----------------|----------------------------------|
| расстояний можно отобразить раз-<br>личные значения искомой точки:<br>координаты <b>N</b> , <b>E</b> и <b>Z</b>                                                            | Или | N:<br>E:<br>Z: | 36.265 m<br>15.306 m<br>17.360 m |
| HD (горизонтальное проложение), VD (превышение) и SD (наклонное расстояние)                                                                                                |     |                |                                  |
| Чтобы определить следующую точку на плоскости выберите <b>СЛЕД</b> .<br>Чтобы возвратиться в ранее выбранный режим выполнения измерений нажмите на<br>клавишу <b>ESC</b> . |     |                |                                  |

# Измерения со смещением по колонне

В режиме со смещением по колонне выполняются измерения по трем точкам колонны/цилиндра (**p1**, **p2**, **p3**). Результатом этих измерений являются расстояние, координаты и дирекционный угол на центр колонны/цилиндра (**a**).

Дирекционный угол на центральную точку, (**a**) равняется половине суммы обоих дирекционных углов к точкам **p2** и **p3** расположенных по краям колонны.

# Схема измерений:

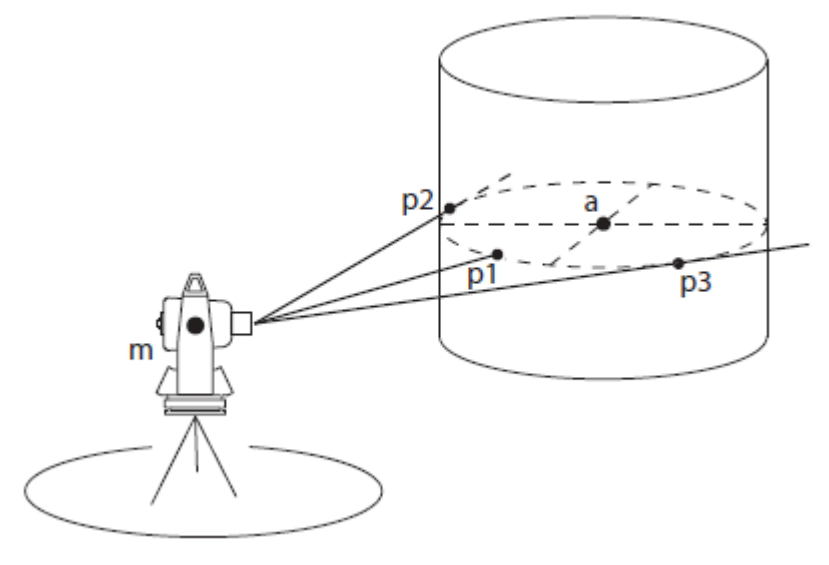

### Условные обозначения:

| p1, p2, p3 | Центральная и краевые точки  |
|------------|------------------------------|
|            | колонны                      |
| а          | Недоступная точка (центр ко- |
|            | лонны)                       |
|            | <b>C</b> .                   |

**m** Станция

| Операции                                                                                                    | Клавиша          | Индикация на дисплее                                                                                                    |
|----------------------------------------------------------------------------------------------------|------------------|----------------------------------------------------------------------------------------------------|
| <ul> <li>Введите координаты станции, а<br/>также высоту прибора и, в случае<br/>необходимости</li> </ul>                                                                                                    |                  |                                                                                                    |
| <ul> <li>Выберите режим измерения рас-<br/>стояний.</li> <li>Выберите функцию С1↓, чтобы<br/>отобразить вторую страницу ме-<br/>ню.</li> </ul>                                                                             | <b>F</b> 4       | PSM -30       PPM 4.6       0       000       000         V:       95° 30' 55"       HR:       155° 30' 20"         SD:       155.326       m |
| <ul> <li>Выберите функцию СМЕЩ. Ото-<br/>бразится страница меню ИЗМЕР.<br/>СМЕЩ со списком возможных ре-<br/>жимов работы.</li> </ul>                                                                                      | (F1)             | ИЗМЕР. СМЕЩ 🗰 💷<br>F1:ПО УГЛУ<br>F2:ПО РАССТОЯНИЮ<br>F3:ПО ПЛОСКОСТИ<br>F4:ПО КОЛОННЕ                                                         |
| <ul> <li>Выберите функцию F4:ПО КО-<br/>ЛОННЕ. Отобразится страница ме-<br/>ню СМЕЩ.ПО КОЛОН для первой<br/>точки ЦЕНТР.</li> </ul>                                                                                        | (F4)             | Р5М –30 РРМ 4.6 D 🗰 💷<br>СМЕЩ.ПО КОЛОН<br>ЦЕНТР<br>HD: m                                                                                      |
| <ul> <li>Выполните визирование на точку<br/>измерения p1.</li> <li>Выберите функцию ИЗМР.<br/>Начинается измерение, и после<br/>этого отображается страница ме-<br/>ню СМЕЩ.ПО КОЛОН для второй<br/>точки ЛЕВО.</li> </ul> | визиро-<br>вание | РSM -30 РРМ 4.6 ) ни по<br>Смещ.по колон<br>лево<br>HR: 25° 12' 20"                                                                           |
| <ul> <li>Выполните визирование на крайнею левую точку колонны и выберите УСТ.</li> <li>Начинается измерение, и после этого отображается страница меню СМЕЩ.ПО КОЛОН для третьей точки ПРАВ.</li> </ul>                     | Визиро-<br>вание | Р5М -30 РРМ 4.6 D но по смещ.по колон<br>прав<br>HR: 125° 14' 40"                                                                             |

| <ul> <li>Выполните визирование на крайнею правую точку измерения и выберите УСТ.</li> <li>Отобразятся значения HD (горизонтальное проложение), VD (превышение) и SD (наклонное расстояние) между станцией и недоступной точкой (а).</li> </ul>                             | Визиро-<br>вание         | СМЕЩ.ПО КОЛОН 🗰 💷<br>HR: 175° 14' 40"<br>HD: 147.150 m<br>VD: 32.106 m<br>SD: 150.102 m |
|----------------------------------------------------------------------------------------------------|--------------------------|-----------------------------------------------------------------------------------------|
| <ul> <li>С помощью клавиш выбора режима измерений Вы можете посмотреть различные измеренные значения недоступной точки:</li> <li>координаты N, E и Z</li> <li>или</li> <li>HD (горизонтальное проложение),</li> <li>VD (превышение) и SD (наклонное расстояние)</li> </ul> | Или                      | СМЕЩ.ПО КОЛОН III III<br>N: 122.320 m<br>E: 10.036 m<br>Z: 1.297 m                      |
| Чтобы определить другую точку центр<br>Чтобы возвратиться в ранее выбранны<br>клавишу <b>ESC</b> .                                                                                                    | оа колонны<br>ый режим і | , выберите <b>СЛЕД</b> .<br>выполнения измерений, нажмите на                            |

Измерения в системе координат

В режиме измерений в системе координат, координаты неизвестной точки определяются по введённым данным высоты инструмента, высоты отражателя, относительно известным координатам станции и дирекционному углу на эту точку.

Определение координат неизвестной точки

Координаты неизвестной точки определяются относительно известной (станции).

Прежде чем получить искомые координаты, в тахеометр необходимо ввести различные значения для выполнения вычислений:

- Координаты станции,
- Высоту инструмента,
- Высоту отражателя,
- Дирекционный угол направления на неизвестную точку.

### Схема измерений:

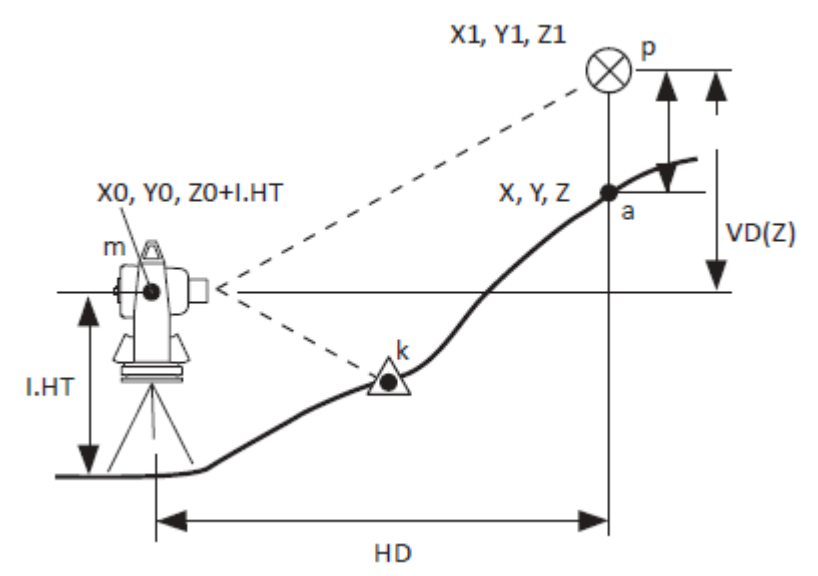

### Условные обозначения:

| р          | Отражатель установленный      |
|------------|-------------------------------|
| -          | над неизвестной точкой *      |
| X1, Y1, Z1 | Координаты неизвестной точки  |
|            | (p)                           |
| R.HT       | Высота отражателя             |
| m          | Станция                       |
| X0, Y0, Z0 | Координаты станции            |
| I.HT       | Высота инструмента            |
| а          | Неизвестная точка             |
| X, Y, Z    | Координаты неизвестной точки  |
| k          | ОРП (ориентирный пункт) с из- |
|            | вестным дирекционным углом    |
|            | (координатами)                |
| HD         | Горизонтальное проложение     |
|            | между станцией и отражате-    |
|            | лем                           |
| SD         | Наклонное расстояние между    |
|            | станцией и отражателем        |
| VD(Z)      | Разница высотных отметок      |
|            | (превышение)                  |

\* Измеряемая точка может быть либо призмой, либо отражающей маркой, либо объектом, измеряемым без отражателя, визируемым напрямую.

Координаты неизвестной точки (а) вычисляются следующим образом:

N(X) = N0 + N1;

E(Y) = E0 + E1;

Z(H) = ZO + IH + Z1 - R.HT

Для ориентирования станции по обратному дирекционному углу, требуется знать его значение или значения координат ориентирного пункта - ОРП **(k)**.

| Операции                                                                                                    | Клавиша                                 | Индикация на дисплее                                                                                                    |
|----------------------------------------------------------------------------------------------------|-----------------------------------------|----------------------------------------------------------------------------------------------------|
| <ul> <li>Укажите дирекционный угол для из-<br/>вестного ориентирного пункта(k).<br/>(см. "Установка горизонтального уг-<br/>ла).</li> </ul>                                                                                                    | Установ-<br>ка дир.<br>направ-<br>ления | PSM       -30       PPM       4.6       D       HOD       HID         V:       95°       30'       55"         HR:       133°       12'       20"                               |
| <ul> <li>Выполните визирование на точку<br/>измерения (<b>p</b>.)</li> <li>Выберите режим координат.<br/>Начинается измерение, и после этого<br/>отобразятся значения координат: X-<br/>координата N (север), Y- координата<br/>E(восток) и Z- высота неизвестной<br/>точки H.</li> </ul> | Визиро-<br>вание                        | PSM         -30         PPM         4.6         0         III           N:         12.236         m           E:         115.309         m           Z:         0.126         m |

**Примечание:** если координаты станции не будут введены, то их значения по умолчанию будут установлены как 0,0,0. Если высота станции не будет введена, то её значение устанавливается равным в нуль.

### Ввод координат станции

Координаты станции (точки стояния) вводятся с учётом рабочей системы координат. После выполнение измерения на неизвестную точку тахеометр автоматически вычислит её координаты в заданной системе. Тахеометр сохранит координаты станции (m) в памяти прибора после выключения питания. Вы можете использовать их при очередном включении.

### Схема измерений:

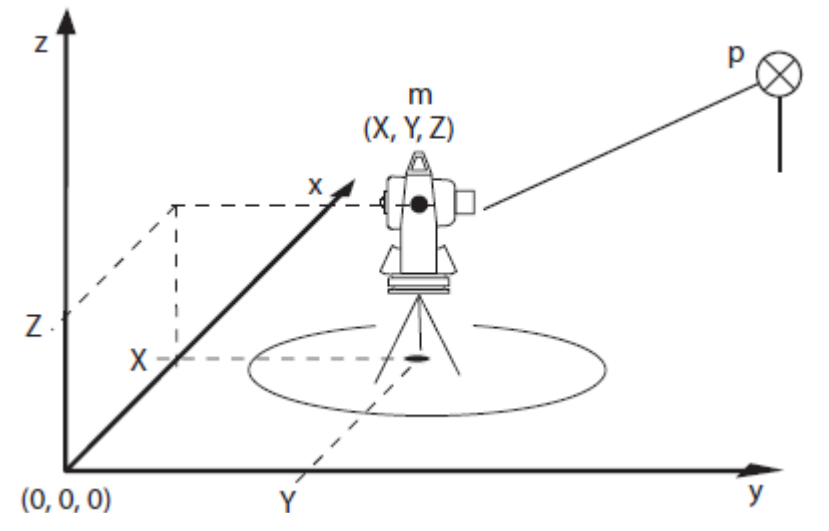

### Условные обозначения:

#### Р Отражатель

#### **m** Станция

| Операции                                                                                                    | Клавиша | Индикация на дисплее                                                                                                    |
|----------------------------------------------------------------------------------------------------|---------|----------------------------------------------------------------------------------------------------|
| <ul> <li>Выберите режим координат.</li> <li>Выберите функцию С1↓, чтобы отобразить вторую страницу меню.</li> </ul> | F4      | DSM -30       DPM       4.6       D       TIM         N:       2012.236 m         E:       2115.309 m         Z:       3.156 m |

| <ul> <li>Выберите функцию СТАН.</li> <li>Выделяется поле ввода для коор-<br/>динаты N(X) станции.</li> </ul>                                                                                                    | (F3) | PSM -30       PPM 4.6       0       0         N:                                                                                                    |
|----------------------------------------------------------------------------------------------------|------|----------------------------------------------------------------------------------------------------|
| - Введите значение координаты                                                                                                    | Ввод |                                                                                                    |
| N(X).<br>Пример: 6396 м<br>- Нажмите на клавишу <b>ENT</b> , чтобы<br>подтвердить введенное значе-<br>ние.                                                                                                    | ENT  | PSM         -30         PPM         4.6         Imm         Imm           N:         6396_         m         m           E:         0.000 m         z:         0.000 m                                                                                                    |
| <ul> <li>Введите значения координаты<br/>Е(Y) и высоты Z(H) аналогично<br/>вводу значения N(X).<br/>После того, как все значения бу-<br/>дут введены, дисплей снова ото-<br/>бразит меню режима координат.     </li> </ul> |      | PSM       -30       PPM       4.6       D       IIII         N:       6396.321       m         E:       12.639       m         Z:       0.369       m         N:       6396.321       m         N:       6396.321       m         E:       12.639       m         Z:       0.369       m         SIM -30       PPM       4.6       D         N:       6396.321       m         E:       12.639       m         Z:       0.369       m |

Максимальные значения координат, которые могут быть введены в тахеометре: - 999999,999 м/фт  $\leq$  **N, E, Z**  $\geq$  + 999999,999 м/фт

# Ввод высоты станции

Тахеометр сохраняет значение высоты инструмента в памяти, и оно может быть использовано после выкл./вкл. прибора.

| Операции                                                                                                    | Клавиша | Индикация на дисплее                                                                                                    |
|----------------------------------------------------------------------------------------------------|---------|----------------------------------------------------------------------------------------------------|
| <ul> <li>Выберите режим координат.</li> <li>Выберите функцию С1↓, чтобы отобразить вторую страницу меню.</li> </ul> | F4      | DSM -30         PPM         4.6         D         Imm           N:         2012.236 m           E:         2115.309 m           Z:         3.156 m |

| <ul> <li>Выберите функцию ВИНС.</li> <li>Отобразится страница меню</li> <li>ВВОД ВЫС.ИНС. Будет показано<br/>текущее значение.</li> </ul>                                | (F2)        | ввод выс.инс 🗰 💷<br>винс: 0.000 m                                     |
|----------------------------------------------------------------------------------------------------|-------------|-----------------------------------------------------------------------|
| <ul> <li>Введите высоту инструмента.</li> <li>Нажмите на клавишу ENT, чтобы<br/>подтвердить введенное значе-<br/>ние. Снова отображается режим<br/>координат.</li> </ul> | Ввод<br>ENT | PSM -30 PPM 4.6 D mm mm<br>N: 12.236 m<br>E: 115.309 m<br>Z: 12.126 m |

Максимальные значения высот, которые могут быть введены в тахеометре:

- 999,999 м/фт ≤ ВИНС ≥ + 999,999 м/фт.

### Ввод высоты отражателя

Тахеометр сохраняет значение высоты отражателя в памяти, и оно может быть использовано после выкл./вкл. прибора.

| Операции                                                                                                    | Клавиша     | Индикация на дисплее                                                                                                    |
|----------------------------------------------------------------------------------------------------|-------------|----------------------------------------------------------------------------------------------------|
| <ul> <li>Выберите режим измерения координат.</li> <li>Выберите функцию С1↓, чтобы отобразить вторую страницу менню.</li> </ul>                                                       | F4          | PSM -30       PPM 4.6       0       0       0         N:       2012.236 m         E:       1015.309 m         Z:       3.156 m                                                                                                    |
| <ul> <li>Выберите функцию ВОТР.</li> <li>Отображается страница меню</li> <li>ВВОД ВЫС.ОТР. Выделяется значение для высоты отражателя,</li> <li>введенное в данный момент.</li> </ul> | (F1)        | ввод выс.отр 🗰 💷<br>вотр : 2.000 m                                                                                                    |
| <ul> <li>Введите высоту отражателя.</li> <li>Нажмите на клавишу ENT, чтобы<br/>подтвердить введенное значение.<br/>Снова отображается режим коор-<br/>динат.</li> </ul>              | Ввод<br>ENT | PSM         -30         PPM         4.6         0         0         0         0         0         0         0         0         0         0         0         0         0         0         0         0         0         0         0         0         0         0         0         0         0         0         0         0         0         0         0         0         0         0         0         0         0         0         0         0         0         0         0         0         0         0         0         0         0         0         0         0         0         0         0         0         0         0         0         0         0         0         0         0         0         0         0         0         0         0         0         0         0         0         0         0         0         0         0         0         0         0         0         0         0         0         0         0         0         0         0         0         0         0         0         0         0         0         0         0         0         0         0 |

Максимальные значения, которые могут быть введены для высоты отражателя:

- 999,999 m/ $\phi$ t  $\leq$  **BOTP**  $\geq$  + 999,999 m/ $\phi$ t.

Геодезические программы

В тахеометр заложены ряд прикладных геодезических программ, с помощью которых могут быть легко решены следующие задачи:

- Вычисление высоты недоступного объекта (ВЫСОТА ОБЪЕКТА) (см. стр.)
- Вычисление неприступных и створных расстояний (НЕПРИСТ. РАССТ) (см. стр.)
- Вычисление площади участка (ПЛОЩАДЬ) (см. стр.)
- Привязка станции по высоте (ВЫСОТА СТАНЦИИ Z(H)) (см. стр.)
- Вычисление координат станции относительно базисной линии (см. стр.)
- Вынос трассы в натуру (трассирование) (см. стр.)
- Разбивочные работы (РАЗБИВКА) (см. стр.)

### Вычисление высоты недоступного объекта (ВЫСОТА ОБЪЕКТА)

Измерения в режиме REM выполняются, когда нужно определить высоту верхнего этажа или превышение, когда отражатель не может быть помещен непосредственно на недоступную точку (**a**), например, в случае проводов ЛЭП или мостов.

Для определения косвенных высот можно использовать два режима измерений:

- С вводом высоты отражателя,
- Без ввода высоты отражателя.

Определение косвенных высот с вводом высоты отражателя

### Схема измерений:

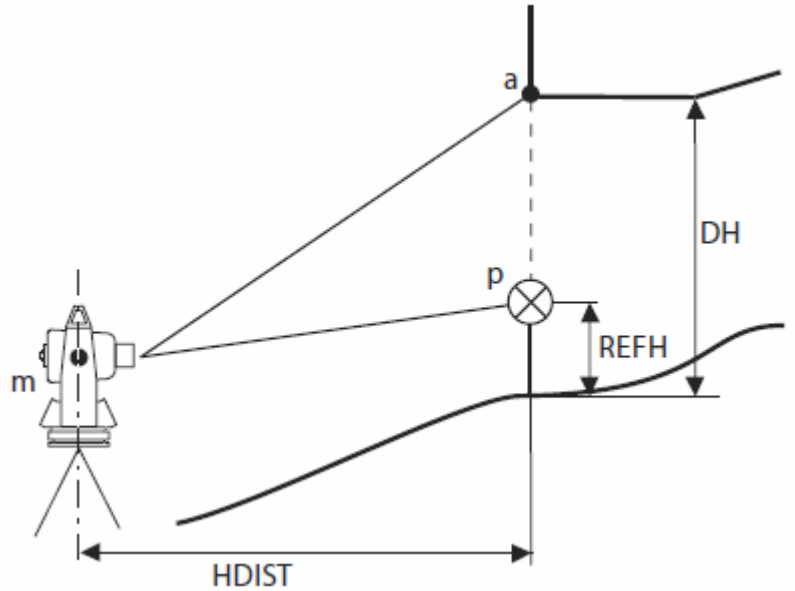

# Условные обозначения

- а Недоступная точка
- р Доступная точка с установленным отражателем,
- расположена по вертикали ниже точки **(а)**
- **m** Станция
- **REFHT** Высота отражателя
- **HDIST** Горизонтальное проложение между доступной
  - точкой измерения **р** и станцией **(m)**
- **DH(H)** Искомая высота точки (a)

\* Измеряемая точка может быть либо призмой, либо отражающей маркой, либо объектом, измеряемым без отражателя, визируемым напрямую.

| Операции                                                                                                    | Клавиша          | Индикация на дисплее                                                                              |
|----------------------------------------------------------------------------------------------------|------------------|---------------------------------------------------------------------------------------------------|
| <ul> <li>Нажмите на клавишу М. Отобража-<br/>ется список выбора главного меню.</li> </ul>                                                                                                    | M                | МЕНЮ (1/2) 🗰 💷<br>F1: СЪЁМКА<br>F2: ПРОГРАММЫ<br>F3: ПАМЯТЬ<br>F4: ПАРАМЕТРЫ<br>▼                 |
| <ul> <li>Выберите F2: ПРОГРАММЫ.</li> <li>Отображается первая страница менню ПРОГРАММЫ (1/2) со списком геодезических программ.</li> </ul>                                                                                                    | (F2)             | ПРОГРАММЫ III III<br>F1: ВЫСОТА ОБЪЕКТА<br>F2 НЕПРИСТ. РАССТ<br>F3: ПЛОЩАДЬ<br>F4: ВЫСОТА СТАНЦИИ |
| <ul> <li>Выберите функцию F1: ВЫСОТА</li> <li>ОБЪЕКТА. Отобразится список выбора ра режимов измерений.</li> </ul>                                                                                                    | (F1)             | ПРОГРАММЫ 🗰 💷<br>F1:ВВОД ВЫС.ОТР<br>F2:БЕЗ ВЫС.ОТР                                                |
| <ul> <li>Выберите функцию F1: ВВОД</li> <li>ВЫС.ОТР. Отобразится страница меню ВЫС-1&lt;ШАГ-1&gt;. Выделено введенное в данный момент значение высоты отражателя.</li> <li>Примечание: ВЫС-1 означает определение косвенных высот с вводом высоты отражателя (режим измерения 1).</li> </ul> | (F1)             | РSM -30 РРМ 4.6 D mm mm<br>ВЫС-1<br><ШАГ-1><br>ВОТР:0.000 m                                       |
| <ul> <li>Введите высоту отражателя.</li> <li>Пример: ВОТР 1.25 м</li> <li>Нажмите на клавишу ENT, чтобы<br/>подтвердить введенное значение.</li> </ul>                                                                                                    | Ввод<br>ENT      | РSM -30 РРМ 4.6 D mm mm<br>ВЫС-1<br><ШАГ-1><br>ВОТР: 1.25_ m                                      |
| <ul> <li>Выполните визирование на точку измерения р.</li> <li>Отобразится страница меню ВЫС-<br/>1&lt;ШАГ-2&gt;.</li> </ul>                                                                                                    | Визиро-<br>вание | РSM -30 РРМ 4.6 D MM MM<br>ВЫС-1<br><ШАГ-2><br>HD: M                                              |

| <ul> <li>Выберите функцию ИЗМР.</li> <li>Начнётся измерение и после этого<br/>отобразится значение для горизон-<br/>тального расстояния НD между точ-</li> </ul> | (F1)       | РSM -30 РРМ 4.6 D mm mm<br>ВЫС-1<br><ШАГ-2> |
|----------------------------------------------------------------------------------------------------|------------|---------------------------------------------|
| кой измерения и инструментом.                                                                                                    |            | HD* 123.650 m                               |
| <ul> <li>Выберите функцию УСТ.</li> <li>Устанавливается высота точки измерения.</li> </ul>                                                                       | <b>F4</b>  | РSM – 30 РРМ 4.6 D 000 ФП<br>ВЫС-1          |
|                                                                                                    |            | VD: 12.792 m                                |
| - Выполните визирование точки из-                                                                                                    | Визиро-    |                                             |
| мерения <b>а</b> .<br>Отображается искомая высота <b>VD</b><br>точки.                                                                                            | вание      | РЅМ -30 РРМ 4.6 D 000 000<br>ВЫС-1          |
|                                                                                                    |            | VD: 19.282 m                                |
| Чтобы ввести новую высоту отражателя                                                                                                    | , выберите | функцию <b>ВОТР</b> .                       |
| Чтобы снова выполнить измерения на о                                                                                                    | тражатель  | , выберите функцию <b>HD</b> .              |
| Чтобы отобразить список главного менн                                                                                                    | о, нажмите | е на клавишу <b>ESC</b> .                   |

Определение косвенных высот без ввода высоты отражателя Схема измерений:

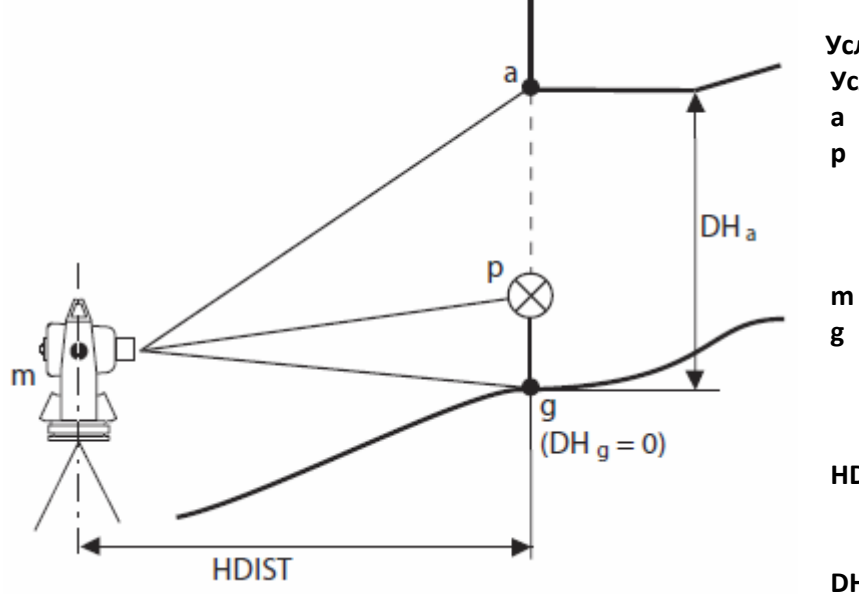

# Условные обозначения: Условные обозначения

| а       | Неизвестная точка                    |
|---------|--------------------------------------|
| р       | Доступная точка с уста-              |
|         | новленным отражате-                  |
|         | лем, расположенная по                |
|         | вертикали ниже точки <b>а</b>        |
| m       | Станция                              |
| g       | Точка измерения на по-               |
|         | верхности земли, распо-              |
|         | ложенная по вертикали                |
|         | ниже точки <b>а</b>                  |
| HDIS    | Горизонтальное проло-                |
|         | жение между точкой из-               |
|         | мерения <b>р</b> и станцией <b>m</b> |
| DHa(VD) | Высота точки измерения               |
|         |                                      |

| Операции                                                                                                    | Клавиша                      | Индикация на дисплее                                                                                                    |
|----------------------------------------------------------------------------------------------------|------------------------------|----------------------------------------------------------------------------------------------------|
| <ul> <li>Нажмите на клавишу М.</li> <li>Отобразится список выбора глав-<br/>ного меню.</li> </ul>                                                                                                    | M                            | МЕНЮ (1/2) 🗰 III<br>F1: СЪЁМКА<br>F2: ПРОГРАММЫ<br>F3: ПАМЯТЬ<br>F4: ПАРАМЕТРЫ<br>V                                                                                                   |
| <ul> <li>Выберите F2: ПРОГРАММЫ.</li> <li>Отобразится первая страница менню ПРОГРАММЫ (1/2) со списком возможных геодезических программ.</li> </ul>                                                                                                    | F2                           | ПРОГРАММЫ 🗰 💷<br>F1: ВЫСОТА ОБЪЕКТА<br>F2: НЕПРИСТ. РАССТ<br>F3: ПЛОЩАДЬ<br>F4: ВЫСОТА СТАНЦИИ<br>▼                                                                                   |
| <ul> <li>Выберите функцию F1: ВЫСОТА<br/>ОБЪЕКТА.</li> <li>Отобразится список выбора режи-<br/>мов измерений.</li> </ul>                                                                                                    | (F1)                         | ПРОГРАММЫ 🗰 💷<br>F1:ВВОД ВЫС.ОТР<br>F2:БЕЗ ВЫС.ОТР                                                                                                    |
| <ul> <li>Выберите функцию F2: БЕЗ<br/>ВЫС.ОТР. Отобразится страница<br/>меню ВЫС-2&lt; ШАГ-1 &gt;.</li> <li>Примечание: ВЫС-2 означает опре-<br/>деление косвенных высот без высо-<br/>ты отражателя (режим измерений 2).</li> <li>Выполните визирование на точку<br/>измерения р.</li> <li>Выберите функцию ИЗМР.<br/>Начинается измерение и после<br/>этого отобразится значение гори-<br/>зонтального проложения HD меж-<br/>ду точкой измерения и инструмен-<br/>том.</li> </ul> | F2<br>Визиро-<br>вание<br>F1 | PSM -30       PPM 4.6       )       IIII         BbiC-2       <ШАГ-1>       m         PSM -30       PPM 4.6       )       IIII         BbiC-2       <ШАГ-1>       HD*       126.386 m |
| <ul> <li>Выберите функцию УСТ.</li> <li>Будет установлена высота точки<br/>измерения. Отобразится страница<br/>меню ВЫС-2&lt; ШАГ-2&gt; и значение<br/>вертикального угла V.</li> </ul>                                                                                                    | F4                           | РЯМ -30 РРМ 4.6 D ни ни<br>Выс-2<br><ШАГ-2><br>V: 95° 30' 55"                                                                                                    |

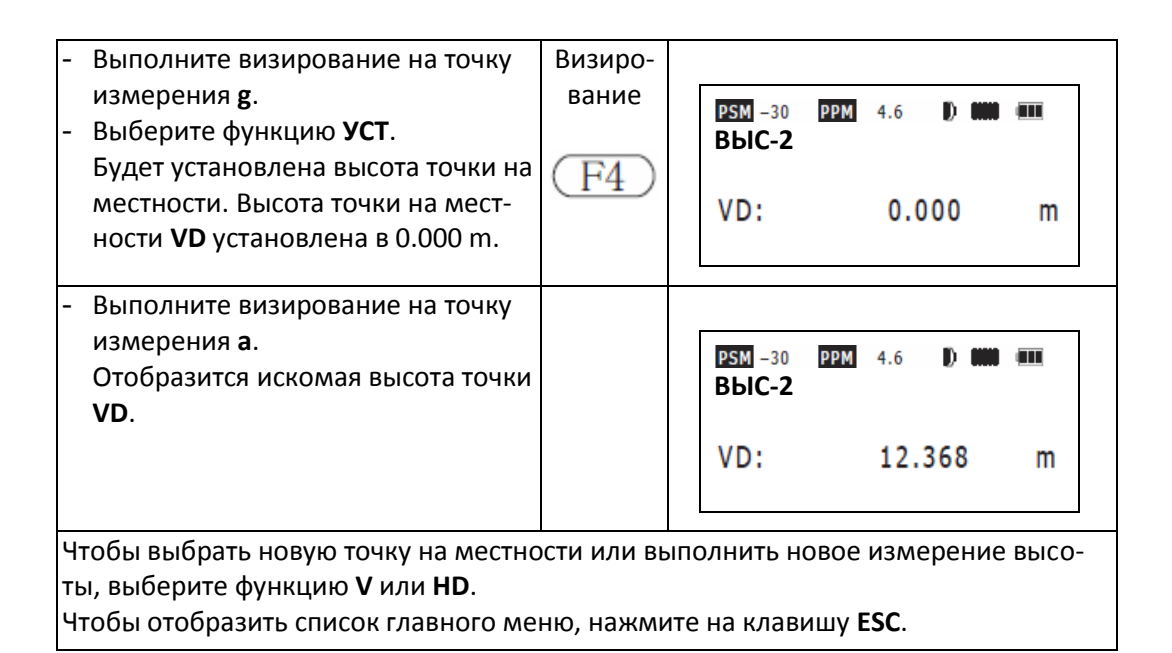

Измерение неприступных расстояний (НЕПРИСТ. РАССТ)

При измерении неприступных расстояний измеряются горизонтальное проложение **HD**, наклонное расстояние **SD** и горизонтальный угол **HR** между двумя точками, при условии, что одна из точек является исходной.

С помощью этих данных геодезическая программа НЕПРИСТ. РАССТ вычисляет горизонтальное проложение **dHD**, наклонное расстояние **dSD**, превышение **dVD** и горизонтальный угол **HR** между двумя точками измерения.

При этом можно задать координаты точек измерения введя напрямую или из файла координат (см. стр.).

### Схема измерений:

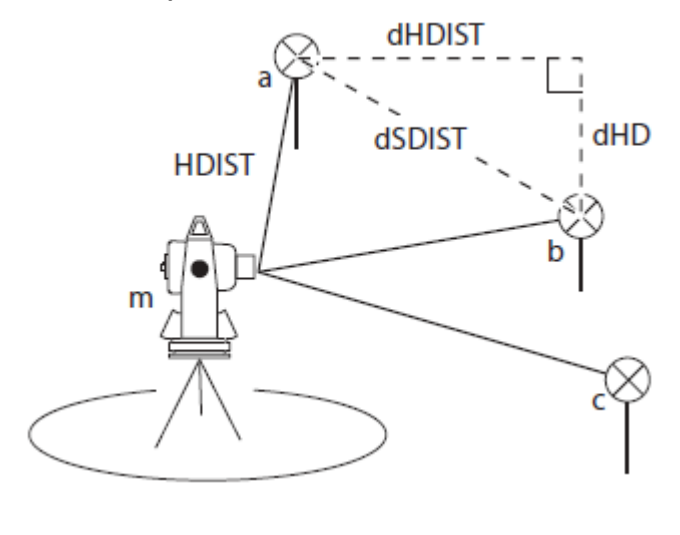

#### Условные обозначения:

**а, b, с** Точки измерений\*

- **m** Станция
- HD Горизонтальное расстояние между станцией и точкой измерения
- **dHD** Горизонтальное проложение между двумя точками измерения
- dVD Превышение между двумя точками измерений
- dSD Наклонное расстояние между двумя точками измерений
- **HR** Горизонтальный угол между двумя точками измерений

\* Измеряемая точка может быть либо призмой, либо отражающей маркой, либо объектом, измеряемым без отражателя, визируемым напрямую. При измерении неприступных расстояний применяются два режима измерений, которые работают идентично:

- Метод MLM 1 (a-b, a-c): Измерение a-b, a-c, a-d, ...
- Метод MLM 2 (a-b, b-c):
- Измерение а-b, b-c, c-d, ...

Операции объяснены ниже на примере метода MLM 1 (a-b, a-c).

Определение недоступного расстояния посредством измерений

| Операции                                                                                                    | Клавиша | Индикация на дисплее                                                                           |
|----------------------------------------------------------------------------------------------------|---------|------------------------------------------------------------------------------------------------|
| <ul> <li>Нажмите на клавишу М.</li> <li>Отобразится список главного менью.</li> </ul>                                                               | M       | МЕНЮ (1/2) 🗰 💷<br>F1: СЪЁМКА<br>F2: ПРОГРАММЫ<br>F3: ПАМЯТЬ<br>F4: ПАРАМЕТРЫ<br>▼              |
| <ul> <li>Выберите F2: ПРОГРАММЫ.</li> <li>Отображается первая страница<br/>меню ПРОГРАММЫ (1/2) со спи-<br/>ском геодезических программ.</li> </ul> | (F2)    | ПРОГРАММЫ III<br>F1: ВЫСОТА ОБЪЕКТА<br>F2: НЕПРИСТ. РАССТ<br>F3: ПЛОЩАДЬ<br>F4: ВЫСОТА СТАНЦИИ |
| <ul> <li>Выберите функцию F2: НЕПРИСТ.</li> <li>РАССТ. Отображается страница<br/>меню ВЫБОР ФАЙЛА для ввода<br/>имени файла.</li> </ul>             | (F2)    | выбор файла 🗰 💷<br>FN: 1_                                                                      |
| - Введите имя файла данных.<br>Пример: <b>FN</b> : ABC                                                                                              | Ввод    | выбор файла 🗰 🎹<br>FN: <u>ABC</u>                                                              |
| <ul> <li>Нажмите на клавишу ENT, чтобы<br/>подтвердить введенные данные.</li> <li>Отобразится список выбора ре-<br/>жимов измерений.</li> </ul>     | ENT     | PAC <b>****</b> ****<br>F1: PAC-1 [A-B A-C]<br>F2: PAC-1 [A-B B-C]                             |

|                                                                                                    | (F2)             |                                                                                         |
|----------------------------------------------------------------------------------------------------|------------------|-----------------------------------------------------------------------------------------|
| <b>А-С].</b> Отобразится страница меню<br>РАС-1 [А-В А-С] <ШАГ-1>.                                                                                                    |                  | РSM -30 РРМ 4.6 D ний нин<br>РАС-1 [А-В А-С]<br><ШАГ-1>                                 |
|                                                                                                    |                  | HD: m                                                                                   |
| <ul> <li>Выполните визирование на точку измерения (а).</li> <li>Выберите функцию ИЗМР.</li> <li>Начинается измерение и после этого отобразится значение горизонтального проложения HD между точкой измерения и станцией.</li> </ul>                    | Визиро-<br>вание | РSM -30 РРМ 4.6 0 ни ни<br>РАС-1 [А-В А-С]<br><ШАГ-1><br>HD* 129.632 m                  |
| <ul> <li>Выберите функцию УСТ.</li> <li>Будут установлены координаты<br/>первой точки измерения. Ото-<br/>бражается страница меню РАС-1</li> <li>[А-В А-С] &lt;ШАГ-2&gt;.</li> </ul>                                                                   | F4               | РSM -30 РРМ 4.6 0 ни ни<br>РАС-1 [А-В А-С]<br><ШАГ-2><br>HD: М                          |
| <ul> <li>Выполните визирование точки<br/>измерения b.</li> <li>Выберите функцию ИЗМ.</li> <li>Начинается измерение и после<br/>этого отобразится значение гори-<br/>зонтального проложения HD ме-<br/>жду точкой измерения и станци-<br/>ей</li> </ul> | Визиро-<br>вание | РSM -30 РРМ 4.6 0 ни ни<br>РАС-1 [А-В А-С]<br><ШАГ-2><br>HD* 252.699 m                  |
| <ul> <li>Выберите функцию УСТ.</li> <li>Отображается горизонтальный<br/>угол HR, горизонтальное проло-<br/>жение dHD, превышение dVD и<br/>наклонное расстояние dSD между<br/>точками измерения (a) и (b).</li> </ul>                                  | (F4)             | PAC-1 [A-B A-C]<br>HR: 95° 30' 55"<br>dHD: 139.698 m<br>dVD: 56.982 m<br>dSD: 151.913 m |
| <ul> <li>Выберите функцию СЛЕД, чтобы<br/>определить значения между точ-<br/>ками измерения (а) и (с).</li> </ul>                                                                                                    | (F4)             | РSM -30 РРМ 4.6 D MM MM<br>PAC-1 [A-B A-C]<br><ШАГ-2><br>HD: M                          |

| - Выполните визирование на точку                 | Визиро-             |                                                   |  |
|--------------------------------------------------|---------------------|---------------------------------------------------|--|
| измерения <b>(с)</b> .                           | вание               | PSM -30 PPM 4.6 D                                 |  |
| - Выберите функцию <b>ИЗМР</b> .                 |                     | PAC-1 [A-B A-C]                                   |  |
| Начинается измерение и после                     | (F1)                | <ШАГ-2>                                           |  |
| этого отобразится значение гори-                 |                     | HD* 156.933 m                                     |  |
| зонтального проложения <b>HD</b> ме-             |                     |                                                   |  |
| жду третьей точкой измерения и                   |                     |                                                   |  |
| станцией.                                        |                     |                                                   |  |
| - Выберите функцию <b>УСТ</b> .                  | (F4)                |                                                   |  |
| Отображается горизонтальный                      |                     |                                                   |  |
| угол <b>HR</b> , горизонтальное проло-           |                     | HR: 95° 30' 55"                                   |  |
| жение <b>dHD</b> , превышение <b>dVD</b> и       |                     | dHD: 139.698 m                                    |  |
| наклонное расстояние <b>dSD</b> между            |                     | dVD: 56.982 m                                     |  |
| точками измерения <b>(а)</b> и <b>(с)</b> .      |                     | dSD: 151.913 m                                    |  |
|                                                  |                     |                                                   |  |
| Чтобы определить значения между то               | очками <b>(а)</b> и | и <b>(d)</b> , выберите функцию <b>СЛЕД</b> и та- |  |
| ким же образом повторите последние две операции. |                     |                                                   |  |
| Чтобы вернуться в ранее выбранный                | режим изм           | ерений, нажмите на клавишу <b>ESC</b> .           |  |

Вычисление неприступного расстояния по известным координатам точек Можно ввести координаты известных точек напрямую или импортировать их, используя данные файла координат.

Порядок действий приводится ниже на примере прямого ввода координат.

| Операции                                                                                                    | Клавиша | Индикация на дисплее                                                                               |
|----------------------------------------------------------------------------------------------------|---------|----------------------------------------------------------------------------------------------------|
| <ul> <li>Нажмите на клавишу М.</li> <li>Отобразится список главного ме-<br/>ню.</li> </ul>                                                          | M       | МЕНЮ (1/2) 🗰 💵<br>F1: СЪЁМКА<br>F2: ПРОГРАММЫ<br>F3: ПАМЯТЬ<br>F4: ПАРАМЕТРЫ                       |
| <ul> <li>Выберите F2: ПРОГРАММЫ.</li> <li>Отображается первая страница<br/>меню ПРОГРАММЫ (1/2) со спи-<br/>ском геодезических программ.</li> </ul> | (F2)    | ПРОГРАММЫ III III<br>F1: ВЫСОТА ОБЪЕКТА<br>F2: НЕПРИСТ. РАССТ<br>F3: ПЛОЩАДЬ<br>F4: ВЫСОТА СТАНЦИИ |
| <ul> <li>Выберите функцию F2: НЕПРИСТ.</li> <li>РАССТ. Отображается страница<br/>меню ВЫБОР ФАЙЛА для ввода<br/>имени файла.</li> </ul>             | (F2)    | выбор файла 🗰 💷                                                                                    |

| - Введите имя файла данных.<br>Пример: <b>FN</b> : ABC                                                                                                    | Ввод         | выбор файла 🗰 💷<br>FN: <u>ABC</u>                                                                       |
|----------------------------------------------------------------------------------------------------|--------------|----------------------------------------------------------------------------------------------------|
| <ul> <li>Нажмите на клавишу ENT, чтобы<br/>подтвердить введенные данные.</li> <li>Отобразится список выбора ре-<br/>жимов измерений.</li> </ul>                                                                                                    | ENT          | PAC <b>**** ****</b><br>F1: PAC-1 [A-B A-C]<br>F2: PAC-1 [A-B B-C]                                      |
| <ul> <li>Выберите функцию F1:PAC-1 [А-В<br/>А-С]. Отобразится страница меню<br/>PAC-1 [А-В А-С] &lt;ШАГ-1&gt;.</li> </ul>                                                                                                    | (F2)         | РЫМ -30 РРМ 4.6 D WW WWW<br>PAC-1 [A-B A-C]<br><ШАГ-1><br>HD: M                                         |
| <ul> <li>Выберите функцию ХҮН (NEZ).</li> <li>Отобразится страница меню РАС<br/>для первой точки измерения РТ#.</li> </ul>                                                                                                    | (F3)         | PAC **** ****<br>PT#:                                                                                   |
| - Выберите функцию <b>ХҮН (NEZ)</b> .                                                                                                    | (F4)         | PAC <b>MM M</b><br>N: <b>0.000</b> m<br>E: 0.000 m<br>Z: 0.000 m                                        |
| <ul> <li>Введите координаты N(X), E(Y) и<br/>Z(H) одну за другой.</li> <li>Подтвердите введенные данные,<br/>нажимая на клавишу ENT.</li> <li>Будут заданы координаты первой<br/>точки измерения, и отобразится<br/>страница меню PAC [A-B A-C]</li> <li>&lt;ШАГ-2&gt;.</li> </ul> | Ввод         | РЫМ -30 РРМ 4.6 0 ний нин<br>РАС-1 [А-В А-С]<br><ШАГ-2><br>HD: М                                        |
| <ul> <li>Выберите функцию ХҮН (NEZ).</li> <li>Отобразится страница меню РАС<br/>для второй точки измерения.</li> <li>Повторите аналогичные операции<br/>для этой точки. Отобразится гори-<br/>зонтальный угол HR, горизон-</li> </ul>                                              | (F3)<br>(F4) | PAC-1 [A-B A-C] <b>**** ***</b><br>HR: 15° 30' 15"<br>dHD: 235.699 m<br>dVD: 10.023 m<br>dSD: 235.912 m |

тальное проложение **dHD**, превышение **dVD** и наклонное расстояние **dSD** между введенными точками.

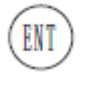

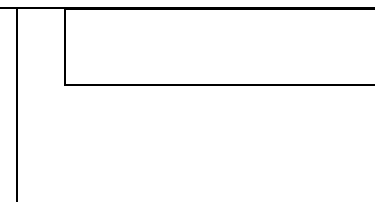

Чтобы возвратиться в ранее выбранный режим измерений, нажмите на клавишу **ESC**.

Вычисление площади участка

С помощью программы вычисления площади участка по трем или более точкам можно вычислить его площадь. Эта площадь является горизонтальной проекцией области, ограниченной точками измерений.

Количество точек измерений не ограничено. Вычисляемая площадь участка не должна превышать 200 000 м<sup>2</sup> (20 гектаров).

Координаты точек измерений можно либо ввести, используя файл координат (см. стр.), либо определить их координаты посредством измерений (см. стр.). Одновременное использование обеих процедур невозможно.

**Примечание:** позаботьтесь о том, чтобы точки измерений вводились или наблюдались в направлении по часовой стрелке или против часовой стрелки. Если линии измерений пересекаются - нельзя будет правильно вычислить площадь участка.

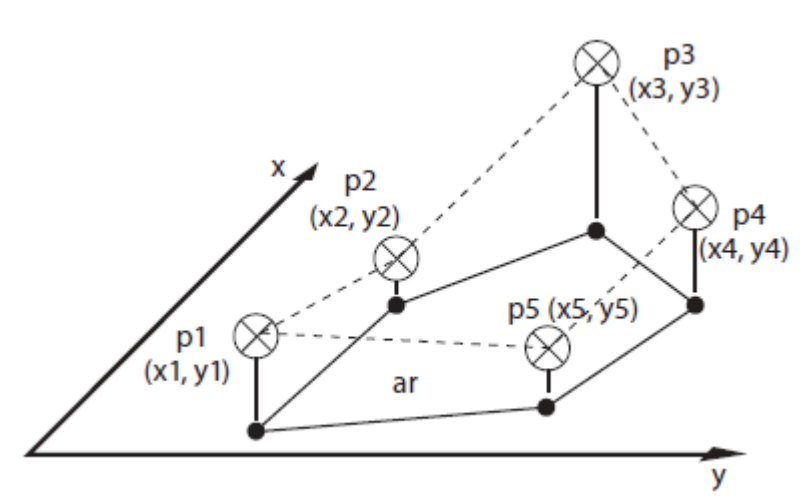

### Схема измерений:

### Условные обозначения:

| 3- |
|----|
|    |
| 3- |
|    |
|    |
|    |

\* Измеряемая точка может быть либо призмой, либо отражающей маркой, либо объектом, измеряемым без от-

ражателя, визируемым напрямую.

Вычисление площади участка по точкам с известными координатами

| Операции                                                                             | Клавиша | Индикация на дисплее                                                         |
|--------------------------------------------------------------------------------------|---------|------------------------------------------------------------------------------|
| <ul> <li>Нажмите на клавишу М.</li> <li>Отобразится список главного меню.</li> </ul> | M       | МЕНЮ (1/2) 🗰 💵<br>F1: СЪЁМКА<br>F2: ПРОГРАММЫ<br>F3: ПАМЯТЬ<br>F4: ПАРАМЕТРЫ |

| <ul> <li>Выберите F2: ПРОГРАММЫ.</li> <li>Отобразится первая страница меню<br/>ПРОГРАММЫ (1/2) со списком гео-<br/>дезических программ.</li> <li>Выберите функцию F3: ПЛОЩАДЬ.</li> <li>Отобразится страница меню ПЛОЩ</li> <li>со списком режимов измерений</li> </ul>                                       | (F2)<br>(F3)       | ПРОГРАММЫ 🗰 💷<br>F1: ВЫСОТА ОБЪЕКТА<br>F2: НЕПРИСТ. РАССТ<br>F3: ПЛОЩАДЬ<br>F4: ВЫСОТА СТАНЦИИ<br>ТЛОЩ |
|----------------------------------------------------------------------------------------------------|--------------------|----------------------------------------------------------------------------------------------------|
| <ul> <li>Выберите функцию F1: ФАЙЛ ДАНН.</li> <li>Отобразится страница меню ВЫБОР</li> <li>ФАЙЛА для ввода имени файла данных.</li> </ul>                                                                                                    | (F1)               | F1: ФАЙЛ ДАНН<br>F2: ИЗМЕРЕНИЕ<br>ВЫБОР ФАЙЛА 🗰 🎹<br>FN: NEW1                                          |
| <ul> <li>Введите имя файла.</li> <li>Пример: <b>ТЧ#</b>: DATA01</li> <li>Нажмите на клавишу <b>ENT</b>, чтобы подтвердить введенные данные.</li> </ul>                                                                                                    | Ввод<br>ENT<br>Или | ИЗМЕР. № 1 🗰 💷<br>тч#: <b>DATA 01</b>                                                                  |
| или<br>- Выберите точку из файла координат,<br>используя функцию <b>СПИС</b> .                                                                                                    | (F2)               | S = m <sup>2</sup>                                                                                     |
| <ul> <li>Выберите функцию СЛЕД.</li> <li>Будут установлены координаты первой точки измерения, и отобразится страница меню ТЧ#:DATA 02 для ввода второй точки.</li> <li>Введите имя файла, аналогичное первому комплекту данных или вы-</li> </ul>                                                             | (F4)               | ИЗМЕР. № 2 <b>Ш</b><br>ТЧ#: <b>DATA 02_</b><br>S= m <sup>2</sup>                                       |
| <ul> <li>берите точку из списка.</li> <li>Выберите функцию СЛЕД. Будут установлены координаты второй точки измерения, и отобразится страница меню ТЧ#:DATA 03 для третьей точки.</li> <li>Когда введены координаты трех точек, то по ним можно рассчитать площадь ограниченную этими точками и по-</li> </ul> | (F4)               | ИЗМЕР. № 3 <b>Ш</b><br>ТЧ#: <b>DATA 03_</b><br>S= 569.639 m <sup>2</sup>                               |

Определение площади участка по измерениям

| Операции                                                                                                    | Клавиша                  | Индикация на дисплее                                                                                                    |
|----------------------------------------------------------------------------------------------------|--------------------------|----------------------------------------------------------------------------------------------------|
| <ul> <li>Нажмите на клавишу М.</li> <li>Отобразится список выбора главного<br/>меню.</li> </ul>                                                                                             | M                        | МЕНЮ (1/2) 🗰 💷<br>F1: СЪЁМКА<br>F2: ПРОГРАММЫ<br>F3: ПАМЯТЬ<br>F4: ПАРАМЕТРЫ                                                                                                    |
| <ul> <li>Выберите F2: ПРОГРАММЫ.</li> <li>Отобразится первая страница меню</li> <li>ПРОГРАММЫ (1/2) со списком гео-<br/>дезических программ.</li> </ul>                                     | (F2)                     | ПРОГРАММЫ 🗰 💷<br>F1: ВЫСОТА ОБЪЕКТА<br>F2: НЕПРИСТ. РАССТ<br>F3: ПЛОЩАДЬ<br>F4: ВЫСОТА СТАНЦИИ<br>▼                                                                                                    |
| <ul> <li>Выберите функцию F3: ПЛОЩАДЬ.</li> <li>Отобразится страница меню ПЛОЩ</li> <li>со списком режимов измерений.</li> </ul>                                                            | (F3)                     | ПЛОЩ 🗰 💷<br>F1: ФАЙЛ ДАНН<br>F2: ИЗМЕРЕНИЕ                                                                                                    |
| <ul> <li>Выберите функцию F2: ПРОГРАМ-<br/>МЫ.</li> <li>Отобразится страница меню КОЛ.</li> <li>ИЗМ 0 для измерений на первую<br/>точку.</li> </ul>                                         | (F2)                     | РЗМ -30       РРМ 4.6       0       000       0         КОЛ. ИЗМ 0       S =       m <sup>2</sup>                                                                                                    |
| <ul> <li>Выполните визирование на точку р1.</li> <li>Выберите функцию ИЗМР.</li> <li>Начинается измерение, и после этого<br/>отображаются координаты первой<br/>точки измерения.</li> </ul> | Визирова-<br>ние<br>(F1) | PSM -30         PPM         4.6         D         III           N:         112.258 m         III         III         III         III         III         III         III         III         III         III         III         III         III         III         III         III         III         III         III         III         III         III         IIII         IIII         IIII         IIII         IIII         IIII         IIII         IIII         IIII         IIII         IIIII         IIIII         IIII         IIII         IIIII         IIIII         IIIII         IIIII         IIIIIIIIIIIIIIIIIIIIIIIIIIIIIIIIIIII |
| <ul> <li>Выберите функцию ДА, чтобы под-<br/>твердить измеренные значения.</li> <li>Отображается страница меню КОЛ.</li> <li>ИЗМ 1 для второго комплекта дан-<br/>ных.</li> </ul>           | F4                       | РЯМ -30 РРМ 4.6 D M MM<br>КОЛ. ИЗМ 1<br>S = m <sup>2</sup>                                                                                                    |

| - Выполните визирование следующей          | Визирова- |                           |
|--------------------------------------------|-----------|---------------------------|
| точки измерения <b>p2</b> и повторите      | ние       | PSM -30 PPM 4.6 D         |
| операции, аналогичные операциям,           |           |                           |
| выполненным для точки измерения            | (F1)      | кол. изм з                |
| p1.                                        |           | S= 125.693 m <sup>2</sup> |
| Когда будут считаны координаты трех        |           |                           |
| точек измерения, вычисляется пло-          |           |                           |
| щадь горизонтальной проекции по-           |           |                           |
| верхности, охваченной точками изме-        |           |                           |
| рения, и отображается результат <b>S</b> . |           |                           |

Определение высоты станции (координата Z(H))

С помощью геодезической программы ВЫСОТА СТАНЦИИ можно определить Z (H) станции используя её известные координаты (x,y, H=0.0 т.е. неизвестна) по координатам (x, y H-известна) точки измерений ОРП.

Известные координаты точек можно загрузить из файла.

# Условные обозначения:

| Р          | Точка измерений* (ОРП)              |
|------------|-------------------------------------|
| x1, y1, z1 | Координаты точки измерений <b>Р</b> |
| m          | Станция                             |
| z          | Высота станции (координата Z (H))   |

\* Измеряемая точка может быть либо призмой, либо отражающей маркой, либо объектом, измеряемым без отражателя, визируемым напрямую.

1) Ввод данных станции с использованием файла координат

| Операции                                                                                                    | Клавиша | Индикация на дисплее                                                                           |
|----------------------------------------------------------------------------------------------------|---------|------------------------------------------------------------------------------------------------|
| <ul> <li>Нажмите на клавишу М. Отобразится<br/>список главного меню.</li> </ul>                                                                         | M       | МЕНЮ (1/2) <b>ММ П</b><br>F1: СЪЁМКА<br>F2: ПРОГРАММЫ<br>F3: ПАМЯТЬ<br>F4: ПАРАМЕТРЫ           |
| <ul> <li>Выберите F2: ПРОГРАММЫ.</li> <li>Отобразится первая страница меню</li> <li>ПРОГРАММЫ (1/2) со списком гео-<br/>дезических программ.</li> </ul> | (F2)    | ПРОГРАММЫ 🗰 💷<br>F1: ВЫСОТА ОБЪЕКТА<br>F2: НЕПРИСТ. РАССТ<br>F3: ПЛОЩАДЬ<br>F4: ВЫСОТА СТАНЦИИ |

| <ul> <li>Выберите функцию F4: ВЫСОТА</li> <li>СТАНЦИИ. Отобразится страница<br/>меню ВЫБОР ФАЙЛА.</li> </ul>                                                                                                    | F4                      | выбор файла 🗰 💷<br>FN: NEW1                          |
|----------------------------------------------------------------------------------------------------|-------------------------|------------------------------------------------------|
| <ul> <li>введите название файла координат.</li> <li>Нажмите на клавишу ENT, чтобы<br/>подтвердить введенные данные.</li> <li>Отобразится список выбора режи-<br/>мов измерений.</li> </ul>                                                                | ENT                     | ВЫС.СТАН 🗰 💷<br>F1: ВВОД СТАНЦИИ<br>F2: ИЗМЕР.НА ОРП |
| <ul> <li>Выберите функцию F1: ВВОД СТАН-<br/>ЦИИ. Отобразится страница меню<br/>ВВОД СТАНЦИИ.</li> <li>Введите номер или название стан-<br/>ции<br/>или</li> <li>Выберите её из списка, используя<br/>функцию СПИС.</li> </ul>                            | F1<br>Ввод<br>Или<br>F2 | <b>выс.стан ни ни ни</b>                             |
| <ul> <li>Нажмите на клавишу ENT, чтобы<br/>подтвердить введенные данные.</li> <li>Отобразятся координаты станции.</li> <li>Примечание: значение высоты Z пред-<br/>положительно было введено ранее</li> <li>произвольно. Должно было быть 0.00</li> </ul> | ENT                     | TЧ#: 1                                               |
| <ul> <li>Выберите ДА.</li> <li>Отобразится страница меню ВВОД</li> <li>ВЫС.ИНС с полем ввода высоты ин-<br/>струмента.</li> </ul>                                                                                                    | F4                      | ввод выс.инс 🗰 💷<br>винс: 0.000 m                    |
| <ul> <li>Введите высоту инструмента.</li> <li>Нажмите на клавишу ENT, чтобы<br/>подтвердить введенные данные и<br/>вернутся в предыдущее меню, ис-<br/>пользуя клавишу F1 НАЗД.</li> </ul>                                                                | BBOD                    | ВЫС.СТАН 🗰 💷<br>F1: ВВОД СТАНЦИИ<br>F2: ИЗМЕР.НА ОРП |

1) Ввод данных ОРП с использованием файла координат

| Операции                                                                                                    | Клавиша                                     | Индикация на дисплее                                                                                |
|----------------------------------------------------------------------------------------------------|---------------------------------------------|----------------------------------------------------------------------------------------------------|
| <ul> <li>Нажмите на клавишу М.</li> <li>Отобразится список главного менню.</li> </ul>                                                                                                    |                                             | МЕНЮ (1/2) 🗰 💷<br>F1: СЪЁМКА<br>F2: ПРОГРАММЫ<br>F3: ПАМЯТЬ<br>F4: ПАРАМЕТРЫ<br>▼                   |
| <ul> <li>Выберите F2: ПРОГРАММЫ.</li> <li>Отобразится первая страница менью ПРОГРАММЫ (1/2) со списком геодезических программ.</li> </ul>                                                              | F2                                          | ПРОГРАММЫ 🗰 💷<br>F1: ВЫСОТА ОБЪЕКТА<br>F2: НЕПРИСТ. РАССТ<br>F3: ПЛОЩАДЬ<br>F4: ВЫСОТА СТАНЦИИ<br>▼ |
| <ul> <li>Выберите функцию F4: ВЫСОТА</li> <li>СТАНЦИИ. Отобразится страница<br/>меню ВЫБОР ФАЙЛА.</li> </ul>                                                                                           | F4                                          | выбор файла 🗰 💷<br>FN: NEW1                                                                         |
| <ul> <li>Введите название для первого<br/>комплекта данных.</li> <li>Нажмите на клавишу ENT, чтобы<br/>подтвердить введенные данные.<br/>Отобразится список выбора ре-<br/>жимов измерений.</li> </ul> | Ввод                                        | ВЫС.СТАН 🗰 💷<br>F1: ВВОД СТАНЦИИ<br>F2: ИЗМЕР.НА ОРП                                                |
| <ul> <li>Выберите функцию F2: ИЗМЕР.НА<br/>ОРП. Отобразится страница меню<br/>ТЧ#:.</li> <li>Введите номер или название ОРП<br/>или</li> <li>Выберите ОРП из списка, используя функцию СПИС</li> </ul> | <u>F2</u><br>Ввод<br>Или<br>F2<br>Или<br>F4 | выс.стан 🗰 💷                                                                                        |

| <ul> <li>Нажмите на клавишу ENT, чтобы<br/>подтвердить введенные данные.</li> <li>Отобразятся координаты извест-<br/>ной точки измерения - ОРП.</li> </ul>                                                                                                    | ENT               | TЧ#: 1 ₩₩ ₩₩<br>N: 102.258 m<br>E: 76.329 m<br>Z: 1.032 m<br>> OK ? [HET] [ДА]                                                                                                    |
|----------------------------------------------------------------------------------------------------|-------------------|----------------------------------------------------------------------------------------------------|
| <ul> <li>Выберите ДА.</li> <li>Отобразится страница меню ВВОД</li> <li>ВЫС.ОТР с полем ввода для высо-<br/>ты отражателя.</li> </ul>                                                                                                    | (F4)              | ввод выс.отр 🗰 💷<br>вотр: 0.000 m                                                                                                    |
| <ul> <li>Введите высоту отражателя.</li> <li>Нажмите на клавишу ENT, чтобы<br/>подтвердить введенные данные.</li> </ul>                                                                                                    | BBOA<br>ENT       | РУМ -30 РРМ 4.6 D но ни<br>ВИЗИР.ПРИЗМЫ<br>ВОТР: 1.000 М                                                                                                    |
| <ul> <li>Выполните визирование на ОРП<br/>(точку р).</li> <li>Выберите функцию ИЗМР.<br/>Начнётся измерение, и после это-<br/>го отобразятся значение горизон-<br/>тального проложения НD и пре-<br/>вышения VD между станцией и<br/>ОРП.</li> <li>Примечание: для выполнения из-<br/>мерений на следующие точки вы-<br/>берите функцию СЛЕД.</li> </ul> | Визирование<br>F1 | PSM -30       PPM 4.6       D       M         V:       95° 30' 55"       HR:       155° 30' 20"         HD:       [N]       m         VD:       m         VD:       m         V:       95° 30' 55"         HR:       155° 30' 20"         V:       95° 30' 55"         HR:       155° 30' 20"         HD:       39.255         VD:       2.325 |
| <ul> <li>Выберите функцию РАСЧ.</li> <li>Отобразится значение высоты Z(H)<br/>(высота станции).</li> </ul>                                                                                                    | (F4)              | РЯМ -30 РРМ 4.6 D ни ни<br>выс.стан<br>Z(H): 2.037 m                                                                                                    |

| <ul> <li>Выберите функцию УСТ. Отобра-<br/>зится страница меню ОРП с углом<br/>HR.</li> </ul>                                                                             | (F4) | РЯМ -30 РРМ 4.6 D н П П П<br>ОРП<br>HR: 355° 30' 20"<br>> НАВЕЛИСЬ? [НЕТ] [ДА]                   |
|----------------------------------------------------------------------------------------------------|------|--------------------------------------------------------------------------------------------------|
| Выберите <b>ДА</b> для установки полу-<br>ченного значения высоты <b>Z(H)</b> стан-<br>ции. НЕТ - произойдёт возврат на<br>страницу меню ПРОГРАММЫ - ВЫ-<br>СОТА СТАНЦИИ. |      | ПРОГРАММЫ 🗰 III<br>F1: ВЫСОТА ОБЪЕКТА<br>F2: НЕПРИСТ. РАССТ<br>F3: ПЛОЩАДЬ<br>F4: ВЫСОТА СТАНЦИИ |

# Измерения относительно базисной линии

В измерениях относительно базисной линии, неизвестные координаты станции определяются по известным координатам двух точек находящихся на одной линии, направление которой принимается за ось N(X) и задаёт, таким образом, условную систему координат. Начало данной системы координат, берётся в точке p1 (0,0,0) и ее ось N(X) задаётся при помощи второй точки p2.

Чтобы получить координаты станции, нужно выполнить визирование обеих точек. По результатам измерений координаты и дирекционный угол вычисляются и сохраняются в памяти прибора.

### Схема измерений:

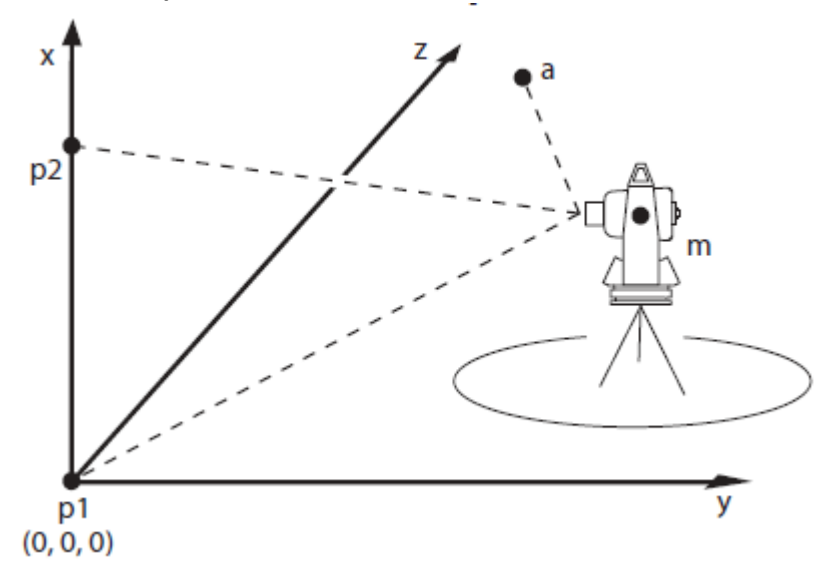

### Условные обозначения:

| p1, p2 | Точки измерений задающие    |
|--------|-----------------------------|
|        | базисную линию *            |
| m      | Неизвестная позиция инстру- |
|        | мента - станция             |

а Неизвестная точка съёмки

\* Измеряемая точка может быть либо призмой, либо отражающей маркой, либо объектом, измеряемым без отражателя, визируемым напрямую.

| Операции                                                                                                    | Клавиша | Индикация на дисплее                                                                                  |
|----------------------------------------------------------------------------------------------------|---------|----------------------------------------------------------------------------------------------------|
| <ul> <li>Нажмите на клавишу М.</li> <li>Отобразится список главного<br/>меню.</li> </ul>                                                                                                    | M       | МЕНЮ (1/2) 🗰 💷<br>F1: СЪЁМКА<br>F2: ПРОГРАММЫ<br>F3: ПАМЯТЬ<br>F4: ПАРАМЕТРЫ<br>▼                     |
| <ul> <li>Выберите F2: ПРОГРАММЫ.</li> <li>Отобразится первая страница<br/>меню ПРОГРАММЫ (1/2) со<br/>списком геодезических про-<br/>грамм.</li> </ul>                                                                                            | (F2)    | ПРОГРАММЫ 🗰 III<br>F1: ВЫСОТА ОБЪЕКТА<br>F2: НЕПРИСТ. РАССТ<br>F3: ПЛОЩАДЬ<br>F4: ВЫСОТА СТАНЦИИ<br>V |
| <ul> <li>Нажмите на клавишу "стрелка<br/>вниз". Отобразится вторая стра-<br/>ница меню ПРОГРАММЫ (2/2) с<br/>ещё одним списком программ.</li> </ul>                                                                                               | •       | МЕНЮ (2/2) 🗰 💷<br>F1: БАЗИС<br>F2: РАЗБИВКА ТРАСС<br>F3: РАЗБИВКА<br>F4: ОБР.ЗАДАЧА<br>▼              |
| <ul> <li>Выберите функцию F1:БАЗИС.</li> <li>Отобразится страница меню</li> <li>ВВОД ВЫС.ИНС с полем ввода<br/>для высоты инструмента.</li> </ul>                                                                                                 | (F1)    | ввод выс.инс 🗰 💷<br>винс: 0.000 m                                                                     |
| <ul> <li>Введите высоту инструмента.<br/>Пример: В.ИНС: 1.560 м</li> <li>Нажмите на клавишу ENT, чтобы<br/>подтвердить введенные дан-<br/>ные.<br/>Отобразится страница меню<br/>ВВОД ВЫС.ОТР с полем ввода<br/>для высоты отражателя.</li> </ul> | BBOQ    | ввод выс.инс 🗰 💷<br>винс: 1.560 m                                                                     |

| точке измерения рт.                                                                                                    |                        |                                                                                                    |
|----------------------------------------------------------------------------------------------------|------------------------|----------------------------------------------------------------------------------------------------|
| Пример: <b>В.ОТР</b> 1.231 м                                                                                                    |                        | ввод выс.инс                                                                                                    |
| - Нажмите на клавишу ENT, чтобь                                                                                                    | (ENT)                  | 1 2 3 1 m                                                                                                    |
| подтвердить введенные дан-                                                                                                    | <u> </u>               | винс:                                                                                                    |
| ные.                                                                                                    |                        |                                                                                                    |
|                                                                                                    |                        |                                                                                                    |
| - Выполните визирование на пи-                                                                                                    | Визиро-                |                                                                                                    |
| кетную точку измерения <b>p1</b> .                                                                                                    | вание                  | PSM -30 PPM 4.6 D                                                                                                    |
| - Выберите функцию <b>ИЗМР</b> .                                                                                                    |                        | БАЗИС                                                                                                    |
| Начинается измерение.                                                                                                    | (F1)                   | П.ТЧ: Р1                                                                                                    |
| После этого на странице меню                                                                                                    | <u> </u>               | HD: 25.621 m                                                                                                    |
| БАЗИС П.ТЧ Р1 отобразится го-                                                                                                    |                        |                                                                                                    |
| ризонтальное проложение <b>HD</b>                                                                                                    |                        |                                                                                                    |
| от первой точки измерения до                                                                                                    |                        |                                                                                                    |
| станции.                                                                                                    |                        |                                                                                                    |
| - выберите <b>ДА</b> .                                                                                                    | (F4)                   |                                                                                                    |
| Отобразится страница меню                                                                                                    |                        | ВВОД ВЫС.ОТР 🗰 💷                                                                                                    |
| ввод выс.отр сполем ввода                                                                                                    |                        |                                                                                                    |
| для высоты отражателя.                                                                                                    |                        | BOTP: 0.000 m                                                                                                    |
|                                                                                                    |                        |                                                                                                    |
|                                                                                                    |                        |                                                                                                    |
|                                                                                                    |                        |                                                                                                    |
| - Введите высоту отражателя в                                                                                                    | Ввод                   |                                                                                                    |
| точки измерения рг.                                                                                                    |                        | ВВОД ВЫС.ОТР 🗰 💷                                                                                                    |
| Пример: В.ОГР 1.222 М                                                                                                    | (ENT)                  |                                                                                                    |
|                                                                                                    |                        | вотр: 1.122 М                                                                                                    |
| подтвердить введенные дан-                                                                                                    |                        |                                                                                                    |
| ndie.                                                                                                    |                        |                                                                                                    |
|                                                                                                    |                        |                                                                                                    |
|                                                                                                    | Duauna                 |                                                                                                    |
| - Выполните визирование на вто-                                                                                                    | Визиро-                |                                                                                                    |
| <ul> <li>Выполните визирование на вто-<br/>рую пикетную точку р2.</li> <li>Выберите фуцицию ИЗМР</li> </ul>                                                                                                    | Визиро-<br>вание       | PSM -30 PPM 4.6 D MM                                                                                                    |
| <ul> <li>Выполните визирование на вторую пикетную точку <b>р2</b>.</li> <li>Выберите функцию <b>ИЗМР</b>.</li> <li>Начинается измерение</li> </ul>                                                                                                    | Визиро-<br>вание       | РSM – 30 РРМ 4.6 🕽 🗰 💷<br>БАЗИС                                                                                                    |
| <ul> <li>Выполните визирование на вторую пикетную точку <b>p2</b>.</li> <li>Выберите функцию <b>ИЗМР</b>.</li> <li>Начинается измерение.</li> <li>После этого на странице меню.</li> </ul>                                                                                                    | Визиро-<br>вание       | РSM -30 РРМ 4.6 D ни ПТ<br>БАЗИС<br>П.ТЧ: Р2                                                                                                    |
| <ul> <li>Выполните визирование на вторую пикетную точку <b>p2</b>.</li> <li>Выберите функцию <b>ИЗМР</b>.</li> <li>Начинается измерение.</li> <li>После этого на странице меню</li> <li>БАЗИС П.ТЧ <b>P2</b> отобразится рас-</li> </ul>                                                                                                    | Визиро-<br>вание       | РSM -30 РРМ 4.6 D ни ни<br>БАЗИС<br>П.ТЧ: Р2<br>HD: 25.621 m                                                                                                    |
| <ul> <li>Выполните визирование на вторую пикетную точку <b>p2</b>.</li> <li>Выберите функцию <b>ИЗМР</b>.</li> <li>Начинается измерение.</li> <li>После этого на странице меню</li> <li><b>БАЗИС</b> П.ТЧ <b>P2</b> отобразится расстояние от второй точки изме-</li> </ul>                                                                                                    | Визиро-<br>вание<br>F1 | РSM -30 РРМ 4.6 D ни п<br>БАЗИС<br>П.ТЧ: Р2<br>HD: 25.621 m                                                                                                    |
| <ul> <li>Выполните визирование на вторую пикетную точку <b>p2</b>.</li> <li>Выберите функцию <b>ИЗМР</b>.</li> <li>Начинается измерение.</li> <li>После этого на странице меню</li> <li><b>БАЗИС</b> П.ТЧ <b>P2</b> отобразится расстояние от второй точки измерения до станции.</li> </ul>                                                                                                    | Визиро-<br>вание       | РSM -30 РРМ 4.6 D ПП ПП<br>БАЗИС<br>П.ТЧ: Р2<br>HD: 25.621 m                                                                                                    |
| <ul> <li>Выполните визирование на вторую пикетную точку <b>p2</b>.</li> <li>Выберите функцию <b>ИЗМР</b>.</li> <li>Начинается измерение.</li> <li>После этого на странице меню</li> <li><b>БАЗИС</b> П.ТЧ <b>P2</b> отобразится расстояние от второй точки измерения до станции.</li> <li>Выберите <b>ДА</b>.</li> </ul>                                                                                                    | Визиро-<br>вание<br>F1 | РSM -30 РРМ 4.6 D ни п<br>БАЗИС<br>П.ТЧ: Р2<br>HD: 25.621 m                                                                                                    |
| <ul> <li>Выполните визирование на вторую пикетную точку <b>p2</b>.</li> <li>Выберите функцию <b>ИЗМР</b>.</li> <li>Начинается измерение.</li> <li>После этого на странице меню</li> <li><b>БАЗИС</b> П.ТЧ <b>P2</b> отобразится расстояние от второй точки измерения до станции.</li> <li>Выберите <b>ДА</b>.</li> <li>Отобразится горизонтальное</li> </ul>                                                                                                    | Визиро-<br>вание<br>F1 | РSM -30 РРМ 4.6 0 000 000<br>БАЗИС<br>П.ТЧ: Р2<br>HD: 25.621 m                                                                                                    |
| <ul> <li>Выполните визирование на вторую пикетную точку <b>p2</b>.</li> <li>Выберите функцию <b>ИЗМР</b>.</li> <li>Начинается измерение.</li> <li>После этого на странице меню</li> <li><b>БАЗИС</b> П.ТЧ <b>P2</b> отобразится расстояние от второй точки измерения до станции.</li> <li>Выберите <b>ДА</b>.</li> <li>Отобразится горизонтальное проложение <b>dHD</b>, превышение</li> </ul>                                                                        | Визиро-<br>вание<br>F1 | РЯМ -30 РРМ 4.6 D MM MM<br>БАЗИС<br>П.ТЧ: Р2<br>HD: 25.621 m<br>РЯМ -30 РРМ 4.6 D MM MM<br>ДЛИНА [P1-P2]                                                                                                    |
| <ul> <li>Выполните визирование на вторую пикетную точку <b>p2</b>.</li> <li>Выберите функцию <b>ИЗМР</b>.<br/>Начинается измерение.<br/>После этого на странице меню<br/><b>БАЗИС</b> П.ТЧ <b>P2</b> отобразится расстояние от второй точки измерения до станции.</li> <li>Выберите <b>ДА</b>.<br/>Отобразится горизонтальное<br/>проложение <b>dHD</b>, превышение<br/><b>dVD</b> и наклонное расстояние</li> </ul>                                                  | Визиро-<br>вание<br>F1 | РSM -30 РРМ 4.6 0 00 000 000<br>БАЗИС<br>П.ТЧ: Р2<br>HD: 25.621 m<br>РSM -30 РРМ 4.6 0 00 000 000<br>ДЛИНА [P1-P2]<br>dHD: 12.361 m                                                                                                    |
| <ul> <li>Выполните визирование на вторую пикетную точку <b>p2</b>.</li> <li>Выберите функцию <b>ИЗМР</b>.<br/>Начинается измерение.<br/>После этого на странице меню<br/><b>БАЗИС</b> П.ТЧ <b>P2</b> отобразится расстояние от второй точки измерения до станции.</li> <li>Выберите <b>ДА</b>.<br/>Отобразится горизонтальное<br/>проложение <b>dHD</b>, превышение<br/><b>dVD</b> и наклонное расстояние<br/><b>dSD</b> между отражателями <b>p1</b> и</li> </ul>    | визиро-<br>вание<br>F1 | РSM -30 РРМ 4.6 0 ССС С<br>БАЗИС<br>П.ТЧ: Р2<br>HD: 25.621 m<br>УМ -30 РРМ 4.6 0 ССС С<br>ДЛИНА [P1-P2]<br>dHD: 12.361 m<br>dVD: 3.321 m                                                                                                    |
| <ul> <li>Выполните визирование на вторую пикетную точку p2.</li> <li>Выберите функцию ИЗМР.<br/>Начинается измерение.<br/>После этого на странице меню<br/>БАЗИС П.ТЧ P2 отобразится расстояние от второй точки измерения до станции.</li> <li>Выберите ДА.<br/>Отобразится горизонтальное<br/>проложение dHD, превышение<br/>dVD и наклонное расстояние<br/>dSD между отражателями p1 и<br/>p2. Вычисляться и сохраняться</li> </ul>                                 | Визиро-<br>вание<br>F1 | РЯМ -30 РРМ 4.6 D MM MM<br>БАЗИС<br>П.ТЧ: Р2<br>HD: 25.621 m<br>УМ -30 РРМ 4.6 D MM MM<br>ДЛИНА [P1-P2]<br>dHD: 12.361 m<br>dVD: 3.321 m<br>dSD: 12.799 m                                                                                                    |
| <ul> <li>Выполните визирование на вторую пикетную точку p2.</li> <li>Выберите функцию ИЗМР.<br/>Начинается измерение.<br/>После этого на странице меню<br/>БАЗИС П.ТЧ P2 отобразится расстояние от второй точки измерения до станции.</li> <li>Выберите ДА.<br/>Отобразится горизонтальное<br/>проложение dHD, превышение<br/>dVD и наклонное расстояние<br/>dSD между отражателями p1 и<br/>p2. Вычисляться и сохраняться<br/>координаты станции и дирек-</li> </ul> | Визиро-<br>вание<br>F1 | PSM -30       PPM 4.6       0       0         БАЗИС       П.ТЧ: Р2       HD:       25.621       m         HD:       25.621       m         УМ -30       PPM 4.6       0       0       0         ДЛИНА [P1-P2]       dHD:       12.361       m         dVD:       3.321       m       dSD:       12.799       m |

| <ul> <li>Выберите функцию <b>ХҮН</b>, чтобы измерить другие пикетные точ-ки.</li> <li>или</li> <li>Выберите функцию <b>СТАН</b>, чтобы показать новые данные станции.</li> </ul>                | <u>F1</u><br>Или<br>F2 | PSM -30 PPM 4.6 D mm m<br>N: m<br>E: m<br>Z: m                          |  |
|----------------------------------------------------------------------------------------------------|------------------------|-------------------------------------------------------------------------|--|
| <ul> <li>Выполните визирование точки измерения а.</li> <li>Выберите функцию ИЗМ. Начинается измерение. Будут показаны координата N (X), координата Е(Y) и высота Z(H) искомой точки.</li> </ul> | Визиро-<br>вание       | PSM -30 PPM 4.6 D mm mm<br>N : 365,332 m<br>E : 15,300 m<br>Z : 1.230 m |  |
| Чтобы возвратиться в ранее выбранный режим измерения выберите функцию<br><b>ВЫХД</b> .                                                                                                    |                        |                                                                         |  |

# Определение координат точки

Для получения дополнительной информации об определении координат точки, см. стр. .

### Обратная геодезическая задача

Выполнение обратной геозадачи необходимо в случае определения координат станции по нескольким известным пунктам. Измерения выполняются на несколько точек (максимум 7) с известными координатами, чтобы затем по ним вычислить координаты станции в точке стояния.

Для получения дополнительной информации об обратной геодезической задаче см. стр. .

### Проектирование трассы

С помощью хранящихся в памяти инструмента геодезических программ для дорожно-строительных работ (проектирование или вынос в натуру трассы), можно определить на местности расположение элементов трассы (прямой линии, переходной кривой, круговой кривой), выполнить разбивку и съёмку относящихся к трассе точек и уклонов.

Тахеометр по заданным проектным параметрам и исходным точкам поможет выполнить вынос в натуру основных элементов трассы с необходимой точностью.

Перед выполнением разбивки должны быть определены координаты станции и её ориентирование способом обратной засечки.

Проектирование трасс состоит из:

- Проектирование трассы в плане,
- Проектирование трассы по высоте (уклонам).

Ввод файла данных трассы.

| Операции                                                                                                    | Клавиша       | Индикация на дисплее                                                                                |
|----------------------------------------------------------------------------------------------------|---------------|----------------------------------------------------------------------------------------------------|
| <ul> <li>Нажмите на клавишу М.</li> <li>Отобразится список главного меню.</li> </ul>                                                                                                    | M             | МЕНЮ (1/2) <b>М III</b><br>F1: СЪЁМКА<br>F2: ПРОГРАММЫ<br>F3: ПАМЯТЬ<br>F4: ПАРАМЕТРЫ               |
| <ul> <li>выберите F2: ПРОГРАМИНЫ.</li> <li>Отобразится первая страница меню</li> <li>ПРОГРАММЫ (1/2) со списком гео-<br/>дезических программ.</li> </ul>                                                                                                    | ( <u>F2</u> ) | ПРОГРАММЫ 🗰 💷<br>F1: ВЫСОТА ОБЪЕКТА<br>F2: НЕПРИСТ. РАССТ<br>F3: ПЛОЩАДЬ<br>F4: ВЫСОТА СТАНЦИИ      |
| <ul> <li>Нажмите на клавишу "стрелка вниз".</li> <li>Отобразится вторая страница меню</li> <li>ПРОГРАММЫ (2/2) с ещё одним</li> <li>списком программ.</li> </ul>                                                                                                    | •             | МЕНЮ (2/2) <b>М —</b><br>F1: БАЗИС<br>F2: РАЗБИВКА ТРАСС<br>F3: РАЗБИВКА<br>F4: ОБР.ЗАДАЧА          |
| <ul> <li>Выберите функцию F2: РАЗБИВКА<br/>ТРАСС. Отобразится страница меню<br/>ВЫБОР ФАЙЛА.</li> </ul>                                                                                                    | (F2)          | выбор файла 🗰 💷<br>FN: NEW1                                                                         |
| <ul> <li>Ввелите имя файла для вашего про-</li> </ul>                                                                                                    | Ввол          |                                                                                                    |
| <ul> <li>екта трассы.</li> <li>Нажмите на клавишу ENT, чтобы подтвердить введенные данные. Отобразится первая страница меню РАЗБИВКА ТРАС со геодезических программ для дорожно-троительных работ.</li> <li>Выберите нужную функцию: F1: ПЛАН.ТРАССЫ (планирование трассы см. стр. ), F2: РАЗБ.ТРАССЫ (разбивка трассы см. стр. ), F3: УДАЛ. П-ТРАССЫ (удаление трассы в плане см. стр. ), F4: УДАЛ. В-ТРАССЫ (удаление трассы см. стр. ), F4: УДАЛ. В-ТРАССЫ (удаление трассы см. стр. ), F4: УДАЛ. В-ТРАССЫ (удаление трассы см. стр. ), F4: УДАЛ. В-ТРАССЫ (удаление трассы по высоте см. стр. )</li> </ul> | ENT           | РАЗБИВКА ТРАС 🗰 💷<br>F1: ПЛАН.ТРАССЫ<br>F2: РАЗБ.ТРАССЫ<br>F3: УДАЛ. П-ТРАССЫ<br>F4: УДАЛ. В-ТРАССЫ |
| стр. ).                                                                                                    |               |                                                                                                    |

Планирование трассы в плане

Плановое положение трассы включает следующие элементы:

- Исходная (начальная) точка трассы
- Прямая (осевая) линия
- Переходная кривая
- Круговая кривая
- Интервал между пикетными точками, по которым выполняется разбивка трассы
- Пикетаж (пикетные точки трассы)
- Ширина трассы

Чтобы вынести трассу в натуру, должны быть заданы следующие параметры:

- Пикетаж
- Координаты N(X)E(Y)Z(H)
- Исходное направление

Начальная точка трассы

| Операции                                                                                                    | Клавиша | Индикация на дисплее                                                                                             |
|----------------------------------------------------------------------------------------------------|---------|----------------------------------------------------------------------------------------------------|
| <ul> <li>Вызовите геодезическую программу<br/>для разбивки трассы (см. стр.).</li> </ul>                                                                                                    |         | РАЗБИВКА ТРАС 🗰 III<br>F1: ПЛАН.ТРАССЫ<br>F2: РАЗБ.ТРАССЫ<br>F3: УДАЛ. П-ТРАССЫ<br>F4: УДАЛ. В-ТРАССЫ            |
| <ul> <li>Выберите функцию F1: РАЗБИВКА<br/>ТРАСС. Отобразится страница меню<br/>РАЗБИВКА ТРАС (1/2) со списком<br/>геодезических функций.</li> </ul>                                                                                                    | (F1)    | ПЛАН.ТРАССЫ <b>ММ Ш</b><br>F1: ТРАССА-ПЛАН<br>F2: РЕД.П-ТРАССЫ<br>F3: ТРАССА-ВЫС<br>F4: РЕД.В-ТРАССЫ<br><b>Х</b> |
| <ul> <li>Выберите функцию планирования<br/>трассы в плане F1: ТРАССА-ПЛАН.</li> <li>Отобразится страница меню</li> <li>НАЧ.ТОЧКА с полями ввода для ПК,<br/>координатами Х и Y и ориентирным<br/>направлением АЗИМ.</li> </ul>                            | (F1)    | НАЧ.ТОЧКА<br>ПК: 0.000 m<br>X/Y: 0.000 m<br>Y/E: 0.000 m<br>АЗИМ: 0.000                                          |
| <ul> <li>Введите необходимые значения.</li> <li>Нажмите на клавишу ENT, чтобы<br/>подтвердить введенные данные.</li> <li>Отображается страница меню П-<br/>ТРАС 1.</li> <li>Примечание: сверху показан порядко-<br/>вый номер элемента трассы.</li> </ul> | BBOA    | П-ТРАС 1 <b>Ш Ш</b><br>ПК: <b>30.000 m</b><br>АЗИМ: <b>23.2340</b><br>Ne: 68.438 m<br>Ee: 32.236 m               |

**Примечание:** страница меню планирования трассы П-ТРАС **[x]** является основным экраном для ввода данных.

- Выберите функцию ПРЯМ, чтобы ввода параметров прямой (осевой) линии (см. стр.).

- Выберите функцию КРИВ, чтобы ввести параметры круговой кривой (см. стр.).

- Выберите ПКК, чтобы задать параметры переходной круговой кривой - спирали (см. стр.).

- Выберите функцию С1  $\downarrow$ , чтобы перейти на вторую страницу меню (см. стр. ).

После ввода, новый пикет и ориентирное направление будут рассчитаны автоматически, и основной экран для ввода значений появится снова. Как только тип линии будет задан, новые элементы могут быть добавлены только в конец исходного файла трассировки.

Прямая (осевая) линия

Прямую линию можно задать, как только будет определена начальная точка или определён другой тип линии трассы.

Примечание: значение длины прямой линии должно быть положительным.

### Схема измерений:

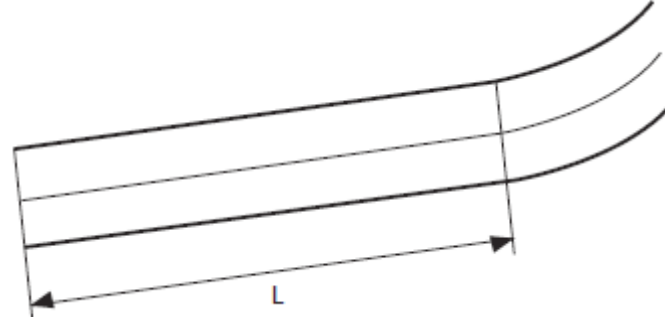

Условные обозначения

L – Вводимый параметр "длина" прямой

| Операции                                                                                                    | Клавиша | Индикация на дисплее     |
|----------------------------------------------------------------------------------------------------|---------|--------------------------|
| <ul> <li>На странице меню П-ТРАС [x] выберите функцию ПРЯМ.</li> <li>Отобразится страница меню ПРЯ-<br/>МАЯ с полем ввода L для ввода длины прямой.</li> </ul> | (F1)    | ПРЯМАЯ 🗰 💷<br>L: 0.000 m |
| - Введите требуемую длину L.<br>Пример: L = 15.36 м                                                                                                    | Ввод    | ПРЯМАЯ 🗰 💷<br>L: 15.36 m |

| <ul> <li>Нажмите на клавишу ENT, чтобы<br/>подтвердить введенные данные.</li> <li>Отобразится страница меню плани-<br/>рования трассы П-ТРАС [x+1] с вы-<br/>численными значениями для нового<br/>пикета ПК, ориентирным направле-<br/>нием АЗИМ и координатами Ne и Ee.</li> </ul> | ENT | П-ТРАС<br>ПК:<br>АЗИМ:<br>Ne:<br>Ee: | 2 <b>1000 m</b><br>30.000 m<br>23.2340<br>99.369 m<br>35.856 m |
|----------------------------------------------------------------------------------------------------|-----|--------------------------------------|----------------------------------------------------------------|
|----------------------------------------------------------------------------------------------------|-----|--------------------------------------|----------------------------------------------------------------|

### Круговая кривая

Круговая кривая задаётся по радиусу и длине кривой.

При вводе радиуса уделите внимание правилу задания знака:

Если кривая уходит вправо по направлению трассы — радиус положительный Если кривая уходит влево по направлению трассы — радиус отрицательный. **Примечание:** значение длины круговой кривой должно быть положительным.

### Схема измерений:

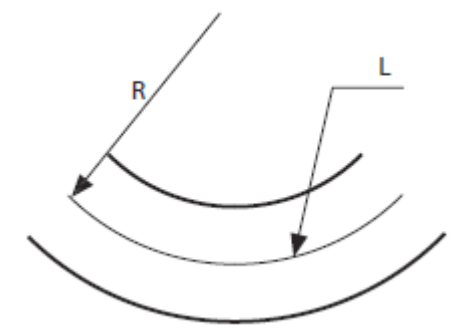

### Условные обозначения:

- **R** Вводимый параметр "радиус круговой кривой"
- L Вводимый параметр "длина круговой кривой "

| Операции                                                                                                    | Клавиша                    | Индикация на дисплее                        |
|----------------------------------------------------------------------------------------------------|----------------------------|---------------------------------------------|
| <ul> <li>На странице меню П-ТРАС [x] выберите функцию КК. Отобразится страница меню КРИВАЯ с полями ввода для радиуса R и значения длины кривой L.</li> </ul>                                                                          | F2                         | КРИВАЯ <b>Ш</b><br>R: 0.000 m<br>L: 0.000 m |
| <ul> <li>Введите требуемый радиус R.</li> <li>Пример: R = 600.000 м</li> <li>Нажмите на клавишу ENT, чтобы подтвердить введенные данные.</li> <li>Введите требуемое значение длины кривой L.</li> <li>Пример: L = 123.655 м</li> </ul> | Ввод<br>ENT<br>Ввод<br>ENT | КРИВАЯ<br>R: 600.000 m<br>L: 123.555 m      |
| - Нажмите на клавишу <b>ENT</b> , чтобы                                                                                                    | ENT |                                      |                                          |
|----------------------------------------------------------------------------------------------------|-----|--------------------------------------|------------------------------------------|
| подтвердить введенные данные.<br>Отобразится страница меню плани-<br>рования трассы <b>П-ТРАС [x+1]</b> с вы-<br>численными значениями для нового<br>пикета <b>ПК</b> , ориентирным направле-<br>нием <b>АЗИМ</b> и координатами <b>Ne</b> и <b>Ee</b> . | ENT | П-ТРАС<br>ПК:<br>АЗИМ:<br>Ne:<br>Ee: | 3 (11) (11) (11) (11) (11) (11) (11) (11 |
|                                                                                                    |     |                                      |                                          |

Переходная круговая кривая

Переходная круговая кривая задаётся с помощью параметра кривой А, входящего и выходящего радиусов.

Если один из радиусов бесконечен (это означает, что прямая линия станет частью кривой), то в качестве длины этого радиуса вводится нуль.

При вводе параметра кривой А уделите внимание правильности алгебраического знака:

Если кривая уходит вправо по направлению трассы – параметр А положительный

Если кривая уходит влево по направлению трассы – параметр А отрицательный.

Примечание: значение длины переходной кривой быть положительным.

# Схема измерений:

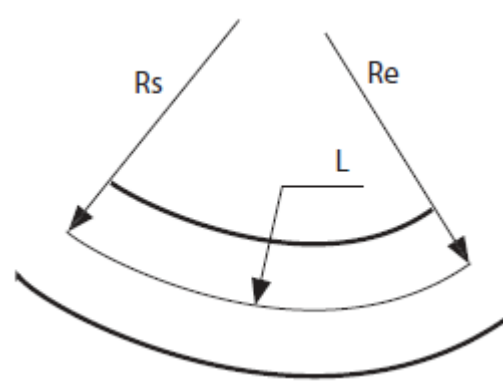

### Условные обозначения:

- **Rs** Входящий радиус
- **Re** Выходящий радиус
- L Длина кривой

| Операции                                                                                                    | Клавиша                    | Индикация на дисплее                                        |
|----------------------------------------------------------------------------------------------------|----------------------------|-------------------------------------------------------------|
| <ul> <li>На странице меню планирования<br/>трассы П-ТРАС [x] выберите<br/>функцию ПКК. Отобразится стра-<br/>ница меню ПЕРЕХ.КРИВ с полями<br/>ввода для параметра кривой А,<br/>вх. радиуса Rs и вых. радиуса Re.</li> </ul>                  | F3                         | ПЕРЕХ.КРИВ () () () () () () () () () () () () ()           |
| <ul> <li>Введите требуемый параметр<br/>кривой А.</li> <li>Пример: А: 300</li> <li>Нажмите на клавишу ENT, чтобы<br/>подтвердить введенные данные.</li> <li>Введите требуемый входящий<br/>радиус Rs.</li> <li>Пример: Rs: 62.330 м</li> </ul> | Ввод<br>ENT<br>Ввод<br>ENT | ПЕРЕХ.КРИВ () ()<br>A: 300<br>Rs: 62.330 m<br>Re: 500.000 m |
| <ul> <li>Нажмите на клавишу ENT, чтобы</li> </ul>                                                                                                    | Ввод                       |                                                             |

| подтвердить введенные данные.<br>- Введите требуемый выходящий<br>радиус <b>Re</b> .<br>Пример: Ре: 500.000 м                                                                                                    |     |                                                                                           |
|----------------------------------------------------------------------------------------------------|-----|-------------------------------------------------------------------------------------------|
| <ul> <li>Нажмите на клавишу ENT, чтобы<br/>подтвердить введенные данные.</li> <li>Отобразится страница меню пла-<br/>нирования трассы П-ТРАС [x+1] с<br/>вычисленными значениями для<br/>нового пикета ПК, ориентирным<br/>направлением АЗИМ и координа-<br/>тами Ne и Ee.</li> </ul> | ENT | П-ТРАС 4 <b>ШШ ШШ</b><br>ПК: 900.000 m<br>АЗИМ: 92.3650<br>Ne: 258.032 m<br>Ee: 901.635 m |

Интервала между пикетами

Длина интервала должна быть больше нуля. Интервал можно ввести только один раз, кроме того его можно изменить в любое время при редактировании проекта трассировки в плане (см. стр.).

| Операции                                                                                                    | Клавиша     | Индикация на дисплее                 |
|----------------------------------------------------------------------------------------------------|-------------|--------------------------------------|
| <ul> <li>На странице меню планирования<br/>трассы П-ТРАС [x], выберите функ-<br/>цию С1↓.</li> <li>Отобразится страница меню ВВОД<br/>ИНТЕРВ. ПК ИЛИ ИЗМЕНЕНИЕ.</li> </ul>                                      | F4          | ВВОД ИНТЕРВ. ПК 🗰 💷<br>ИЛИ ИЗМЕНЕНИЕ |
| <ul> <li>Выберите функцию INTG.</li> <li>Отобразится страница меню ИНТЕР-<br/>ВАЛ ПК с полем ввода для длины<br/>интервала L между двумя пикетны-<br/>ми точками, которые должны быть<br/>размечены.</li> </ul> | (F1)        | ИНТЕРВАЛ ПК 🗰 🎟<br>L: 0.000 m        |
| <ul> <li>Введите требуемую длину L.</li> <li>Пример: L 20.000 м</li> <li>Нажмите на клавишу ENT, чтобы подтвердить введенные данные.</li> </ul>                                                                 | Ввод<br>ENT | интервал пк 🗰 💷<br>L: 20.000 m       |
| Возврат в меню планирования трассы П                                                                                                    | -TPAC       |                                      |

Ширина трассы

Ширина трассы может быть установлена на точках разбивки пикетажа. Ширина трассы вводится от пикета, расположенного на оси трассы, слева и права.

Введенные данные относятся к каждой пикетной точке в интервале разбивки пикетажа.

| Операции                                                                                                    | Клавиша | Индикация на дисплее                                                                                               |
|----------------------------------------------------------------------------------------------------|---------|----------------------------------------------------------------------------------------------------|
| <ul> <li>На странице меню планирования<br/>трассы П-ТРАС [x] выберите функ-<br/>цию С2↓. Отобразится страница ме-<br/>ню ВВОД ИНТЕРВ. ПК ИЛИ ИЗМЕНЕ-<br/>НИЕ.</li> </ul>                                                                       | F4      | ВВОД ИНТЕРВ. ПК 🗰 💷<br>ИЛИ ИЗМЕНЕНИЕ                                                                               |
| <ul> <li>Выберите функцию WIDE. Отобразится страница меню ДОБ. ПК с полями ввода пикетажа ПК, ширина трассы слева ЛШ и ширина трассы справа ПШ.</li> </ul>                                                                                     | (F2)    | <b>доб. пк</b> (111) (111)<br>ПК: 0.000<br>ЛШ: 0.000 m<br>ПШ: 0.000 m                                              |
| <ul> <li>Введите разбивочный пикет и ширину трассы слева и справа от него по ходу трассы.</li> <li>Пример:</li> <li>PEG: 120.000 м; LL: 16.000 м; RL: 20.000 м</li> <li>Нажмите на клавишу ENT, чтобы подтвердить введенные данные.</li> </ul> | BBOA    | Доб. пк         IIII           пк:         120.000 m           лш:         16.000 m           пш:         20.000 m |
| Возврат в меню планирования трассы П                                                                                                    | -TPAC   |                                                                                                    |

Дополнительные пикетные точки

Можно задать две или более дополнительных пикетных точек разбивки.

Пикетная точка разбивки задаётся пикетом и значениями ширины трассы (влево и вправо от её оси).

| Операции                                                                                                    | Клавиша | Индикация на дисплее                 |
|----------------------------------------------------------------------------------------------------|---------|--------------------------------------|
| <ul> <li>На странице меню планирования<br/>трассы П-ТРАС [x] выберите функ-<br/>цию С2↓.Отобразится страница ме-<br/>ню ВВОД ИНТЕРВ. ПК ИЛИ ИЗМЕНЕ-<br/>НИЕ.</li> </ul> | F4      | ВВОД ИНТЕРВ. ПК 🗰 💷<br>ИЛИ ИЗМЕНЕНИЕ |

| <ul> <li>Выберите функцию ПК.</li> <li>Отобразится страница меню ДОБ. ПК</li> <li>с полями ввода пикетажа ПК, ширина трассы слева ЛШ и ширина трассы справа ПШ</li> </ul>                                                                                                    | (F3) | <b>доб. пк</b><br>пк:<br>лш:<br>пш: | 0.000 m<br>0.000 m<br>0.000 m     |
|----------------------------------------------------------------------------------------------------|------|-------------------------------------|-----------------------------------|
| <ul> <li>Введите разбивочный пикет и ширину трассы слева и справа от него по ходу трассы.</li> <li>Пример:</li> <li>PEG: 205.000 м; LL: 33.000 м; RL:</li> <li>93.000 м</li> <li>Нажмите на клавишу ENT, чтобы подтвердить введенные данные.</li> <li>Возврат в меню П-ТРАС</li> </ul> | BBOA | <b>доб. пк</b><br>пк:<br>лш:<br>пш: | 205.000 m<br>33.000 m<br>93.000 m |

Редактирование элементов трассы в плане

Сразу после определения всех элементов трассы их параметры можно отредактировать. Для этого используются следующие функции:

- РЕД: для редактирования используемого в настоящее время элемента разбивки,

- НАЧ: для отображения начального элемента разбивки проекта,

- КОН: для отображения конечного элемента разбивки проекта,

- ПОИС: для поиска определенного элемента разбивки посредством ввода данных пикетажа.

| Операции                                                                                                    | Клавиша | Индикация на дисплее                                                                                |
|----------------------------------------------------------------------------------------------------|---------|----------------------------------------------------------------------------------------------------|
| <ul> <li>Вызовите геодезическую программу<br/>для проектов разбивки трасс (см.<br/>стр.).</li> </ul>                                                                                 |         | РАЗБИВКА ТРАС 🗰 💷<br>F1: ПЛАН.ТРАССЫ<br>F2: РАЗБ.ТРАССЫ<br>F3: УДАЛ. П-ТРАССЫ<br>F4: УДАЛ. В-ТРАССЫ |
| <ul> <li>Выберите функцию планирования<br/>трассы F1:ПЛАН.ТРАССЫ. Отобразит-<br/>ся страница меню ПЛАН.ТРАССЫ<br/>(1/2) со списком возможных геоде-<br/>зических функций.</li> </ul> | (F1)    | ПЛАН.ТРАССЫ1/2 🗰 💷<br>F1: ТРАССА-ПЛАН<br>F2: РЕД.П-ТРАССЫ<br>F3: ТРАССА-ВЫС<br>F4: РЕД.В-ТРАССЫ     |

| <ul> <li>Выберите функцию F2: PEД.П-<br/>ТРАССЫ, чтобы отредактировать<br/>элементы планового положения<br/>трассы. Отобразится страница меню<br/>для первого сохраненного элемента<br/>трассы с текущими значениями па-<br/>раметров.</li> </ul> | (F2)                                                                 | кривая<br>R:<br>L: | 600.000 m<br>123.555 m |
|----------------------------------------------------------------------------------------------------|----------------------------------------------------------------------|--------------------|------------------------|
| <ul> <li>Чтобы выбрать требуемый элемент<br/>трассы нажмите на клавишу "стрелка<br/>вниз" или клавишу "стрелка вверх".</li> <li>Выберите функцию <b>РЕД</b> и введите<br/>новое значение.</li> </ul>                                              | <b>▲ / ▼</b><br><u>F1</u><br>Ввод                                    | КРИВАЯ<br>R:<br>L: | 600.000 m<br>123.555 m |
| <ul> <li>Нажмите на клавишу ENT, чтобы<br/>подтвердить введенные данные.</li> <li>Отобразятся измененные значения<br/>параметров.</li> </ul>                                                                                                    | ENT<br>C<br>C<br>C<br>C<br>C<br>C<br>C<br>C<br>C<br>C<br>C<br>C<br>C | КРИВАЯ<br>R:<br>L: | 500.000 m<br>127.000 m |
| Теперь при необходимости можно отредактировать следующие элементы трассы.<br>Для этого выберите одну из функций <b>НАЧ, КОН</b> или <b>ПОИС</b> .                                                                                                 |                                                                      |                    |                        |

Загрузка данных планового положения трассы

Перед разбивкой оси трассы, подготовленные данные для проекта разбивки можно загрузить в тахеометр с персонального компьютера.

Файл со значениями параметров можно загружать в тахеометр двумя способами:

- Загрузка данных непосредственно во внутреннюю память через последовательный интерфейс RS-232 или через интерфейс USB (см. главу "Передача данных", начиная со страницы ...)
- Записать необходимые данные на карту памяти SD и загрузить их оттуда в тахеометр (см. главу "Преобразование файлов", начиная со страницы ...)

|   | Данные                   | Значение параметров       | Пример файла                   |
|---|--------------------------|---------------------------|--------------------------------|
| 1 | start [Z], [X], [Y], [a] | Данные исходной точки:    | start                          |
|   |                          | значения для [разбивки    | 0,2541930.604,502841.293,191.5 |
|   |                          | пикетажа], [координаты    | 644 line 452.484               |
|   |                          | N(x)], [координаты E(y)], | arc 1200,165.885               |
|   |                          | [ориентирное направле-    | spiral-90,1e20,130             |
|   |                          | ние]                      | arc -130,214.928               |
| 2 | line [Lz]                | Данные прямой: значе-     | spiral 110,1e20,280            |
|   |                          | ние для [длины линии]     | arc 280,77.151                 |
| 3 | spiral [A], [Rs], [Re]   | Данные переходной кри-    | spiral 110,280,1e20            |
|   |                          | вой: значения для [пара-  | line 100.978                   |
|   |                          | метра кривой], [входной   | integer 20                     |
|   |                          | радиус], [выходной ради-  | wide 0,0,6.5                   |

Файл должен быть сохранен в формате "\*.txt" в следующем формате:

| 4 | arc [R], [Ly]              | ус]<br>Данные круговой кривой:<br>значения для [радиуса<br>кривой], [значения длины<br>дуги кривой]                                                  | wide 130.945,1.8,6.5<br>wide 400,4.5,4.5<br>wide 1040,0,6.5<br>peg 130.945,1.8,6.5<br>peg 220,1.8,0<br>peg 240 2 338 0 |
|---|----------------------------|----------------------------------------------------------------------------------------------------|----------------------------------------------------------------------------------------------------|
| 5 | wide [Zi], [wLi],<br>[wRi] | Данные ширины трассы:<br>значения для [пикетажа],<br>[ширины трассы слева],<br>[ширины трассы справа]                                                | peg 260,2.878,0<br>peg 1000,4.5,5.28<br>peg 1020,4.5,6.038<br>peg 1033.721,4.5.6.48                                    |
| 6 | integer [L0]               | Интервал разбивки пике-<br>тов: значение для [длины<br>интервала]                                                                                    |                                                                                                    |
| 7 | peg [Zj], [wLj],<br>[wRj]  | Дополнительные данные<br>ширины трассы: значения<br>для [дополнительных<br>разбивочных пикетов],<br>[ширины трассы слева],<br>[ширины трассы справа] |                                                                                                    |

Поясняющая информация

- Данные необходимо вводить в описанном формате (см. пример файла).
- Данные в первой строке описывают начальную точку разбивки трассы. Может быть введена только одна точка.
- Данные в строках со 2 по 4 являются элементами разбивки. Возможна комбинация этих трех элементов.
- Данные в строках с 5 по 7 предназначены для вычисления дополнительных данных разбивки. Ввод этих элементов не обязателен.
- Интервал разбивки пикетажа по умолчанию равен 20 м.
- Необходимо ввести параметр кривой A и радиусы кривой (обратите внимание на правильность алгебраического знака!).
- Если радиус дуги окружности бесконечен, вводимое значение равно нулю.

При сохранении в тахеометре файла с расширением "\*.txt", он автоматически преобразуется в файл с расширением "\*.hal".

Примечание: обратите внимание на то, что текстовый файл и файл данных имеют одинаковое имя.

Удаление данных планового положения трассы

Данные планового положения трассы могут быть удалены из внутренней памяти прибора.

| Операции                                                                                      | Клавиша | Индикация на дисплее                                                                                |
|-----------------------------------------------------------------------------------------------|---------|----------------------------------------------------------------------------------------------------|
| <ul> <li>Вызовите геодезическую про-<br/>грамму для разбивки трасс (см.<br/>стр.).</li> </ul> | F3      | РАЗБИВКА ТРАС 🗰 💷<br>F1: ПЛАН.ТРАССЫ<br>F2: РАЗБ.ТРАССЫ<br>F3: УДАЛ. П-ТРАССЫ<br>F4: УДАЛ. В-ТРАССЫ |

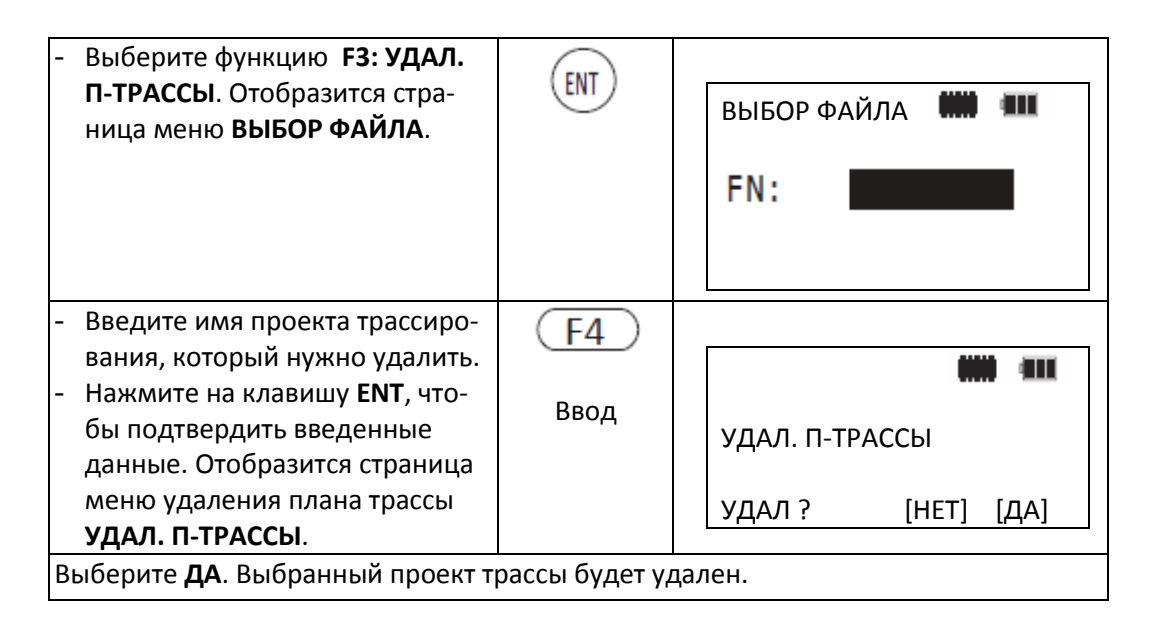

## Планирование трассы по высоте.

Планирование трассы по высоте сводится к расчёту уклонов (вертикальных кривых) Уклоны скатов трассы состоят из точек пересечения нескольких элементов вертикальной разбивки. Точки пересечения содержат информацию о пикетаже, высоте и длине уклонов. Точки пересечения уклонов можно вводить в любом порядке.

### Схема измерений:

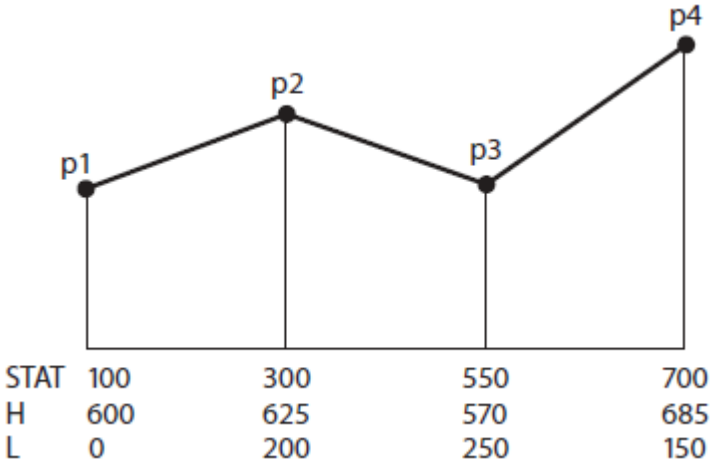

### Условные обозначения:

| P1-4 | Точки пересечения трассы |
|------|--------------------------|
| STAT | Пикетаж                  |
| н    | Высота уклона            |
| L    | Длина уклона             |

| L  | 0                                       | 200                                     | 250     | 150                                                                                   |  |
|----|-----------------------------------------|-----------------------------------------|---------|---------------------------------------------------------------------------------------|--|
| Ог | терации                                 |                                         | Клавиша | Индикация на дисплее                                                                  |  |
| -  | Вызовите гес<br>грамму для ј<br>стр. ). | одезическую про-<br>разбивки трасс (см. |         | РАЗБИВКА ТРАС <b>ММ П</b><br>F1: ПЛАН.ТРАССЫ<br>F2: РАЗБ.ТРАССЫ<br>F3: УДАЛ. П-ТРАССЫ |  |
|    |                                         |                                         |         | F2: РАЗБ.ТРАССЫ<br>F3: УДАЛ. П-ТРАССЫ<br>F4: УДАЛ. В-ТРАССЫ                           |  |

| <ul> <li>Выберите функцию планирования трассы в плане F1:<br/>ПЛАН.ТРАССЫ. Отобразится<br/>страница меню ПЛАН.ТРАССЫ<br/>(1/2) со списком геодезических<br/>функций.</li> </ul>                                                                                      | F1          | ПЛАН.ТРАССЫ <b>1/2 ШШ</b> ПЛАН.<br>F1: ТРАССА-ПЛАН<br>F2: РЕД.П-ТРАССЫ<br>F3: ТРАССА-ВЫС<br>F4: РЕД.В-ТРАССЫ |
|----------------------------------------------------------------------------------------------------|-------------|----------------------------------------------------------------------------------------------------|
| <ul> <li>Выберите функцию планирования трассы по высоте F3: TPAC-<br/>СА-ВЫС. Отобразится страница<br/>меню ВВОД В-ТРАССЫ с полями<br/>ввода для пикетажа ПК, высоты<br/>Н и длины уклона L.</li> </ul>                                                              | (F3)        | <b>ввод в-трассы ₩₩ ₩₩</b><br>пк: 0.000<br>H: 0.000 m<br>L: 0.000 m                                          |
| <ul> <li>Введите необходимые значения.</li> <li>Примечание: начальная и конечная точки пересечения должны иметь нулевую длину кривой.</li> <li>Нажмите на клавишу ENT, чтобы подтвердить введенные данные. Снова отобразится страница меню ВВОД В-ТРАССЫ.</li> </ul> | Ввод<br>ENT | ввод в-трассы 🗰 💷<br>пк: 100.000<br>н: 50.000 m<br>L: 0.000 m                                                |
| <ul> <li>Введите значения для следую-<br/>щей точки уклона.</li> <li>Нажмите на клавишу ENT, чтобы<br/>подтвердить введенные данные<br/>и ввести другую точку уклона.<br/><i>или</i><br/>Нажмите на клавишу ESC, чтобы<br/>закончить ввод.</li> </ul>                | Ввод<br>ENT | <b>ввод в-трассы ₩₩ ₩</b><br>пк: 0.000<br>H: 0.000 m<br>L: 0.000 m                                           |

Редактирование уклонов

После определения всех плановых элементов определяющих положение трассы по высоте (уклонов) можно отредактировать заданные параметры.

Можно использовать следующие функции:

- РЕД: для редактирования текущей точки уклона,
- НАЧ: для отображения начальной точки уклона,
- КОН: для отображения конечной точки уклона,
- ПОИС: для поиска определенной точки уклона посредством ввода данных пикетажа.

| Операции                                                                                                    | Клавиша       | Индикация на дисплее                                                                                                    |
|----------------------------------------------------------------------------------------------------|---------------|----------------------------------------------------------------------------------------------------|
| <ul> <li>Вызовите геодезическую про-<br/>грамму для разбивки трасс (см.<br/>стр. ).</li> </ul>                                                                                                    |               | РАЗБИВКА ТРАС 🗰 III<br>F1: ПЛАН.ТРАССЫ<br>F2: РАЗБ.ТРАССЫ<br>F3: УДАЛ. П-ТРАССЫ<br>F4: УДАЛ. В-ТРАССЫ                    |
| <ul> <li>Выберите функцию планирования трассы F1: ПЛАН.ТРАССЫ.</li> <li>Отобразится страница меню</li> <li>ПЛАН.ТРАССЫ (1/2) со списком возможных геодезических функций.</li> </ul>                                                                                                    | ( <u>F1</u> ) | ПЛАН.ТРАССЫ <b>1/2 1000 100</b><br>F1: ТРАССА-ПЛАН<br>F2: РЕД.П-ТРАССЫ<br>F3: ТРАССА-ВЫС<br>F4: РЕД.В-ТРАССЫ<br><b>Т</b> |
| <ul> <li>Выберите функцию F4: РЕД.В-<br/>ТРАССЫ, чтобы отредактиро-<br/>вать точку уклона. Отобразится<br/>страница меню для первой точ-<br/>ки уклона с текущими значе-<br/>ниями параметров.</li> </ul>                                                                                            | F4            | ВВОД В-ТРАССЫ 🗰 💷<br>ПК: 100.000<br>Н: 50.000 m<br>L: 0.000 m                                                            |
| <ul> <li>Чтобы выбрать требуемую точ-<br/>ку уклона, нажмите на клавишу<br/>"стрелка вниз" или клавишу<br/>"стрелка вверх".</li> <li>Выберите функцию <b>РЕД</b> и вве-<br/>дите новое значение.</li> </ul>                                                                                          | Ввод<br>F1    | ВВОД В-ТРАССЫ 🗰 💷<br>ПК: 100.000<br>Н: 50.000 m<br>L: 0.000 m                                                            |
| <ul> <li>Нажмите на клавишу ENT, что-<br/>бы подтвердить введенные<br/>данные.</li> <li>Отобразятся измененные зна-<br/>чения параметров.</li> <li>При необходимости можно отре-<br/>дактировать следующие точки ук-<br/>лонов. Для этого выберите одну<br/>из функций НАЧ, КОН или ПОИС.</li> </ul> | ENT           | ВВОД В-ТРАССЫ 🗰 💷<br>ПК: 200.000<br>Н: 63.000 m<br>L: 0.000 m                                                            |

Загрузка данных высотного положения трассы (уклонов)

Аналогично плановым данным трассы, данные уклонов можно отредактировать на персональном компьютере и затем загрузить в тахеометр.

Файл со значениями плановых параметров можно загружать в тахеометр двумя способами:

- Загрузка данных непосредственно во внутреннюю память через последовательный интерфейс RS-232 или через интерфейс USB (см. главу "Передача данных", начиная со страницы ....) - Записать необходимые данные на карту памяти SD и загрузить их оттуда в тахеометр (см. главу "Преобразование файлов", начиная со страницы ...)

Файл должен быть сохранен в формате "\*.txt" в следующем формате:

|   | Данные          | Значение параметров            | Пример файла              |
|---|-----------------|--------------------------------|---------------------------|
| 1 | [PEG], [H], [L] | Значения для [разбивки пике-   | 1015.600, 30.000, 0.000   |
|   |                 | тажа], [высоты уклона], [длины | 1325.000, 60.000, 200.000 |
|   |                 | уклона]                        | 1632.000, 27.000, 315.000 |
|   |                 | Примечание: начальная и ко-    | 1900.000, 33.000, 0.000   |
|   |                 | нечная точки пересечения       |                           |
|   |                 | должны иметь нулевую длину     |                           |
|   |                 | кривой.                        |                           |

При сохранении в приборе файла с расширением "\*.txt", он автоматически преобразуется в файл с расширением "\*.hal".

Примечание: обратите внимание на то, что текстовый файл и файл данных имеют одинаковое имя.

### Удаление уклонов

Уклоны могут быть удалены из внутренней памяти прибора.

| Операции                                                                                                    | Клавиша     | Индикация на дисплее                                                                                |
|----------------------------------------------------------------------------------------------------|-------------|----------------------------------------------------------------------------------------------------|
| <ul> <li>Вызовите геодезическую про-<br/>грамму для разбивки трасс (см.<br/>стр).</li> </ul>                                                                                              |             | РАЗБИВКА ТРАС 🗰 💷<br>F1: ПЛАН.ТРАССЫ<br>F2: РАЗБ.ТРАССЫ<br>F3: УДАЛ. П-ТРАССЫ<br>F4: УДАЛ. В-ТРАССЫ |
| <ul> <li>Выберите функцию удаления<br/>данных о высотном положении<br/>трассы F4: УДАЛ. В-ТРАССЫ.</li> <li>Отобразится страница меню</li> <li>ВЫБОР ФАЙЛА.</li> </ul>                     | (F4)        | выбор файла                                                                                         |
| <ul> <li>Введите имя файла уклонов, который должен быть удален.</li> <li>Нажмите на клавишу ENT, чтобы подтвердить введенные данные. Отобразится страница меню УДАЛ. В-ТРАССЫ.</li> </ul> | Ввод<br>ENT | УДАЛ. В-ТРАССЫ         УДАЛ ?       [НЕТ] [ДА]                                                      |
| <ul> <li>Выберите <b>ДА</b>. Выбранный файл<br/>уклонов будет удален.</li> </ul>                                                                                                    | <b>F</b> 4  |                                                                                                    |

Создание координатного файла трассы

После ввода всех элементов планируемой трассы в плане и по высоте (уклонов), Вы можете создать в тахеометре файл, в котором хранятся все параметры трассы в виде координат.

Файл с координатами будет иметь расширение "\*.pts".

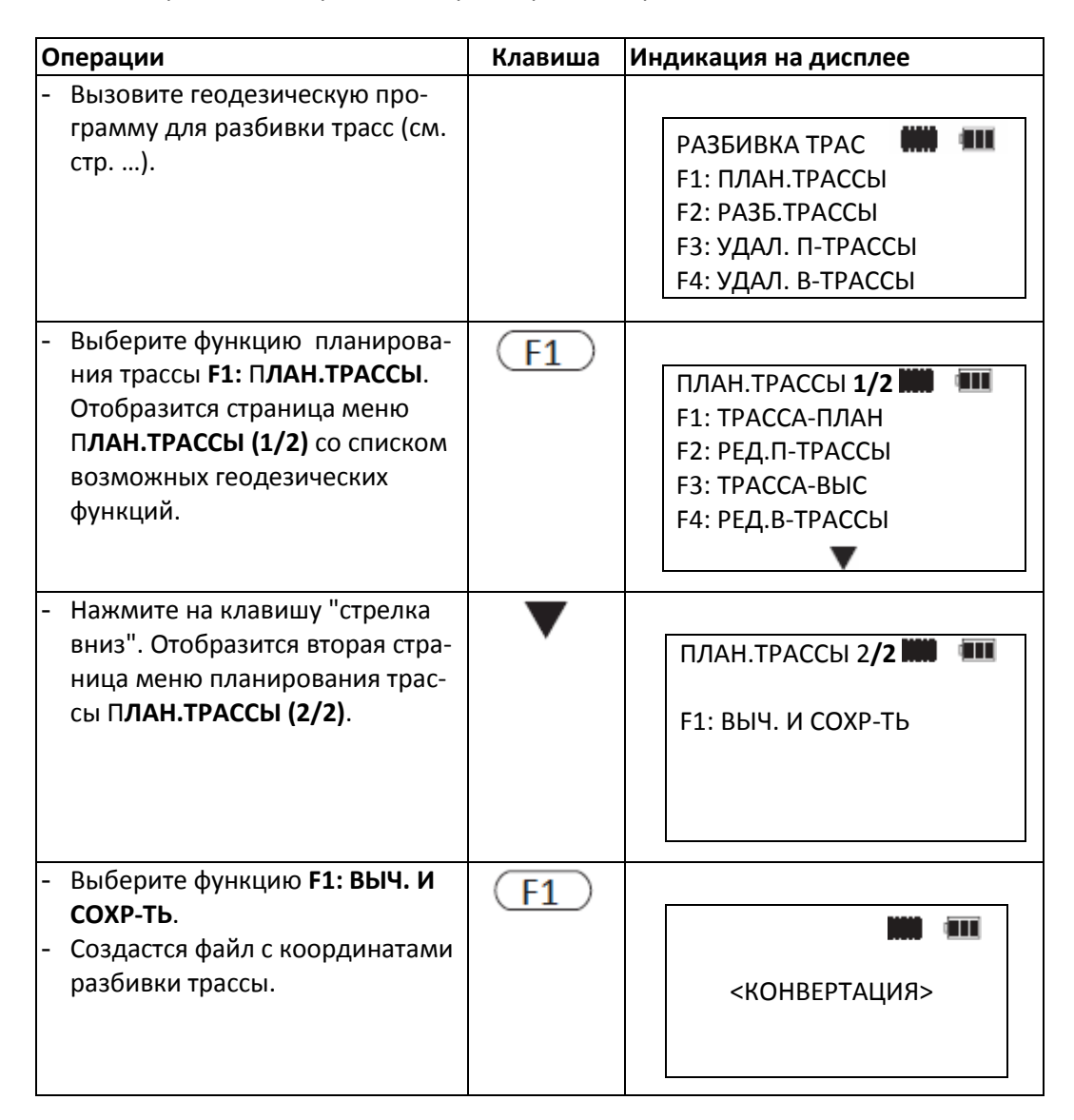

Разбивка (вынос в натуру) трассы

Чтобы выполнить разбивку трассы, сначала должна быть определена осевая линия трассы. Основные условия:

- Согласованы проектное положение трассы в плане и по высоте (см. стр. ... и следующие и стр. .... и следующие).
- Данные об уклонах трассы пока не потребуются и могут быть пропущены.
- Станция наблюдений должна быть привязана и сориентирована в принятой системе координат (см. стр. ... и следующие и стр. ... и следующие).

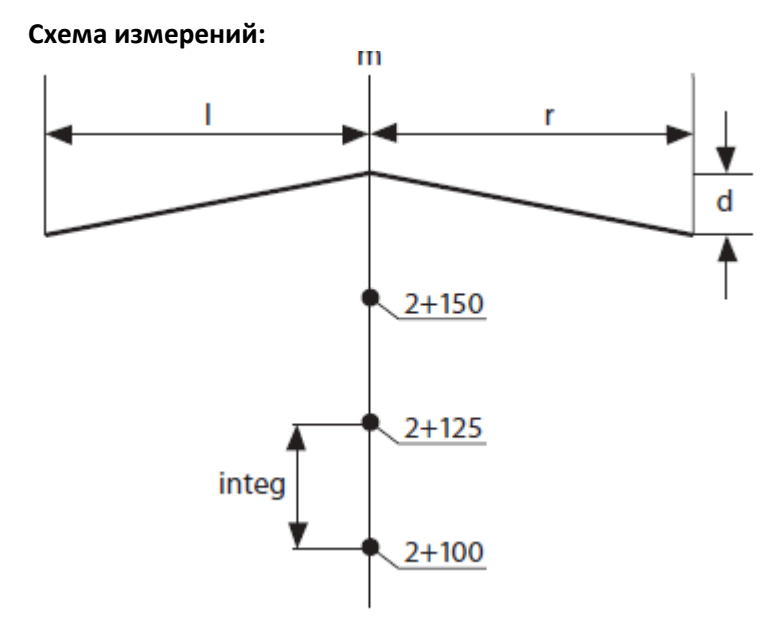

### Условные обозначения:

L

r

**m** Осевая линия трассы

Левое смещение: Горизонтальное проложение от левой точки разбивки до оси трассы

Правое смещение: Горизонтальное проложение от правой точки разбивки до оси трассы

- **d** Превышение
- integ Пикетаж / интервал

Смещение - есть отклонение между станцией и осью трассы.

| Операции                                                                                                    | Клавиша | Индикация на дисплее                                                                                          |
|----------------------------------------------------------------------------------------------------|---------|----------------------------------------------------------------------------------------------------|
| <ul> <li>Вызовите геодезическую про-<br/>грамму для разбивки трасс (см.<br/>стр).</li> </ul>                                                                                                    |         | РАЗБИВКА ТРАС <b>ММ — —</b><br>F1: ПЛАН.ТРАССЫ<br>F2: РАЗБ.ТРАССЫ<br>F3: УДАЛ. П-ТРАССЫ<br>F4: УДАЛ. В-ТРАССЫ |
| <ul> <li>Выберите функцию F2:<br/>РАЗБ.ТРАССЫ. Отобразится стра-<br/>ница меню РАЗБ.ТРАССЫ со спи-<br/>ском геодезических функций.</li> </ul>                                                                                                    | F2      | РАЗБИВКА ТРАС 🗰 💷<br>F1: УСТ.СТАНЦИИ<br>F2: УСТАНОВКА ОРП<br>F3: РАЗБИВКА<br>F4: ВЫБОР ФАЙЛА                  |
| <ul> <li>Выберите функцию F1:</li> <li>УСТ.СТАНЦИИ. Отобразится страница меню УСТ.СТАНЦИИ для определения координат станции с полями ввода пикетажа ПК, смещения СМЕЩ и высоты инструмента ВИНС.</li> </ul>                                                      | F1      | уст.станции 🗰 💷<br>пк: 0.000<br>смещ: 0.000 m<br>винс: 0.000 m                                                |
| <ul> <li>Введите необходимые значения.</li> <li>Нажмите на клавишу ENT, чтобы<br/>подтвердить введенные данные.<br/>Прибор рассчитает и покажет на<br/>экране координаты станции.</li> <li>Выберите функцию ТЧ#, чтобы<br/>напрямую ввести координаты</li> </ul> | BBOД    | РАСЧЁТ ЗНАЧЕНИЯ 🗰 💷<br>N: 15.230 m<br>E: 9.620 m<br>Z: 4.000 m                                                |

Установка координат станции

| станции вручную (см. "Ввод ко-<br>ординат станции", страница).<br>Примечание: при планировании<br>трассы П-ТРАС должен быть задан<br>разбивочный пикетаж, в противном<br>случае при вводе отобразится со-    | Или<br>F3 |                                                                                              |
|----------------------------------------------------------------------------------------------------|-----------|----------------------------------------------------------------------------------------------|
| общение об ошибке ОШИБКА ПК !<br>- Выберите функцию <b>УСТ</b> , чтобы<br>закончить установку координат<br>станции.<br>Снова отобразится страница меню<br>РАЗБ.ТРАССЫ со списком геодези-<br>ческих функций. | F4        | РАЗБИВКА ТРАС 🗰 💷<br>F1: УСТ.СТАНЦИИ<br>F2: УСТАНОВКА ОРП<br>F3: РАЗБИВКА<br>F4: ВЫБОР ФАЙЛА |

Ориентирование

|                  | РАЗБИВКА ТРАС <b>ММ ПП</b><br>F1: ПЛАН.ТРАССЫ<br>F2: РАЗБ.ТРАССЫ<br>F3: УДАЛ. П-ТРАССЫ<br>F4: УДАЛ. В-ТРАССЫ |
|------------------|----------------------------------------------------------------------------------------------------|
| (F2)             | РАЗБИВКА ТРАС 🗰 💷<br>F1: УСТ.СТАНЦИИ<br>F2: УСТАНОВКА ОРП<br>F3: РАЗБИВКА<br>F4: ВЫБОР ФАЙЛА                 |
| F2               | установка орп 🗰 💷<br>пк: 0.000<br>смещ: 0.000 m                                                              |
| Ввод             |                                                                                                    |
| ENT<br>Или<br>F3 | РАСЧЁТ ЗНАЧЕНИЯ 🗰 💷<br>N: 15.230 m<br>E: 9.620 m<br>Z: 4.000 m<br>OK? [HET] [ДА]                             |
|                  | F2<br>F2<br>Ввод<br>(F1)<br>Или<br>F3                                                                        |

| страница 123).<br>Примечание: при планировании<br>трассы П-ТРАС должен быть задан<br>разбивочный пикетаж, в противном<br>случае при вводе отобразится со-<br>общение об ошибке ОШИБКА ПК !.                                                                                 |                        |                                                                                              |
|----------------------------------------------------------------------------------------------------|------------------------|----------------------------------------------------------------------------------------------|
| <ul> <li>Выберите функцию ДА, чтобы установить ориентирное направление на заднею точку.</li> <li>Обратный дирекционный угол НВ будет вычислен автоматически.</li> </ul>                                                                                                    | (F4)                   | нв= <b>48° 37' 13"</b><br>ОК? [НЕТ] [ДА]                                                     |
| <ul> <li>Выполните визирование на заднею точку ОРП.</li> <li>Выберите ДА.</li> <li>Горизонтальный круг инструмента теперь совпадает с ориентирным направлением на заднею точку. Снова отображается страница меню УСТАНОВКА ОРП со списком геодезических функций.</li> </ul> | Визирова-<br>ние<br>F4 | РАЗБИВКА ТРАС 🗰 💷<br>F1: УСТ.СТАНЦИИ<br>F2: УСТАНОВКА ОРП<br>F3: РАЗБИВКА<br>F4: ВЫБОР ФАЙЛА |

# Разбивка трассы

При вводе смещения от оси трассы обращайте внимание на правильность алгебраического знака: Смещение влево (горизонтальное расстояние от левой точки разбивки до осевой линии) – отрицательное значение. Смещение вправо (горизонтальное расстояние от правой точки разбивки до осевой линии) – положительное значение.

| Операции                                                                                                    | Клавиша | Индикация на дисплее                                                                                |
|----------------------------------------------------------------------------------------------------|---------|----------------------------------------------------------------------------------------------------|
| <ul> <li>Вызовите геодезическую про-<br/>грамму для разбивки трасс (см.<br/>стр75).</li> </ul>                                         |         | РАЗБИВКА ТРАС 🗰 💷<br>F1: ПЛАН.ТРАССЫ<br>F2: РАЗБ.ТРАССЫ<br>F3: УДАЛ. П-ТРАССЫ<br>F4: УДАЛ. В-ТРАССЫ |
| <ul> <li>Выберите функцию F2:</li> <li>РАЗБ.ТРАССЫ. Отобразится страница меню РАЗБ.ТРАССЫ со списком геодезических функций.</li> </ul> | (F2)    | РАЗБИВКА ТРАС 🗰 💷<br>F1: УСТ.СТАНЦИИ<br>F2: УСТАНОВКА ОРП<br>F3: РАЗБИВКА<br>F4: ВЫБОР ФАЙЛА        |

| <ul> <li>Выберите функцию F3: РАЗБИВ-<br/>КА. Отобразится страница меню<br/>РАЗБИВКА со списком процедур<br/>разбивки.</li> </ul>                                                                                                    | (F3)            | РАЗБИВКА 🗰 💷<br>F1: ИСП.ДАН. Ф-ЛА<br>F2: ВВОД ПИКЕТА                      |
|----------------------------------------------------------------------------------------------------|-----------------|---------------------------------------------------------------------------|
| <ul> <li>Выберите функцию F1: ИСП.ДАН.<br/>Ф-ЛА, если вы хотите использовать данные из существующего<br/>файла.</li> <li>Выберите функцию F2: ВВОД ПИ-<br/>КЕТА, если вы хотите ввести пи-<br/>или</li> </ul>                                                                                                    | F1<br>unu<br>F2 | РАЗБИВКА ТРАС                                                             |
| кетные точки разоивки напря-<br>мую. Отобразится первая страни-<br>ца меню <b>РАЗБ.ТРАССЫ</b> с полями<br>ввода для начальной точки раз-<br>бивки пикетажа <b>Нач.ПК</b> и интер-<br>вала разбивки <b>Интерв</b> .                                                                                                    |                 |                                                                           |
| <ul> <li>Введите необходимые значения.</li> <li>Нажмите на клавишу ENT, чтобы<br/>подтвердить введенные данные.</li> <li>Отобразится вторая страница ме-<br/>ню РАЗБ.ТРАССЫ с полями ввода<br/>для левого и правого смещения<br/>Л.СМЕЩ / П.СМЕЩ и для левого<br/>и правого превышения (уклона)<br/>dH Л / dH П трассы.</li> </ul>                                                                                                    | Ввод<br>ENT     | РАЗБИВКА ТРАС                                                             |
| <ul> <li>Введите необходимые значения.</li> <li>Нажмите на клавишу ENT, чтобы подтвердить введенные данные.</li> <li>Выберите функцию C1↓, чтобы ввести дополнительные данные.</li> <li>На второй странице меню выберите функцию ЛСМЩ или ПСМЩ, чтобы переключиться между осью трассы и левой или правой точкой разбивки. На третьей странице меню выберите функцию ПК+ или ПК-, чтобы переключиться между пикетными точком разбивии.</li> </ul> | BBOQ<br>ENT     | УСТ.СТАНЦИИ<br>ПК: 0.000<br>СМЕЩ: 0.000 m<br>dH: 0.000 m<br>B.OT: 0.000 m |

| <ul> <li>Введите все требуемые значения.</li> <li>Нажмите на клавишу ENT, чтобы<br/>подтвердить введенные данные.</li> <li>Выбирайте функцию C1 ↓ до тех<br/>пор, пока снова не будет отобра-<br/>жена первая страница меню PA3-<br/>БИВКА.</li> <li>Выберите функцию координаты<br/>разбивки КООРД. РАЗБ. на этой<br/>странице меню. Будут вычислены<br/>и затем отображены координаты<br/>точки разбивки.</li> </ul> | (F4)<br>(F3) | КООРД. РАЗБ. 🗰 💷<br>N: 23.620 m<br>E: 64.589 m<br>Z: -3.000 m                        |
|----------------------------------------------------------------------------------------------------|--------------|--------------------------------------------------------------------------------------|
| <ul> <li>Выберите функцию СЛЕД. Будут<br/>вычислены и затем отображены<br/>параметры для разбивки (гори-<br/>зонтальный угол HR и горизон-<br/>тальное проложение HD).</li> <li>Примечание: при нажатии F1 вы-<br/>полняется запись координат точки<br/>разбивки.</li> </ul>                                                                                                    | (F4)         | РSM -30 РРМ 4.6 D П П<br>ВЫЧИСЛЕННО<br>HR: 305° 10' 20"<br>HD: 122.568 m             |
| <ul> <li>Выберите функцию СЛЕД.</li> <li>На странице меню УГЛОВАЯ РАЗ-<br/>НИЦА, отображается горизон-<br/>тальный угол НК и разница между<br/>полученным углом и его проект-<br/>ным значением dHR.</li> <li>Когда отображается dHR = 0° 00' 00",<br/>то вынесенный угол является пра-<br/>вильным.</li> </ul>                                                                                                    | F4           | РЯМ -30 РРМ 4.6 D С С С С С С С С С С С С С С С С С С                                |
| <ul> <li>Выберите функцию СЛЕД для вы-<br/>полнения разбивки следующих<br/>точек.</li> </ul>                                                                                                    | F4           | РАЗБ <b>Ш Ш</b><br>ПК: <b>0.000</b><br>СМЕЩ: 0.000 m<br>dH: 0.000 m<br>B.OT: 0.000 m |

### Разбивка уклонов (откосов) трассы

После того, как плановые элементы трассы и уклоны были определены, можно приступить к разбивке уклонов (откосов). Здесь можно ввести отдельные значения для выемки и насыпи для левой, и для правой стороны трассы по отношению к её оси. Данные для ввода, нужно ли подсыпать или снимать грунт, следуют из соотношения **h:n**. В обоих случаях (выемка или насыпь), вводимые значения должны быть положительными.

Схематическое представление выемки и насыпи:

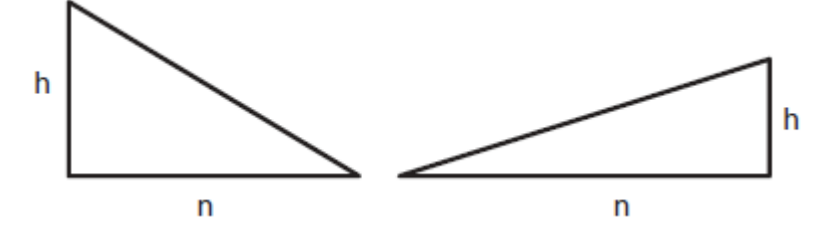

#### Условные обозначения:

- n Длина выемки и/или насыпи
- **h** Высота выемки и/или насыпи

Правые и левые уклоны (откосы) могут быть введены значения выемки и насыпи. Введите требуемые откосы, используя положительное значение выемки и насыпи. Программа выберет подходящий откос из таблицы, в зависимости от реальных условий: правый или левый и выемка или насыпь. Выемка или насыпь определяются по расчётному уровню на смещённой поворотной точке. Если уровень выше уровня поворотной точки – тогда нужна выемка грунта, иначе требуется насыпь грунта.

Состояние изменения для коррекции обозначаются на дисплее с помощью стрелки, указывающей направление, в зависимости от позиции и режима (выемка или насыпь).

| Операции                                                                                                    | Клавиша | Индикация на дисплее                                                                                                    |
|----------------------------------------------------------------------------------------------------|---------|----------------------------------------------------------------------------------------------------|
| <ul> <li>Вызовите геодезическую программу для разбивки трасс (см. стр) и выполняйте инструкции по разбивке трассы (см. стр. 91) до тех пор, пока не будет отображена страница меню РАЗБ.</li> <li>Выберите функцию УКЛ. Отображается страница меню РАЗБ. ОТКОС с полями ввода ЛВМК / ЛНАС для выем-ки/насыпи слева от оси трассы или ПВМК / ПВМК для выем-ки/насыпи справа от оси трассы.</li> </ul> | F2      | РАЗБ       Image: additional system         ПК:       0.000         СМЕЩ:       0.000 m         dH:       0.000 m         B.OT:       0.000 m         PA35. OTKOC       Image: additional system         PA35. OTKOC       Image: additional system         ЛВМК:       0.000 m         ЛВМК:       0.000 m         ПВМК:       0.000 m         ПВМК:       0.000 m |
| - Введите все требуемые значения.<br>Примечание: вычисления не могут<br>быть выполнены, когда искомая<br>точка находится на уровне земли.<br>Выемка или насыпь не обозначают-<br>ся, если результатом вычислений<br>является ноль.                                                                                                    | BBOA    | РАЗБ. ОТКОС       IIII         ЛВМК:       2.000 m         ЛНАС:       0.000 m         ПВМК:       1.000 m         ПВМК:       0.000 m                                                                                                    |

| <ul> <li>Нажмите на клавишу ENT, чтобы<br/>подтвердить введенные данные.</li> </ul>                                                                                            |      | PSM -30     PPM     4.6     D     IIII       ↑     7.912     m       →     6.247     m       HD:     15.802     m                      |
|----------------------------------------------------------------------------------------------------|------|----------------------------------------------------------------------------------------------------|
| <ul> <li>Выберите функцию ИЗМР и выполните измерения.</li> <li>Когда (↑ и →) 0.000 обозначено в обоих направлениях, для искомой точки разбивка выполнена правильно.</li> </ul> | (F1) | PSM -30 PPM 4.6 D mm mm<br>↑ 0.000 m<br>→ 0.000 m<br>HD: 15.802 m                                                                      |
| <ul> <li>Нажмите на клавишу ESC чтобы<br/>выполнить разбивку откосов для<br/>другой точки.</li> </ul>                                                                          | ESC  | РАЗБ. ОТКОС       IIII         ЛВМК:       0.000 m         ЛНАС:       0.000 m         ПВМК:       0.000 m         ПВМК:       0.000 m |

# СЪЁМКА

Тахеометр сохраняет результаты измерений во внутренней памяти или на карте памяти **SD**. Помимо результатов измерений (расстояния, углы, и т.д.), данные координат могут также быть сохранены во внутренней памяти в так называемых файлах координат.

- Перед выключением тахеометра, обязательно удостоверьтесь в том, что Вы находитесь в главном меню или режиме измерения углов. Во всех других меню сохранение данных, возможно, не будет завершено. Это может привести к потере данных.
- В целях безопасности рекомендуется работать с полностью заряженными аккумуляторными батареями. Когда аккумуляторная батарея разряжается, тахеометр выключается автоматически. Это может привести к потере данных.

Вызов меню съёмки

| Операции                                                                           | Клавиша | Индикация на дисплее                                                                |
|------------------------------------------------------------------------------------|---------|-------------------------------------------------------------------------------------|
| <ul> <li>Нажмите на клавишу М. Отобра-<br/>жается список главного меню.</li> </ul> | M       | МЕНЮ (1/2) 🗰 III<br>F1: СЪЁМКА<br>F2: ПРОГРАММЫ<br>F3: ПАМЯТЬ<br>F4: ПАРАМЕТРЫ<br>V |

| - Выберите <b>F1:СЪЁМКА</b> .                                                                                                    | (F1) | выбор файла 🗰 💷<br>FN: <u>ABC</u>                                                         |
|----------------------------------------------------------------------------------------------------|------|-------------------------------------------------------------------------------------------|
| <ul> <li>Введите имя файла проекта или<br/>выберите из списка.</li> <li>Нажмите на клавишу ENT, чтобы<br/>подтвердить введенные данные.</li> </ul>                                                                                                    | ENT  | ФАЙЛЫ <b>ШШ</b><br>→ * DATA 01 . RAW 15 k<br>DATA 02 . RAW 20 k<br>DATA 03 . RAW 10 k     |
| Отобразится первая страница меню<br>СЪЁМКА <b>(1/2)</b> со списком режимов<br>измерений.<br>- С помощью функциональных кла-<br>виш выберите требуемый режим<br>измерения.<br>См. "Изменение станции и ОРП<br>(задней точки) измерительного ин-<br>струмента" на странице<br>См. "Измерение и сохранение коор-<br>динат точки", страница | F4   | СЪЁМКА 1/2 🗰 💷<br>F1:ВВОД СТАНЦИИ<br>F2:ВВОД ОРИЕНТИРА<br>F3:ПИКЕТ<br>F4:ВЫБОР ФАЙЛА<br>▼ |
| <ul> <li>Нажмите на клавишу "стрелка<br/>вниз".</li> <li>Отобразится вторая страница ме-<br/>ню СЪЁМКА (2/2) с другим спи-<br/>ском режимов измерений.</li> <li>С помощью функциональных кла-<br/>виш выберите требуемый режим<br/>выполнения измерений.</li> </ul>                                                                     |      | СЪЁМКА 2/2 🗰 💷<br>F1:ВВОД ТОПОКОДА<br>F2:УСТАНОВКИ<br>▲                                   |

Общие рекомендации по работе в меню СЪЁМКА

- На второй странице меню **СЪЁМКА (2/2)** выберите функцию **F2: УСТАНОВКИ**.
- Выберите функцию **F3: COXP.ДАННЫХ** и выберите (**ДА**) или (**HET**), чтобы определить, должны ли выданные автоматически сохраняться или нет.
- Выберите файл проекта (измерений), в котором будут сохраняться данные измерений.
- Выберите файл проекта координат.
- Введите данные станции (высоту инструмента, номер точки и координаты).
- Введите точку данные ориентира (задней точки) и дир.угол или координаты.
- Введите номер точки ТЧ#, топокод ТКОД (если необходимо) и высоту отражателя ВОТР.

После ввода этих данных вы можете начать съёмку пикетных точек и сохранение результатов в памяти прибора.

Подготовка данных

Выбор файла проекта

Перед тем как начинать выполнение измерений, сначала нужно выбрать файл проекта, в котором будут храниться данные. Необходимый файл можно задать в режиме съёмки.

| Операции                                                                                                    | Клавиша       | Индикация на дисплее                                                              |
|----------------------------------------------------------------------------------------------------|---------------|-----------------------------------------------------------------------------------|
| <ul> <li>Нажмите на клавишу М.</li> <li>Отобразится список главного меню.</li> </ul>                                                                                                    | ۲             | МЕНЮ (1/2) 🗰 💵<br>F1: СЪЁМКА<br>F2: ПРОГРАММЫ<br>F3: ПАМЯТЬ<br>F4: ПАРАМЕТРЫ<br>▼ |
| - Выберите <b>F1:СЪЁМКА</b> .                                                                                                    | (F1)          | выбор файла 🗰 💷<br>FN: <u>ABC</u>                                                 |
| <ul> <li>Выберите функцию СПИС.</li> <li>Отображается страница меню ФАЙ-<br/>ЛЫ со списком сохраненных файлов<br/>проектов.</li> <li>Примечание: если вы хотите создать<br/>новый файл проекта, напрямую введи-<br/>те его имя и подтвердите нажатием на<br/>клавишу ENT.</li> </ul>                                  | F2            | ФАЙЛЫ ∰ ∰<br>→*DATA 01 .RAW 15K<br>DATA 02 .RAW 20K<br>DATA 03 .RAW 10K           |
| <ul> <li>Чтобы выбрать необходимый файл<br/>проекта нажмите на клавишу "стрел-<br/>ка вниз" или клавишу "стрелка<br/>вверх".</li> <li>Выбранный (текущий) файл проекта<br/>обозначается символом * перед име-<br/>нем файла.</li> <li>Для поиска данных в конкретном<br/>проектном файле, сначала выберите</li> </ul> | ▲ / ▼<br>(F1) | ФАЙЛЫ ∰ ■■<br>DATA 01 .RAW 15K<br>→*DATA 02 .RAW 20K<br>DATA 03 .RAW 10K          |
| его, а затем выберите функцию <b>ПО-</b><br>ИС. Выбор осуществляется с помо-<br>щью клавиш "стрелка вниз" или<br>"стрелка вверх".                                                                                                    |               |                                                                                   |

| - Нажмите на клавишу <b>ENT</b> , чтобы                                                                                                    |                                                                                           |
|----------------------------------------------------------------------------------------------------|-------------------------------------------------------------------------------------------|
| Подтвердить введенные данные.<br>Будет выбран требуемый проектный<br>файл, и снова будет отображена<br>первая страница меню режима<br><b>СЪЁМКА (1/2)</b> . | СЪЁМКА 1/2 🗰 💷<br>F1:ВВОД СТАНЦИИ<br>F2:ВВОД ОРИЕНТИРА<br>F3:ПИКЕТ<br>F4:ВЫБОР ФАЙЛА<br>▼ |

# Выбор координатного файла

| Операции                                                                                                    | Клавиша            | Индикация на дисплее                                                                      |
|----------------------------------------------------------------------------------------------------|--------------------|-------------------------------------------------------------------------------------------|
| <ul> <li>Вызовите первую страницу меню<br/>съёмки (см. стр).</li> </ul>                                                                                                    |                    | СЪЁМКА 1/2 🗰 💷<br>F1:ВВОД СТАНЦИИ<br>F2:ВВОД ОРИЕНТИРА<br>F3:ПИКЕТ<br>F4:ВЫБОР ФАЙЛА<br>▼ |
| <ul> <li>Выберите функцию F4: ВЫБОР ФАЙ-<br/>ЛА. Отобразится страница меню<br/>ПРОГРАММЫ со списком типов фай-<br/>ла (файлы измерений или файлы ко-<br/>ординат).</li> </ul>                                                                                                    | F4                 | ВЫБОР ФАЙЛА 🗰 💷<br>F1:Ф-Л ИЗМЕРЕНИЙ<br>F2:Ф-Л КООРДИНАТ                                   |
| - Выберите функцию F2: <b>Ф-Л КООР-</b><br><b>ДИНАТ</b> .                                                                                                    | (F2)               | выбор файла 🗰 💷<br>FN: FN 01                                                              |
| <ul> <li>Выберите функцию СПИС.</li> <li>Отображается страница меню ФАЙ-<br/>ЛЫ со списком сохраненных файлов<br/>координат.</li> <li>Примечание: если вы хотите создать<br/>новый файл с координатами, напря-<br/>мую введите имя файла и подтвердите<br/>его, нажав на клавишу ENT.</li> </ul> | F2                 | ФАЙЛЫ <b>ШШ</b><br>→&FN01 .PTS 15K<br>FN02 .PTS 20K<br>FN03 .PTS 10K                      |
| <ul> <li>Чтобы выбрать нужный файл с коор-<br/>динатами, нажмите на клавишу<br/>"стрелка вниз" или клавишу "стрелка<br/>вверх".</li> <li>Уже выбранный файл с координатами<br/>обозначается символом &amp; перед име-</li> </ul>                                                                 | ▲ / ▼<br><b>F1</b> |                                                                                           |

Ввод станции и ориентирного направления ОРП (задней точки)

В меню съёмки можно напрямую установить или изменить координаты станции и ориентирного направления (задней точки).

Для ввода станции можно использовать два метода:

- Загрузить координаты станции из внутренней памяти прибора,
- Ввести координаты напрямую с клавиатуры

Для установки ОРП можно использовать три метода:

- Загрузить координаты ориентирной точки из внутренней памяти прибора,
- Ввести координаты ориентирной точки напрямую с клавиатуры,
- Вести напрямую с клавиатуры дирекционный угол с клавиатуры

Примечание: установка дирекционного угла должна быть подтверждена измерением.

Пример ввода станции, с использованием известных координат.

| Операции                                                                                                    | Клавиша | Индикация на дисплее                                                                      |
|----------------------------------------------------------------------------------------------------|---------|-------------------------------------------------------------------------------------------|
| <ul> <li>Вызовите первую страницу меню<br/>съёмки (см. стр).</li> </ul>                                                                                                    |         | СЪЁМКА 1/2 🗰 💷<br>F1:ВВОД СТАНЦИИ<br>F2:ВВОД ОРИЕНТИРА<br>F3:ПИКЕТ<br>F4:ВЫБОР ФАЙЛА<br>▼ |
| <ul> <li>Выберите функцию F1: ВВОД СТАН-<br/>ЦИИ. Отобразится страница меню</li> <li>ВВОД ТОЧКИ с заданными значе-<br/>ниями для номера точки ТЧ#, топо-<br/>кода ТКОД и высоты инструмента</li> <li>ВИНС.</li> </ul> | (F1)    | ввод точки 🗰 💷<br>тч#-><br>ткод:<br>винс: 0.000 m                                         |

| <ul> <li>Выберите функцию СТАН, чтобы из-<br/>менить заданные значения.</li> <li>Отображается поле ввода ТЧ# для<br/>ввода номера точки.</li> </ul>                                                                                                    | F3          | ввод точки                                                                                |
|----------------------------------------------------------------------------------------------------|-------------|-------------------------------------------------------------------------------------------|
| <ul> <li>Введите номер точки.</li> <li>Нажмите на клавишу ENT, чтобы<br/>подтвердить введенные данные.<br/>Отобразятся координаты станции.</li> <li>Примечание: если точка не будет най-<br/>дена во внутренней памяти прибора,<br/>то отобразится сообщение об ошибке<br/>PT# DOES NOT EXIST – ТОЧКА НЕ НАЙ-<br/>ДЕНА.</li> </ul> | Ввод<br>ENT | ВВОД ТОЧКИ 🗰 💷<br>N: 152.258 m<br>E: 376.310 m<br>Z: 2.362 m<br>> OK? [HET] [ДА]          |
| <ul> <li>Выберите функцию ДА, чтобы под-<br/>твердить введённые координаты.</li> <li>Снова отображается страница меню</li> <li>ВВОД ТОЧКИ.</li> </ul>                                                                                                    | F4          | ввод точки <b>₩₩</b> ■■<br>тч#→ DATA 03<br>ткод:<br>винс: 0.000 m                         |
| <ul> <li>Введите топокод ТКОД (если используете) и высоту измерительного инструмента ВИНС.</li> <li>Примечание: топокод можно ввести, используя предварительно введённую библиотеку ТКОДов. Чтобы просмотреть предварительно введённые коды точек, выберите функцию СПИС.</li> </ul>                                               | Ввод        | ввод точки <b>ШШ</b> ===<br>тч#→ DATA 03<br>ткод:<br>винс: 1.250 m                        |
| - Выберите функцию <b>СОХР</b> , чтобы со-<br>хранить данные.                                                                                                    | F4          | ВВОД ТОЧКИ 🗰 💷<br>ТЧ#→ DATA 03<br>ТКОД:<br>ВИНС: 1.250 m<br>> OK? [НЕТ] [ДА]              |
| <ul> <li>Выберите функцию ДА, чтобы под-<br/>твердить сохранение. Будет сохра-<br/>нены данные по станции и снова бу-<br/>дет отображена первая страница<br/>меню ДАН.СЪЁМКИ (1 / 2).</li> </ul>                                                                                                    | F4          | СЪЁМКА 1/2 🗰 💷<br>F1:ВВОД СТАНЦИИ<br>F2:ВВОД ОРИЕНТИРА<br>F3:ПИКЕТ<br>F4:ВЫБОР ФАЙЛА<br>▼ |

Пример для ввода дирекционного угла, по известным координатам ОРП.

| Операции                                                                                                    | Клавиша     | Индикация на дисплее                                                                      |
|----------------------------------------------------------------------------------------------------|-------------|-------------------------------------------------------------------------------------------|
| <ul> <li>Вызовите первую страницу меню</li> <li>съёмки (см. стр).</li> </ul>                                                                                                    |             | СЪЁМКА 1/2 🗰 💷<br>F1:ВВОД СТАНЦИИ<br>F2:ВВОД ОРИЕНТИРА<br>F3:ПИКЕТ<br>F4:ВЫБОР ФАЙЛА<br>▼ |
| <ul> <li>Выберите функцию F2: ВВОД ОРИ-<br/>ЕНТИРА. Отобразится страница ме-<br/>ню ВВОД ОРП с заданными значе-<br/>ниями номера точки ТЧ#, топокода<br/>ТКОД и высоты отражателя ВОТР.</li> </ul>                                                                                                    | F2          | ввод орп <b>₩₩ ₩</b> ₩<br>тч#-> <b>DATA 06</b><br>ткод:<br>вотр: <b>0.000 m</b>           |
| <ul> <li>Выберите функцию ОРП, чтобы из-<br/>менить заданные значения.</li> <li>Отобразится поле ввода ТЧ# для но-<br/>мера точки.</li> </ul>                                                                                                    | (F3)        | ввод орп                                                                                  |
| <ul> <li>Введите номер точки.</li> <li>Нажмите на клавишу ENT, чтобы<br/>подтвердить введенные данные.<br/>Отобразятся координаты оринтирно-<br/>го пункта (задней точки).</li> <li>Примечание: если точка не будет<br/>найдена во внутренней памяти, ото-<br/>бразится сообщение об ошибке PT#<br/>DOES NOT EXIST- ТОЧКА НЕ НАЙДЕНА.</li> </ul> | Ввод<br>ENT | ВВОД ОРП <b>Ш П</b><br>N: 102.259 m<br>E: 202.102 m<br>Z: 1.033 m<br>> OK? [HET] [ДА]     |
| <ul> <li>Выполните визирование на ОРП<br/>(заднею точку).</li> <li>Выберите функцию ДА, чтобы под-<br/>твердить правильность наведения.<br/>Снова отобразится страница меню<br/>ВВОД ОРП.</li> </ul>                                                                                                    | Визирование | ВИЗИР.НА ОРП<br>НВ= 0°00'05''<br>>НАВЕЛИСЬ? [НЕТ] [ДА]                                    |

| - Введите топокод ТКОД (если ис-           | Ввод        |                              |
|--------------------------------------------|-------------|------------------------------|
| пользуете) и высоту отражателя             |             |                              |
| BOTP                                       |             | ВВОД ОРП                     |
|                                            |             | TH#→ DATA 06                 |
|                                            |             | ткод:                        |
| используя предварительно введенную         |             | norm 1 210 m                 |
| библиотеку <b>ГКОДов</b> . Чтобы просмот-  |             | $BOID \rightarrow 1.510$ III |
| реть предварительно введённые коды         |             |                              |
| точек, выберите функцию <b>СПИС</b> .      |             |                              |
| - Выберите функцию <b>ИЗМР</b> .           | (F4)        |                              |
|                                            |             | ВВОД ОРП 🗰 💷                 |
|                                            |             |                              |
|                                            |             |                              |
|                                            |             | ткод:                        |
|                                            |             | $BOTP \rightarrow 1.210$ m   |
|                                            |             |                              |
|                                            |             |                              |
| - Выполните визирование на ОРП             | Визирование |                              |
| (заднею точку).                            | -           |                              |
| - Выберите режим выполнения изме-          |             | V: 95° 30' 55"               |
| рений ( <b>УГЛ. SD</b> или <b>ХҮН</b> ).   | (FZ)        | HR· 155° 30' 20"             |
|                                            |             | SD* [N] m                    |
|                                            |             | 56 [11]                      |
| поторизонтальному кругу вычис-             |             |                              |
| Ленный дирекционный угол, и ото-           |             |                              |
| ХҮН.                                       |             |                              |
|                                            |             |                              |
|                                            |             |                              |
|                                            |             |                              |
|                                            |             |                              |
| - Выберите <b>ДА</b> если хотите перезали- |             |                              |
| сать координаты залней точки, за-          | (+4)        |                              |
| тем снова отобразится первая стра-         |             | СЪЕМКА 1/2                   |
|                                            |             | F1:ВВОД СТАНЦИИ              |
| пица меню <b>дап.с всічіли (1/2)</b> .     |             | F2:ВВОД ОРИЕНТИРА            |
|                                            |             | F3:ПИКЕТ                     |
|                                            |             | F4:ВЫБОР ФАЙЛА               |
|                                            |             |                              |
|                                            |             | ▼                            |

# Измерение и сохранение координат пикетной точки

| Операции                                             | Клавиша | Индикация на дисплее                                                                   |
|------------------------------------------------------|---------|----------------------------------------------------------------------------------------|
| - Вызовите первую страницу меню<br>съёмки (см. стр). |         | СЪЁМКА 1/2 🗰 III<br>F1:ВВОД СТАНЦИИ<br>F2:ВВОД ОРИЕНТИРА<br>F3:ПИКЕТ<br>F4:ВЫБОР ФАЙЛА |

| - Выберите функцию <b>F3:</b> ПИКЕТ, чтобы выполнить измерения на пикетные                                                                                                    | (F3)        |                                                                                                    |
|----------------------------------------------------------------------------------------------------|-------------|----------------------------------------------------------------------------------------------------|
| точки. Отобразится страница меню                                                                                                    |             | T4#→                                                                                                    |
| номера точки <b>ТЧ#</b> , топокода <b>ТКОД</b> и                                                                                                    |             | ткод:                                                                                                    |
| высоты отражателя <b>ВОТР</b> .                                                                                                    |             | BOTP: 0.000 III                                                                                                    |
| <ul> <li>Выберите функцию ВВОД и введите номер точки ТЧ#.</li> <li>Нажмите на клавишу ENT, чтобы</li> </ul>                                                                               | F1          | ВВОД ТЧ# 🗰 💷                                                                                                    |
| подтвердить введенные данные.                                                                                                    | вод         | ТКОД:                                                                                                    |
| пользуете) и высоту отражателя<br>ВОТР.                                                                                                    | ENT         | <sub>BOTP</sub> 0.000 m                                                                                                    |
| <b>Примечание:</b> топокод можно ввести,<br>используя предварительно введённую<br>библиотеку <b>ТКОД-ов</b> . Чтобы просмот-                                                              |             | ввод тч# <b>Ш 11</b><br>тч#-> <b>DATA 16</b><br>ткод:                                                                                                    |
| реть введённые коды точек, выберите<br>функцию их поиска <b>ПОИС.</b>                                                                                                    |             | BOTP: 1.265 m                                                                                                    |
| - Выберите функцию <b>ИЗМР</b> .                                                                                                    | <b>F3</b>   |                                                                                                    |
|                                                                                                    |             | ввод тч#                                                                                                    |
|                                                                                                    |             | BOTP: 1.265 m                                                                                                    |
| - Выполните визирование на пикет-                                                                                                    | Визирование |                                                                                                    |
| <ul> <li>ную точку.</li> <li>Выберите режим измерений (УГЛ, SD или ХҮН).</li> <li>Пример: функция SD измерит на-клонное расстояние и отобразит выполненные измерения на экране</li> </ul> | (F2)        | PSM         -30         PPM         4.6         I)         IIII           V:         95° 30' 55"         HR:         155° 30' 20"           SD*         122.568         m |
| дисплея.<br>Примечание: если был задан режим                                                                                                    | <b>F4</b>   | ввод тч#                                                                                                    |
| "единичное измерение", то результаты                                                                                                    |             |                                                                                                    |
| автоматически сохранятся во внутрен-<br>ней памяти прибора.                                                                                                    |             | BOTP: 1.265 m                                                                                                    |
| <ul> <li>Выберите функцию СОХР, чтобы со-<br/>хранить результаты измерений на<br/>пикетную точку.</li> </ul>                                                                              |             |                                                                                                    |

| - Введите данные о следующей пи-                                                                                                    | Ввод        |                                                                                                    |
|----------------------------------------------------------------------------------------------------|-------------|----------------------------------------------------------------------------------------------------|
| кетной точке.                                                                                                    | F1          | ВВОД ТЧ# <b>Ш Ш</b><br>ТЧ#-> DATA 17<br>ТКОД: PICD<br>ВОТР: 1.302 m                                                                                 |
| - Выберите функцию <b>REP (ПОВТ)</b> или                                                                                                    | Визирование |                                                                                                    |
| ВСЕ. Выполнятся измерения для<br>следующей пикетной точки анало-<br>гично первой точке.<br>Данные измерений сохранятся.                                 | F4          | PSM       -30       PPM       4.6       0       MM0       MM0         V:       15° 26' 55"       HR:       162° 22' 20"       SD*       [N]       m |
| <ul> <li>Повторите операции для каждой следующей пикетной точки.</li> <li>или</li> <li>нажмите на клавишу ESC, чтобы выйти из режима съёмки.</li> </ul> |             | ВВОД ТЧ# <b>№№ •</b><br>ТЧ#→ DATA 18<br>ТКОД: PICD<br>ВОТР: 1.302 m                                                                                 |

Поиск и просмотр сохраненных данных

В режиме съёмки сохраненные измерения и координаты точек можно найти и просмотреть. Поиск выполняется аналогично функции **ПОИС** в меню ПАМЯТЬ (см. "Поиск данных", страница ....).

| Операции                                                                                                    | Клавиша | Индикация на дисплее                                                              |
|----------------------------------------------------------------------------------------------------|---------|-----------------------------------------------------------------------------------|
| <ul> <li>Выберите функцию ПОИС на странице меню ВВОД ТЧ#. Отобразится название проекта.</li> <li>Примечание: когда стрелка указывает на ТКОД, вы можете выполнить поиск по списку топокодов.</li> </ul> | F2      | ввод точки <b>₩₩ ₩</b> Ш<br>тч# <i>-&gt;</i><br>ткод:<br>вотр: 0.000 m            |
| <ul> <li>Выберите одну из трех функций по-<br/>иска: ПЕРВЫЕ ДАН. (поиск с начала),<br/>ПОСЛЕД.ДАН (поиск с конца) или<br/>ВВОД ТЧ# (поиск по номеру точки).</li> </ul>                                  | F3      | ПОИСК ДАНЫХ 🗰 💷<br>FN: FN 01<br>F1: ПЕРВЫЕ ДАН.<br>F2: ПОСЛЕД.ДАН<br>F3: ВВОД ТЧ# |

# Прямой ввод топокодов ТКОД

В режиме съёмки можно напрямую ввести значение топокода по классификатору библиотеки ТКОД.

| Операции                                                                                                    | Клавиша   | Индикация на дисплее                                                     |
|----------------------------------------------------------------------------------------------------|-----------|--------------------------------------------------------------------------|
| <ul> <li>На странице меню ВВОД ТЧ# выбе-<br/>рите <b>ТКОД</b>, используя клавишу<br/>"стрелка вниз".</li> </ul>                                                              | ▼<br>(F1) | ввод тч#                                                                 |
| <ul> <li>Выберите функцию ВВОД.</li> <li>Введите известное значение топоко-<br/>да точки.</li> <li>Нажмите на клавишу ENT, чтобы<br/>полтвердить введенные данные</li> </ul> | Ввод      | ткод: →РІСО<br>вотр: 1.302 m                                             |
| подпосрдито обсденные данные.                                                                                                    |           | ввод тч# <b>Ш</b><br>тч#: DATA 17<br>ткод: → <b>SOU</b><br>вотр: 1.302 m |

Редактирование и ввод топокодов библиотеки ТКОД

В режиме съёмки можно ввести топокод из списка топокодов библиотеки **ТКОД**. Топокоды можно отредактировать из меню съёмки 2/2 или меню памяти 2/3.

| Операции                                                                                                    | Клавиша | Индикация на дисплее                                                           |
|----------------------------------------------------------------------------------------------------|---------|--------------------------------------------------------------------------------|
| <ul> <li>На странице меню ВВОД ТЧ #, выберите <b>ТКОД</b>, используя клавишу<br/>"стрелка вниз".</li> <li>Выберите функцию СПИС.</li> </ul>                                                                                                    | F2      | ввод тч# <b>Ш</b> ∎Ш<br>тч#: <b>DATA 20</b><br>ткод: →<br>вотр: <b>1.302</b> m |
| <ul> <li>Чтобы выбрать необходимый топо-<br/>код в библиотеке, нажмите на кла-<br/>вишу "стрелка вниз" или клавишу<br/>"стрелка вверх".</li> <li>Примечание: чтобы отредактировать<br/>библиотеку ТКОД, выберите функцию<br/>РЕД.Чтобы удалить топокоды из биб-<br/>лиотеки ТКОД выберите функцию<br/>УДАЛ.</li> </ul> | ▲ / ▼   | СПИС.Т-КОД 🗰 💷<br>00:<br>01: 01<br>→ 02: 02<br>03: 03                          |
| - Чтобы ввести топокод, нажмите на<br>клавишу <b>ENT</b> .                                                                                                    | ENT     | ввод тч# <b>ММ ===</b><br>тч#: DATA 20<br>ткод: → 02<br>вотр: 1.302 m          |

### Съёмка в режиме измерений со смещением

Съёмочные измерения со смещением выполняются, когда нельзя напрямую выполнить визирование на фактическую точку. В этом режиме выполняются измерения на вспомогательные точки, с помощью которых вычисляются координаты искомой точки, (см. стр. ... и следующие)

Можно использовать четыре метода измерений со смещением:

- По углу (см. стр. ...),
- По расстоянию (см. стр. ...),
- По плоскости (см. стр. ..),
- По колонне (см. стр. ...).

## Измерения со смещением по углу

Измерения со смещением по углу выполняются, например, когда нужно найти центр дерева. Поместите отражатель на расстоянии от инструмента, равном расстоянию между прибором **m** и точкой **a0**.

### Схема измерений:

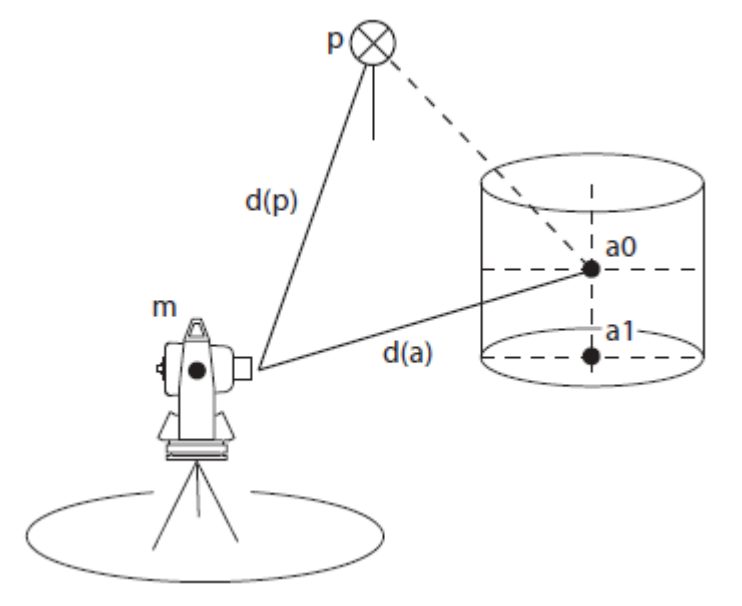

### Условные обозначения:

- р Отражатель над измеряемой, промежуточной точкой\*
- тери станция
   а0: недоступная точка (центр)
   а1: недоступная точка на земле
- d Расстояние
   d(p): Расстояние между станцией
   m и промежуточной точкой p
   d(a): Расстояние между станцией
   m и недоступной точкой (искомое значение)

\* Измеряемая точка может быть либо призмой, либо отражающей маркой, либо объектом без отражателя, визируемым напрямую.

Если нужно получить координаты точки **a1** на местности, то необходимо ввести и высоту инструмента, и высоту отражателя. Если требуются только координаты точки **a0**, вводят только высоту инструмента (высота отражателя установлена в нуль).

| Операции                                                                | Клавиша | Индикация на дисплее                                                                 |
|-------------------------------------------------------------------------|---------|--------------------------------------------------------------------------------------|
| <ul> <li>Вызовите первую страницу меню<br/>съёмки (см. стр).</li> </ul> | F3      | СЪЁМКА 1/2 🗰 💷<br>F1:ВВОД СТАНЦИИ<br>F2:ВВОД ОРИЕНТИРА<br>F3:ПИКЕТ<br>F4:ВЫБОР ФАЙЛА |

|                                                                               | 1               |                         |
|-------------------------------------------------------------------------------|-----------------|-------------------------|
| - Выберите функцию <b>F3: ПИКЕТ</b> .                                         | <b>F3</b>       |                         |
| Отображается страница меню ВВОД                                               |                 |                         |
| ТЧ #.                                                                         |                 |                         |
|                                                                               |                 |                         |
|                                                                               |                 | ткод:                   |
|                                                                               |                 | BOTP: 1.365 M           |
|                                                                               |                 |                         |
| - Выберите функцию <b>ИЗМР</b> .                                              |                 |                         |
|                                                                               |                 |                         |
|                                                                               |                 |                         |
|                                                                               |                 |                         |
|                                                                               |                 | ткод:                   |
|                                                                               |                 | BOTP: 1.365 M           |
|                                                                               |                 |                         |
|                                                                               |                 |                         |
| - выберите функцию <b>смещ</b> .<br>Отображается страница меню <b>ИЗМЕР</b> . | (F4)            |                         |
| СМЕШ со списком возможных спосо-                                              |                 | ИЗМЕР. СМЕЩ 🛄 💷         |
| бов смещений                                                                  |                 | F1:ПО УГЛУ              |
| оов смещении.                                                                 |                 | F2:ПО РАССТОЯНИЮ        |
|                                                                               |                 | F3:ПО ПЛОСКОСТИ         |
|                                                                               |                 | F4:ПО КОЛОННЕ           |
| - Выберите функцию <b>F1·ПО УГЛУ</b>                                          |                 |                         |
| Отображается страница меню <b>ВИ-</b>                                         | $(\mathbf{F1})$ |                         |
| ЗИР. ПРИЗМЫ                                                                   |                 | PSM -30 PPM 4.6 D CM CM |
|                                                                               |                 |                         |
|                                                                               |                 | IIK. 0 34 24            |
|                                                                               |                 | HD: m                   |
|                                                                               |                 |                         |
| - Выполните визирование на промежу-                                           | Визирова-       |                         |
| точную точку измерения р.                                                     | ние             | ВИЗИР.ОБЪЕКТА 🕑 🇰 🎟     |
| - выберите функцию изми.                                                      | $\frown$        | HR: 0° 34' 24"          |
| Начнется измерение, и отооразится                                             | (F1)            | HD: 265.322 m           |
| значения <b>HD</b> (горизонтальное проло-                                     |                 | VD: 1.230 m             |
| жение), VD (превышение) и SD (на-                                             |                 | SD: 265.325 m           |
| клонное расстояние) между станции-                                            |                 |                         |
| еи и промежуточнои точкои.                                                    |                 |                         |
| - выполните визирование точки <b>а0</b> , ис-                                 | визирова-       |                         |
| пользуя наводящии винт 5 (для грубои                                          | ние             | ВИЗИР.ОБЪЕКТА D 🇰 🎟     |
| настроики в торизонту) и микромет-                                            |                 | HR: 0° 13' 29"          |
| ренныи винт 4 (для точнои наводки по                                          |                 | HD: 225.332 m           |
|                                                                               |                 | VD: 1.230 m             |
| отооразятся значения но (горизон-                                             |                 | SD: 164.325 m           |
| тальное проложение), <b>VD</b> (превыше-                                      |                 |                         |
| ние) и эр (наклонное расстояние) ме-                                          |                 |                         |
| жду инструментом и искомои точкой.                                            | 1               |                         |

| <ul> <li>С помощью клавиш режима координат и расстояний можно отобразить различные значения недоступной точки:</li> <li>координаты N, E и Z</li> <li>или</li> <li>HD (горизонтальное проложение), VD (превышение) и SD (наклонное расстояние)</li> </ul> | или<br>Или | ВИЗИР.ОБЪЕКТА D M m<br>N: 365.322 m<br>E: 15.300 m<br>Z: 1.230 m    |
|----------------------------------------------------------------------------------------------------|------------|---------------------------------------------------------------------|
| <ul> <li>Выберите функцию СОХР (сохранить),<br/>чтобы сохранить координаты.</li> <li>Отобразится страница меню ВВОД ТЧ</li> <li># для следующей точки.</li> </ul>                                                                                        | F4         | ввод точки <b>ШШ</b> ===<br>тч#-> DATA 23<br>ткод:<br>вотр: 1.365 m |

Измерения со смещением по расстоянию

Режим измерения со смещением по расстоянию применяется для определения положения неизвестной точки по известным домерам (расстояниям), например: координаты центра дерева или водоема с известным диаметром.

Определяют координаты точки а0. Для этого необходимо ввести значения смещения оНD.

### Схема измерений:

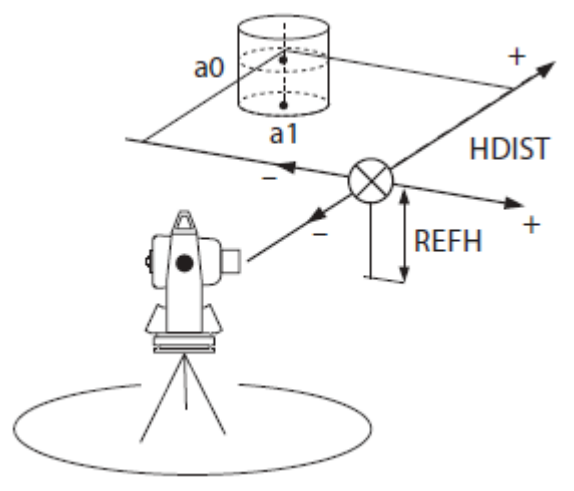

### Условные обозначения:

Промежуточная точка измерер ний \* m

Станция

a0 Недоступная точка

oHD Значение домера/смещения Когда точка измерения р находится впереди или справа от точки а0, значение домера/смещения является положительным; Когда точка измерения р находится сзади или слева от точки а0, значение домера/смещения является отрицательным.

\* Измеряемая точка может быть либо призмой, либо отражающей маркой, либо объектом без отражателя, визируемым напрямую.

| Операции                                                                                                    | Клавиша   | Индикация на дисплее                                                                      |
|----------------------------------------------------------------------------------------------------|-----------|-------------------------------------------------------------------------------------------|
| - Вызовите первую страницу меню                                                                                                    |           |                                                                                           |
| съёмки (см. стр).                                                                                                    |           | СЪЁМКА 1/2 🗰 💷<br>F1:ВВОД СТАНЦИИ<br>F2:ВВОД ОРИЕНТИРА<br>F3:ПИКЕТ<br>F4:ВЫБОР ФАЙЛА<br>▼ |
| - Выберите функцию <b>F3: ПИКЕТ</b> .                                                                                                    | (F3)      |                                                                                           |
| Отобразится страница меню ВВОД ТЧ<br>#.                                                                                                    |           | ввод точки <b>ни ни</b><br>тч#→ <b>DATA 22</b><br>ткод:<br>вотр: <b>1.365</b> m           |
| - Выберите функцию <b>ИЗМР</b> .                                                                                                    | (F3)      |                                                                                           |
|                                                                                                    | (15)      | ввод точки <b>шш</b> пш<br>тч#→ <b>DATA 22</b><br>ткод:<br>вотр: <b>1.365</b> m           |
| <ul> <li>Выберите функцию СМЕЩ.</li> <li>Отобразится страница меню ИЗМЕР.</li> <li>СМЕЩ со списком возможных способов смещений.</li> </ul>                             | <u>F4</u> | ИЗМЕР. СМЕЩ 🗰 💷<br>F1:ПО УГЛУ<br>F2:ПО РАССТОЯНИЮ<br>F3:ПО ПЛОСКОСТИ                      |
|                                                                                                    |           | F4:ПО КОЛОННЕ                                                                             |
| <ul> <li>Выберите функцию F2: ПО РАССТОЯ-<br/>НИЮ. Отобразится страница меню<br/>СМЕЩ. ПО РАССТ. Выделяется поле<br/>ввода значения домер/смещение<br/>оHD.</li> </ul> | (F2)      | СМЕЩ. ПО РАССТ D                                                                          |
| - Введите значение смещения <b>оНD</b> вле-                                                                                                    | Ввод      |                                                                                           |
| во или вправо:<br>Отрицательное значение ( <b>p</b> слева от<br><b>а0</b> ).<br>Положительное значение ( <b>p</b> справа от<br><b>а0</b> ).                            | ENT       | СМЕЩ. ПО РАССТ D                                                                          |
| Пример: <b>оНD</b> 12.320 m                                                                                                    |           |                                                                                           |
| <ul> <li>Нажмите на клавишу ENT, чтобы под-<br/>твердить введенное значение.</li> </ul>                                                                                |           |                                                                                           |

| - Ввелите значение смешения оНD впе-    | Ввол                     |                  |
|-----------------------------------------|--------------------------|------------------|
| ред или назад:                          |                          |                  |
| Отрицательное значение (р перед а).     | $\bigcirc$               |                  |
| Положительное значение (р сзали а).     | (ENT)                    |                  |
| Пример: <b>оНD</b> 5 m                  | $\smile$                 |                  |
| - Нажмите на клавишу ENT. чтобы под-    |                          |                  |
| твердить введенное значение.            |                          |                  |
| - Выполните визирование на точку из-    | Визирова-                |                  |
| мерения р.                              | ние                      |                  |
| - Выберите функцию ИЗМР.                |                          |                  |
| Начинается измерение, и отобража-       |                          |                  |
| ются значения <b>НD</b> (горизонтальное | $(\mathbf{F}\mathbf{I})$ | HK: 09° 34 24    |
| проложение). VD (превышение) и SD       |                          | HD: m            |
| (наклонное расстояние) между стан-      |                          |                  |
| цией и искомой точкой.                  |                          |                  |
| Значения смещения будут учтены.         |                          |                  |
| - С помощью клавиш режима измере-       | $\bigcirc$               |                  |
| ний для координат или расстояний        |                          |                  |
| можно отобразить различные полу-        | $\smile$                 | HR: 135º 00' 29" |
| ченные значения недоступной точки:      | Или                      | HD: 265 322      |
| координаты <b>N, E</b> и <b>Z</b>       |                          | VD: 1.230 m      |
| или                                     |                          | SD: 265.325 m    |
| HD (горизонтальное проложение), VD      | <u> </u>                 | 55. 200.025      |
| (превышение) и SD (наклонное расстоя-   |                          |                  |
| ние)                                    |                          |                  |
| - Выберите функцию СОХР, чтобы со-      | (FA)                     |                  |
| хранить координаты.                     | ( <b>14</b> )            |                  |
| Отображается страница меню ВВОД         |                          | N: 122.302 m     |
| ТЧ # для следующей точки измерения.     |                          | E: 3 201 m       |
|                                         |                          | 7: 1 220 m       |
|                                         |                          | 2. 1.220 11      |
|                                         |                          |                  |
|                                         |                          |                  |

Измерения со смещением по плоскости

Измерения со смещением по плоскости применяются, когда положение плоскости в пространстве известно, а необходимо определить координаты недоступной точки на этой плоскости, например - точки на грани бетонного блока.

В этом режиме выполняются измерения трех случайно выбранных точек (**p1**, **p2**, **p3**) на плоскости. Эти точки измерения задают положение плоскости в пространстве.

После выполнения визирования на точку **a**, тахеометр вычислит её координаты и расстояние до точки пересечения между визирной осью и плоскостью.

# Схема измерений:

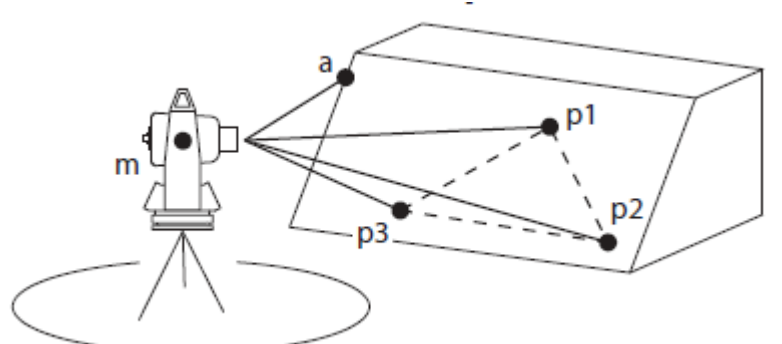

## Условные обозначения:

| p1, p2, p3 | Случайно выбран-   |
|------------|--------------------|
|            | ные вспомогатель-  |
|            | ные точки изме-    |
|            | рения на плоскости |
| а          | Недоступная точка  |
| m          | Станция            |

| Операции                                                                                                    | Клавиша | Индикация на дисплее                                                                      |
|----------------------------------------------------------------------------------------------------|---------|-------------------------------------------------------------------------------------------|
| <ul> <li>Вызовите первую страницу меню<br/>съёмки (см. стр).</li> </ul>                                                                |         | СЪЁМКА 1/2 🗰 💷<br>F1:ВВОД СТАНЦИИ<br>F2:ВВОД ОРИЕНТИРА<br>F3:ПИКЕТ<br>F4:ВЫБОР ФАЙЛА<br>▼ |
| <ul> <li>Выберите функцию F3: ПИКЕТ.</li> <li>Отобразится страница меню</li> <li>ВВОД ТЧ #.</li> </ul>                                 | F3      | ввод точки <b>ШШ</b><br>тч#→ <b>DATA 22</b><br>ткод:<br>вотр: <b>1.365</b> m              |
| - Выберите функцию <b>ИЗМР</b> .                                                                                                    | F3      | ввод точки <b>Ш</b> п<br>тч#→ <b>DATA 22</b><br>ткод:<br>вотр: <b>1.365</b> m             |
| <ul> <li>Выберите функцию СМЕЩ. Отобра-<br/>зится страница меню ИЗМЕР. СМЕЩ<br/>со списком возможных способов<br/>смещений.</li> </ul> | F4      | ИЗМЕР. СМЕЩ 🗰 🎟<br>F1:ПО УГЛУ<br>F2:ПО РАССТОЯНИЮ<br>F3:ПО ПЛОСКОСТИ<br>F4:ПО КОЛОННЕ     |

| - Выберите функцию <b>F3: ПО ПЛОСКО-</b>                                                                                                    | <b>F3</b>        |                                                               |
|----------------------------------------------------------------------------------------------------|------------------|---------------------------------------------------------------|
| СТИ. Отобразится страница меню<br>СМЕЩ.В ПЛОСК для точки измерения<br>No. 1 #.                                                                  |                  | РSM -30 РРМ 4.6 D MM 411<br>СМЕЩ.В ПЛОСК<br>No 1#<br>HD: m    |
|                                                                                                    |                  |                                                               |
| <ul> <li>Выполните визирование на точку из-<br/>мерения.</li> <li>Выберите функцию ИЗМ.</li> </ul>                                              | Визирова-<br>ние | РЅМ -30 РРМ 4.6 🗊 🗰 💷<br>СМЕЩ.В ПЛОСК                         |
| Начнётся измерение и после этого<br>отобразится страница меню СМЕЩ.В<br>ПЛОСК для второй точки измерения<br>No. 2#.                             | (F1)             | No 2#<br>HD: m                                                |
| <ul> <li>Выполните измерение на точки <b>p2</b> и <b>p3</b>.</li> <li>Тахеометр вычислит координаты и</li> </ul>                                |                  | РЅМ –30 РРМ 4.6 🛈 🗰 💷<br>СМЕЩ.В ПЛОСК                         |
| расстояния до точек пересечения ме-<br>жду визирной осью и плоскостью и<br>покажет их.                                                          |                  | NO 2#<br>HD* [N] m                                            |
| трем точкам завершится неудачно, бу-<br>дет отображено сообщение об ошибке.<br>В этом случае выполните измерение на                             |                  | РЅМ -30 РРМ 4.6 D ММ 411<br>СМЕЩ.В ПЛОСК<br>NO 3#             |
| точку <b>р1</b> .                                                                                                    |                  | HD* [N] m                                                     |
|                                                                                                    |                  | HR: 125° 15 25<br>HD: 123.15<br>VD: 12.365 m<br>SD: 123.769 m |
| <ul> <li>Выполните визирование на недоступ-<br/>ную точку, расположенную на краю</li> </ul>                                                     |                  | V: 75° 30' 15" WW WWW                                         |
| плоскости.<br>Значение высот отражателей автомати-<br>чески установятся в нуль.                                                                 |                  | HR: 100° 15' 36"<br>HD: 147.150 m<br>VD: 32.106 m             |
| Отобразятся значения HD (горизонталь-<br>ное проложение), VD (превышение) и SD<br>(наклонное расстояние) между станцией<br>и недоступной точкой |                  | SD: 150.612 m                                                 |
| Примечание: если визируется направ-<br>ление, которое не пересекает заданную<br>плоскость, отобразится сообщение об<br>ошибке.                  |                  |                                                               |

| <ul> <li>С помощью клавиш режима измерений для координат или расстояний можно отобразить различные полученные значения недоступной точки: координаты N, E и Z или</li> <li>HD (горизонтальное проложение), VD (превышение) и SD (наклонное расстояние)</li> </ul> | или  | N: 36<br>E: 15<br>Z: 17                            | .265 m<br>.306 m<br>.360 m |
|----------------------------------------------------------------------------------------------------|------|----------------------------------------------------|----------------------------|
| - Выберите функцию <b>СОХР</b> , чтобы сохранить координаты. Отобразится страница меню ВВОД ТЧ <b>#</b> для ввода следующей точки.                                                                                                    | (F4) | ввод точки<br>тч#→ DATA 23<br>ткод:<br>вотр: 1.365 | m                          |

Измерения со смещением по колонне

В режиме измерения со смещением по колонне измеряются три точки колонны/цилиндра (**p1**, **p2**, **p3**). Это дает в результате расстояние, координаты и дирекционный угол центра колонны/цилиндра. Дирекционный угол к точке центра колонны является половиной суммы обоих дирекционных углов к точкам **p2** и **p3**.

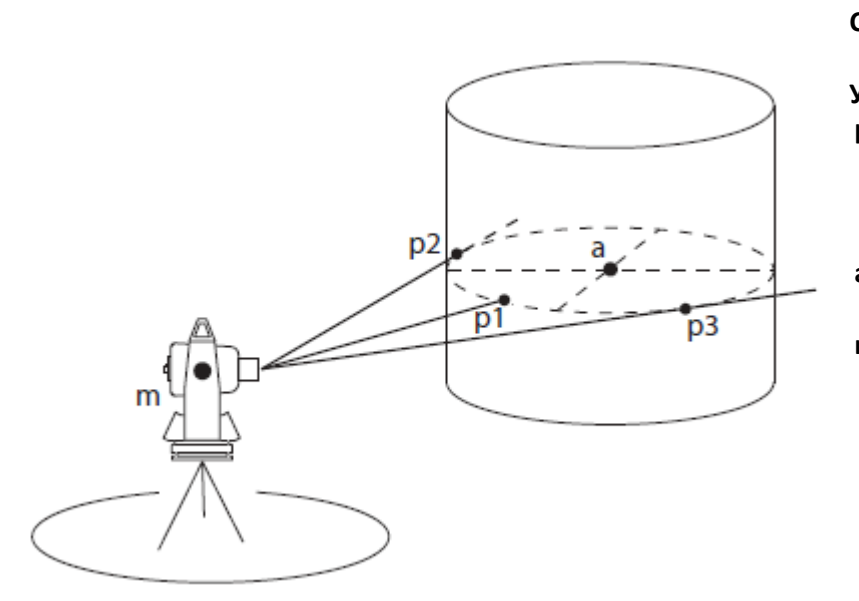

## Схема измерений:

| /словные обозначения: |                     |  |
|-----------------------|---------------------|--|
| p1, p2, p3            | Выбранные точки     |  |
|                       | измерения колон-    |  |
|                       | ны/цилиндра по вы   |  |
|                       | соте прибора        |  |
| а                     | Недоступная точка ( |  |
|                       | центр колонны)      |  |
| m                     | Станция             |  |
|                       |                     |  |
| Операции                                                                                                    | Клавиша          | Индикация на дисплее                                                                   |
|----------------------------------------------------------------------------------------------------|------------------|----------------------------------------------------------------------------------------|
| <ul> <li>Вызовите первую страницу меню<br/>съёмки (см. стр).</li> </ul>                                                                                                    |                  | СЪЁМКА 1/2 🗰 III<br>F1:ВВОД СТАНЦИИ<br>F2:ВВОД ОРИЕНТИРА<br>F3:ПИКЕТ<br>F4:ВЫБОР ФАЙЛА |
| <ul> <li>Выберите функцию F3: ПИКЕТ.</li> <li>Отобразится страница меню</li> <li>ВВОД ТЧ #.</li> </ul>                                                                                                    | (F3)             | ввод точки <b>ММ ПП</b><br>тч#→ <b>DATA 22</b><br>ткод:<br>вотр: <b>1.365</b> m        |
| - Выберите функцию <b>ИЗМР</b> .                                                                                                    | (F3)             | ввод точки <b>ММ =</b><br>тч#→ <b>DATA 22</b><br>ткод:<br>вотр: <b>1.365</b> m         |
| <ul> <li>Выберите функцию СМЕЩ.</li> <li>Отобразится страница меню ИЗМЕР.</li> <li>СМЕЩ со списком способов смеще-<br/>ний.</li> </ul>                                                                                            | F4               | ИЗМЕР. СМЕЩ 🗰 💷<br>F1:ПО УГЛУ<br>F2:ПО РАССТОЯНИЮ<br>F3:ПО ПЛОСКОСТИ<br>F4:ПО КОЛОННЕ  |
| <ul> <li>Выберите функцию F4: ПО КОЛОННЕ.</li> <li>Отобразится страница меню</li> <li>СМЕЩ.ПО КОЛОН для первой точки<br/>измерения - ЦЕНТР.</li> </ul>                                                                            | F4               | Р5М – 30 РРМ 4.6 D 🗰 💷<br>СМЕЩ.ПО КОЛОН<br>ЦЕНТР<br>HD: m                              |
| <ul> <li>Выполните визирование на центральную точку измерения p1.</li> <li>Выберите функцию ИЗМ.</li> <li>Начнётся измерение, и после этого отобразится страница меню СМЕЩ.ПО КОЛОН для второй - точки измерения ЛЕВО.</li> </ul> | Визирова-<br>ние | СМ -30 С 4.6 С С С С С С С С С С С С С С С С С С С                                     |

| <ul> <li>Выполните визирование левой точки<br/>измерения и затем выберите УСТ.<br/>Начнётся измерение, и после этого<br/>отобразится страница меню СМЕЩ.ПО<br/>КОЛОН для третьей точки измерения<br/>ПРАВО.</li> </ul>                                                     | Визирова-<br>ние | РЯМ -30 РРМ 4.6 0 СМ СМЕЩ.ПО КОЛОН<br>ПРАВО<br>HR: 125° 14' 40"                         |
|----------------------------------------------------------------------------------------------------|------------------|-----------------------------------------------------------------------------------------|
| <ul> <li>Выполните визирование правой точки<br/>измерения и затем выберите функцию<br/>УСТ. Отображаются значения HD (го-<br/>ризонтальное проложение), VD (пре-<br/>вышение) и SD (наклонное расстоя-<br/>ние) между станцией и недоступной<br/>точкой.</li> </ul>        | Визирова-<br>ние | СМЕЩ.ПО КОЛОН 🗰 💷<br>HR: 175° 14' 40"<br>HD: 147.150 m<br>VD: 32.106 m<br>SD: 150.102 m |
| <ul> <li>С помощью клавиш режима измерений для координат или расстояний можно отобразить различные полученные значения недоступной точки: координаты N, E и Z</li> <li>или</li> <li>HD (горизонтальное проложение), VD (превышение) и SD (наклонное расстояние)</li> </ul> | Unu<br>M         | СМЕЩ.ПО КОЛОН 🗰 💷<br>N: 122.320 m<br>E: 10.036 m<br>Z: 1.297 m                          |
| <ul> <li>Выберите функцию СОХР, чтобы со-<br/>хранить координаты. Отобразится<br/>страница меню ВВОД ТЧ # для сле-<br/>дующей точки.</li> </ul>                                                                                                    | F4               | ввод точки <b>шш</b><br>тч#→ DATA 23<br>ткод:<br>вотр: 1.365 m                          |

Редактирование библиотеки топокодов ТКОД

Топокоды (**ТКОД**) и их идентификационные номера можно ввести и сохранить во внутренней памяти прибора перед выполнением измерений. В съёмочных меню: СТАНЦИЯ, ОРП и ПИКЕТ эти коды можно вызывать и назначить. Коды должны быть безошибочными для каждой точки.

В общей сложности в библиотеку PCODE можно ввести топокоды с 1 по 500.

Топокоды можно также редактировать через меню ПАМЯТЬ (см. стр. ...).

| Операции                                                                                                    | Клавиша | Индикация на дисплее                                     |
|----------------------------------------------------------------------------------------------------|---------|----------------------------------------------------------|
| <ul> <li>Вызовите первую страницу меню<br/>съёмки (см. стр).</li> <li>Выберите функцию F1: ВВОД ТОПО-<br/>КОДА.</li> </ul> | (F1)    | ДАН.СЪЁМКИ 2/2 🗰 💷<br>F1: ВВОД ТОПОКОДА<br>F2: УСТАНОВКИ |

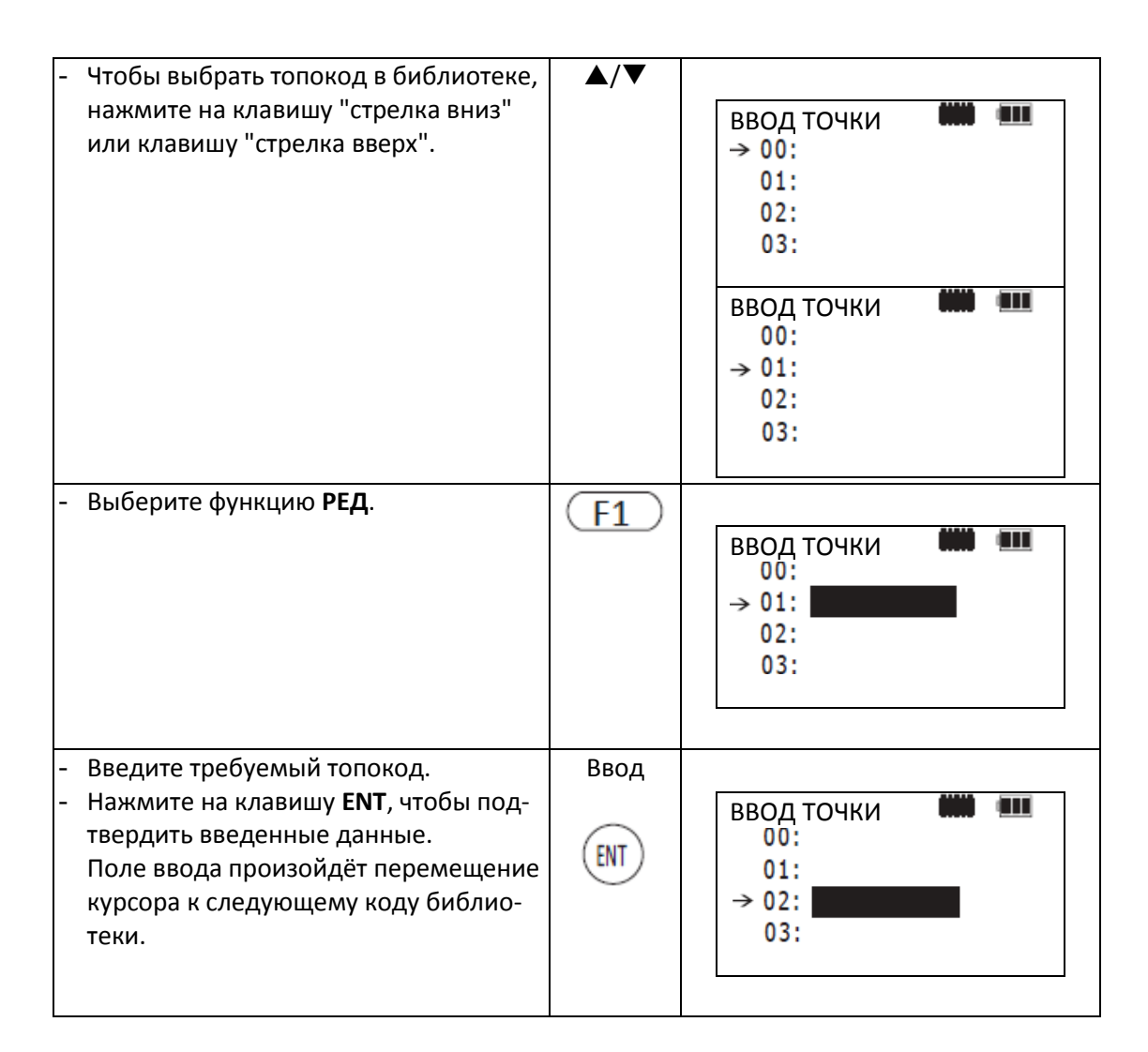

Установка параметров съёмки

В меню съёмки можно устанавливать определенные параметры.

Параметры, набранные курсивом являются установками по умолчанию.

Прежде чем начинать съёмку, задайте нужные параметры измерений.

| Операции                                                                                                    | Клавиша                                                                  | Индикация на дисплее                                     |
|----------------------------------------------------------------------------------------------------|--------------------------------------------------------------------------|----------------------------------------------------------|
| <ul> <li>Вызовите вторую страни-<br/>цу меню съёмки (см. стр.<br/>).</li> <li>Выберите функцию F2:<br/>УСТАНОВКИ.</li> </ul> | (F2)                                                                     | ДАН.СЪЁМКИ 2/2 🗰 💷<br>F1: ВВОД ТОПОКОДА<br>F2: УСТАНОВКИ |
| - F1: РЕЖ.ИЗМЕРЕНИЙ                                                                                                    | Опции:<br>- <i>Точно</i> (точное изме-<br>рение)<br>- ТРЕКИНГ (слежение) | Режим измерения расстояний                               |

| - F2:ТИП ИЗМЕР    | Опции:<br>- ОДИНОЧНОЕ<br>- <i>ПОВТОРНОЕ</i>       | Количество измерений расстоя-<br>ний                                                           |
|-------------------|---------------------------------------------------|------------------------------------------------------------------------------------------------|
| - F3:COXP. ДАННЫХ | Опции:<br>- ДА<br>- НЕТ                           | Автоматическое сохранение<br>данных                                                            |
| - Ғ4: УСТ. СЪЁМКИ | Опции:<br><i>- СНАЧ.ВВОД ТЧ#</i><br>- СНАЧ. ИЗМЕР | Последовательность операций<br>(Сначала ввести номер точки или<br>сначала выполнить измерение) |

#### РАЗБИВКА

В меню РАЗБИВКА есть два режима работы: разбивка (вынос в натуру) известных проектных точек и съемка неизвестных точек используя метод пикетов и обратной засечки.

Известные координаты точек можно загрузить из внутренней памяти или ввести в тахеометр в ручную. Для этого координаты хранятся в специальных файлах с координатами.

Координаты можно загрузить из компьютера в тахеометр используя последовательный интерфейс RS-232C, USB или карту памяти SD. Координаты хранятся в файлах координат.

При сохранении (вводе) новых координат точки, убедитесь в достаточности объеме свободной памяти. Карта памяти SD обеспечивает очень большой объем памяти для хранения данных.

Для получения дополнительной информации о работе с памятью прибора см. главу "ПАМЯТЬ", страница ... и следующие.

▶ Перед выключением тахометра удостоверьтесь в том, что Вы находитесь в главном меню или в режиме измерения углов. Во всех других меню сохранение данных может быть не завершено. Это может привести к потере данных.

▶ В целях безопасности рекомендуется работать с полностью заряженными аккумуляторными батареями. Когда аккумуляторная батарея разрядится, тахеометр выключится автоматически. Это может привести к потере данных.

Установка необходимых параметров:

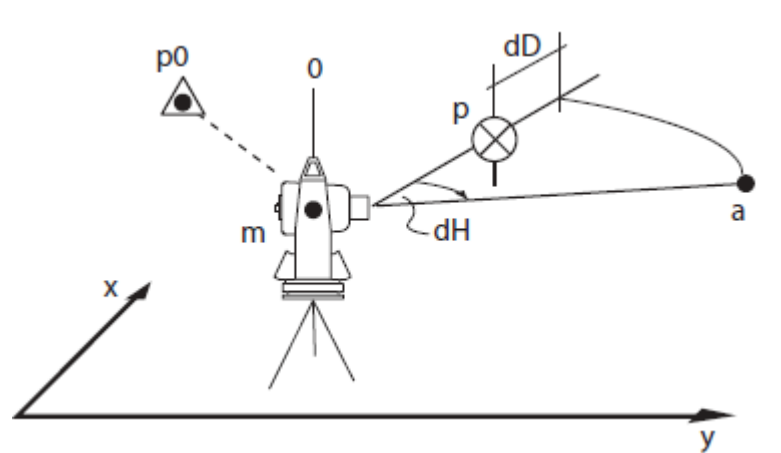

Схема измерений:

Условные обозначения

р0 Задняя точка (ОРП)

- т Станция
- р Текущая позиция точки визирования
- Проектная точка, которую нужно разбить (вынести в натуру)
- **dH** Угловая разница
- **dD** Разница расстояний

Чтобы выполнить разбивку точек необходимо сначала выполнить следующие операции:

- Выбрать файл проекта, с которым будете работать.
- Ввести станцию.
- Ввести ОРП (заднюю точку) и дирекционный угол.
- Ввести проектные координаты точек разбивки.

Теперь, следуйте инструкциям меню.

#### Подготовка

Установка масштабного коэффициента Масштабный коэффициент может быть установлен в меню настроек (см. стр. ...).

Выбор файла координат

Вы можете выполнить разбивку из выбранного файла с данными координат или сохранить новые результаты измерений в выбранном файле координат. Если вы захотите работать в этом режиме, необходимо назначить файл проекта.

| Операции                                                                                                    | Клавиша      | Индикация на дисплее                                                                  |
|----------------------------------------------------------------------------------------------------|--------------|---------------------------------------------------------------------------------------|
| <ul> <li>Нажмите на клавишу М.</li> <li>Отобразится список главного меню.</li> <li>Выберите F2: ПРОГРАММЫ.</li> <li>Нажмите на клавишу "стрелка вниз".<br/>Отобразится вторая страница меню<br/>ПРОГРАММЫ (2/2) с ещё одним списком геодезических программ.</li> <li>Выберите функцию F3: РАЗБИВКА.</li> </ul> | M<br>F2<br>▼ | ПРОГРАММЫ 2/2 🗰 III<br>F1:БАЗИС<br>F2:РАЗБИВКА ТРАСС<br>F3:РАЗБИВКА<br>F4:ОБР. ЗАДАЧА |
|                                                                                                    |              | РАЗБИВКА 1/2 🗰 💷<br>F1: ВВОД СТАНЦИИ<br>F2: ВВОД ОРП<br>F3:РАЗБИВКА                   |
| <ul> <li>Нажмите на клавишу "стрелка вниз".</li> <li>Отобразится вторая страница меню</li> <li>РАЗБИВКА (2/2).</li> </ul>                                                                                                    | •            | РАЗБИВКА 2/2 🗰 💷<br>F1:ВЫБОР ФАЙЛА<br>F2:НОВАЯ ТОЧКА                                  |
| - Выберите функцию <b>F1: ВЫБОР ФАЙ-</b><br>ЛА.                                                                                                    | (F1)         | выбор файла 🗰 💷<br>FN:                                                                |
| <ul> <li>Выберите функцию СПИС.</li> <li>Отобразится страница меню ФАЙЛЫ<br/>со списком сохраненных файлов про-<br/>екта.</li> <li>Примечание: имя файла проекта можно<br/>ввести напрямую. Файл текущего проек-<br/>та обозначается с помощью стрелки пе-<br/>ред именем файла.</li> </ul>                    | (F2)         | СПИСОК ФАЙЛОВ IIII<br>→ &FN .PTS 2K<br>FN 1 .PTS 6K<br>FN 2 .PTS 15K                  |
| <ul> <li>Чтобы выбрать необходимый файл<br/>проекта, нажмите на клавишу "стрел-<br/>ка вниз" или клавишу "стрелка вверх".</li> <li>Нажмите на клавишу ENT, чтобы под-<br/>твердить введенные данные.<br/>Снова отобразится вторая страница<br/>меню РАЗБИВКА (2/2).</li> </ul>                                 | ▲/▼          | РАЗБИВКА 2/2 🗰 💷<br>F1:ВЫБОР ФАЙЛА<br>F2:НОВАЯ ТОЧКА                                  |

**Примечание:** для получения дополнительной информации о видах обозначения выбора файла (\*, &), см. главу "Работа с файлами", страница ...

Ввод координат станции

Имеются два метода ввода координат станции:

- Ввод координат из файла координат, сохранённого во внутренней памяти,

- Прямой ввод при помощи клавиатуры.

Пример: ввод координат из файла с координатами.

| Операции                                                                                                    | Клавиша      | Индикация на дисплее                                                                                                    |
|----------------------------------------------------------------------------------------------------|--------------|----------------------------------------------------------------------------------------------------|
| <ul> <li>Нажмите на клавишу М. Отобразится<br/>список главного меню.</li> <li>Выберите F2: ПРОГРАММЫ.</li> <li>Нажмите на клавишу "стрелка вниз".<br/>Отобразится вторая страница меню<br/>ПРОГРАММЫ (2/2) с ещё одним спи-<br/>ском геодезических программ.</li> </ul> | M<br>F2<br>▼ | ПРОГРАММЫ 2/2 🗰 III<br>F1:БАЗИС<br>F2:РАЗБИВКА ТРАСС<br>F3:РАЗБИВКА<br>F4:ОБР. ЗАДАЧА                                                    |
| - Выберите функцию <b>F3: РАЗБИВКА</b> .                                                                                                    | (F3)         | РАЗБИВКА 1/2 🗰 💷<br>F1: ВВОД СТАНЦИИ<br>F2: ВВОД ОРП<br>F3:РАЗБИВКА                                                                      |
| - Выберите функцию <b>F1: ВВОД СТАН-</b><br>ЦИИ.                                                                                                    | (F1)         | ввод точки 🗰 🚥<br>тч#: 01                                                                                                    |
| - Введите номер точки <b>ТЧ#</b> .                                                                                                    | Ввод         |                                                                                                    |
| <ul> <li>или</li> <li>Выберите функцию СПИС, чтобы получить доступ к файлу с координатами.</li> <li>Нажмите на клавишу ENT, чтобы подтвердить введенные данные.</li> </ul>                                                                                              | ENT          | FN: FN     Image: Marcology       N:     152.258     m       E:     376.310     m       Z:     2.362     m       >OK?     [ДА]     [HET] |
| <ul> <li>Выберите ДА. Отобразится страница<br/>меню ВВОД ВЫС.ИНС с полем ввода<br/>для высоты инструмента.</li> </ul>                                                                                                    | F4           | ввод выс.инс 🗰 💷<br>в.инс: <b>1.236</b> m                                                                                                |

| <ul> <li>Введите высоту инструмента.</li> <li>Нажмите на клавишу ENT, чтобы под-<br/>твердить введенные данные.</li> <li>Снова отобразится первая страница<br/>меню РАЗБИВКА (1/2).</li> </ul> | Ввод<br>ENT | РАЗБИВКА 1/2 🗰 💷<br>F1: ВВОД СТАНЦИИ<br>F2: ВВОД ОРП<br>F3:РАЗБИВКА |
|----------------------------------------------------------------------------------------------------|-------------|---------------------------------------------------------------------|
|                                                                                                    |             | ▼                                                                   |

Пример: ручной ввод координат станции

| Операции                                                                                                    | Клавиша      | Индикация на дисплее                                                                  |
|----------------------------------------------------------------------------------------------------|--------------|---------------------------------------------------------------------------------------|
| <ul> <li>Нажмите на клавишу М.</li> <li>Отобразится список главного меню.</li> <li>Выберите F2: ПРОГРАММЫ.</li> <li>Нажмите на клавишу "стрелка вниз".</li> <li>Отобразится вторая страница меню<br/>ПРОГРАММЫ (2/2) с ещё одним списком геодезических программ.</li> </ul> | M<br>F2<br>▼ | ПРОГРАММЫ 2/2 🗰 III<br>F1:БАЗИС<br>F2:РАЗБИВКА ТРАСС<br>F3:РАЗБИВКА<br>F4:ОБР. ЗАДАЧА |
| - Выберите функцию <b>F3: РАЗБИВКА</b> .                                                                                                    | F3           | РАЗБИВКА 1/2 🗰 💷<br>F1: ВВОД СТАНЦИИ<br>F2: ВВОД ОРП<br>F3:РАЗБИВКА                   |
| - Выберите функцию <b>F1: ВВОД СТАН-</b><br><b>ЦИИ</b> .                                                                                                    | (F1)         | ввод точки 🗰 💷<br>тч#: 01                                                             |
| <ul> <li>Выберите функцию XYH, как ввести<br/>координаты.</li> </ul>                                                                                                    | F4           | ВВОД ТОЧКИ<br>N: 156.987 m<br>E: 232.165 m<br>Z: 55.032 m                             |
| <ul> <li>Введите значения координат.</li> <li>Нажмите на клавишу ENT, чтобы под-<br/>твердить введенные данные.</li> <li>Снова отобразится страница меню</li> <li>BBOД BЫС.ИНС с полем ввода высоты<br/>инструмента.</li> </ul>                                             | Ввод<br>ENT  | ввод выс.инс 🗰 💷<br>в.инс: 1.236 m                                                    |

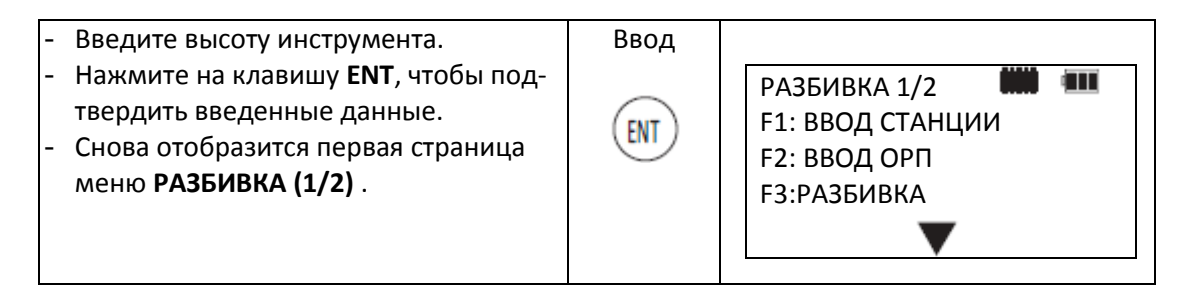

Установка ориентирной (задней) точки

Следующие методы можно использовать для ввода ОРП:

- Ввод координат из файла координат сохраненного во внутренней памяти.
- Прямой ввод дирекционного угла.
- Прямой ввод координат при помощи клавиатуры.

Нажимая клавишу **F4** (функция **ХҮН** или **УГЛ**), можно переключаться между вводом координат задней точки или вводом дир. угла на ориентирный пункт.

Схема меню на дисплее:

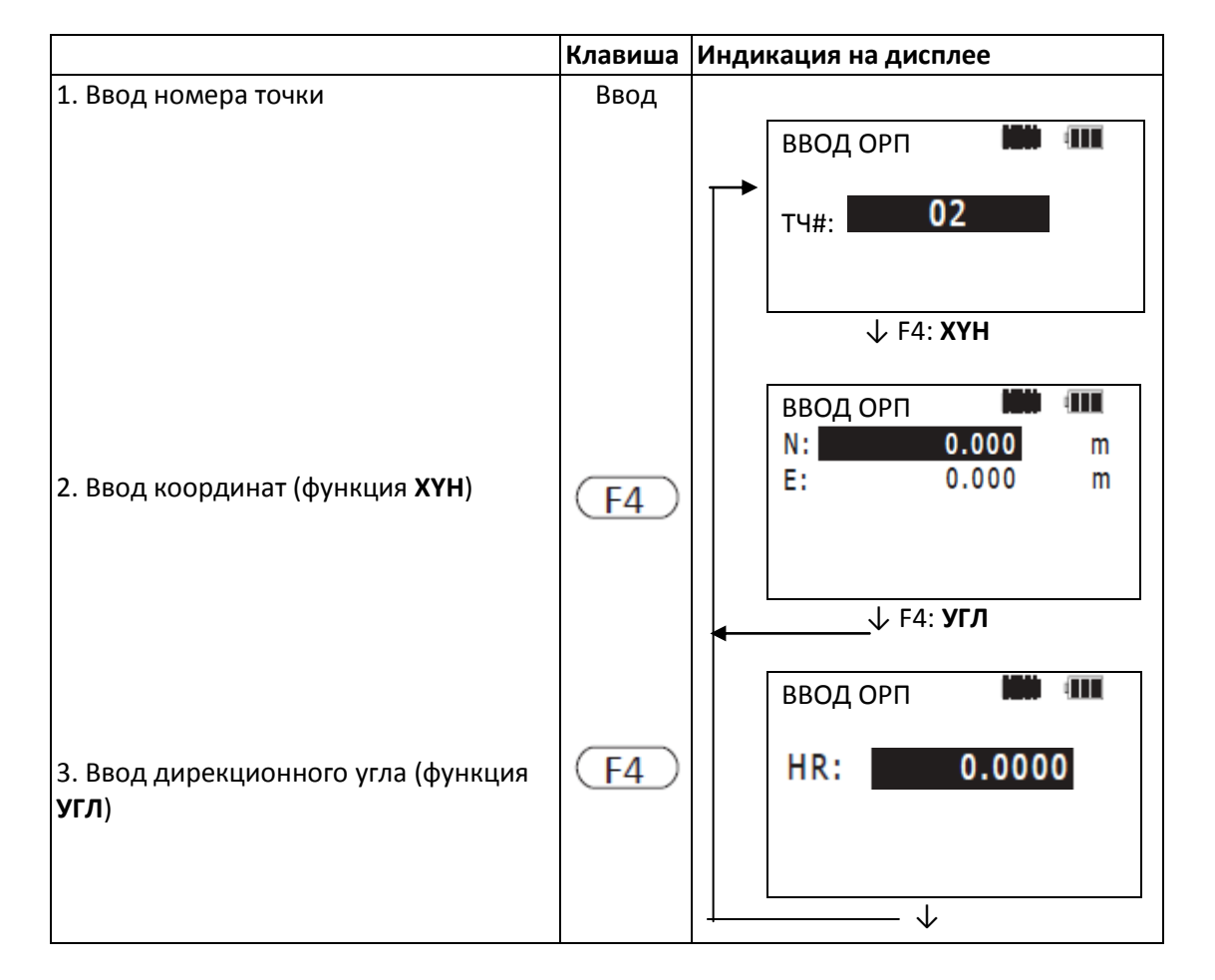

Пример: установка точки ОРП из сохраненного файла координат

| Операции                                                                                                    | Клавиша                | Индикация на дисплее                                                                          |
|----------------------------------------------------------------------------------------------------|------------------------|-----------------------------------------------------------------------------------------------|
| <ul> <li>Нажмите на клавишу М. Отобразится<br/>список выбора главного меню.</li> <li>Выберите F2: ПРОГРАММЫ.</li> <li>Нажмите на клавишу "стрелка вниз".<br/>Отобразится вторая страница меню<br/>ПРОГРАММЫ (2/2) с ещё одним<br/>списком геодезических программ.</li> </ul> | M<br>F2<br>▼           | ПРОГРАММЫ 2/2 <b>ММ — —</b><br>F1:БАЗИС<br>F2:РАЗБИВКА ТРАСС<br>F3:РАЗБИВКА<br>F4:ОБР. ЗАДАЧА |
| - Выберите функцию <b>F3: РАЗБИВКА</b> .                                                                                                    | (F3)                   | РАЗБИВКА 1/2 🗰 💷<br>F1: ВВОД СТАНЦИИ<br>F2: ВВОД ОРП<br>F3:РАЗБИВКА                           |
| - Выберите функцию <b>F2: ВВОД ОРП</b> .                                                                                                    | F2                     | ввод орп <b>ний п</b><br>тч#: <b>02</b>                                                       |
| - Введите номер точки <b>ТЧ#</b> .                                                                                                    | Ввод                   |                                                                                               |
| <ul> <li>или</li> <li>Выберите функцию СПИС, чтобы по-<br/>лучить доступ к файлу с координа-<br/>тами.</li> <li>Нажмите на клавишу ENT, чтобы<br/>подтвердить введенные данные.</li> </ul>                                                                                   | ENT                    | ВВОД ОРП<br>N: 103.210 m<br>E: 21.963 m<br>Z: 1.012 m<br>>OK? [ДА] [HET]                      |
| <ul> <li>Выберите функцию ДА, чтобы вы-<br/>полнить ориентирование на заднею<br/>точку. Инструмент вычислит и ото-<br/>бразит на дисплее дир.угол.</li> </ul>                                                                                                    | F4                     | РSM -30 РРМ 4.6 0 С С С С С С С С С С С С С С С С С С                                         |
| <ul> <li>Выполните визирование на заднею<br/>точку.</li> <li>Выберите ДА. Горизонтальный круг<br/>тахеометра теперь сориентирован<br/>относительно задней точки. Снова<br/>отобразится первая страница меню<br/>РАЗБИВКА (1/2).</li> </ul>                                   | Визирова-<br>ние<br>F4 | РАЗБИВКА 1/2 🗰 💷<br>F1: ВВОД СТАНЦИИ<br>F2: ВВОД ОРП<br>F3:РАЗБИВКА                           |

Пример: установка ОРП с помощью ввода координат вручную

| Операции                                                                                                    | Клавиша          | Индикация на дисплее                                                                  |
|----------------------------------------------------------------------------------------------------|------------------|---------------------------------------------------------------------------------------|
| <ul> <li>Нажмите на клавишу М.</li> <li>Отобразится список главного меню.</li> <li>Выберите F2:ПРОГРАММЫ.</li> <li>Нажмите на клавишу "стрелка вниз".<br/>Отобразится вторая страница меню<br/>ПРОГРАММЫ (2/2) с ещё одним<br/>списком геодезических программ.</li> </ul> | M<br>F2<br>▼     | ПРОГРАММЫ 2/2 🗰 💷<br>F1:БАЗИС<br>F2:РАЗБИВКА ТРАСС<br>F3:РАЗБИВКА<br>F4:ОБР. ЗАДАЧА   |
| - Выберите функцию <b>F3:РАЗБИВКА</b> .                                                                                                    | F3               | РАЗБИВКА 1/2 🗰 🎟<br>F1: ВВОД СТАНЦИИ<br>F2: ВВОД ОРП<br>F3:РАЗБИВКА                   |
| - Выберите функцию <b>F2:ВВОД ОРП</b>                                                                                                    | (F2)             | ввод орп <b>ний иш</b><br>тч#: <b>02</b>                                              |
| <ul> <li>Выберите функцию XYH, чтобы вве-<br/>сти координаты ОРП (задней точки).</li> </ul>                                                                                                    | F4               | ВВОД ОРП <b>Ш</b> (Ш)<br>N: 0.000 m<br>E: 0.000 m                                     |
| <ul> <li>Введите значения координат.</li> <li>Нажмите на клавишу ENT, чтобы<br/>подтвердить введенные данные.<br/>Инструмент вычислит и отобразит на<br/>дисплее дир.угол.</li> </ul>                                                                                     | Ввод<br>ENT      | РSM -30 РРМ 4.6 D ни ни<br>визир.на орп<br>HR = 125° 12' 20"<br>>навелись? [ДА] [НЕТ] |
| <ul> <li>Выполните визирование на ОРП.</li> <li>Выберите ДА. Горизонтальный круг<br/>тахеометра теперь сориентирован<br/>относительно задней точки. Снова<br/>отобразится первая страница меню<br/>РАЗБИВКА (1/2).</li> </ul>                                             | Визирова-<br>ние | РАЗБИВКА 1/2 🗰 💷<br>F1: ВВОД СТАНЦИИ<br>F2: ВВОД ОРП<br>F3:РАЗБИВКА                   |

Выполнение съемки

Следующие методы можно применять для выполнения съемки:

- Вызов сохраненных точек из внутренней памяти по номеру точки

- Прямой ввод координат с клавиатуры

Пример: ввод точки из внутренней памяти

| Операции                                                                                                    | Клавиша      | Индикация на дисплее                                                                |
|----------------------------------------------------------------------------------------------------|--------------|-------------------------------------------------------------------------------------|
| <ul> <li>Нажмите на клавишу М.</li> <li>Отобразится список выбора главного меню.</li> <li>Выберите F2:ПРОГРАММЫ.</li> <li>Нажмите на клавишу "стрелка вниз".<br/>Отобразится вторая страница меню<br/>ПРОГРАММЫ (2/2) с ещё одним<br/>списком геодезических программ.</li> <li>Выберите функцию F3:РАЗБИВКА.</li> </ul>                        | M<br>F2<br>▼ | ПРОГРАММЫ 2/2 🗰 💷<br>F1:БАЗИС<br>F2:РАЗБИВКА ТРАСС<br>F3:РАЗБИВКА<br>F4:ОБР. ЗАДАЧА |
|                                                                                                    | (F3)         | РАЗБИВКА 1/2 <b>ММ ПП</b><br>F1: ВВОД СТАНЦИИ<br>F2: ВВОД ОРП<br>F3:РАЗБИВКА        |
| - Введите номер точки <b>ТЧ#</b> .                                                                                                    | F3           | РАЗБ <b>Ш</b> Ш<br>тч#: <b>19</b>                                                   |
| <ul> <li>Нажмите на клавишу ENT, чтобы<br/>подтвердить введенные данные.</li> <li>Отобразится страница меню BBOД<br/>BЫС. OTP с полем ввода для высоты<br/>отражателя.</li> <li>Примечание: если точка не будет най-<br/>дена во внутренней памяти, отобра-<br/>зится сообщение об ошибке PT# DOES<br/>NOT EXIST – ТАКОЙ ТОЧКИ НЕТ.</li> </ul> | Ввод<br>ENT  | ввод выс.отр 🗰 💷<br>вотр: 0.000 m                                                   |
| <ul> <li>Введите высоту отражателя.</li> <li>Нажмите на клавишу ENT, чтобы<br/>подтвердить введенные данные.</li> <li>Тахеометр вычислит и затем покажет<br/>на экране местоположение разби-<br/>вочной точки (горизонтальный угол<br/>HR и горизонтальное проложение<br/>HD).</li> </ul>                                                      | Ввод<br>ENT  | РЫМ -30 РРМ 4.6 D MM MM<br>ВЫЧИСЛЕННО<br>HR: 305° 10' 20"<br>HD: 122.568 m          |

| <ul> <li>Выберите функцию СЛЕД.</li> <li>На странице меню УГЛОВАЯ РАЗНИ-<br/>ЦА, отображается текущий горизон-<br/>тальный угол HR и разница dHR ме-<br/>жду фактическим и вычисленным<br/>горизонтальным углом.</li> <li>Выполните визирование инструмен-<br/>та на dHR = 0° 00' 00".</li> </ul>                           | (F4) | РSM -30 РРМ 4.6 ) С П П П Г Г ЛОВАЯ РАЗНИЦА<br>НR: 155° 30' 20"<br>dHR: 0° 00' 00"                                                                                                    |
|----------------------------------------------------------------------------------------------------|------|----------------------------------------------------------------------------------------------------|
| <ul> <li>Выберите функцию РАСТ.</li> <li>Отображаются измеренное в дан-<br/>ный момент горизонтальное проло-<br/>жение HD, разница между вычис-<br/>ленным и измеренным горизон-<br/>тальным проложением dHD и раз-<br/>ница относительных высот dDH для<br/>искомой точки.</li> </ul>                                      | (F2) | PSM -30 PPM 4.6 D mm mm<br>HD: 169.355 m<br>dH: -9.322 m<br>dZ: 0.336 m                                                                                                    |
| <ul> <li>Выберите функцию ИЗМР. Начнётся<br/>измерение.</li> </ul>                                                                                                    | (F1) | PSM -30 PPM 4.6 D mm mm<br>HD* 169.355 m<br>dH: -9.322 m<br>dZ: 0.336 m                                                                                                    |
| <ul> <li>Отобразится измеренное горизонтальное проложение HD и разницы по расстояниям dH и высотам dZ между текущими и проектными значениями.</li> <li>Примечание: можно переключаться между показом расстояния и угла: для этого нажмите на клавишу измерения расстояний или выберите функцию УГЛ (клавиша F2).</li> </ul> | F2   | PSM -30       PPM 4.6       D       IIII         HD*       169.355       m         dH:       0.000       m         dZ:       0.000       m         VICTOBAR PA3HULLA       IN 155° 30' 20"       dHR:         HR:       155° 30' 20"       dHR:                                                                                                    |
| <ul> <li>Выберите функцию ХҮН. Отобразятся<br/>измеренные координаты.</li> </ul>                                                                                                    | (F3) | PSM -30       PPM 4.6       Image: mail of the second second seco |

| <ul> <li>Выберите функцию СЛЕД, чтобы та-<br/>ким же образом разбить следующую<br/>точку.</li> </ul> | (F4) | РАЗБ <b>ни</b> пл |
|----------------------------------------------------------------------------------------------------|------|-------------------|
|----------------------------------------------------------------------------------------------------|------|-------------------|

Установка на новой станции

Неизвестные новые станции можно определить двумя различными способами:

- Используя метод съёмки пикетов
- Используя метод обратной засечки

Метод съёмки пикетов

Установите тахеометр на известной точке (станции) и выполните визирование на неизвестную пикетную точку. Выполните измерение, и координаты пикетной точки будут определены по методу прямой геодезической задачи.

| Операции                                                                                                    | Клавиша      | Индикация на дисплее                                                                |
|----------------------------------------------------------------------------------------------------|--------------|-------------------------------------------------------------------------------------|
| <ul> <li>Нажмите на клавишу М. Отобразится список выбора главного меню.</li> <li>Выберите F2: ПРОГРАММЫ.</li> <li>Нажмите на клавишу "стрелка вниз". Отобразится вторая страница меню ПРОГРАММЫ (2/2) с другим списком геодезических программ.</li> </ul> | M<br>F2<br>▼ | ПРОГРАММЫ 2/2 🗰 💷<br>F1:БАЗИС<br>F2:РАЗБИВКА ТРАСС<br>F3:РАЗБИВКА<br>F4:ОБР. ЗАДАЧА |
| - Выберите функцию <b>F3: РАЗБИВКА</b> .                                                                                                    | (F3)         | РАЗБИВКА 1/2 🗰 💷<br>F1: ВВОД СТАНЦИИ<br>F2: ВВОД ОРП<br>F3:РАЗБИВКА                 |
| <ul> <li>Нажмите на клавишу "стрелка вниз".</li> <li>Снова отображается вторая страница<br/>меню РАЗБИВКА (2/2).</li> </ul>                                                                                                    | •            | РАЗБ 2/2 🗰 💷<br>F1:ВЫБОР ФАЙЛА<br>F2:НОВАЯ ТОЧКА                                    |
| - Выберите функцию <b>F2: НОВАЯ ТОЧ-</b><br><b>КА</b> .                                                                                                    | F2           | НОВАЯ ТЧК 🗰 💷<br>F1:ПИКЕТ<br>F2:ОБР.ЗАДАЧА                                          |

| - Выберите функцию <b>F1: ПИКЕТ</b> .                                 |                |                                                        |
|-----------------------------------------------------------------------|----------------|--------------------------------------------------------|
|                                                                       | $(\mathbf{F})$ | ВЫБОР ФАЙЛА                                            |
|                                                                       |                |                                                        |
|                                                                       |                | EN:                                                    |
|                                                                       |                |                                                        |
|                                                                       |                |                                                        |
| - Выберите функцию СПИС                                               |                |                                                        |
| Отобразится страница меню СПИСОК                                      | (F2)           |                                                        |
| ФАЙЛОВ со списком сохраненных                                         | или            |                                                        |
| проектных файлов.                                                     | ввод           |                                                        |
| или                                                                   |                |                                                        |
| - Напрямую введите имя проектного                                     |                |                                                        |
| файла.                                                                |                |                                                        |
| - Чтобы выбрать требуемый файл                                        | ▲ / ▼          |                                                        |
| проекта нажмите на клавишу "стрел-                                    |                | ФАЙЛЫ 🗰 🎟                                              |
| ка вниз" или клавишу "стрелка                                         |                | &DATA 01 .PTS 15K                                      |
| вверх".                                                               |                | → DATA 02 .PTS 20K                                     |
| Примечание: файл текущего проекта                                     |                | DATA 02 .PTS 20K                                       |
| овозначается с помощью стрелки пе-                                    |                |                                                        |
| ред его именем.                                                       | $\sim$         |                                                        |
| - Нажмите на клавишу ЕМТ, чтобы                                       | (ENT)          |                                                        |
| подтвердить введенные данные.                                         | $\bigcirc$     | ПИКЕТ                                                  |
| ливается в качестве техущего файла                                    |                |                                                        |
| Ливается в качестве текущего файла.                                   |                | TH#: DATA UZ                                           |
| пикет                                                                 |                | ткод:                                                  |
| Чтобы найти определенные данные в                                     |                |                                                        |
| файле проекта, выберите сначала файл                                  |                |                                                        |
| проекта и затем функцию ПОИС (кла-                                    |                |                                                        |
| виша <b>F2</b> ).                                                     |                |                                                        |
| - Введите номер точки и топокод не-                                   | Ввод           |                                                        |
| известной точки измерения.                                            | ENT            | ВВОД ВЫС.ОТР                                           |
| - Нажмите на клавишу <b>ENT</b> , чтобы                               | ENI            |                                                        |
| подтвердить введенные данные.                                         |                | POTD: 0.000 m                                          |
| Снова отображается страница меню                                      |                | BOTP:                                                  |
| ВВОД ВЫС.ОТР.                                                         |                |                                                        |
|                                                                       | Reog           |                                                        |
| - Введите высоту отражателя.<br>- Нажмите на клавищи <b>FNT</b> чтобы | бюд            |                                                        |
| полтверлить введенные данные                                          | ( ENT )        | PSM -30 PPM 4.6 () () () () () () () () () () () () () |
| подтвердить введенные данные.                                         | $\bigcirc$     | V. 55° 30° 33°<br>НР: 155° 30' 20"                     |
|                                                                       |                | HD: m                                                  |
|                                                                       |                | VD: m                                                  |
|                                                                       |                |                                                        |
|                                                                       |                |                                                        |

| - Выполните визирование на пикет-                     | Визирова- |                 |          |        |
|-------------------------------------------------------|-----------|-----------------|----------|--------|
| ную точку.                                            | ние       | PSM -30         | PPM 4.6  |        |
| - Выберите функцию <b>ИЗМР</b> .                      | <b>F1</b> | V:              | 95° 30'  | 55"    |
| <ul> <li>Начнётся измерение, и после этого</li> </ul> | <u> </u>  | HR:             | 155° 30' | 20"    |
| отобразятся координаты пикетной                       |           | HD*             | [N]      | m      |
| точки.                                                |           | VD:             |          | m      |
|                                                       |           |                 |          |        |
|                                                       |           | PSM -30         | PPM 4.6  |        |
|                                                       |           | N:              | 1/8.222  | m      |
|                                                       |           | E:              | 306.560  | m      |
|                                                       |           | Ζ:              | 15.379   | m      |
|                                                       |           | COXP?           | [HFT]    | [ДА]   |
|                                                       |           |                 | []       | I⊢1, J |
| - Выберите <b>ДА</b> . Название и координа-           | (F4)      |                 |          |        |
| ты пикетной точки сохранятся в фай-                   |           | ПИКЕТ           |          |        |
| ле проекта.                                           |           |                 |          |        |
| Отобразится страница меню ПИКЕТ                       |           | тч#: <b>D</b> А | TA 03    |        |
| для следующей пикетной точки. Но-                     |           | ткод:           |          |        |
| мер точки РТ# автоматически увели-                    |           |                 |          |        |
| чится на единицу.                                     |           |                 |          |        |
| Примечание: когда максимальный                        |           |                 |          |        |
| объем памяти будет заполнен, отобра-                  |           |                 |          |        |
| зится сообщение об ошибке, <b>MEMORY</b>              |           |                 |          |        |
| РООR – МАЛО ПАМЯТИ.                                   |           |                 |          |        |

**Примечание:** для получения дополнительной информации о видах обозначения выбора файла (\*, &), см. главу "Работа с файлами", страница ...

Метод обратной геодезической задачи

Координаты станции можно определить путем измерения семи (макс.) известных точек. Чтобы определить координаты инструмента, должны быть выполнены измерения на минимум две или более точек. Позаботьтесь о том, что угол между двумя известными точками не превышал 180°. Координаты станции вычисляются по методу наименьших квадратов. В случае, если выполняются только измерения углов (например, на три пункта) или измерения углов и расстояний на две известные точки, тогда координаты вычисляются без уравнивания по методу наименьших квадратов. Для этого необходимо выполнить измерения как минимум на три известных пункта.

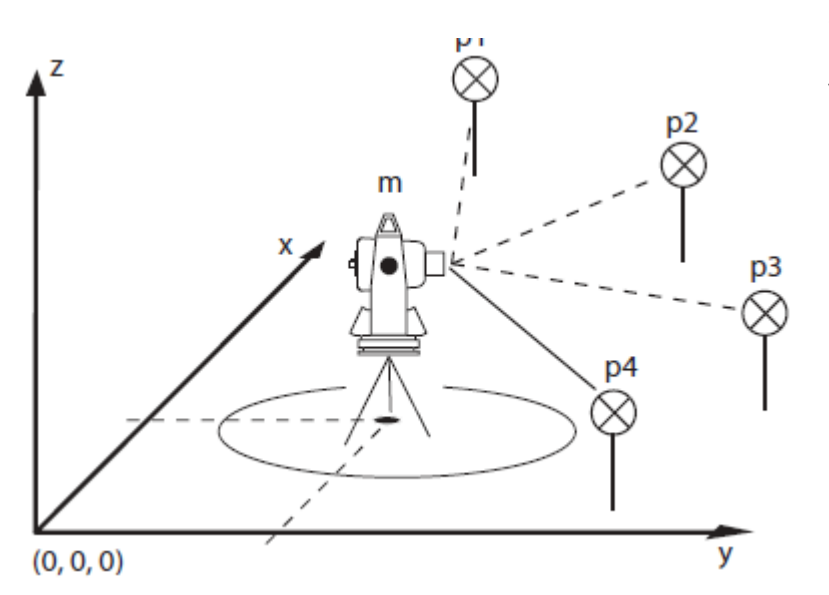

### Схема измерений:

Условные обозначения p1, p2, Известные пункты измерения (7 макс.) m Станция инструмента с неизвестным местоположением

| Операции                                                                                                    | Клавиша                  | Индикация на дисплее                                                                |
|----------------------------------------------------------------------------------------------------|--------------------------|-------------------------------------------------------------------------------------|
| <ul> <li>Нажмите на клавишу М. Отобразится список выбора главного меню.</li> <li>Выберите F2:ПРОГРАММЫ.</li> <li>Нажмите на клавишу "стрелка вниз". Отобразится вторая страница меню ПРОГРАММЫ (2/2) с другим списком геодезических программ.</li> </ul> | M<br>F2<br>▼             | ПРОГРАММЫ 2/2 🗰 🎟<br>F1:БАЗИС<br>F2:РАЗБИВКА ТРАСС<br>F3:РАЗБИВКА<br>F4:ОБР. ЗАДАЧА |
| - Выберите функцию <b>F3:РАЗБИВКА</b> .                                                                                                    | (F3)                     | РАЗБИВКА 1/2 🗰 💷<br>F1: ВВОД СТАНЦИИ<br>F2: ВВОД ОРП<br>F3:РАЗБИВКА                 |
| <ul> <li>Нажмите на клавишу "стрелка вниз".</li> <li>Отображается вторая страница меню</li> <li>РАЗБИВКА (2/2).</li> </ul>                                                                                                    | •                        | РАЗБ 2/2 🗰 💷<br>F1:ВЫБОР ФАЙЛА<br>F2:НОВАЯ ТОЧКА                                    |
| - Выберите функцию <b>F2: НОВАЯ ТОЧ-</b><br><b>КА</b> .                                                                                                    | F2                       | НОВАЯ ТЧК 🗰 💷<br>F1:ПИКЕТ<br>F2:ОБР.ЗАДАЧА                                          |
| - Выберите функцию <b>F2: ОБР.ЗАДАЧА</b> .                                                                                                    | (F2)                     | выбор файла 🗰 💷                                                                     |
| <ul> <li>Выберите функцию СПИС.</li> <li>Отобразится страница меню СПИСОК<br/>ФАЙЛОВ со списком сохраненных<br/>файлов проектов.</li> <li>или</li> <li>Напрямую введите имя файла про-<br/>екта.</li> </ul>                                              | <b>F2</b><br>или<br>Ввод | ФАЙЛЫ <b>₩₩ </b> ₩₩<br>→ &1 .PTS 1K                                                 |

| <ul> <li>Чтобы выбрать необходимый файл<br/>проекта, нажмите на клавишу<br/>"стрелка вниз" или клавишу "стрелка<br/>вверх".</li> <li>Примечание: файл текущего проекта<br/>обозначается с помощью стрелки пе-<br/>ред именем.</li> </ul>                                                      | ▼/▲                      | ФАЙЛЫ <b>ШШ</b><br>&DATA 01 .PTS 15K<br>→ DATA 02 .PTS 20K<br>DATA 02 .PTS 20K |
|----------------------------------------------------------------------------------------------------|--------------------------|--------------------------------------------------------------------------------|
| <ul> <li>Нажмите на клавишу ENT, чтобы<br/>подтвердить введенные данные.</li> <li>Выбранный файл проекта устанавли-<br/>вается в качестве текущего файла.</li> </ul>                                                                                                    | ENT                      | обр.задача <b>Ш ш</b><br>тч#: <b>DATA 02</b><br>ткод:                          |
| <ul> <li>Введите номер точки и топокод<br/>станции.</li> <li>Нажмите на клавишу ENT, чтобы<br/>подтвердить введенные данные.</li> </ul>                                                                                                    | Ввод<br>ENT              | ОБР.ЗАДАЧА 🗰 🎟<br>F1:ВЫС.ПРИБОРА                                               |
| <ul> <li>Выберите функцию F1:</li> <li>ВЫС.ПРИБОРА. Отображается страница меню ВВОД ВЫС.ИНС с полем ввода для высоты инструмента.</li> </ul>                                                                                                    | (F1)                     | ввод выс.инс 🗰 🎟<br>в.инс: 1.350 m                                             |
| <ul> <li>Введите высоту инструмента.</li> <li>Нажмите на клавишу ENT, чтобы<br/>подтвердить введенные данные.</li> <li>Отобразится поле ввода для первой<br/>известной точки измерения.</li> </ul>                                                                                            | Ввод<br>ENT              | No1# •••• •••                                                                  |
| <ul> <li>Введите номер точки <b>ТЧ#</b> первой известной точки измерения p1.</li> <li>Нажмите на клавишу <b>ENT</b>, чтобы подтвердить введенные данные.</li> <li>Отобразится страница меню <b>FN</b>.</li> <li>или</li> <li>Выберите функцию <b>ХҮН</b>, чтобы ввести координаты.</li> </ul> | Ввод<br>ENT<br>или<br>F4 | FN: 103.210 m<br>E: 21.963 m<br>Z: 1.012 m<br>OK? [HET] [ДА]                   |

| Dubonuto DA Otobnovication and                                                                                                    |               |                                                                |
|----------------------------------------------------------------------------------------------------|---------------|----------------------------------------------------------------|
| - выберите <b>да</b> . Отображается страни-<br>ца меню <b>ВВОД ВЫС.ОТР</b> с полем                                                                                                    | ( <u>F4</u> ) | ВВОД ВЫС.ОТР 🗰 🎹                                               |
| ввода для высоты отражателя.                                                                                                    |               | BOTP: 1.220 m                                                  |
| <ul> <li>Введите высоту отражателя.</li> <li>Нажмите на клавишу ENT, чтобы подтвердить введенные данные.</li> </ul>                                                                                         | Ввод          | PSM -30 PPM 4.6 0 MM 400<br>V: 95° 30' 55"<br>HR: 155° 30' 20" |
|                                                                                                    | Ducurana      | HD: m<br>VD: m                                                 |
| <ul> <li>- выполните визирование на извест-<br/>ную точку <b>p1</b>.</li> <li>- Выберите функцию <b>ИЗМР</b>.</li> <li>Начинается измерение, и после это-<br/>го отобразится поле ввода для вто-</li> </ul> | ние           | No2# •••• •••                                                  |
| рой известной точки.                                                                                                    | Визирова      |                                                                |
| ки измерения. Отобразится страница<br>меню <b>ОСТ.ОШИБКА</b> :                                                                                                    | ние           | ОСТ.ОШИБКА 🎟 🎟                                                 |
| между двумя известными точками =<br>результат измерения — вычисленное<br>значение;                                                                                                    |               | dHD -0.001 m<br>dZ: 0.004 m                                    |
| dZ Высота станции вычисленная от<br>известной точки p1 – высота станции<br>вычисленная от известной точки p2                                                                                                |               |                                                                |
| <ul> <li>Выберите функцию СЛЕД, чтобы вы-<br/>полнить измерения для третьей из-<br/>вестной точки.</li> </ul>                                                                                               | (F1)          | No3# 🗰 🎟                                                       |
| - Можно вводить до 7 точек (макс.).                                                                                                    |               | ТЧ#:                                                           |
| <ul> <li>Повторите операции столько раз,</li> </ul>                                                                                                    | Визирова-     |                                                                |
| сколько необходимо.                                                                                                    | (F1)          | ОСТ.ОШИБКА 🔳 🎹                                                 |
|                                                                                                    |               | dHD -0.003 m<br>dZ: 0.010 m                                    |
|                                                                                                    |               |                                                                |

| <ul> <li>Выберите функцию CAL. Вычисляют-<br/>ся и отображаются координаты по-<br/>зиции измерительного инструмента.</li> </ul>                                                                                                    | F4 | PSM -30       PPM 4.6       PM 4.6         N:       156.560       m         E:       262.203       m         Z:       23.112       m         COXP?       [HET]       [ДА] |
|----------------------------------------------------------------------------------------------------|----|----------------------------------------------------------------------------------------------------|
| <ul> <li>Выберите YES. Вычисленные коор-<br/>динаты сохраняются и устанавлива-<br/>ются в качестве координат позиции.</li> <li>Следующие записанные точки изме-<br/>рения относятся к вычислению ко-<br/>ординат этой позиции измеритель-<br/>ного инструмента.</li> </ul> | F4 | НОВАЯ ТЧК 🗰 🎟<br>F1:ПИКЕТ<br>F2:ОБР.ЗАДАЧА                                                                                                    |
| Примечание: при выборе функции NO,<br>координаты не сохраняются. Все вы-<br>числения для дополнительных новых<br>точек, определяемых через эту пози-<br>цию, опять же выполняются с помо-<br>щью координат, вычисленных в дан-<br>ный момент.                              |    |                                                                                                    |

Просмотр значений координат

Данные сохраненных точек PT# проектного файла можно просматривать, вводить новые и редактировать.

| Операции                                                                                                    | Клавиша | Индикация на дисплее |
|----------------------------------------------------------------------------------------------------|---------|----------------------|
| <ul> <li>На странице меню РАЗБИВКА выберите функцию СПИС.</li> <li>Примечание: файл текущего проекта обозначается с помощью стрелки перед именем.</li> </ul> |         | PA35                 |
|                                                                                                    |         |                      |

| <ul> <li>Чтобы выбрать необходимый файл<br/>проекта нажмите на клавишу "стрел-<br/>ка вниз" или клавишу "стрелка<br/>вверх".</li> </ul>                                                                                                    | ▲ / ▼ | FN: FN ■■■<br>DATA 01<br>→ DATA 02<br>DATA 03                                                                                                    |
|----------------------------------------------------------------------------------------------------|-------|----------------------------------------------------------------------------------------------------|
| <ul> <li>Выберите функцию ПОКЗ, чтобы по-<br/>казать координаты выбранной точ-<br/>ки.</li> </ul>                                                                                                    | (F1)  | ТЧ# DATA 03 🗰 💷<br>ТКОД<br>N: 125.560 m<br>E: 31.203 m<br>Z: 23.112 m                                                                                  |
| <ul> <li>Нажмите на клавишу ESC, чтобы воз-<br/>вратиться в список файлов проектов.</li> </ul>                                                                                                    | ESC   | FN: FN ■■■<br>DATA 01<br>DATA 02<br>→ DATA 03                                                                                                    |
| <ul> <li>Нажмите на клавишу ENT, чтобы<br/>подтвердить введенные данные.<br/>Отображаются координаты выбран-<br/>ной точки.</li> <li>Выберите ДА.<br/>Выбранная точка установлена в ка-<br/>честве точки для разбивки (выноса в<br/>натуру).</li> </ul> | F4    | FN: FN       IIII         N:       178.222       m         E:       306.560       m         Z:       15.379       m         OK?       [HET]       [ДА] |

Управление памятью

Следующие настройки внутренней памяти доступны в этом режиме:

## - ТИП ПАМЯТИ

Выбор текущего типа памяти (внутренняя память или карта памяти SD) См. стр. ...

- СОСТОЯНИЕ ПАМЯТИ

Проверка наполненности памяти данными и отображение свободного места См. стр. ...

## - ПОИСК ДАННЫХ

Поиск сохраненных данных См. стр. ...

ФАЙЛЫ ДАННЫХ ПРОЕКТА
 Удаление и редактирование файлов
 См. стр. ...

- ВВОД КООРДИНАТ
   Ввод координат в координатный файл
   См. стр. ...
   УДАЛЕНИЕ КООРДИНАТ
- удаление координат из координатного файла См. стр. ...
- ввод топокодов
   ввод топокодов в библиотеку ТКОД
   См. стр. ...
- ПЕРЕДАЧА ДАННЫХ
   Передача (приём) данных измерений, координат или данных ТКОД, или параметров настройки
   См. стр. ...
- УПРАВЛЕНИЕ ФАЙЛАМИ
   Обмен файлами между внутренней памятью и картой памяти SD
   См. стр. ....
- инициализация

Инициализация (стирание) данных записанных во внутренней памяти См. стр. ...

Вызов меню управления памятью

| Операции                                                                                                    | Клавиша                    | Индикация на дисплее                                                                          |
|----------------------------------------------------------------------------------------------------|----------------------------|-----------------------------------------------------------------------------------------------|
| <ul> <li>Нажмите на клавишу М.</li> <li>Отобразится список главного ме-<br/>ню.</li> </ul>                                                                                                    | M                          | МЕНЮ 1/2 🗰 💷<br>F1:СЪЁМКА<br>F2:ПРОГРАММЫ<br>F3:ПАМЯТЬ<br>F4:ПАРАМЕТРЫ                        |
| <ul> <li>Выберите функцию F3: ПАМЯТЬ.</li> <li>Отобразится первая страница меню<br/>УПР.ПАМЯТЬЮ (1 / 3) со списком<br/>программ управления.</li> </ul>                                                                                                    | (F1)                       | УПР.ПАМЯТЬЮ (1/3) 🗰 💷<br>F1:ТИП ПАМЯТИ<br>F2:СОСТ.ПАМЯТИ<br>F3:ПОИСК ДАНЫХ<br>F4:ФАЙЛЫ ДАННЫХ |
| <ul> <li>Используя функциональные клавиши, выберите требуемую программу управления.</li> <li>или</li> <li>Нажмите на клавишу "стрелка вниз".</li> <li>Отобразится вторая страница меню УПР.ПАМЯТЬЮ (2/3) с другим списком программ управления.</li> </ul> | F1<br>F2<br>F4<br>unu<br>▼ | УПР.ПАМЯТЬЮ (2/3) 🗰 💷<br>F1:ВВОД КООРДИНАТ<br>F2:УДАЛЕНИЕ КООРД<br>F3:ВВОД ТОПОКОДОВ          |

| <ul> <li>Используя функциональные клавиши, выберите требуемую программу управления.</li> <li>или</li> <li>Нажмите на клавишу "стрелка вниз".</li> <li>Отобразится третья страница меню УПР.ПАМЯТЬЮ (3/3) с еще одним списком программ.</li> </ul> | F1<br>F3<br>unu<br>▼                                               | УПР.ПАМЯТЬЮ (3/3) 🗰 💷<br>F1:ПЕРЕДАЧА ДАНЫХ<br>F2:УПР. ФАЙЛАМИ<br>F3:ИНИЦИАЛИЗАЦИЯ |
|----------------------------------------------------------------------------------------------------|--------------------------------------------------------------------|-----------------------------------------------------------------------------------|
| <ul> <li>Используя функциональные кла-<br/>виши, выберите требуемую про-<br/>грамму управления.</li> </ul>                                                                                                    | (1)<br>(1)<br>(1)<br>(1)<br>(1)<br>(1)<br>(1)<br>(1)<br>(1)<br>(1) |                                                                                   |

## Выбор типа памяти для хранения данных

В этом режиме можно выбрать требуемый тип памяти для хранения данных.

| Операции                                                                                                    | Клавиша         | Индикация на дисплее                                                                          |
|----------------------------------------------------------------------------------------------------|-----------------|-----------------------------------------------------------------------------------------------|
| <ul> <li>Вызовите первую страницу меню<br/>управления памятью (см. стр).</li> </ul>                                                                                                    |                 | УПР.ПАМЯТЬЮ (1/3) 🗰 💷<br>F1:ТИП ПАМЯТИ<br>F2:СОСТ.ПАМЯТИ<br>F3:ПОИСК ДАНЫХ<br>F4:ФАЙЛЫ ДАННЫХ |
| - Выберите функцию <b>F1:</b> ТИП ПАМЯ-<br>ТИ.                                                                                                    | F1              | УПР.ПАМЯТЬЮ 🗰 💷<br>F1:ПАМЯТЬ<br>F2:SD-КАРТА                                                   |
| <ul> <li>Выберите функцию F1: ПАМЯТЬ,<br/>если хотите сохранить данные во<br/>внутренней памяти прибора.</li> <li>или</li> <li>Выберите функцию F2:SD-KAPTA,<br/>если хотите сохранить данные на<br/>карте памяти SD.<br/>Снова отобразится страница меню<br/>УПР.ПАМЯТЬЮ. (1/3).</li> <li>Примечание: когда карта памяти SD<br/>не вставлена в тахеометр, отобразит-<br/>ся сообщение об ошибке HET SD-<br/>KAPTЫ!</li> </ul> | F1<br>unu<br>F2 | УПР.ПАМЯТЬЮ (1/3) 🗰 💷<br>F1:ТИП ПАМЯТИ<br>F2:СОСТ.ПАМЯТИ<br>F3:ПОИСК ДАНЫХ<br>F4:ФАЙЛЫ ДАННЫХ |

Состояние памяти

В этом меню Вы можете проверить состояние используемого типа памяти.

| Операции                                                                                                    | Клавиша | Индикация на дисплее                                                                          |
|----------------------------------------------------------------------------------------------------|---------|-----------------------------------------------------------------------------------------------|
| <ul> <li>Вызовите первую страницу меню<br/>управления памятью (см. стр. 139).</li> </ul>                                                                                   |         | УПР.ПАМЯТЬЮ (1/3) 🗰 💷<br>F1:ТИП ПАМЯТИ<br>F2:СОСТ.ПАМЯТИ<br>F3:ПОИСК ДАНЫХ<br>F4:ФАЙЛЫ ДАННЫХ |
| <ul> <li>Выберите функцию F2: COCT. ПА-<br/>МЯТИ.</li> <li>Отобразится общая емкость, раз-<br/>мер использованной памяти и<br/>размер остаток свободной памяти.</li> </ul> | (F2)    | СОСТ.ПАМЯТИ <b>Ш</b> Ш<br>ВСЕГО: 2016К<br>ИСПЗ.: 65К<br>ОСТАТ: 1955К                          |
| <ul> <li>Нажмите на клавишу ESC. Снова<br/>отобразится страница меню<br/>УПР.ПАМЯТЬЮ (1/3).</li> </ul>                                                                     |         | УПР.ПАМЯТЬЮ (1/3) 🗰 💷<br>F1:ТИП ПАМЯТИ<br>F2:СОСТ.ПАМЯТИ<br>F3:ПОИСК ДАНЫХ<br>F4:ФАЙЛЫ ДАННЫХ |

Поиск данных

Это меню используется для поиска сохранённых данных в файле проекта.

Следующие 3 метода поиска возможны для каждого типа файла (результаты измерений MEASURE DATA, данные координат COORDINATE DATA, топокоды ТКОД):

- Поиск с начала файла
- Поиск с конца файла
- Поиск по номеру точки (данные измерений, координаты)

Поиск измерений

| Операции                                                                            | Клавиша | Индикация на дисплее                                                                          |
|-------------------------------------------------------------------------------------|---------|-----------------------------------------------------------------------------------------------|
| <ul> <li>Вызовите первую страницу меню<br/>управления памятью (см. стр).</li> </ul> |         | УПР.ПАМЯТЬЮ (1/3) 🗰 💷<br>F1:ТИП ПАМЯТИ<br>F2:СОСТ.ПАМЯТИ<br>F3:ПОИСК ДАНЫХ<br>F4:ФАЙЛЫ ДАННЫХ |

| - Выберите функцию <b>F3: ПОИСК ДА-</b><br>НЫХ.                                                                                                    | (F3)              | ПОИСК ДАНЫХ 🗰 💷<br>F1:ДАН. ИЗМЕР<br>F2:ДАН. КООРДИНАТ<br>F3:ТОПОКОДА                                                                                                    |
|----------------------------------------------------------------------------------------------------|-------------------|----------------------------------------------------------------------------------------------------|
| <ul> <li>Как пример, выберите функцию F1:<br/>ДАН. ИЗМЕР.</li> </ul>                                                                                                    | (F1)              | выбор файла 🗰 🎟<br>FN: FN 01_                                                                                                    |
| <ul> <li>Введите имя файла проекта.</li> <li>Нажмите на клавишу ENT, чтобы<br/>подтвердить введенные данные.</li> <li>Примечание: чтобы просмотреть<br/>список всех файлов задания выбери-<br/>те функцию СПИС.</li> </ul> | Ввод<br>ENT       | ПОИСК ДАНЫХ<br>FN: FN 02<br>F1:ПЕРВ. ДАННЫЕ<br>F2:ПОСЛ. ДАННЫЕ<br>F3:ПО НОМЕРУ                                                                                                    |
| <ul> <li>Как пример, выберите функцию F3:<br/>ВВОД ТЧ.</li> <li>Введите номер точки.</li> </ul>                                                                                                    | <b>F3</b><br>Ввод | поиск тч# 🗰 💷<br>тч#: <b>DATA 06</b>                                                                                                    |
| <ul> <li>Нажмите на клавишу ENT, чтобы подтвердить введенные данные. Отобразятся сохраненные данные выбранного измерения.</li> <li>Выберите функцию С↓, чтобы показать все данные на следующих страницах меню.</li> </ul>  | F4                | ПОИСК ТЧ# (1/3) ШШ ТЧ#: DATA 06<br>N: 125.633 m<br>E: 26.385 m<br>Z: 36.023 m<br>ПОИСК ТЧ# (2/3) ШШ ТЧ#: DATA 06<br>HR: 155° 30' 20"<br>PPM: 4.6<br>PSM: -30<br>ПОИСК ТЧ# (3/3) ШШ<br>TЧ#: → DATA 06<br>PCODE:<br>R.HT: 1.236 m |

Редактирование данных измерений в режиме поиска

В этом режиме можно изменить номер точки **ТЧ#,** топокод ТКОД, высоту инструмента и отражателя. Сами результаты измерений не могут быть изменены.

| Операции                                                                                                    | Клавиша     | Индикация на дисплее                                               |
|----------------------------------------------------------------------------------------------------|-------------|--------------------------------------------------------------------|
| <ul> <li>Выберите функцию РЕД на первой<br/>странице меню ПОИСК ТЧ# (1/3).</li> <li>Отобразится страница меню ПО-<br/>ИСК ТЧ# (3/3).</li> </ul> | F1          | ПОИСК ТЧ# (3/3)                                                    |
| <ul> <li>Чтобы выбрать нужное значение<br/>нажмите на клавишу "стрелка<br/>вниз" или клавишу "стрелка вверх".</li> </ul>                        | ▲ / ▼       | ПОИСК ТЧ# (3/3)                                                    |
| <ul> <li>Введите новое значение.</li> <li>Нажмите на клавишу ENT, чтобы<br/>подтвердить введенные данные.</li> </ul>                            | Ввод<br>ENT | ПОИСК ТЧ# (3/3)                                                    |
| <ul> <li>Выберите функцию СОХР. Результаты измерения будут сохранены.</li> </ul>                                                                | F4          | ПОИСК ТЧ# (3/3) 🗰 💷<br>ТЧ# → : DATA 06<br>ТКОД :<br>ВОТР : 0.896 М |

Поиск координат Например, по номеру точки

| Операции                                                                                                    | Клавиша | Индикация на дисплее                                                                          |
|----------------------------------------------------------------------------------------------------|---------|-----------------------------------------------------------------------------------------------|
| <ul> <li>Вызовите первую страницу меню<br/>управления памятью (см. стр).</li> </ul>                                                                                                    |         | УПР.ПАМЯТЬЮ (1/3) 🗰 💷<br>F1:ТИП ПАМЯТИ<br>F2:СОСТ.ПАМЯТИ<br>F3:ПОИСК ДАНЫХ<br>F4:ФАЙЛЫ ДАННЫХ |
| - Выберите функцию <b>F3:ПОИСК ДА-</b><br><b>НЫХ</b> .                                                                                                    | (F3)    | ПОИСК ДАНЫХ 🗰 💷<br>F1:ДАН. ИЗМЕР<br>F2:ДАН. КООРДИНАТ<br>F3:ТОПОКОДА                          |
| - Выберите функцию <b>F2: ДАН. КО</b> -<br><b>ОРДИНАТ</b> .                                                                                                    | (F2)    | выбор файла 🗰 🚥<br>FN: FN 02_                                                                 |
| <ul> <li>Введите имя файла задания.</li> <li>Нажмите на клавишу ENT, чтобы<br/>подтвердить введенные данные.</li> <li>Примечание: чтобы просмотреть<br/>список всех файлов проектов, выбе-<br/>рите функцию СПИС.</li> </ul> | Ввод    | ПОИСК ДАНЫХ 🗰 💷<br>FN: FN 02<br>F1:ПЕРВ. ДАННЫЕ<br>F2:ПОСЛ. ДАННЫЕ<br>F3:ПО НОМЕРУ            |

| - Как пример, выберите функцию <b>F3</b> :        |        |        |   |      |
|---------------------------------------------------|--------|--------|---|------|
| ВВОД ТЧ#.                                         | ПОИСК  | ТЧ#    |   |      |
| <ul> <li>Введите номер точки.</li> </ul>          |        |        |   |      |
| <ul> <li>Нажмите на клавишу ENT, чтобы</li> </ul> | тин. D | ATA 06 |   |      |
| подтвердить введенные данные.                     | 17#.   |        |   |      |
| Отобразятся выбранные сохранен-                   |        |        |   |      |
| ные данные координат.                             |        |        |   |      |
|                                                   |        | TA 06  |   | (mm) |
|                                                   | TH# DA | IA 06  |   |      |
|                                                   | PCODE  |        |   |      |
|                                                   | N:     | 122.63 | 9 | m    |
|                                                   | E:     | 15.02  | 3 | m    |
|                                                   | Z:     | 1.00   | 3 | m    |
|                                                   |        |        |   |      |
|                                                   |        |        |   |      |
|                                                   |        |        |   |      |

# Поиск топокодов

Пример: поиск топокодов по библиотеке ТКОД

| Операции                                                                            | Клавиша | Индикация на дисплее                                                                          |
|-------------------------------------------------------------------------------------|---------|-----------------------------------------------------------------------------------------------|
| <ul> <li>Вызовите первую страницу меню<br/>управления памятью (см. стр).</li> </ul> |         | УПР.ПАМЯТЬЮ (1/3) 🗰 💷<br>F1:ТИП ПАМЯТИ<br>F2:СОСТ.ПАМЯТИ<br>F3:ПОИСК ДАНЫХ<br>F4:ФАЙЛЫ ДАННЫХ |
| - Выберите функцию <b>F3: ПОИСК ДА-</b><br><b>НЫХ</b> .                             | (F3)    | ПОИСК ДАНЫХ 🗰 💷<br>F1:ДАН. ИЗМЕР<br>F2:ДАН. КООРДИНАТ<br>F3:ТОПОКОДА                          |
| - Выберите функцию <b>F3: ТОПОКОДА</b> .                                            | (F2)    | ПОИСК ДАНЫХ 🗰 💷<br>F1:ПЕРВ. ДАННЫЕ<br>F2:ПОСЛ. ДАННЫЕ<br>F3:ПО НОМЕРУ                         |

| - Выберите функцию <b>F3:ПО НОМЕРУ</b> .                                                                                                    | (F3)               | поиск топокодов 🗰 💷<br>No: 01_                             |
|----------------------------------------------------------------------------------------------------|--------------------|------------------------------------------------------------|
| <ul> <li>Введите требуемый топокод.</li> <li>Нажмите на клавишу ENT, чтобы<br/>подтвердить введенные данные.</li> <li>Отобразятся ТКОДа и их данные.</li> <li>Чтобы выбрать следующий или<br/>предыдущий топокод, нажмите на<br/>клавишу "стрелка вниз" или кла-<br/>вишу "стрелка вверх".</li> </ul> | BBOД<br>ENT<br>▲/▼ | ПОИСК ТОПОКОДОВ 🗰 💷<br>→ 00:<br>01: 01<br>02: 02<br>03: 03 |

**Примечание:** чтобы отредактировать библиотеку ТКОДов, выберите функцию **РЕД**. Чтобы удалить записанные топокоды из библиотеки **ТКОДов** выберите функцию **УДАЛ**.

Файлы данных проекта

В меню управления файлами данных проекта имеются следующие опции:

- Переименование файла проекта (см. стр. ...)
- Поиск данных в файле проекта
- Удаление файлов проекта (см. стр. ....)

Вызов меню файлов данных проекта

| Операции                                                                                                    | Клавиша | Индикация на дисплее                                                                          |
|----------------------------------------------------------------------------------------------------|---------|-----------------------------------------------------------------------------------------------|
| <ul> <li>Нажмите на клавишу М.</li> <li>Отобразится список выбора глав-<br/>ного меню.</li> </ul>                                                   | M       | МЕНЮ (1/2)<br>F1:СЪЁМКА<br>F2:ПРОГРАММЫ<br>F3:ПАМЯТЬ<br>F4:ПАРАМЕТРЫ                          |
| <ul> <li>Выберите функцию F3: ПАМЯТЬ.</li> <li>Отобразится первая страница меню</li> <li>УПР.ПАМЯТЬЮ (1/3) со списком</li> <li>программ.</li> </ul> | F1      | УПР.ПАМЯТЬЮ (1/3) 🗰 💷<br>F1:ТИП ПАМЯТИ<br>F2:СОСТ.ПАМЯТИ<br>F3:ПОИСК ДАНЫХ<br>F4:ФАЙЛЫ ДАННЫХ |

| <ul> <li>Выберите функцию <b>F4:ФАЙЛЫ</b></li> <li>ДАННЫХ. Отобразится список с со-<br/>храненных файлов.</li> </ul> | F4 | УПР.ФАЙЛ/<br>→*FN 01<br>&FN 02<br>FN 03<br>FN 04 | АМИ<br>.RAW<br>.PTS<br>.HAL<br>.VCL |  | 3K<br>9K<br>4K<br>1K |  |
|----------------------------------------------------------------------------------------------------|----|--------------------------------------------------|-------------------------------------|--|----------------------|--|
|----------------------------------------------------------------------------------------------------|----|--------------------------------------------------|-------------------------------------|--|----------------------|--|

## Условные обозначения

Используются следующие указатели состояния файла, расположенные перед его именем:

- \* Используемый в настоящее время файл измерений
- & Используемый в настоящее время файл координат

Расширения файлов проекта:

- .RAW Файл измерений
- .PTS Файл координат
- .HAL Файл данных разбивки в плане
- .VCL Файл данных разбивки по высоте

Переименование файла проекта

Файл, находящийся во внутренней памяти прибора, может быть переименован.

| Операции                              | Клавиша | Индикация на дисплее   |
|---------------------------------------|---------|------------------------|
| - Вызовите страницу меню <b>ФАЙЛЫ</b> |         |                        |
| <b>ДАННЫХ</b> (см. стр).              |         | УПР.ФАЙЛАМИ 🗰 🎟        |
|                                       |         | →*FN 01 .RAW 3K        |
|                                       |         | &FN 02 .PTS 9K         |
|                                       |         | FN 03 .HAL 4K          |
|                                       |         | FN 04 .VCL 1K          |
| - Чтобы выбрать требуемый файл        | ▲ / ▼   |                        |
| проекта, нажмите на клавишу           |         | УПР.ФАЙЛАМИ 🗰 🎟        |
| "стрелка вниз" или клавишу            |         | *FN 01 .RAW 3K         |
| "стрелка вверх".                      |         | &FN 02 .PTS 9K         |
|                                       |         | → FN 03 .HAL 4K        |
|                                       |         | FN 04 .VCL 1K          |
| - Выберите функцию <b>РЕДКТ</b> .     | (F1)    |                        |
|                                       |         | УПР.ФАЙЛАМИ 🗰 🎟        |
|                                       |         | *FN 01 .RAW 3K         |
|                                       |         | & <u>FN 02</u> .PTS 9K |
|                                       |         | → FN 03 .HAL 4K        |
|                                       |         | FN 04 .VCL 1K          |
|                                       |         |                        |

| <ul> <li>Введите новое имя файла.</li> </ul> | Ввод |           |      |     |
|----------------------------------------------|------|-----------|------|-----|
| - Нажмите на клавишу <b>ENT</b> , чтобы      |      | УПР.ФАЙЛА | МИ   |     |
| подтвердить введенные данные.                | FNT  | *FN 01    | .RAW | 3 K |
| <b>Примечание:</b> То, когда файл проекта    |      | &FN 02    | .PTS | 9 K |
| с тем же названием уже существует,           |      | → FN 99   | .HAL | 4K  |
| отобразится сообщение об ошибке              |      | FN 04     | .VCL | 1 K |
| І-КА ЕСТЬ.                                   |      |           |      |     |
|                                              |      |           |      |     |

Чтобы вернуться в меню управления файлами данных нажмите на клавишу **ESC**.

## Удаление файла проекта

Одновременно можно удалять только один выбранный файл проекта.

| Операции                                 | Клавиша       | Индикация на дисплее               |
|------------------------------------------|---------------|------------------------------------|
| - Вызовите страницу меню <b>ФАЙЛЫ</b>    |               |                                    |
| <b>ДАННЫХ</b> (см. стр).                 |               | УПР ФАЙЛАМИ                        |
|                                          |               | →*EN 01 RAW 3K                     |
|                                          |               | &FN 02 .PTS 9K                     |
|                                          |               | FN 03 .HAL 4K                      |
|                                          |               | FN 04 .VCL 1K                      |
| - Чтобы выбрать требуемый файл           | ▲ / <b>▼</b>  |                                    |
| проекта, нажмите на клавишу              |               | УПР ФАЙЛАМИ                        |
| "стрелка вниз" или клавишу               |               | *FN 01 .RAW 3K                     |
| "стрелка вверх".                         |               | →&FN 02 .PTS 9K                    |
|                                          |               | FN 03 HAL 4K                       |
|                                          |               | FN 04 .VCL 1K                      |
| - Выберите функцию <b>УДАЛ</b> .         | (F2)          |                                    |
|                                          |               | УПР.ФАЙЛАМИ                        |
|                                          |               | *FN 01 .RAW 3K                     |
|                                          |               | →&FN 02 .PTS 9K                    |
|                                          |               | FN 03 .HAL 4K                      |
|                                          |               | FN 04 .VCL 1K                      |
|                                          |               | УД.? [HET] [ДА]                    |
| - Выберите <b>ДА</b> . Выбранный проекта | <b>F4</b>     |                                    |
| будет удален.                            |               | УПР.ФАЙЛАМИ 🗰 🎹                    |
|                                          |               | *FN 01 .RAW 3K                     |
|                                          |               | → FN 03 .HAL 4K                    |
|                                          |               | FN 04 .VCL 1K                      |
|                                          |               |                                    |
| Чтобы вернуться в меню управления ф      | райлами данны | ых нажмите на клавишу <b>ESC</b> . |

Ввод координат

Координаты точек разбивки, исходных пунктов ввести напрямую с клавиатуры. Эти данные могут быть сохранены в соответствующем файле проекта во внутренней памяти.

| Операции                                                                                                    | Клавиша | Индикация на дисплее                                                                          |
|----------------------------------------------------------------------------------------------------|---------|-----------------------------------------------------------------------------------------------|
| <ul> <li>Вызовите первую страницу меню<br/>управления памятью (см. стр).</li> </ul>                                                                                                    |         | УПР.ПАМЯТЬЮ (1/3) 🗰 💷<br>F1:ТИП ПАМЯТИ<br>F2:СОСТ.ПАМЯТИ<br>F3:ПОИСК ДАНЫХ<br>F4:ФАЙЛЫ ДАННЫХ |
| <ul> <li>Нажмите на клавишу "стрелка<br/>вниз". Отобразится вторая страни-<br/>ца меню УПР.ПАМЯТЬЮ (2/3) с до-<br/>полнительным списком возможных<br/>программ.</li> </ul>                                                                                                    |         | УПР.ПАМЯТЬЮ (2/3) 🗰 💷<br>F1:ВВОД КООРДИНАТ<br>F2:УДАЛЕНИЕ КООРД<br>F3:ВВОД ТОПОКОДОВ          |
| - Выберите функцию <b>F1: ВВОД КО</b> -<br><b>ОРДИНАТ</b> .                                                                                                    | (F1)    | выбор файла 🗰 💷<br>FN: FN 01_                                                                 |
| <ul> <li>Введите имя файла проекта, в ко-<br/>тором должны быть сохранены но-<br/>вые координаты.</li> <li>Нажмите на клавишу ENT, чтобы<br/>подтвердить введенные данные.</li> </ul>                                                                                               | ENT     | ввод координат 🗰 💷<br>тч#: <b>DATA 29_</b><br>ткод:                                           |
| <ul> <li>Введите номер точки <b>ТЧ#</b> с новыми координатами.</li> <li>Нажмите на клавишу <b>ENT</b>, чтобы подтвердить введенные данные.</li> <li>Введите топокод <b>ТКОД</b> новой точки.</li> <li>Нажмите на клавишу <b>ENT</b>, чтобы подтвердить введенные данные.</li> </ul> | ENT     | ВВОД КООРДИНАТ () () () () () () () () () () () () ()                                         |

| <ul> <li>Введите значения координат.</li> <li>Нажмите на клавишу ENT, чтобы под-<br/>твердить введенные данные. Данные<br/>сохранятся в файле проекта. Отобра-<br/>зится страница меню для следующей<br/>точки. Номер точки автоматически<br/>увеличится на единицу.</li> </ul> | ENT | ввод координат 🗰 💷<br>тч#: <b>_DATA 30</b><br>ткод: |
|----------------------------------------------------------------------------------------------------|-----|-----------------------------------------------------|
|----------------------------------------------------------------------------------------------------|-----|-----------------------------------------------------|

## Удаление координат

Координаты точки, сохранённой во внутренней памяти, могут быть удалены из файла проекта.

| Операции                                                                                                    | Клавиша | Индикация на дисплее                                                                          |
|----------------------------------------------------------------------------------------------------|---------|-----------------------------------------------------------------------------------------------|
| <ul> <li>Вызовите первую страницу меню<br/>управления памятью (см. стр).</li> </ul>                                                                                            |         | УПР.ПАМЯТЬЮ (1/3) 🗰 💷<br>F1:ТИП ПАМЯТИ<br>F2:СОСТ.ПАМЯТИ<br>F3:ПОИСК ДАНЫХ<br>F4:ФАЙЛЫ ДАННЫХ |
| <ul> <li>Нажмите на клавишу "стрелка<br/>вниз". Отобразится вторая страни-<br/>ца меню УПР.ПАМЯТЬЮ (2/3) с до-<br/>полнительным списком программ.</li> </ul>                   | •       | УПР.ПАМЯТЬЮ (2/3) 🗰 💷<br>F1:ВВОД КООРДИНАТ<br>F2:УДАЛЕНИЕ КООРД<br>F3:ВВОД ТОПОКОДОВ          |
| - Выберите функцию <b>F2: УДАЛЕНИЕ</b><br>КООРД.                                                                                                    | (F2)    | выбор файла 🗰 💷<br>FN: FN 01_                                                                 |
| <ul> <li>Введите имя файла проекта из ко-<br/>торого должны быть удалены ко-<br/>ординаты.</li> <li>Нажмите на клавишу ENT, чтобы<br/>подтвердить введенные данные.</li> </ul> | ENT     | удал. коорд-т 🗰 💷<br>тч#: DATA 29_                                                            |

| <ul> <li>Введите номер точки <b>ТЧ#,</b> координаты которой будут удалены.</li> <li>Нажмите на клавишу <b>ЕNT</b>, чтобы подтвердить введенные данные.</li> <li>Отобразятся координаты.</li> </ul> | ENT | УДАЛ. КООРД-Т 🗰 💷<br>N: 178.222 m<br>E: 6.560 m<br>Z: 15.379 m<br>>OK? [HET] [ДА] |
|----------------------------------------------------------------------------------------------------|-----|-----------------------------------------------------------------------------------|
| <ul> <li>Выберите ДА.</li> <li>Координаты будут удалены.</li> <li>Отобразится страница меню для сле-<br/>дующей точки. Номер точки автома-<br/>тически увеличится на единицу.</li> </ul>           | F4  | удал. коорд-т 🗰 💷<br>тч#: <b>DATA 28</b>                                          |

### Ввод топокодов

В этом меню можно вводить топокоды в библиотеку ТКОД. У каждой записи есть номер (1 – 99), под которым она будет сохранена. Топокоды также можно отредактировать в меню **ФАЙЛЫ ДАННЫХ.** 

| Операции                                                                                                    | Клавиша | Индикация на дисплее                                                                          |
|----------------------------------------------------------------------------------------------------|---------|-----------------------------------------------------------------------------------------------|
| - Вызовите первую страницу меню                                                                                                    |         |                                                                                               |
| управления памятью (см. стр).                                                                                                    |         | УПР.ПАМЯТЬЮ (1/3) 🗰 💷<br>F1:ТИП ПАМЯТИ<br>F2:СОСТ.ПАМЯТИ<br>F3:ПОИСК ДАНЫХ<br>F4:ФАЙЛЫ ДАННЫХ |
| <ul> <li>Нажмите на клавишу "стрелка<br/>вниз". Отобразится вторая страни-<br/>ца меню УПР.ПАМЯТЬЮ (2/3) с до-<br/>полнительным списком программ.</li> </ul> |         | УПР.ПАМЯТЬЮ (2/3) 🗰 💷<br>F1:ВВОД КООРДИНАТ<br>F2:УДАЛЕНИЕ КООРД<br>F3:ВВОД ТОПОКОДОВ          |
| <ul> <li>Выберите функцию ВВОД ТОПО-<br/>КОДА. Отобразится список сохра-<br/>ненных топокодов.</li> </ul>                                                    | F3      | РЕД.Т-КОД <b>ММ ФШ</b><br>→ 00:<br>01: 01<br>02: 02<br>03: 03                                 |

| - Чтобы выбрать топокод из библио-       | ▲ / ▼      |           |     |  |
|------------------------------------------|------------|-----------|-----|--|
| теки, нажмите на клавишу "стрелка        |            | РЕД. Т-КС | Д   |  |
| вниз" или клавишу "стрелка вверх".       |            | 00:       |     |  |
| Примечание: чтобы отобразить сле-        |            | → 01:     | 01  |  |
| дующие/предыдущие страницы ме-           |            | 02.       | 02  |  |
| ню, выберите функцию 个 <b>СТР (NGAP)</b> |            | 02.       | 02  |  |
| (следующая страница меню) или            |            | 03:       | 05  |  |
| <b>↓СТР</b> (предыдущая страница меню).  |            |           |     |  |
| - Выберите функцию <b>РЕД</b> .          | (F1)       |           |     |  |
|                                          |            | РЕД. Т-КС | д   |  |
|                                          |            | 00:       |     |  |
|                                          |            | → 01:     | 01  |  |
|                                          |            | 02:       | 02  |  |
|                                          |            | 03:       | 03  |  |
|                                          |            |           |     |  |
|                                          | Data       |           |     |  |
| - Введите новыи топокод.                 | Ввод       |           |     |  |
| - Нажмите на клавишу <b>ENI</b> , чтобы  | $\frown$   | РЕД. Т-КС | Д   |  |
| подтвердить введенные данные.            | (ENT)      | 00:       |     |  |
| сии переходит на следующие рас           | $\bigcirc$ | 01:       | 011 |  |
| ски переходит на следующую рас-          |            | →02:      | 02  |  |
|                                          |            | 03:       | 03  |  |
|                                          |            |           |     |  |
|                                          |            |           |     |  |

## Трнсформирование данных

Диспетчер файлов тахеометра использует 16-разрядную систему данных. Обычно, в настоящее время в компьютерах используется 32-разрядная система данных. Поэтому, файлы прибора должны быть преобразованы из 16-битного представления в 32-битное, прежде чем можно будет передать их в дальнейшую обработку в другие системы. Путем выполнения следующих операций файлы тахеометра можно преобразовать в 32-разрядные файлы (\*.txt) и сохранить или экспортировать на карту памяти SD.

Передача файлов с карты памяти SD во внутреннюю память

| Операции                                                                            | Клавиша | Индикация на дисплее                                                                          |
|-------------------------------------------------------------------------------------|---------|-----------------------------------------------------------------------------------------------|
| <ul> <li>Вызовите первую страницу меню<br/>управления памятью (см. стр).</li> </ul> |         | УПР.ПАМЯТЬЮ (1/3) 🗰 💷<br>F1:ТИП ПАМЯТИ<br>F2:СОСТ.ПАМЯТИ<br>F3:ПОИСК ДАНЫХ<br>F4:ФАЙЛЫ ДАННЫХ |

| <ul> <li>Дважды нажмите на клавишу<br/>"стрелка вниз". Отобразится третья<br/>страница меню УПР.ПАМЯТЬЮ.<br/>(3/3) с дополнительным списком<br/>программ.</li> </ul>                                                                                                    | •            | УПР.ПАМЯТЬЮ (3/3) 🗰 💷<br>F1:ПЕРЕДАЧА ДАНЫХ<br>F2:УПР. ФАЙЛАМИ<br>F3:ИНИЦИАЛИЗАЦИЯ |
|----------------------------------------------------------------------------------------------------|--------------|-----------------------------------------------------------------------------------|
| - Выберите функцию <b>F2: УПР. ФАЙ-</b><br>ЛАМИ.                                                                                                    | (F2)         | УПР. ФАЙЛАМИ 🗰 💷<br>F1:SD-КАРТА→ПАМ<br>F2:ПАМ-→SD-КАРТА                           |
| <ul> <li>Выберите функцию F1: SD-КАРТА →<br/>ПАМ. Отобразится список файлов,<br/>сохраненных на карте памяти SD.</li> </ul>                                                                                                    | (F1)         | ВЫБОР ФАЙЛА IIII III<br>→ FN 01 .TXT 2K<br>FN 02 .TXT 2K<br>FN 04 .TXT 3K         |
| <ul> <li>Чтобы выбрать нужный файл, на-<br/>жмите на клавишу "стрелка вниз"<br/>или клавишу "стрелка вверх".</li> <li>Нажмите на клавишу ENT, чтобы<br/>подтвердить введенные данные.</li> <li>Примечание: чтобы отобразить сле-<br/>дующие/предыдущие страницы ме-<br/>ню выберите функцию 个СТР (NGAP)<br/>(следующая страница меню) или<br/>↓СТР (предыдущая страница меню).</li> </ul> | ▲ / ▼<br>ENT | ТИП ФАЙЛА 🗰 💷<br>F1:ФАЙЛ КООРД<br>F2:ФАЙЛ П-ТРАСЫ<br>F3:ФАЙЛ В-ТРАСЫ              |
| <ul> <li>Выберите тип файла: F1: ДАН. КО-<br/>ОРДИНАТ (файл координат), F2:<br/>ДАН. П-ТРАССЫ (файл данных<br/>трассы в плане), F3: ДАН. В-<br/>ТРАССЫ (файл данных трассы по<br/>высоте).</li> </ul>                                                                                                    | F1<br>F3     | выбор файла 🗰 💷<br>FN: FN 06                                                      |
- Введите имя файла, под которым файл должен быть сохранён во внутренней памяти.
- Нажмите на клавишу ENT, чтобы подтвердить введенные данные. Файл будет преобразован из 32 бит в 16 бит. После преобразования файл сохранится во внутренней памяти, и снова отобразится страница меню УПР. ФАЙЛАМИ.

ENT

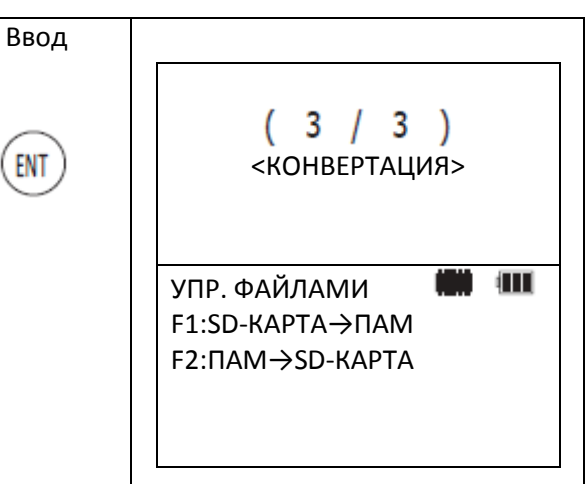

Передача файлов из внутренней памяти на карту памяти SD

| Операции                                                                                                    | Клавиша | Индикация на дисплее                                                                          |
|----------------------------------------------------------------------------------------------------|---------|-----------------------------------------------------------------------------------------------|
| - Вызовите первую страницу меню                                                                                                    |         |                                                                                               |
| управления памятью (см. стр).                                                                                                    |         | УПР.ПАМЯТЬЮ (1/3) 🗰 💷<br>F1:ТИП ПАМЯТИ<br>F2:СОСТ.ПАМЯТИ<br>F3:ПОИСК ДАНЫХ<br>F4:ФАЙЛЫ ДАННЫХ |
| <ul> <li>Нажмите на клавишу "стрелка<br/>вниз" дважды. Отображается тре-<br/>тья страница меню УПР.ПАМЯТЬЮ<br/>(3/3) с дополнительным списком<br/>програм.</li> </ul> | ▼<br>▼  | УПР.ПАМЯТЬЮ (3/3) 🗰 💷<br>F1:ПЕРЕДАЧА ДАНЫХ<br>F2:УПР. ФАЙЛАМИ<br>F3:ИНИЦИАЛИЗАЦИЯ             |
| - Выберите функцию <b>F2: УПР. ФАЙ-</b><br>ЛАМИ.                                                                                                    | (F2)    | УПР. ФАЙЛАМИ 🗰 💷<br>F1:SD-КАРТА→ПАМ<br>F2:ПАМ→SD-КАРТА                                        |
| - Выберите функцию <b>F2: ПАМ-→SD-</b><br>КАРТА.                                                                                                    | F2      | ТИП ФАЙЛА 🗰 💷<br>F1:Ф-Л ИЗМЕРЕНИЙ<br>F2:Ф-Л КООРДИНАТ                                         |

| - Выберите тип файла: <b>F1 Ф-Л ИЗМЕ-</b><br>РЕНИЙ (файл измерений), <b>F2: Ф-Л</b><br>КООРДИНАТ (файл координат).                                                                                                    | F2   | выбор файла 🗰 💷<br>FN: FN 06                           |
|----------------------------------------------------------------------------------------------------|------|--------------------------------------------------------|
| <ul> <li>Введите имя файла, который нужно<br/>передать.</li> </ul>                                                                                                    | ENT  | ТИП ФАЙЛА 🗰 💷<br>F1: .DAT<br>F2: .TXT                  |
| <ul> <li>Выберите формат файла:</li> <li>F1:*.DAT (файл данных),</li> <li>F2: *.TXT (текстовый файл).</li> </ul>                                                                                                    | F2   | выбор файла 🗰 💷<br>FN: FN 06 .TXT                      |
| <ul> <li>Введите имя файла, под которым<br/>файл должен быть сохранён на<br/>карте памяти SD.</li> <li>Нажмите на клавишу ENT, чтобы<br/>подтвердить введенные данные.<br/>Файл будет преобразован из 32 бит<br/>в 16 бит.</li> </ul> | Ввод | <mark>( 3 / 3 )</mark><br><КОНВЕРТАЦИЯ>                |
| После преобразования файл со-<br>хранится на карте памяти SD, и<br>снова отобразится страница меню<br><b>УПР. ФАЙЛАМИ</b> .                                                                                                    |      | УПР. ФАЙЛАМИ 🗰 💷<br>F1:SD-КАРТА→ПАМ<br>F2:ПАМ→SD-КАРТА |

Инициализация

При инициализации (стирании) содержимого внутренней памяти можно использовать следующие 3 опции:

- ФАЙЛЫ ДАНН

Будут удалены все файлы проектов с измерениями и координатами

- ТОПОКОДА

Будет удалена библиотека топокодов.

## - ВСЕ ФАЙЛЫ

Будут удалены все файлы проектов и библиотека топокодов.

Следующие данные не удаляются при инициализации внутренней памяти:

- Координаты станции

- Высота инструмента
- Высота отражателя

Пример: удаление всех файлов

| Операции                                                                                                    | Клавиша | Индикация на дисплее                                                                          |
|----------------------------------------------------------------------------------------------------|---------|-----------------------------------------------------------------------------------------------|
| <ul> <li>Вызовите первую страницу меню<br/>управления памятью (см. стр).</li> </ul>                                                                                                    |         | УПР.ПАМЯТЬЮ (1/3) 🗰 💷<br>F1:ТИП ПАМЯТИ<br>F2:СОСТ.ПАМЯТИ<br>F3:ПОИСК ДАНЫХ<br>F4:ФАЙЛЫ ДАННЫХ |
| <ul> <li>Дважды нажмите на клавишу<br/>"стрелка вниз". Отобразится третья<br/>страница меню УПР.ПАМЯТЬЮ<br/>(3/3) с дополнительным списком<br/>программ.</li> </ul>                                         | ▼<br>▼  | УПР.ПАМЯТЬЮ (3/3) 🗰 💷<br>F1:ПЕРЕДАЧА ДАНЫХ<br>F2:УПР. ФАЙЛАМИ<br>F3:ИНИЦИАЛИЗАЦИЯ             |
| - Выберите функцию <b>F3: ИНИЦИА-</b><br>ЛИЗАЦИЯ.                                                                                                    | F3      | ИНИЦИАЛИЗ. 🗰 💷<br>F1:ФАЙЛЫ ДАНН<br>F2:BCE ФАЙЛЫ<br>F3:ТОПОКОДА                                |
| - Как пример, выберите функцию <b>F2:</b><br>ВСЕ ФАЙЛЫ                                                                                                    | F2      | ИНИЦИАЛИЗ. 🗰 💷<br>УДАЛ.ВСЕ ДАНЫЕ!<br>>OK? [HET] [ДА]                                          |
| <ul> <li>Выберите ДА. Удалятся все файлы<br/>проектов, сохраненные во внут-<br/>ренней памяти, и библиотека топо-<br/>кодов, после этого снова отобра-<br/>жается страница меню ИНИЦИА-<br/>ЛИЗ.</li> </ul> | F4      | ИНИЦИАЛИЗ. 🗰 💷<br>F1:ФАЙЛЫ ДАНН<br>F2:ВСЕ ФАЙЛЫ<br>F3:ТОПОКОДА                                |

Передача данных

С помощью меню передачи данных можно напрямую передавать данные, сохраненные во внутренней памяти прибора в компьютер, или наоборот - загружать координаты и топокода из компьютера в тахеометр.

Данные можно передавать двумя способами:

## - F1:4EPE3 RS-232

Подсоедините компьютер к интерфейсному порту передачи данных тахеометра **23**, используя интерфейсный кабель передачи данных RS-232.

#### - F2: YEPE3 USB

Подсоедините компьютер к USB-порту тахеометра **22**, используя входящий в комплект поставки USB-кабель.

Передача данных через последовательный порт RS-232

Меню передачи данных для последовательного интерфейса включает в себя следующие функции:

#### - F1: ПЕРЕДАТЬ ДАН

Передача данных с тахеометра на компьютер.

#### - F2: ПРИНЯТЬ ДАН

Передача данных из компьютера в тахеометр.

#### - F3: СОМ-ПАРАМЕТРЫ

Настройка параметров связи.

**Примечание:** прежде чем передавать данные, убедитесь в том, что тахеометр и компьютер правильно соединены друг с другом, и что параметры для передачи данных соответствуют на обоих устройствах.

Передача данных

| Операции                                                                                                    | Клавиша | Индикация на дисплее                                                                          |
|----------------------------------------------------------------------------------------------------|---------|-----------------------------------------------------------------------------------------------|
| <ul> <li>Запустите на компьютере про-<br/>грамму Transfer.exe, входящую в<br/>комплект поставки.</li> </ul>                                                          |         |                                                                                               |
| <ul> <li>Выберите функцию F3:ПАМЯТЬ на<br/>странице главного меню.</li> </ul>                                                                                        | F3      | УПР.ПАМЯТЬЮ (1/3) 🗰 💷<br>F1:ТИП ПАМЯТИ<br>F2:СОСТ.ПАМЯТИ<br>F3:ПОИСК ДАНЫХ<br>F4:ФАЙЛЫ ДАННЫХ |
| <ul> <li>Дважды нажмите на клавишу<br/>"стрелка вниз". Отобразится третья<br/>страница меню УПР. ФАЙЛАМИ<br/>(3/3) с дополнительным списком<br/>программ.</li> </ul> | •       | УПР.ПАМЯТЬЮ (3/3) 🗰 💷<br>F1:ПЕРЕДАЧА ДАНЫХ<br>F2:УПР. ФАЙЛАМИ<br>F3:ИНИЦИАЛИЗАЦИЯ             |
| <ul> <li>Выберите F1: ПЕРЕДАЧА ДАНЫХ.</li> <li>Отображается страница меню</li> <li>ПЕРДАЧА ДАНЫХ со списком режимов передачи.</li> </ul>                             | F1      | ПЕРДАЧА ДАНЫХ 🗰 💷<br>F1:ЧЕРЕЗ RS-232<br>F2:ЧЕРЕЗ USB                                          |

| (F1)                 |                                                                                                   |
|----------------------|---------------------------------------------------------------------------------------------------|
|                      | ПЕРДАЧА ДАНЫХ 🗰 💷<br>F1:ПЕРЕДАТЬ ДАН<br>F2:ПРИНЯТЬ ДАН<br>F3:COM-ПАРАМЕТРЫ                        |
| <b>(E</b> 1 <b>)</b> |                                                                                                   |
|                      | ПЕРДАЧА ДАНЫХ 🗰 💷<br>F1:ДАН. ИЗМЕР<br>F2:ДАН. КООРДИНАТ                                           |
|                      |                                                                                                   |
| (F1)<br>Или<br>(F2)  | выбор файла 🗰 💷<br>FN: FN 01                                                                      |
| Ввод                 |                                                                                                   |
| ENT                  | ПЕРЕДАТЬ ДАН. ИЗМ 🗰 💷                                                                             |
|                      | >ОК? [НЕТ] [ДА]                                                                                   |
| F4                   | ПЕРЕДАТЬ ДАН. ИЗМ 🗰 💷<br>9<br>ПЕРЕДАЧА<br>ПЕРДАЧА ДАНЫХ 🗰 💷<br>F1:ДАН. ИЗМЕР<br>F2:ДАН. КООРДИНАТ |
|                      | F1<br>F1<br>F1<br>F1<br>F2<br>BBOA<br>F2<br>F2<br>F2                                              |

Приём данных

| Операции                                                                                                    | Клавиша | Индикация на дисплее                                                                              |
|----------------------------------------------------------------------------------------------------|---------|---------------------------------------------------------------------------------------------------|
| <ul> <li>Запустите на компьютере про-<br/>грамму Transfer.exe, входящую в<br/>комплект поставки.</li> </ul>                                                          |         |                                                                                                   |
| <ul> <li>Выберите функцию F3:ПАМЯТЬ на<br/>странице главного меню.</li> </ul>                                                                                        | F3      | УПР.ПАМЯТЬЮ (1/3) 🗰 💷<br>F1:ТИП ПАМЯТИ<br>F2:СОСТ.ПАМЯТИ<br>F3:ПОИСК ДАНЫХ<br>F4:ФАЙЛЫ ДАННЫХ     |
| <ul> <li>Дважды нажмите на клавишу<br/>"стрелка вниз". Отобразится третья<br/>страница меню УПР. ФАЙЛАМИ<br/>(3/3) с дополнительным списком<br/>программ.</li> </ul> | •       | УПР.ПАМЯТЬЮ (3/3) 🗰 💷<br>F1:ПЕРЕДАЧА ДАНЫХ<br>F2:УПР. ФАЙЛАМИ<br>F3:ИНИЦИАЛИЗАЦИЯ                 |
| <ul> <li>Выберите F1:ПЕРЕДАТЬ ДАН.</li> <li>Отобразится страница меню ПЕР-<br/>ДАЧА ДАНЫХ со списком режимов<br/>передачи.</li> </ul>                                | (F1)    | ПЕРДАЧА ДАНЫХ 🗰 💷<br>F1:ЧЕРЕЗ RS-232<br>F2:ЧЕРЕЗ USB                                              |
| - Выберите <b>F1:ЧЕРЕЗ RS-232</b> .                                                                                                    | (F1)    | ПЕРДАЧА ДАНЫХ 🗰 💷<br>F1:ПЕРЕДАТЬ ДАН<br>F2:ПРИНЯТЬ ДАН<br>F3:COM-ПАРАМЕТРЫ                        |
| <ul> <li>Выберите функцию F2: ПРИНЯТЬ<br/>ДАН. Отобразится список типов<br/>файлов, которые могут быть пере-<br/>даны.</li> </ul>                                    | (F2)    | ПРИНЯТЬ ДАН 🗰 💷<br>F1:ДАН. КООРДИНАТ<br>F2:ДАН. ТОПОКОДОВ<br>F3:ДАН. П-ТРАССЫ<br>F4:ДАН. В-ТРАССЫ |

| <ul> <li>Выберите тип файла:</li> <li>F1: ДАН. КООРДИНАТ (координаты),</li> <li>F2: ДАН. ТОПОКОДОВ (топокода),</li> <li>F3: ДАН. П-ТРАССЫ (файл данных трассы в плане),</li> <li>F4: ДАН. В-ТРАССЫ (файл данных трассы по высоте).</li> <li>Пример: данные координат</li> </ul> |             | выбор файла 🗰 🎟                                                                                     |
|----------------------------------------------------------------------------------------------------|-------------|----------------------------------------------------------------------------------------------------|
| <ul> <li>Введите имя файла, который будет<br/>передаваться.</li> <li>Нажмите на клавишу ENT, чтобы<br/>подтвердить введенные данные.</li> </ul>                                                                                                    | Ввод<br>ENT | <ul> <li>ПРИЁМ КООРДИНАТ</li> <li>&gt;OK? [НЕТ] [ДА]</li> </ul>                                     |
| <ul> <li>Выберите ДА. Начинается передача<br/>данных.</li> <li>Когда все данные будут переданы,<br/>снова отобразится страница меню<br/>ПЕРЕДАЧА</li> <li>Примечание: чтобы отменить пере-<br/>дачу данных, выберите СТОП.</li> </ul>                                           | F4          | ПОЛУЧЕНИЕ ДАННЫХ> ПРИНЯТЬ ДАН F1:ДАН. КООРДИНАТ F2:ДАН. ТОПОКОДОВ F3:ДАН. П-ТРАССЫ F4:ДАН. В-ТРАССЫ |

Установка значений параметров для передачи данных

Параметры передачи данных на тахеометре и во входящей в комплект поставки программе Transfer.exe должны быть аналогичными. При выключении прибора, параметры сохраняются в памяти прибора.

| Операции                                                                               | Клавиша | Индикация на дисплее                                                                          |
|----------------------------------------------------------------------------------------|---------|-----------------------------------------------------------------------------------------------|
| <ul> <li>На странице главного меню выбе-<br/>рите функцию <b>F3:ПАМЯТЬ</b>.</li> </ul> | F3      | УПР.ПАМЯТЬЮ (1/3) 🗰 💷<br>F1:ТИП ПАМЯТИ<br>F2:СОСТ.ПАМЯТИ<br>F3:ПОИСК ДАНЫХ<br>F4:ФАЙЛЫ ДАННЫХ |

| <ul> <li>Дважды нажмите на клавишу<br/>"стрелка вниз". Отобразится третья<br/>страница меню УПР. ФАЙЛАМИ<br/>(3/3) с дополнительным списком<br/>программ.</li> <li>Выберите F1:ПЕРЕДАТЬ ДАН.<br/>Отображается страница меню<br/>ПЕРДАЧА ДАНЫХ со списком ре-<br/>жимов передачи.</li> </ul>                                                                                                    | ▼<br>▼ | УПР.ПАМЯТЬЮ (3/3) 🗰 💷<br>F1:ПЕРЕДАЧА ДАНЫХ<br>F2:УПР. ФАЙЛАМИ<br>F3:ИНИЦИАЛИЗАЦИЯ<br>ПЕРДАЧА ДАНЫХ 🗰 💷<br>F1:ЧЕРЕЗ RS-232<br>F2:ЧЕРЕЗ USB |
|----------------------------------------------------------------------------------------------------|--------|----------------------------------------------------------------------------------------------------|
| - Выберите <b>F1:ЧЕРЕЗ RS-232</b> .                                                                                                    | F1     | ПЕРДАЧА ДАНЫХ 🗰 💷<br>F1:ПЕРЕДАТЬ ДАН<br>F2:ПРИНЯТЬ ДАН<br>F3:COM-ПАРАМЕТРЫ                                                                |
| <ul> <li>Выберите функцию F3:COM-<br/>ПАРАМЕТРЫ.</li> <li>Отобразится список параметров<br/>передачи.</li> </ul>                                                                                                    | (F3)   | ПАРАМЕТРЫ ПОРТОВ 🗰 💷<br>F1:СКОРОСТЬ<br>F2:ЧЁТНОСТЬ<br>F3:ПРОТОКОЛ                                                                         |
| <ul> <li>Выберите параметр:<br/>F1:СКОРОСТЬ (скорость передачи),<br/>F2:ЧЁТНОСТЬ (контроль чётности),<br/>F3:ПРОТОКОЛ (протокол передачи).\</li> <li>Пример: настройка скорости передачи данных СКОРОСТЬ. Возможны следующие настройки скорости:<br/>1200, 2400, 4800, 9600, 19200, 38400,<br/>57600 или 115200 бит/с.</li> <li>Выберите функцию УМНШ, чтобы уменьшить скорость передачи данных или выберите функцию УВЛЧ, чтобы увеличить ее.</li> </ul> | F1     | СКОРОСТЬ 🗰 💷<br>СКОРОСТЬ: [9600] b/s                                                                                                    |

| Возможности выбора параметров пе-<br>редачи <b>F2:ЧЁТНОСТЬ</b> :<br>- Контроль 7-го бита на четность<br>- Контроль 7-го бита на нечетность<br>- Без контроля 8-го бита                                                                                              | (F2) | ЧЁТНОСТЬ 🗰 💷<br>F1: 7 БИТ ЧЁТ<br>F2: 7 БИТ НЧЁТ<br>F3: 8 БИТ НЕТ  |
|----------------------------------------------------------------------------------------------------|------|-------------------------------------------------------------------|
| Возможности выбора параметров пе-<br>редачи <b>F3:ПРОТОКОЛ</b> :<br>- Спротоколом передачи<br>- Без протокола передачи                                                                                                    | (F3) | ПАРАМЕТРЫ ПОРТОВ 🗰 💷<br>F1: ACK<br>F2: [NAK]                      |
| <ul> <li>Нажмите на клавишу ENT, чтобы<br/>подтвердить введенные данные.<br/>Параметры будут сохранены, и<br/>снова отобразится страница меню<br/>СОМ-ПАРАМЕТРЫ.</li> <li>Нажмите на клавишу ESC, чтобы<br/>отменить сделанные изменения<br/>параметров.</li> </ul> |      | ПАРАМЕТРЫ ПОРТОВ 🗰 💷<br>F1:СКОРОСТЬ<br>F2:ЧЁТНОСТЬ<br>F3:ПРОТОКОЛ |

Передача данных через USB

Меню передачи данных для USB-порта включает в себя следующие функции:

# - F1:ПЕРЕДАТЬ ДАН

Передача данных с тахеометра на компьютер.

# - F2: ПРИНЯТЬ ДАН

Передача данных и компьютера в тахеометр.

**Примечание:** прежде чем передавать данные, удостоверьтесь в том, что тахеометр и компьютер правильно соединены друг с другом.

# Передача данных

| Операции                        | Клавиша | Индикация на дисплее |
|---------------------------------|---------|----------------------|
| - Запустите на компьютере про-  |         |                      |
| грамму Transfer.exe, входящую в |         |                      |
| комплект поставки.              |         |                      |

| - Выберите функцию <b>F3:ПАМЯТЬ</b> на                                                                                                    | (F3)            |                                                                                               |
|----------------------------------------------------------------------------------------------------|-----------------|-----------------------------------------------------------------------------------------------|
| странице главного меню.                                                                                                    |                 | УПР.ПАМЯТЬЮ (1/3) 🗰 💷<br>F1:ТИП ПАМЯТИ<br>F2:COCT.ПАМЯТИ<br>F3:ПОИСК ДАНЫХ<br>F4:ФАЙЛЫ ДАННЫХ |
| <ul> <li>Дважды нажмите на клавишу<br/>"стрелка вниз". Отобразится третья<br/>страница меню УПР. ФАЙЛАМИ<br/>(3/3) с дополнительным списком<br/>программ.</li> </ul> | •               | УПР.ПАМЯТЬЮ (3/3) 🗰 💷<br>F1:ПЕРЕДАЧА ДАНЫХ<br>F2:УПР. ФАЙЛАМИ<br>F3:ИНИЦИАЛИЗАЦИЯ             |
| <ul> <li>Выберите F1:ПЕРЕДАТЬ ДАН.</li> <li>Отобразится страница меню ПЕР-<br/>ДАЧА ДАНЫХ со списком режимов<br/>передачи.</li> </ul>                                | (F1)            | ПЕРДАЧА ДАНЫХ 🗰 💷<br>F1:ЧЕРЕЗ RS-232<br>F2:ЧЕРЕЗ USB                                          |
| - Выберите <b>F2:ЧЕРЕЗ USB</b> .                                                                                                    | (F2)            | ПЕРДАЧА ДАНЫХ 🗰 💷<br>F1:ПЕРЕДАТЬ ДАН<br>F2:ПРИНЯТЬ ДАН                                        |
| <ul> <li>Выберите F1:ПЕРЕДАТЬ ДАН.</li> <li>Отобразится список типов файлов,<br/>которые могут быть переданы.</li> </ul>                                             | (F1)            | ПЕРДАЧА 🗰 💷<br>F1:ДАН. ИЗМЕР<br>F2:ДАН. КООРДИНАТ                                             |
| <ul> <li>Выберите тип файла:</li> <li>F1: ДАН. ИЗМЕР (измерения),</li> <li>F2: ДАН. КООРДИНАТ (координа-<br/>ты).</li> <li>Пример: результаты измерений</li> </ul>   | Г1<br>Или<br>F2 | выбор файла 🗰 🎟<br>FN: FN 01                                                                  |

| <ul> <li>Введите имя файла, который будет<br/>передаваться.</li> <li>Нажмите на клавишу ENT, чтобы<br/>подтвердить введенные данные.</li> <li>Примечание: чтобы показать список<br/>всех файлов, выберите СПИС.</li> </ul>                | Ввод<br>ENT | ПЕРЕДАТЬ ДАН. ИЗМ 🗰 💷                             |
|----------------------------------------------------------------------------------------------------|-------------|---------------------------------------------------|
| <ul> <li>Выберите ДА. Начнётся передача<br/>данных.</li> <li>Когда все данные будут переданы,<br/>снова отобразится страница меню<br/>ПЕРДАЧА ДАНЫХ.</li> <li>Примечание: чтобы отменить пере-<br/>дачу данных, выберите СТОП.</li> </ul> | F4          | ПЕРЕДАТЬ ДАН. ИЗМ 🗰 💷<br>9<br>< ПЕРЕДАЧА >        |
|                                                                                                    |             | ПЕРДАЧА 🗰 💷<br>F1:ДАН. ИЗМЕР<br>F2:ДАН. КООРДИНАТ |

## Загрузка данных

| Операции                                                                                                    | Клавиша | Индикация на дисплее                                                                          |
|----------------------------------------------------------------------------------------------------|---------|-----------------------------------------------------------------------------------------------|
| <ul> <li>Запустите на компьютере про-<br/>грамму Transfer.exe, входящую в<br/>комплект поставки.</li> </ul>                                                          |         |                                                                                               |
| <ul> <li>Выберите функцию F3:ПАМЯТЬ на<br/>странице главного меню.</li> </ul>                                                                                        | F3      | УПР.ПАМЯТЬЮ (1/3) 🗰 💷<br>F1:ТИП ПАМЯТИ<br>F2:СОСТ.ПАМЯТИ<br>F3:ПОИСК ДАНЫХ<br>F4:ФАЙЛЫ ДАННЫХ |
| <ul> <li>Дважды нажмите на клавишу<br/>"стрелка вниз". Отобразится третья<br/>страница меню УПР. ФАЙЛАМИ<br/>(3/3) с дополнительным списком<br/>программ.</li> </ul> | •       | УПР.ПАМЯТЬЮ (3/3) 🗰 💷<br>F1:ПЕРЕДАЧА ДАНЫХ<br>F2:УПР. ФАЙЛАМИ<br>F3:ИНИЦИАЛИЗАЦИЯ             |

| <ul> <li>Выберите F1: ПЕРЕДАТЬ ДАН.</li> <li>Отобразится страница меню ПЕР-<br/>ДАЧА ДАНЫХ со списком режимов<br/>передачи.</li> </ul>                                                                                                    | (F1)        | ПЕРДАЧА ДАНЫХ 🗰 💷<br>F1:ЧЕРЕЗ RS-232<br>F2:ЧЕРЕЗ USB                                              |
|----------------------------------------------------------------------------------------------------|-------------|---------------------------------------------------------------------------------------------------|
| Выберите <b>F2:ЧЕРЕЗ USB</b> .                                                                                                    | (F1)        | ПЕРДАЧА ДАНЫХ 🗰 💷<br>F1:ПЕРЕДАТЬ ДАН<br>F2:ПРИНЯТЬ ДАН                                            |
| <ul> <li>Выберите функцию F2: ПРИНЯТЬ<br/>ДАН. Отобразится список типов<br/>файлов, которые могут быть пере-<br/>даны.</li> </ul>                                                                                                    | (F2)        | ПРИНЯТЬ ДАН 🗰 💷<br>F1:ДАН. КООРДИНАТ<br>F2:ДАН. ТОПОКОДОВ<br>F3:ДАН. П-ТРАССЫ<br>F4:ДАН. В-ТРАССЫ |
| <ul> <li>Выберите тип файла:</li> <li>F1: ДАН. КООРДИНАТ (координаты),</li> <li>F2: ДАН. ТОПОКОДОВ (топокода),</li> <li>F3: ДАН. П-ТРАССЫ (файл данных трассы в плане),</li> <li>F4: ДАН. В-ТРАССЫ (файл данных трассы по высоте).</li> <li>Пример: данные координат</li> </ul> | F4<br>F4    | выбор файла 🗰 💷<br>FN: FN 03                                                                      |
| <ul> <li>Введите имя файла, который будет<br/>передаваться.</li> <li>Нажмите на клавишу ENT, чтобы<br/>подтвердить введенные данные.</li> </ul>                                                                                                    | Ввод<br>ENT | <ul> <li>ПРИЁМ КООРДИНАТ</li> <li>&gt;OK? [НЕТ] [ДА]</li> </ul>                                   |

| - Выберите <b>ДА</b> . Начнётся передача | (F4) |                    |
|------------------------------------------|------|--------------------|
| данных.                                  |      | 0000 (111)         |
|                                          |      | <ПОЛУЧЕНИЕ ДАННЫХ> |
|                                          |      |                    |
|                                          |      |                    |
|                                          |      | ПРИНЯТЬ ДАН        |
|                                          |      | F1:ДАН. КООРДИНАТ  |
|                                          |      | F2:ДАН. ТОПОКОДОВ  |
|                                          |      | F3:ДАН. П-ТРАССЫ   |
|                                          |      | F4:ДАН. В-ТРАССЫ   |
|                                          |      |                    |
|                                          |      |                    |

## Основные настройки

Прежде, чем создать новый файл проекта, основные настройки должны быть проверены и при необходимости изменены.

## Вызов меню настройки

| Операции                                                                                                    | Клавиша                    | Индикация на дисплее                                                                                  |
|----------------------------------------------------------------------------------------------------|----------------------------|----------------------------------------------------------------------------------------------------|
| <ul> <li>Нажмите на клавишу М.</li> <li>Отобразится список выбора глав-<br/>ного меню.</li> </ul>                                                                                                    | M                          | МЕНЮ (1/2) 🗰 💷<br>F1:СЪЁМКА<br>F2:ПРОГРАММЫ<br>F3:ПАМЯТЬ<br>F4:ПАРАМЕТРЫ<br>▼                         |
| <ul> <li>Выберите функцию F4: ПАРАМЕТ-<br/>РЫ. Отобразится первая страница<br/>меню ПАРАМ (1/2) со списком на-<br/>строек.</li> </ul>                                                                                            | F4                         | ПАРАМЕТРЫ (1/2) 🗰 III<br>F1:УСТ.ЕД.ИЗМ<br>F2:УСТ.ПАРАМЕТРОВ<br>F3:ОТОБР.НА ДИСПЛЕЕ<br>F4:БЫСТРЫЕ КЛАВ |
| <ul> <li>Функциональными клавишами выберите требуемую программу настройки.</li> <li>или</li> <li>Нажмите на клавишу "стрелка вниз".</li> <li>Вторая страница меню ПАРАМ (2/2) со списком других параметров настройки.</li> </ul> | Г1<br>Г2<br>F4<br>Или<br>▼ | ПАРАМЕТРЫ (1/2) 🗰 💷<br>F1:ДРУГИЕ УСТАН                                                                |

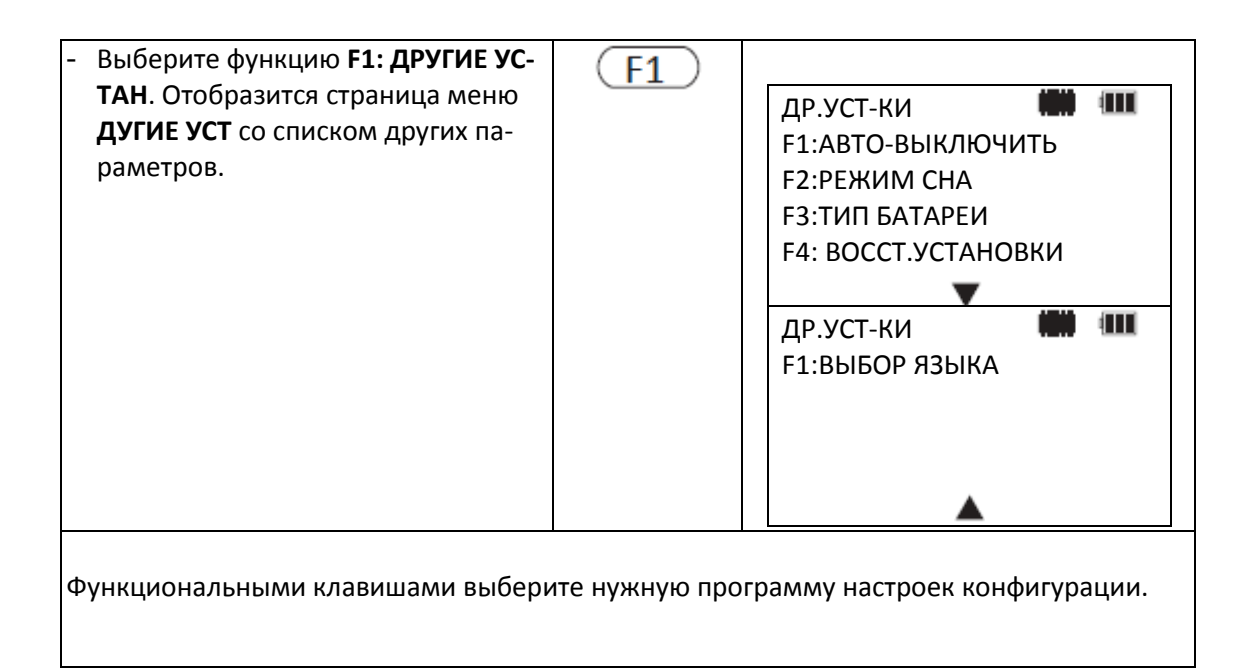

Настройки единиц измерений

Установите единицы измерений, в которых должны будут выполнятся работы. Возможности выбора единиц измерения для измерения углов **F1:УГЛЫ**:

- ГРАДУСЫ (360°)

- ГОНЫ (400 gon)

- MIL (6400 mil)

Возможности выбора единиц измерения температуры **F2:TEMПЕРАТУРА**:

- °C

- °F

Возможности выбора единиц измерения для давления воздуха **F3:ATM.ДАВЛЕНИЕ**:

- hPa .

- mmHg

- inHg

Возможности выбора единиц измерения для измерений расстояний **F4:PACCTOЯНИЯ**:

- M

- фт

| Операции                                                                    | Клавиша | Индикация на дисплее                                                                                |
|-----------------------------------------------------------------------------|---------|----------------------------------------------------------------------------------------------------|
| <ul> <li>Вызовите первую страницу меню<br/>параметров (см. стр).</li> </ul> |         | ПАРАМЕТРЫ (1/2) 🗰 💷<br>F1:УСТ.ЕД.ИЗМ<br>F2:УСТ.ПАРАМЕТРОВ<br>F3:ОТОБР.НА ДИСПЛЕЕ<br>F4:БЫСТРЫЕ КЛАВ |

| - Выберите функцию <b>F1: УСТ.</b><br><b>ЕД.ИЗМ</b> .                                                                                                    | (F1)      | УСТ. ЕД.<br>F1:УГЛЫ<br>F2:ТЕМПЕРАТУРА<br>F3:АТМ.ДАВЛЕНИЕ<br>F4:РАССТОЯНИЯ |
|----------------------------------------------------------------------------------------------------|-----------|---------------------------------------------------------------------------|
| <ul> <li>Используя функциональные кла-<br/>виши, выберите требуемый пара-<br/>метр, который нужно изменить.</li> </ul>                                                   |           |                                                                           |
| <ul> <li>Выберите необходимую единицу<br/>измерения функциональными кла-<br/>вишами.</li> <li>Нажмите на клавишу ENT, чтобы<br/>подтвердить введенные данные.</li> </ul> | F3<br>ENT |                                                                           |

# Установка параметров измерений

Вызов Меню Параметров измерений.

| Операции                                                                                                    | Клавиша   | Индикация на дисплее                                                                                |
|----------------------------------------------------------------------------------------------------|-----------|----------------------------------------------------------------------------------------------------|
| <ul> <li>Вызовите первую страницу меню<br/>параметров (см. стр).</li> </ul>                                                                                                    |           | ПАРАМЕТРЫ (1/2) 🗰 💷<br>F1:УСТ.ЕД.ИЗМ<br>F2:УСТ.ПАРАМЕТРОВ<br>F3:ОТОБР.НА ДИСПЛЕЕ<br>F4:БЫСТРЫЕ КЛАВ |
| <ul> <li>Выберите функцию F2: УСТ.ПАР-<br/>АМЕТРОВ. Отобразится первая<br/>страница меню ПАРАМЕТРЫ (1/2)<br/>со списком параметров измерений.</li> </ul>                                                             | F2        | ПАРАМЕТРЫ (1/2) 🗰 III<br>F1:КОМПЕНСАТОР<br>F2:W-ПОПРАВКА<br>F3:МАСШТ.КОЭФ<br>F4:ТОЧ-ТЬ УГЛОВ        |
| <ul> <li>Функциональными клавишами выберите требуемый параметр.</li> <li>или</li> <li>Нажмите на клавишу "стрелка<br/>вниз".</li> <li>Отобразится вторая страница меню<br/>ПАРАМЕТРЫ (2/2) с дополнитель-</li> </ul> | F4<br>unu | ПАРАМЕТРЫ (2/2) 🗰 💷<br>F1:ВЕРТИКАЛ VoZo<br>F2:ИЗМЕР. РАССТ                                          |

| ным списком параметров.                                                          |    |  |
|----------------------------------------------------------------------------------|----|--|
| <ul> <li>Функциональными клавишами вы-<br/>берите требуемый параметр.</li> </ul> | F2 |  |

Параметры датчика компенсатора

Для точного измерения вертикальных углов должен быть активирован датчик угла наклона компенсатора. Он автоматически компенсирует отклонения вызванные наклоном инструмента.

Также см. "Включение и выключение компенсатора", страница ....

| Операции                                                                                                    | Клавиша         | Индикация на дисплее                                                                                                    |
|----------------------------------------------------------------------------------------------------|-----------------|----------------------------------------------------------------------------------------------------|
| <ul> <li>Вызовите первую страницу меню параметров измерений (см. стр).</li> <li>Выберите функцию <b>F1:КОМПЕНСАТОР</b>.</li> </ul>                                                                       | (F1)            | ПАРАМЕТРЫ (1/2) ₩₩ ₩Ш<br>F1:КОМПЕНСАТОР<br>F2:W-ПОПРАВКА<br>F3:МАСШТ.КОЭФ<br>F4:ТОЧ-ТЬ УГЛОВ<br>▼<br>Х-КОМП ₩₩ ₩Ш<br>↓<br>Х ВЫКЛ |
| <ul> <li>Выберите <b>ВКЛ</b>, чтобы включить компенсатор.</li> <li>Отобразится значение поправки за наклон по оси Х.</li> <li>или</li> <li>Выберите <b>ВЫКЛ</b>, чтобы отключить компенсатор.</li> </ul> | F3<br>или<br>F4 | Х-КОМП <b>М Ш</b>                                                                                                    |

Установка поправочного коэффициента за рефракцию и за кривизну земной поверхности Влияние рефракции и кривизны земной поверхности автоматически корректируются при измерении расстояний.

Поправка при измерении горизонтальных проложений:

 $D = S * [\cos\alpha + \sin\alpha * S * \cos\alpha (K-2)/2Re]$ 

Поправка когда измеряются высоты:

 $H = S * [sin\alpha + cos\alpha * S * cos\alpha (1 - K)/2Re]$ 

Когда влияние рефракции и кривизны земной поверхности не учитывается в измерениях, расстояния вычисляются следующим образом:

 $D = S * \cos\alpha;$ 

 $H = S * sin\alpha$ 

#### Условные обозначения

- К Коэффициент рефракции атмосферыКоэф.: 0.14 (установлен по умолчанию); 0.2; OFF
- **Re** Радиус Земли 6371 км
- α угол возвышения между плоскостью инструмента и точкой измерения
- **S** Измеряемое наклонное расстояние

| Операции                                                                                                    | Клавиша | Индикация на дисплее                                                                       |
|----------------------------------------------------------------------------------------------------|---------|--------------------------------------------------------------------------------------------|
| <ul> <li>Вызовите первую страницу меню<br/>параметров измерений (см. стр).</li> </ul>                                                                                        |         | ПАРАМЕТРЫ (1/2) 🗰 💷<br>F1:КОМПЕНСАТОР<br>F2:W-ПОПРАВКА<br>F3:МАСШТ.КОЭФ<br>F4:ТОЧ-ТЬ УГЛОВ |
| - Выберите функцию <b>F2: W-ПОП-</b><br>РАВКА.                                                                                                    | F2      | W-ПОПРАВКА                                                                                 |
| <ul> <li>Функциональными клавишами вы-<br/>берите требуемый коэффициент<br/>рефракции.</li> <li>Нажмите на клавишу ENT, чтобы<br/>подтвердить введенное значение.</li> </ul> | F3      | W-ПОПРАВКА 🗰 💷<br>F1: 0.14<br>F2: [0.2]<br>F3: ВЫКЛ                                        |

Установка масштабного коэффициента

Формула вычисления для масштабного коэффициента

Коэффициент проекции = Поправка за высоту х масштабный коэффициент

Поправка за высоту = Re / (Re + высота);

Re: радиус Земли 6371 км

Высота: высота относительно начала отсчёта высот (нуль высот = уровень моря),

Масштабный коэффициент = коэффициент искажений масштаба на месте проведения съёмочных работ

Формула вычисления расстояний Расстояние в плоскости проекции:

HDg = HD х масштабный коэффициент;

HD: Горизонтальное проложение

Горизонтальное проложение:

HD = HDg/масштабный коэффициент;

HDg: Расстояние в плоскости проекции

| Операции                                                                                          | Клавиша | Индикация на дисплее                                                                       |
|---------------------------------------------------------------------------------------------------|---------|--------------------------------------------------------------------------------------------|
| <ul> <li>Вызовите первую страницу меню<br/>параметров измерений (см. стр).</li> </ul>             |         | ПАРАМЕТРЫ (1/2) 🗰 💷<br>F1:КОМПЕНСАТОР<br>F2:W-ПОПРАВКА<br>F3:МАСШТ.КОЭФ<br>F4:ТОЧ-ТЬ УГЛОВ |
| - Выберите функцию <b>F3:MACШT.</b><br>КОЭФ.                                                      | F3      | MACШТ. КОЭФ [ВЫКЛ]                                                                         |
| <ul> <li>Выберите функцию ВКЛ, чтобы<br/>включить учёт масштабного коэф-<br/>фициента.</li> </ul> | (F1)    | <b>МАСШТ. КОЭФ = 1000000</b>                                                               |
| <ul> <li>Выберите функцию РЕД, чтобы из-<br/>менить масштабный коэффициент.</li> </ul>            | (F4)    | МАСШТ. КОЭФ = 1000000<br>ИЗМЕН.? [НЕТ] [ДА]                                                |
| - Выберите <b>ДА</b> .                                                                            | (F4)    | МАСШТ. КОЭФ 🗰 💷<br>ПРЕВ= 0.000 М<br>МАСШТ= 1.000000                                        |

| - | Введите высоту <b>ELEV</b> над нулевым | Ввод |                        |
|---|----------------------------------------|------|------------------------|
|   | уровнем моря и коэффициент             |      |                        |
|   | масштаба искажений <b>МАСШТ</b> .      |      |                        |
| - | Нажмите на клавишу <b>ENT</b> , чтобы  | ENT  | МАСШТ. КОЭФ = 1.000001 |
|   | подтвердить введенные данные.          |      |                        |
|   | Вычислится и затем отобразится         |      |                        |
|   | величина поправки.                     |      |                        |

# Установка точности измерения углов

Тахеометр может отображать значения с двумя различными точностями угловых измерений, в зависимости от установленной единицы измерения угла:

- Градусы: 5"; 1"
- Гоны: 1 mgon; 0.2 mgon
- Mil: 0.1 mil; 0.01 mil

Точности на дисплее не оказывают влияния на точность измерений.

| Операции                                                                                                    | Клавиша | Индикация на дисплее                                                                       |
|----------------------------------------------------------------------------------------------------|---------|--------------------------------------------------------------------------------------------|
| <ul> <li>Вызовите первую страницу меню<br/>параметров измерений (см. стр).</li> </ul>                                                                                                    |         | ПАРАМЕТРЫ (1/2) 🗰 💷<br>F1:КОМПЕНСАТОР<br>F2:W-ПОПРАВКА<br>F3:МАСШТ.КОЭФ<br>F4:ТОЧ-ТЬ УГЛОВ |
| <ul> <li>Выберите функцию F4:ТОЧНОСТЬ<br/>УГЛОВ.</li> </ul>                                                                                                    |         | ТОЧНОСТЬ УГЛОВ 🗰 💷<br>F1: [1"]<br>F2: 5"                                                   |
| <ul> <li>Функциональными клавишами вы-<br/>берите требуемую точность ото-<br/>браженияугловых измерений</li> <li>Нажмите на клавишу ENT, чтобы<br/>подтвердить введенные данные.</li> </ul> |         | ТОЧНОСТЬ УГЛОВ 🗰 💷<br>F1: 1"<br>F2: [5"]                                                   |

Настройка системы отсчёта вертикального угла

Схема измерений:

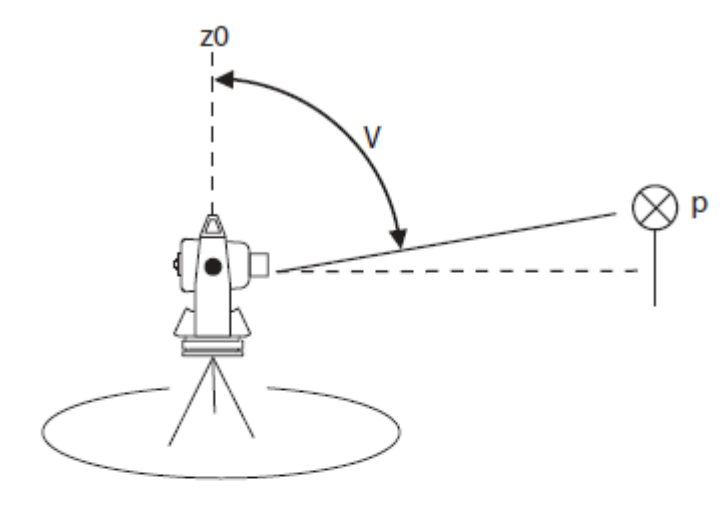

Вертикальный угол можно отсчитывать двумя различными способами.

Можно отображать угол между горизонтальной плоскостью и точкой измерения (угол наклона **HW**) и угол между точкой измерения и зенитом (зенитный угол **ZW**).

В технологии геодезической съёмки, использование зенитного угла является общепринятой нормой. В данном случае, значение 0° находится точно в зените.

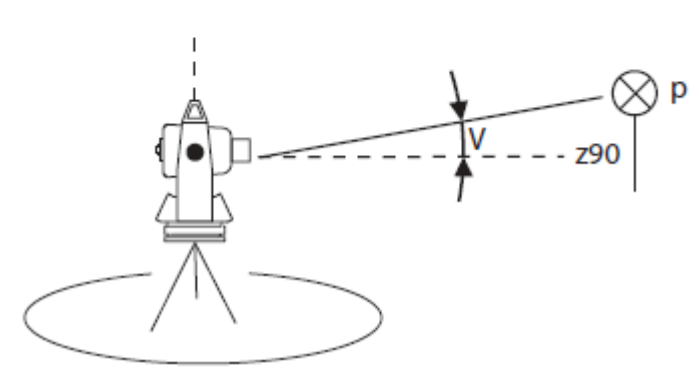

| Операции                                                                              | Клавиша | Индикация на дисплее                                       |
|---------------------------------------------------------------------------------------|---------|------------------------------------------------------------|
| <ul> <li>Вызовите вторую страницу меню<br/>параметров измерений (см. стр).</li> </ul> |         | ПАРАМЕТРЫ (2/2) 🗰 💷<br>F1:ВЕРТИКАЛ VoZo<br>F2:ИЗМЕР. РАССТ |
| - Выберите функцию <b>F1: ВЕРТИКАЛ</b><br><b>VoZo</b> .                               | F1      | ВЕРТИКАЛ VoZo 🗰 💷<br>F1: [ZO]<br>F2: HO                    |

 Функциональными клавишами выберите требуемую систему отсчёта.
 Нажмите на клавишу ENT, чтобы подтвердить введенные данные.
 ENT

## Установка режима измерения расстояний

Тахеометр может работать в двух режимах измерения расстояний:

- 0-2 км (0-1.2 мили): Для коротких расстояний, которые нужно быстро измерить
- 0-5 км (0-3 мили): Для длинных расстояний, время измерений которых больше

| Операции                                                                                                    | Клавиша  | Индикация на дисплее                                       |
|----------------------------------------------------------------------------------------------------|----------|------------------------------------------------------------|
| <ul> <li>Вызовите вторую страницу меню<br/>параметров измерений (см. стр).</li> </ul>                                                                                  |          | ПАРАМЕТРЫ (2/2) 🗰 💷<br>F1:ВЕРТИКАЛ VoZo<br>F2:ИЗМЕР. РАССТ |
| - Выберите функцию <b>F2: ИЗМЕР.</b><br>РАССТ.                                                                                                    | F2       | ИЗМЕРЕНИЕ РАСТ 🗰 💷<br>F1: [0-2 KM]<br>F2: 0-5 KM           |
| <ul> <li>Функциональными клавишами вы-<br/>берите требуемый режим измере-<br/>ний.</li> <li>Нажмите на клавишу ENT, чтобы<br/>подтвердить введенные данные.</li> </ul> | F2<br>F2 | ИЗМЕРЕНИЕ РАСТ 🗰 💷<br>F1: 0-2 KM<br>F2: [0-5 KM]           |

Установка режимов измерений на дисплее

Заданную по умолчанию индикацию режимов измерений можно устанавливать индивидуально. Возможности выбора в режиме **F1:PEЖ.ИЗМЕРЕНИЙ** 

- Режим измерения углов
- Режим измерения расстояний
- Возможности выбора в режиме F2:HD&VD/SD:
- Горизонтальное проложение **HD** и превышение **VD**:
- Наклонное расстояние SD

Возможности выбора в режиме F3:ФОРМАТ КООРД:

- Отображение координат ENZ (YXH)

- Отображение координат NEZ (XYH)

| Операции                               | Клавиша | Индикация на дисплее |
|----------------------------------------|---------|----------------------|
| - Вызовите вторую страницу меню        |         |                      |
| параметров измерении (см. стр)         | •       | ПАРАМЕТРЫ (1/2) 🗰 🎟  |
|                                        |         | F1:УСТ.ЕД.ИЗМ        |
|                                        |         | F2:УСТ.ΠΑΡΑΜΕΤΡΟΒ    |
|                                        |         | F3:ОТОБР.НА ДИСПЛЕЕ  |
|                                        |         | F4:БЫСТРЫЕ КЛАВ      |
|                                        |         | <b>V</b>             |
| - Выберите функцию <b>F3: ОТОБР.НА</b> |         |                      |
| дисплее.                               |         | ОТОБР.НА ДИСПЛЕЕ 🗰 💷 |
|                                        |         | F1:РЕЖ. ИЗМЕРЕНИЙ    |
|                                        |         | F2:HD&VD/SD          |
|                                        |         | F3:ФОРМАТ КООРД      |
|                                        |         |                      |
|                                        |         |                      |
| - Выберите требуемый параметр,         |         |                      |
| для которого стандартная индика-       |         |                      |
| ция должна быть изменена, ис-          |         |                      |
| пользуя функциональные клавиши.        |         |                      |
| - Функциональными клавишами вы-        |         |                      |
| берите нужную индикацию.               |         |                      |
| - Нажмите на клавишу ENT, чтобы        |         |                      |
| подтвердить введенные данные.          |         |                      |

Установка клавиш быстрого выбора функций

В измерительном инструменте имеются две клавиши быстрого выбора функций **31**, которые можно настроить на вызов определенных функций.

- высота объекта (REM)
   Определение высоты объекта
- **НЕПРИСТ. РАССТ (MLM)** Определение неприступных расстояний
- ПЛОЩАДЬ
  - Вычисление площади
- ВЫСОТА СТАНЦИИ (Z COORD).
- Вычисление высоты станции (координата Н)
- БАЗИС
- Измерения относительно базиса
- РАЗБИВКА ТРАСС
- Вынос в натуру трассы
- **ОБР. ЗАДАЧА** Вычисление обратной геодезической задачи
- НЕТ
   Функция не назначена

| Операции                                                                                                    | Клавиша                                                                | Индикация на дисплее                                                                                                    |
|----------------------------------------------------------------------------------------------------|------------------------------------------------------------------------|----------------------------------------------------------------------------------------------------|
| <ul> <li>Вызовите первую страницу меню<br/>настройки (см. стр).</li> <li>Выберите функцию <b>F4:БЫСТРЫЕ</b><br/><b>КЛАВ</b>.</li> <li>Функциональными клавишами вы-<br/>берите клавишу быстрого выбора<br/>функции, которую нужно будет на-<br/>значить.</li> <li>или вычисление значения нового пи-<br/>кета ПК, ориентирного направлениия<br/><b>АЗИМ</b> и координат <b>Ne</b> и <b>Ee</b></li> <li>Удерживайте нажатой требуемую<br/>клавишу быстрого выбора команд<br/>К1 или К2 прибл. в течение 1 се-<br/>кунды.</li> </ul> | $\begin{array}{c} F4\\ \hline F2\\ \hline K1 \\ \hline K2 \end{array}$ | ПАРАМЕТРЫ (1/2) 🗰 ш<br>F1:УСТ.ЕД.ИЗМ<br>F2:УСТ.ПАРАМЕТРОВ<br>F3:ОТОБР.НА ДИСПЛЕЕ<br>F4:БЫСТРЫЕ КЛАВ<br>БЫСТРЫЕ КЛАВ<br>F1: K1 УСТ<br>F2: K2 УСТ |
| <ul> <li>Используя клавиши со стрелками,<br/>выберите функцию, которая будет<br/>назначена в качестве функции для<br/>быстрого вызова клавишам К1 или<br/>К2.</li> <li>Нажмите на клавишу ENT, чтобы<br/>подтвердить введенные данные.</li> </ul>                                                                                                    |                                                                        |                                                                                                    |

# Другие параметры настройки

Измерительному инструменту можно назначать 4 дополнительные опции в качестве настроек по умолчанию.

| Операции                                                                                                    | Клавиша | Индикация на дисплее                                                                        |
|----------------------------------------------------------------------------------------------------|---------|---------------------------------------------------------------------------------------------|
| - Вызовите вторую страницу меню<br>настройки (см. стр).                                                                                          |         | ПАРАМЕТРЫ (2/2) 🗰 💷<br>F1:ДРУГИЕ УСТАН                                                      |
| - Выберите функцию F1: <b>ДРУГИЕ</b><br>УСТАН. Отобразится первая страни-<br>ца меню <b>ДР.УСТ-КИ</b> со списком<br>дополнительных возможностей. | (F1)    | ДР.УСТ-КИ 🗰 💷<br>F1:АВТО-ВЫКЛЮЧИТЬ<br>F2:РЕЖИМ СНА<br>F3:ТИП БАТАРЕИ<br>F4: ВОССТ.УСТАНОВКИ |

Функция автоматического выключения питания

Можно настроить тахеометр, чтобы он автоматически отключался спустя 60 минут после последнего измерения или нажатия клавиш.

| Операции                                                                                                    | Клавиша | Индикация на дисплее                        |
|----------------------------------------------------------------------------------------------------|---------|---------------------------------------------|
| <ul> <li>Вызовите первую страницу меню</li> <li><b>ДР.УСТ-КИ</b> (см. стр).</li> </ul>                                                                                                    |         | ДР.УСТ-КИ                                   |
| - Выберите функцию <b>F1: АВТО-</b><br>ВЫКЛЮЧИТЬ.                                                                                                    | (F1)    | АВТО-ВЫКЛЮЧИТЬ 🗰 💷<br>F1: [ВКЛ]<br>F2: ВЫКЛ |
| <ul> <li>Функциональными клавишами выберите необходимую установку.</li> <li>ВКЛ: функция автоматического выключения питания включена</li> <li>ВЫКЛ: функция автоматического выключения питания выключена</li> <li>Нажмите на клавишу ENT, чтобы подтвердить введенные данные.</li> </ul> | F2      | АВТО-ВЫКЛЮЧИТЬ 🗰 💷<br>F1: ВКЛ<br>F2: [ВЫКЛ] |

Установка режима ожидания

При работе в режиме ожидания (сна) уменьшается расход потребляемой энергии аккумуляторной батареи. В этом режиме сохраняются параметры настроек (например, для горизонтального угла). Можно установить через, сколько минут тахеометр должен переключиться в режим ожидания после последнего измерения или нажатия клавиш.

| Операции                                                                        | Клавиша | Индикация на дисплее                                                                        |
|---------------------------------------------------------------------------------|---------|---------------------------------------------------------------------------------------------|
| <ul> <li>Вызовите первую страницу меню</li> <li>ДР.УСТ-КИ (см. стр).</li> </ul> |         | ДР.УСТ-КИ 🗰 💷<br>F1:АВТО-ВЫКЛЮЧИТЬ<br>F2:РЕЖИМ СНА<br>F3:ТИП БАТАРЕИ<br>F4: ВОССТ.УСТАНОВКИ |

| - Выберите функцию <b>F2: РЕЖИМ</b><br>СНА.                                                                                                    | (F2)  | ОТДЫХАЮ<br>F1:1 МИНУТА<br>F2:5 МИНУТ<br>F3:10 МИНУТ | <b>(EX)</b> (AAN) |
|----------------------------------------------------------------------------------------------------|-------|-----------------------------------------------------|-------------------|
| <ul> <li>Функциональными клавишами вы-<br/>берите требуемую установку.</li> <li>Нажмите на клавишу ENT, чтобы<br/>подтвердить введенные данные.</li> </ul> |       |                                                     |                   |
|                                                                                                    | (ENT) |                                                     |                   |

## Тип батареи

В настоящее время тахеометр снабжен обычными никель-металлогидридными батареями (NB-28). Эта установка должна остаться неизменной. В будущем, предполагается использовать более ёмкие аккумуляторные батареи (NB-36), поэтому для них резервируется отдельная опция.

Примечание: если будет выбран неправильный тип батареи, тахеометр автоматически выключится.

| Операции                                                                                                    | Клавиша | Индикация на дисплее                      |
|----------------------------------------------------------------------------------------------------|---------|-------------------------------------------|
| <ul> <li>Вызовите первую страницу меню</li> <li>ДР.УСТ-КИ (см. стр).</li> </ul>                                                                              |         | ДР.УСТ-КИ                                 |
| - Выберите функцию <b>F3: ТИП БАТА-</b><br>РЕИ.                                                                                                    | (F3)    | ТИП БАТАРЕИ 🗰 💷<br>F1:HB-36<br>F2:[HB-28] |
| <ul> <li>Функциональными клавишами вы-<br/>берите требуемый тип батареи.</li> <li>Нажмите на клавишу ENT, чтобы<br/>подтвердить введенные данные.</li> </ul> | F2      | ТИП БАТАРЕИ 🗰 💷<br>F1:[HB-36]<br>F2:HB-28 |

Восстановление стандартной конфигурации

Следующие операции будут сбрасывать все установленные параметры в состояние на момент поставки (заводская конфигурация) прибора.

| Операции                                                                                                    | Клавиша | Индикация на дисплее                                                                        |
|----------------------------------------------------------------------------------------------------|---------|---------------------------------------------------------------------------------------------|
| <ul> <li>Вызовите первую страницу меню</li> <li>ДР.УСТ-КИ (см. стр).</li> </ul>                                                                                 |         | ДР.УСТ-КИ 🗰 💷<br>F1:АВТО-ВЫКЛЮЧИТЬ<br>F2:РЕЖИМ СНА<br>F3:ТИП БАТАРЕИ<br>F4: ВОССТ.УСТАНОВКИ |
| - Выберите функцию <b>F4: ВОССТ. УС-</b><br>ТАНОВКИ.                                                                                                    | F4      | восст.установки<br>восст? [нет] [да]                                                        |
| <ul> <li>Выберите ДА. Восстановится со-<br/>стояние прибора на момент по-<br/>ставки и после этого снова отобра-<br/>жается страница меню ДР.УСТ-КИ.</li> </ul> | F4      | ДР.УСТ-КИ                                                                                   |

Выбор языка Для работы с прибором можно выбирать различные языки интерфейса.

| Операции                                                            | Клавиша | Индикация на дисплее                                                                                                    |
|---------------------------------------------------------------------|---------|----------------------------------------------------------------------------------------------------|
| Операции<br>- Вызовите первую страницу меню<br>ДР.УСТ-КИ (см. стр). | Клавиша | Индикация на дисплее<br>ДР.УСТ-КИ<br>F1:АВТО-ВЫКЛЮЧИТЬ<br>F2:РЕЖИМ СНА<br>F3:ТИП БАТАРЕИ<br>F4: ВОССТ.УСТАНОВКИ<br>ВЫБОР ЯЗЫКА<br>F1: ВЫБОР ЯЗЫКА |
|                                                                     |         |                                                                                                    |

| - Выберите функцию <b>F1:ВЫБОР</b><br>ЯЗЫКА.                                                                                                    | F1              | ВЫБОР ЯЗЫКА<br>F1: [ENGLISH]<br>F2: SPANISH<br>F3: PORTUGAL<br>F4: FRENCH<br>ВЫБОР ЯЗЫКА<br>F1: GERMAN<br>F2: РУССКИЙ |
|----------------------------------------------------------------------------------------------------|-----------------|----------------------------------------------------------------------------------------------------|
| <ul> <li>Функциональными клавишами вы-<br/>берите требуемый язык интерфей-<br/>са прибора.</li> <li>Нажмите на клавишу ENT, чтобы<br/>подтвердить введенные данные.</li> </ul> | F4<br>F4<br>ENT |                                                                                                    |

# Установка даты и времени

Текущую дату и время можно установить следующим образом.

| Операции                                                                                                    | Клавиша | Индикация на дисплее                                                                         |
|----------------------------------------------------------------------------------------------------|---------|----------------------------------------------------------------------------------------------|
| <ul> <li>Нажмите на клавишу М.</li> <li>Нажмите на клавишу "стрелка<br/>вниз". Отобразится второй список<br/>главного меню.</li> </ul> | M       | МЕНЮ (2/2) 🗰 💷<br>F1:ЮСТИРОВКИ                                                               |
| <ul> <li>Выберите функцию F1: ЮСТИРОВ-<br/>КИ. Отобразится страница меню<br/>ЮСТИРОВКИ.</li> </ul>                                     | F1      | ЮСТИРОВКИ 🗰 💷<br>F1:МЕСТО НУЛЯ ВК<br>F2:ПОСТ. ПРИБОРА<br>F3:ВРЕМЯ И ДАТА<br>F4:КОНТРАСТНОСТЬ |
| <ul> <li>Выберите функцию F3: ВРЕМЯ И<br/>ДАТА. Отобразится текущая дата и<br/>время.</li> </ul>                                       | (F3)    | ЧАСЫ 11:23:25<br>ДАТА 2009-11-10                                                             |

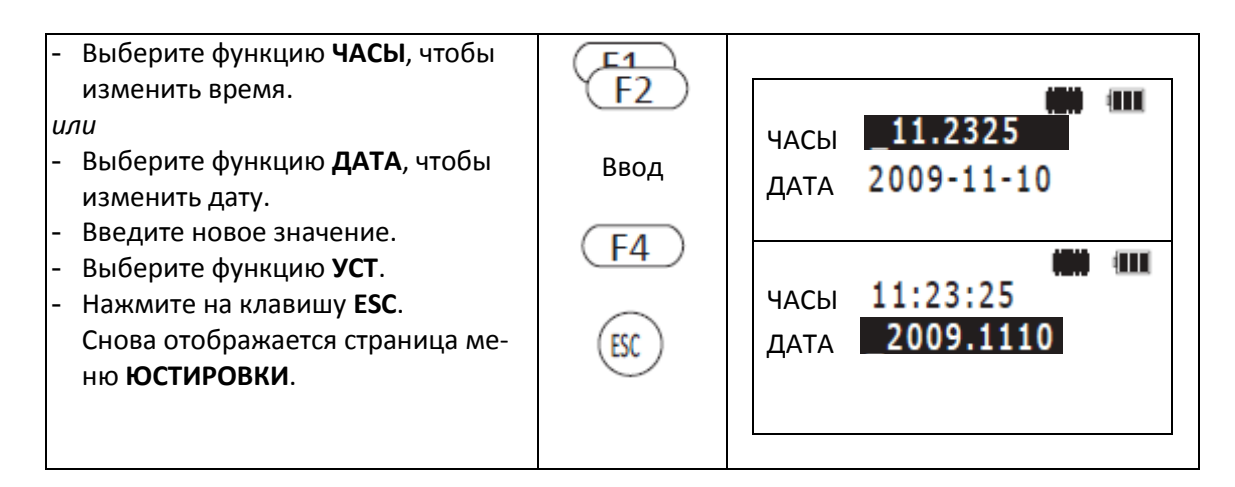

Настройка контрастности дисплея

Контрастность индикации на дисплее можно увеличивать или уменьшать в зависимости от освещенности окружающей среды.

| Операции                                                                                                    | Клавиша  | Индикация на дисплее                                                                         |
|----------------------------------------------------------------------------------------------------|----------|----------------------------------------------------------------------------------------------|
| <ul> <li>Нажмите на клавишу М.</li> <li>Нажмите на клавишу "стрелка<br/>вниз". Отобразится второй список<br/>главного меню.</li> </ul>                                                                           | M        | МЕНЮ (2/2) 🗰 💷<br>F1:ЮСТИРОВКИ                                                               |
| <ul> <li>Выберите функцию</li> <li>F1:ЮСТИРОВКИ. Отобразится стра-<br/>ница меню ЮСТИРОВКИ.</li> </ul>                                                                                                    | (F1)     | ЮСТИРОВКИ 🗰 💷<br>F1:МЕСТО НУЛЯ ВК<br>F2:ПОСТ. ПРИБОРА<br>F3:ВРЕМЯ И ДАТА<br>F4:КОНТРАСТНОСТЬ |
| - Выберите функцию<br><b>F4:КОНТРАСТНОСТЬ</b> .                                                                                                    | F4       | КОНТРАСТ: \$ 40                                                                              |
| <ul> <li>Выберите функцию ↑, чтобы увеличить контрастность или функцию ↓, чтобы уменьшить контрастность дисплея.</li> <li>Нажмите на клавишу ESC.</li> <li>Снова отобразится страница меню ЮСТИРОВКИ.</li> </ul> | F3<br>F3 | КОНТРАСТ: 🗘 47                                                                               |

#### Поверки и юстировки

Дальняя транспортировка и ежедневное использование, а так же изменение климатических условий могут сбить настройку прибора. Поэтому, необходимо периодически проверять настройки инструмента.

## Поверка:

См. раздел "Точное горизонтирование инструмента с помощью цилиндрического уровня 10" на странице ... в главе "Установка/Горизонтирование инструмента".

## Юстировка:

- Установите тахеометр на штатив и выровняйте его.

- Приведите уровень **10** двумя подъёмными винтами **2**.

#### Циллиндрический уровень

- Поворачивайте подъёмный винт
   В до тех пор, пока пузырек циллиндрического уровня не будет
   находиться в центре ампулы.
- Теперь поверните тахеометр против часовой стрелки на 180°/200 гон. Поворачивайте подъёмный винт до тех пор, пока пузырёк не будет находиться в центре ампулы.
- Теперь, поверните тахеометр против часовой стрелки на 90°/100 гон. Поворачивайте подъёмный винт С до тех пор, пока пузырёк не будет находиться в центре.
- Поверните тахеометр против часовой стрелки и проверьте в нескольких положениях, отцентрирован ли цилиндрический уровень.
- Если пузырек не центрируется, компенсируйте половину ошибки (перемещение пузырька) с двумя подъёмными винтами. Компенсируйте другую половину ошибки с помощью входящих в комплект поставки исправительных шпилек.
- Повторите шаги 4, 5, и 6.
- Если пузырек все же не центрируется, повторно выполните всю процедуру.

# Круглый уровень

# Поверка:

Если после настройки циллиндрического уровня 10, пузырек круглого уровня **3** расположен точно в центре, никаких дополнительных настроек выполнять не требуется.

# Юстировка:

Используйте входящие в комплект поставки исправительные шпильки или серийно торцовый ключ, чтобы отцентрировать пузырек.

- Ослабьте юстировочный винт на стороне, противоположной направлению перемещения пузырька.
- Поворачивайте юстировочный винт на стороне перемещения пузырька до тех пор, пока пузырек не будет расположен в центре круглого уровня.
- Равномерно затяните юстировочные винты.

Двухосевой компенсатор

После того, как тахеометр был выровнен, индикация двухосевого компенсатора должна быть насколько возможно ближе к нулю. В противном случае, будет иметься отклонение вертикальной оси, что может отрицательно повлиять на результаты измерений.

#### Поверка:

- Выровняйте тахеометр насколько возможно точнее (см. "Установка/Горизонтирование инструмента", страница 15).
- Установите отчёт 0 по горизонтальному кругу.
- Выберите функцию **F1: ЮСТИРОВКИ** на второй странице главного меню. Отобразится страница меню **ЮСТИРОВКИ**.

| ЮСТИРОВКИ               |  |
|-------------------------|--|
| F1:MECTO НУЛЯ ВК        |  |
| F2:ПОСТ. ПРИБОРА        |  |
| F3:ВРЕМЯ И ДАТА         |  |
| <b>F4:КОНТРАСТНОСТЬ</b> |  |
|                         |  |

- Выберите функцию **F1: МЕСТО НУЛЯ ВК**, чтобы получить доступ к юстировке компенсатора.

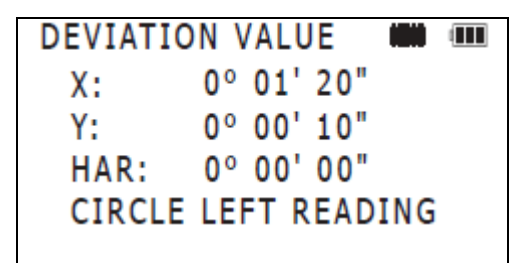

Отобразятся значения по направлениям Х и Ү.

- После того, как индикация будет стабильна, можно взять отсчёт наклона инструмента по направлениям X и Y (значения X1, Y1).
- Поверните инструмент на 180°/200 гон, дождитесь, когда индикация стабилизируется, и снова возьмите отсчёт значения наклона инструмента (X2, Y2).

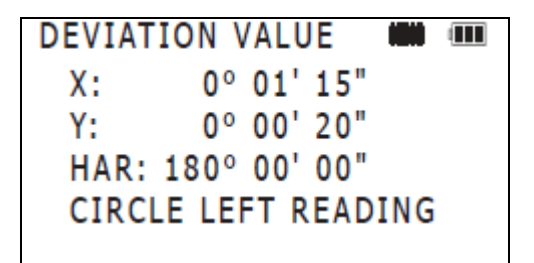

- Вычислите отклонение по вертикальной оси:
   Отклонение в направлении X = (X1 + X2) / 2;
   Отклонение в направлении Y = (Y1 + Y2) / 2.
- Если вычисленные отклонения не превышают ± 20", поверка не требуется. Когда отклонения выходят за пределы этого интервала, инструмент необходимо поверить.

#### Юстировка:

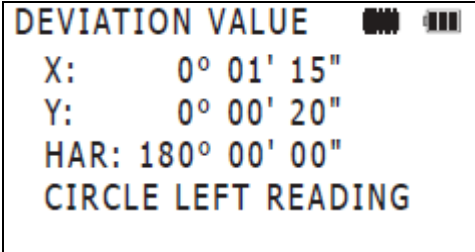

- Выберите функцию **УСТ**.
- Установите горизонтальный угол в 0.
  - Отобразится TURN CIRCLE RIGHT (ПОВЕРНИТЕ В ПРАВО).
- Поворачивайте тахеометр до тех пор, пока не будет отображаться **HR 0°00'00**".
- После того, как индикация стабилизируется, выберите функцию УСТ, чтобы сохранить значения Х1 и

| X2.             |       |       |  |
|-----------------|-------|-------|--|
| DEVIATION VALUE |       |       |  |
|                 |       |       |  |
| CURRENT         | X 500 | Y 300 |  |
|                 |       |       |  |
| NEW VALUE       | X 526 | Y 278 |  |
|                 |       |       |  |
|                 | [HET] | [ДА]  |  |
|                 |       |       |  |

- Если значения поправки находятся в пределах 400 ± 30, выберите функцию **ДА**, чтобы сохранить новые значения поправок.
  - или
- Если значения поправок выходят за пределы 400 ± 30, выберите функцию **HET**, и обратитесь в уполномоченный производителем сервисный центр.
- Снова выполните операции "проверка".

Когда поправки находятся в интервале ± 20", поверка за наклон вертикальной оси выполнена. В противном случае процедура калибровки должна быть выполнена еще раз, в противном случае - обратитесь в сервисный центр.

Перекрестье сетки нитей

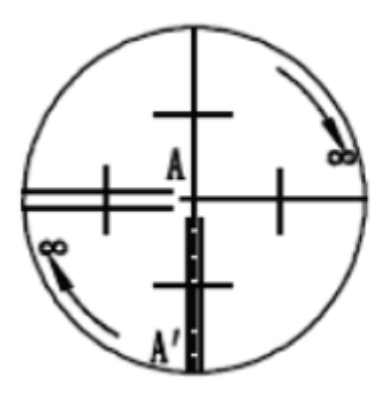

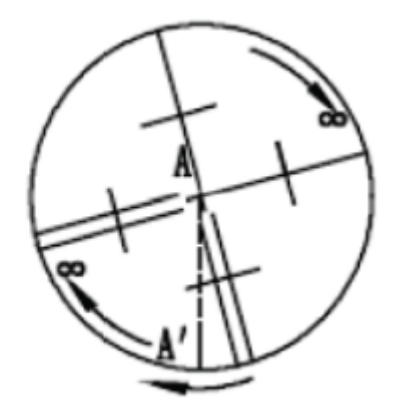

#### Поверка:

- Выполните визирование на точку А с помощью зрительной трубы и закрепите закрепительные винты **9/5** грубой регулировки в вертикальной и горизонтальной плоскости.
- Переместите оптическую трубу с помощью микрометренного винта
   8 для точной регулировки в вертикальной плоскости, и проверьте, остается ли точка А на вертикальной

линии сетки нитей.

Если точка А устойчиво остается на вертикальной оси сетки нитей, дополнительные настройки выполнять нет необходимости.

В случае отклонений точки A по отношению к вертикальной оси, должна быть выполнена регулировка сетки нитей.

Обратитесь в уполномоченный производителем сервисный центр.

Ось зрительной трубы

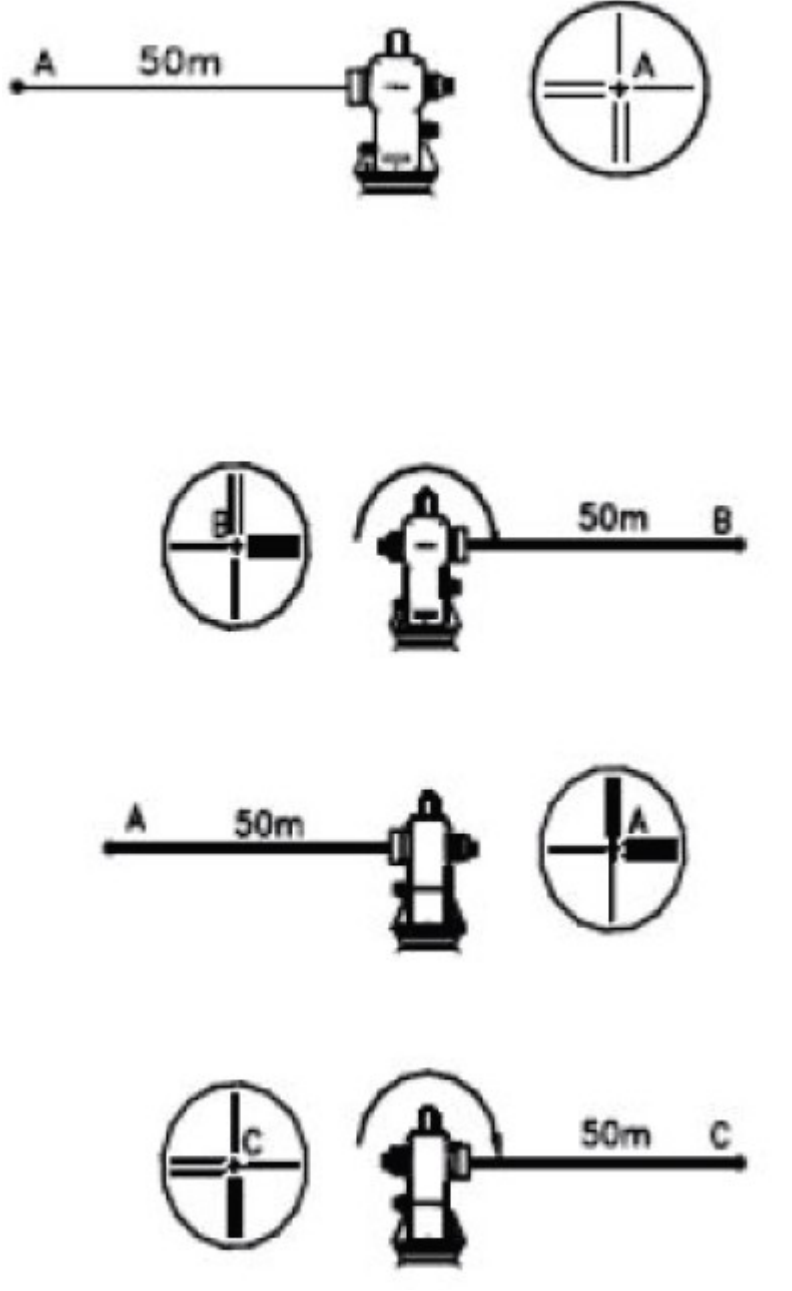

#### Поверка:

- Установите тахеометр таким образом, чтобы в обе стороны обеспечивалось 50-60 м поле зрения.
- Выполните горизонтальное визирование на точку на расстоянии 50 м.
- Ослабьте закрепительный винт 9 и поверните зрительную трубу в вертикальной плоскости на 180°/200 гон так, чтобы она была направлена в противоположном направлении.
- Выполните визирование на точку В на расстоянии 50 м.
- Ослабьте закрепительный винт 5 и поверните инструмент на 200 гон вокруг его собственной оси.
- Снова выполните визирование точки
   А и после этого затяните оба ослабленных закрепительных винта.
- Ослабьте закрепительный винт 9 и поверните оптическую трубу в вертикальной плоскости.
- Выполните визирование точки С.

Точка С должна точно совпадать с точ-кой В.

Если точки В и С не совпадают, необходимо отрегулировать ось зрительной трубы. Обратитесь в уполномоченный производителем сервисный центр.

Диапазон работы компенсатора вертикального кругва —

Поверка:

- Установите тахеометр на штатив и

отгоризонтируйте его.

- Расположите зрительную трубу параллельно оси, соединяющей центр инструмента и любой один из подъёмных винтов. Закрепите наводящий винт 5 (грубое наведение в горизонтальной плоскости).
- Включите тахеометр.

- Установите отсчёт по вертикальному кругу в ноль и закрепите микрометренный винт **8** (точное наведение в вертикальной плоскости). Отобразится зенитный угол.
- Поверните подъёмный винт приблизительно на 10 мм в одном направлении. Отобразится сообщение об ошибке: "The vertical axis has exceeded 3" (превышен диапазон работы компенсатора).
- Поверните подъёмный винт назад в исходное положение.

Когда снова отображается зенитный угол, это означает, что индекс вертикального круга компенсатора отрегулирован правильно.

Если индекс компенсатора вертикального круга неисправен, обратитесь в уполномоченный производителем сервисный центр.

Место нуля вертикального круга

Не проверяйте место нуля вертикального круга, пока не выполните проверку и настройку диапазона работы компенсатора (см. стр. ...) и сетки нитей (см. стр. ...).

## Поверка:

- Установите тахеометр на штатив и отгоризонтируйте его.
- Включите тахеометр.
- Выполните визирование на точку А, расположенную на достаточном расстоянии, на такой же высоте, что и тахеометр, и снимите отсчёт по вертикальному кругу при круге лево I (L).
- Поверните оптическую трубу и снова выполните визирование на точку А. Снимите отсчёт по вертикальному кругу прикруге право II (R).

Вычисление места нуля вертикального круга:

Зенитный угол (0° в зените):

i = (L + R- 360°)/ 2;

Угол наклона (0° в горизонтальной плоскости):

i = (L + R - 180°) / 2; или (L + R - 540°) / 2;

Когда і≥ 10", необходимо выполнить юстировку места нуля вертикального круга.

#### Юстировка:

- Выберите функцию **F1: ЮСТИРОВКИ** на второй странице главного меню. Отображается страница меню **ЮСТИРОВКИ**.

ЮСТИРОВКИ 🗰 💷 F1:МЕСТО НУЛЯ ВК F2:ПОСТ. ПРИБОРА F3:ВРЕМЯ И ДАТА F4:КОНТРАСТНОСТЬ

- Выберите функцию **F1: МЕСТО НУЛЯ ВК**.

МЕСТО НУЛЯ ВК 🗰 💷 <ШАГ-1> К.ЛЕВО V: 95° 30' 55″

<sup>-</sup> Выполните визирование на точку А, имеющую такую же высоту, что и тахеометр, и выберите функцию **ENT**.

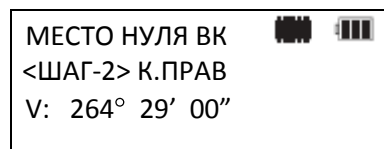

- Поверните оптическую трубу вокруг ее собственной оси, и снова выполните визирование на ту же самую точку А).
- В случае необходимости выберите функцию **УСТ**. Зенитный угол отобразится только в справочных целях.
- Выберите функцию **ENT**.
  - Настройка завершена, и снова отобразится предыдущий режим установки измерения углов.
- Снова повторите операции, чтобы проверить настройку и определить место нуля вертикального круга.

Если разница индекса вертикального круга, тем не менее, неправильна, повторите процедуру настройки. Позаботьтесь о том, чтобы было точно выполнено визирование на точку измерения.

Если место нуля вертикального круга все еще не находится в допустимых пределах после неоднократной настройки и проверки, обратитесь в уполномоченный производителем сервисный центр.

#### Оптический отвес

#### Поверка:

- Установите тахеометр на штатив и отгоризонтируйте его.
- Поместите под штативом лист белой бумаги с перпендикулярно пересекающимися линиями.
- Настройте фокус оптического отвеса **20** и точно совместите перекрестье сетки нитей оптического отвеса с центром пересечения линий на бумажном листе.
- Поворачивайте тахеометр вокруг его вертикальной оси и проверяйте с шагом 90°, совпадает ли перекрестье с пересечением линий на листе.

Если при этой процедуре перекрестье сетки и пересечение линий на листе совпадают, то никакие дополнительные настройки не требуются.

Если перекрестье сетки и пересечение линий на листе не совпадает, необходимо выполнить регулировку оптического отвеса.

Обратитесь в уполномоченный производителем сервисный центр.

#### Константа инструмента (К)

Константа инструмента была точно проверена и отъюстирована производителем к коэффициенту К = 0. При использовании инструмента может происходить отклонение коэффициента от этого значения. Проверяйте значение коэффициента один-два раза в год. Чтобы определить константу инструмента можно проверить тахеометр на базисе, по эталонной длине линии в официальном офисе метрологической службы. Если такой возможности нет, проверку можно выполнить с помощью точно промеренного расстояния.

#### Поверка:

**ВНИМАНИЕ!** Ошибки при установке инструмента и отражателя оказывают непосредственное влияние на постоянную поправку. Будьте очень внимательны при выполнении этого процесса.

И тахеометр, и отражатель должны быть установлены в одной плоскости. Когда нет никаких возвышений, выполните техническое нивелирование перед началом измерений. Благодаря этому можно гарантировать то, что у инструмента и отражателя одна и та же высота.

- Найдите как можно более ровную поверхность, на которой могут быть отмечены две точки на расстоянии 100 м друг от друга.
- Установите тахеометр в точке А, а отражатель в точке В.

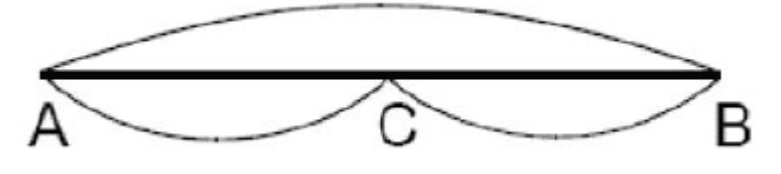

- Определите точку С как центральную точку на прямой линии между точками А и В.
- После установки температуры и ат-

мосферного давления, измерьте расстояние между точками A и B. Повторите измерение несколько раз и вычислите среднее значение.

- Установите тахеометр в точке C, выровняйте его и измерьте расстояния AC и CB несколько раз. Также вычислите среднее значение для этих расстояний.
- Вычислите константу измерительного инструмента К следующим образом:
   K = AB (AC + CB);

Константа измерительного инструмента должна быть близко к 0. В случае, если К> 5 мм, тахеометр должен быть проверен на метрологическом базисе, и должна быть установлена новая константа инструмента К.

Параллельность оптической и электронной осей

## Поверка:

- Установите отражатель на расстоянии прибл. 50 м от инструмента.

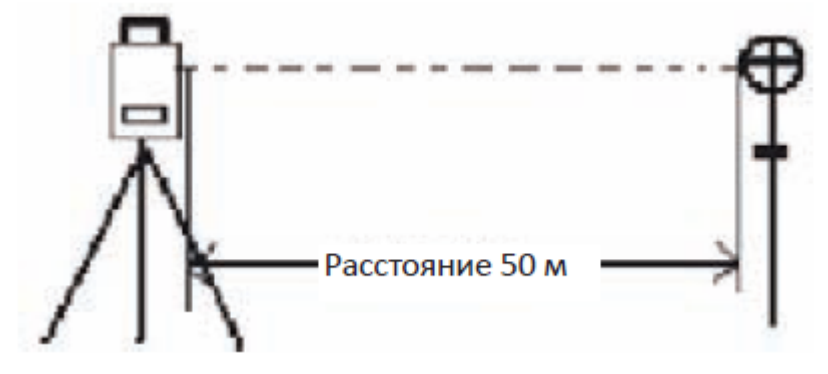

- Выполните визирование на центр отражателя с помощью зрительной трубы.
- Включите тахеометр, введите режим измерения расстояний и выполните измерение.
- Установите лазерный луч точно в центр отражателя, используя микрометренный

винт **8** (точная регулировка в вертикальной плоскости) и микрометренный винт **4** (точная регулировка в горизонтальной плоскости).

- Теперь проверьте, по-прежнему ли совпадает текущая установка с установкой, полученной в результате использования зрительной трубы и сетки нитей.

Если оптическая и электронная ось совпадают, дополнительные настройки выполнять нет необходимости.

Если обнаруживается большое отклонение между осями, обратитесь в уполномоченный производителем сервисный центр.

Расстояние 50 м

Подъёмные винты

В случае, если подъёмные винты **11** необходимо ослабить, это можно сделать при помощи двух юстировочных винтов. Юстировочные винты находятся непосредственно на соответствующем подъёмном винте.

Сообщения об ошибке

| Сообщение об<br>ошибке | Описание                                                                                        | Корректирующая мера                                                                                                    |
|------------------------|-------------------------------------------------------------------------------------------------|----------------------------------------------------------------------------------------------------|
| CALC ERROR             | Ошибка ввода данных,<br>вычисление не воз-<br>можно                                             | <ul> <li>Введите правильные<br/>данные.</li> </ul>                                                                                                    |
| FILE EXISTS            | Такое имя файла уже<br>существует                                                               | <ul> <li>Используйте другое имя<br/>файла.</li> </ul>                                                                                                  |
| FULL FILES             | Уже создано максимум<br>48 файлов                                                               | <ul> <li>Сохраните файлы на<br/>другом носителе ин-<br/>формации или удалите<br/>ненужные.</li> </ul>                                                  |
|                        | Измерение превышает<br>45° (100%) от горизон-<br>тали                                           | <ul> <li>Выберите новую точку<br/>измерения.</li> </ul>                                                                                                |
| MEMORY POOR            | Внутренняя память поч-<br>ти заполнена                                                          | <ul> <li>Сбросьте данные в компьютер</li> <li>или</li> <li>Переключитесь на карту памяти SD</li> <li>или</li> <li>замените карту памяти SD.</li> </ul> |
| NO FILE                | Файл отсутствует во внутренней памяти                                                           | - Создайте новый файл.                                                                                                    |
| FILE NOT<br>SELECTED   | Файл не выбран                                                                                  | <ul> <li>Подтвердите и выбери-<br/>те файл.</li> </ul>                                                                                                 |
| PT#EXIST               | Точка с таким именем<br>уже есть в памяти                                                       | <ul> <li>Подтвердите и введите<br/>новое имя точки.</li> </ul>                                                                                         |
| PT#DOES NOT<br>EXIST   | Неправильный ввод<br>имени точки ТЧ<br><i>или</i><br>имя точки ТЧ# уже су-<br>ществует в памяти | <ul> <li>Подтвердите и введите<br/>новое имя точки.</li> </ul>                                                                                         |
| TILT OVER              | Наклон измерительного<br>инструмента превышает<br>диапазон работы ком-<br>пенсатора             | <ul> <li>Повторно отгоризонти-<br/>руйте тахеометр.</li> </ul>                                                                                         |
| ERROR 01<br>ERROR 06   | Ошибки общего харак-<br>тера в режиме измере-<br>ния углов                                      | <ul> <li>Обратитесь в уполномо-<br/>ченный сервисный<br/>центр, если эти номера<br/>ошибок часто отобра-<br/>жаются.</li> </ul>                        |
| ERROR 31 ERROR | Важные ошибки в ре- | - Обратитесь к уполномо- |
|----------------|---------------------|--------------------------|
| 33             | жиме измерения рас- | ченному сервисному       |
|                | стояний             | агенту, если эти номера  |
|                |                     | ошибок часто отобра-     |
|                |                     | жаются.                  |

Техническое и сервисное обслуживание

Техническое обслуживание и чистка

Всегда содержите тахеометр в чистоте.

Не погружайте тахеометр в воду или другие жидкости.

Грязь вытирайте, используя влажную мягкую ткань. Не используйте чистящие средства или растворители.

Позаботьтесь о том, чтобы не поцарапать объектив во время чистки. Используйте только мягкую щетку или мягкую ткань.

Если тахеометр вышел из строя, несмотря на осторожное обращение во время выполнения измерений или процедур поверки, ремонт должен выполняться авторизованным центром послепродажного обслуживания электроинструментов Bosch. Не открывайте тахеометр самостоятельно.

## Транспортировка

## • Во время хранения или транспортировки, всегда выключайте тахеометр.

Во время транспортировки используйте фирменный футляр, чтобы защитить прибор.

По возможности не переносите тахеометр, когда он установлен на штативе.

Однако если это необходимо, держите тахеометр насколько возможно вертикально, несите его перед собой и никогда не переносите его горизонтально на плече.

Опасность травмирования от опрокидывания кейса для переноски: не стойте и не сидите на кейсе для переноски.

Опасность травмирования от падения измерительного инструмента или кейса для переноски: не используйте кейс для переноски с поврежденными ремешками, ручками или ремнями.

# Хранение

Наденьте крышку на объектив оптической трубы. Поместите тахеометр в кейс для переноски так, чтобы установочный винт **9** и круглый пузырьковый уровень были направлены вверх. Проконтролируйте, чтобы окуляр **19** был направлен к трегеру **1** и закрепите установочный винт **9**. После этого, закройте и заприте кейс для переноски.

Прежде, чем закрыть кейс для переноски, проверьте кейс и тахеометр на предмет влажности. Влажность в закрытом кейсе для переноски может повредить тахеометр и привести к необходимости дорогостоящего ремонта.

Перед хранением зарядите аккумуляторные батареи. Чтобы предотвратить разряд аккумуляторных батарей и продлить их ресурс, аккумуляторные батареи необходимо перезаряжать каждые три месяца.

Температура и влажность могут влиять на ёмкость разряда аккумуляторной батареи. Храните аккумуляторные батареи в сухом месте при температуре между 0° и + 20°С.

Послепродажное обслуживание и помощь клиентам Великобритания Robert Bosch Ltd. (B.S.C.) P.O. Box 98 Broadwater Park North Orbital Road Denham Uxbridge UB 9 5HJ Tel. Service: +44 (0844) 736 0109 Fax: +44 (0844) 736 0146 E-Mail: boschservicecentre@bosch.com

Ирландия Origo Ltd. Unit 23 Magna Drive Magna Business Park City West Dublin 24 Tel. Service: +353 (01) 4 66 67 00 Fax: +353 (01) 4 66 68 88

Австралия, Новая Зеландия и Океания Robert Bosch Australia Pty. Ltd. Power Tools Locked Bag 66 Clayton South VIC 3169 Customer Contact Center Inside Australia: Phone: +61 (01300) 307 044 Fax: +61 (01300) 307 045 Inside New Zealand: Phone: +64 (0800) 543 353 Fax: +64 (0800) 428 570 Outside AU and NZ: Phone: +61 (03) 9541 5555 www.bosch.com.au

#### **Republic of South Africa**

**Customer service** Hotline: +27 (011) 6 51 96 00

#### **Gauteng - BSC Service Centre**

35 Roper Street, New Centre Johannesburg Tel.: +27 (011) 4 93 93 75 Fax: +27 (011) 4 93 01 26 E-Mail: bsctools@icon.co.za

KZN - BSC Service Centre Unit E, Almar Centre 143 Crompton Street Pinetown Tel.: +27 (031) 7 01 21 20 Fax: +27 (031) 7 01 24 46 E-Mail: bsc.dur@za.bosch.com

Western Cape - BSC Service Centre Democracy Way, Prosperity Park Milnerton Tel.: +27 (021) 5 51 25 77 Fax: +27 (021) 5 51 32 23 E-Mail: bsc@zsd.co.za

Bosch Headquarters Midrand, Gauteng Tel.: +27 (011) 6 51 96 00 Fax: +27 (011) 6 51 98 80 E-Mail: rbsa-hq.pts@za.bosch.com

## Утилизация

Измерительные инструменты, принадлежности и упаковка должны быть отсортированы для благоприятной для окружающей среды вторичной переработки.

# Только для стран ЕС:

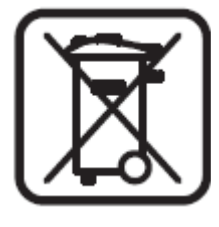

Не утилизируйте измерительные инструменты вместе с бытовыми отходами! В соответствии с европейскими требованиями 2002/96/ЕС к отработанному электрическому и электронному оборудованию и их реализацией в национальных правовых актах, более не используемые измерительные инструменты должно быть собраны отдельно и утилизированы экологически безопасным способом.

## Аккумуляторные блоки/аккумуляторные батареи:

Не выбрасывайте аккумуляторные блоки / аккумуляторные батареи в бытовые отходы, огонь или воду. Аккумуляторные блоки / аккумуляторные батареи должны быть, если это возможно, разряжены, собраны, переработаны или утилизированы экологически безопасным способом.

### Только для стран ЕС:

Неисправные или повреждённые аккумуляторные блоки /аккумуляторные батареи должны быть повторно использованы в соответствии с рекомендациями 2006/66/ЕС. Аккумуляторные батареи, больше не пригодные для использования, могут быть напрямую возвраще-

Аккумуляторные батареи, больше не пригодные для использования, могут быть напрямую возвращены в:

# **Great Britain**

Robert Bosch Ltd. (B.S.C.) P.O. Box 98 Broadwater Park North Orbital Road Denham Uxbridge UB 9 5HJ Tel. Service: +44 (0844) 736 0109 Fax: +44 (0844) 736 0146 E-Mail: boschservicecentre@bosch.com

### Подлежит внесению изменений без предварительного уведомления.

Robert Bosch GmbH Power Tools Division 70745 Leinfelden-Echterdingen Germany www.bosch-pt.com 2 610 A15 149 (2010.xx) PS / ## XXX